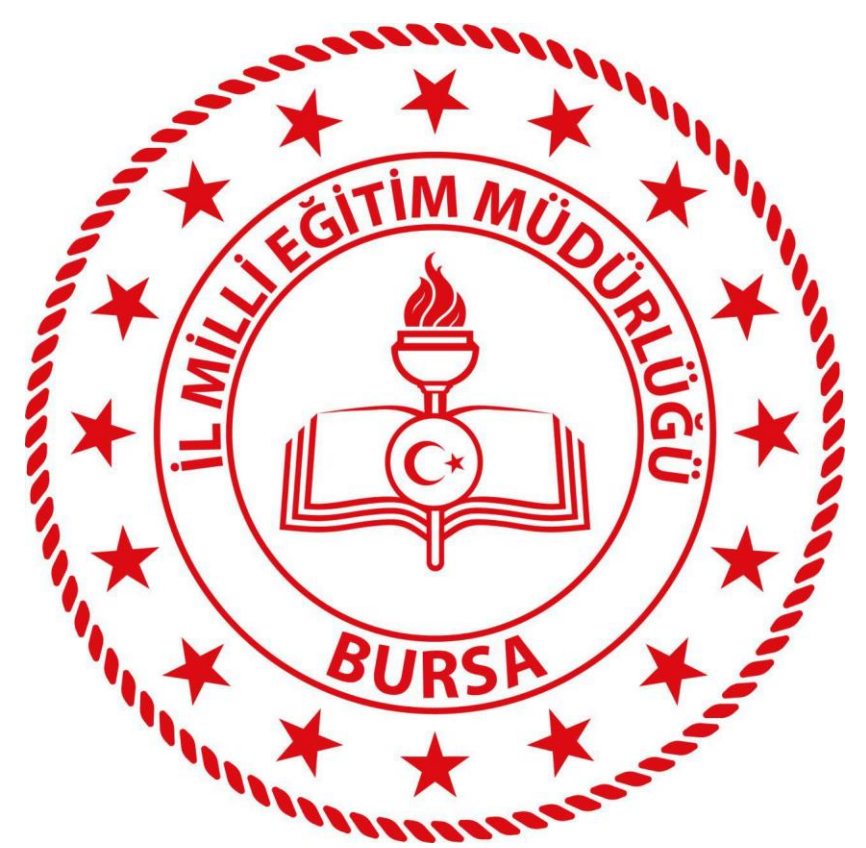

# BURSA İL MİLLİ EĞİTİM MÜDÜRLÜĞÜ

# ELEKTRONİK BELGE YÖNETİM SİSTEMİ (EBYS)

# AMİR KULLANICI KULLANIM KILAVUZU

# İçindekiler

| 1. | EBYS Giriş Ekranı                   | 4  |
|----|-------------------------------------|----|
| 2. | ANA EKRAN                           | 6  |
|    | 2.1 Üst Menü                        | 6  |
|    | 2.2 Sol Menü                        | 6  |
|    | 2.3 Orta Alan                       | 6  |
|    | 2.4 Evrak Ön İzleme                 | 6  |
|    | 2.5 Aksiyon Butonları               | 6  |
|    | 2.6 Sekmeler                        | 6  |
|    | 2.7 Kullanıcı Hesap Menüsü(Account) | 7  |
| 3. | KARŞILAMA EKRANI                    | 8  |
| 4. | AMİR KULLANICIDA ÜST MENÜ           | 10 |
|    | Evrak İşlemleri                     | 11 |
|    | a) <u>Evrak Oluştur</u>             | 11 |
|    | 1. <u>Bilgileri</u>                 | 11 |
|    | 1.1 Konu Kodu                       | 11 |
|    | 1.2 Konu                            | 12 |
|    | 1.3 Kaldırılacak Klasörler          | 12 |
|    | 1.4 Evrak Türü                      | 12 |
|    | 1.5 Kayıt Tarihi                    | 12 |
|    | 1.6 Evrak Dili                      | 12 |
|    | 1.7 Gizlilik Derecesi               | 13 |
|    | 1.8 İvedilik                        | 13 |
|    | <u>1.9 Miat</u>                     | 13 |
|    | 1.10 Bilgi Seçim Tipi               | 13 |
|    | <u>1.11 Bilgi</u>                   | 13 |
|    | 1.12 Gereği Seçim Tipi              | 14 |
|    | <u>1.13 Gereği</u>                  | 14 |
|    | <u>1.14 Dağıtımı Ek Yap</u>         | 15 |
|    | 1.15 Dağıtım Listesi Yap            | 15 |
|    | 1.16 Onay Akışı                     | 16 |
|    | 2. Editör                           | 17 |
|    | 3. Ekleri                           | 19 |
|    | 3.1 Dosya Ekle                      | 19 |
|    | 3.2 Fiziksel Ek Ekle                | 19 |
|    | 3.3 Sistemde Kayıtlı Evrak Ekle     | 19 |
|    | 3.4 Harici Referans Ekle            | 20 |
|    | 4. İlgileri                         | 22 |
|    | 4.1 Dosya Ekle                      | 22 |
|    | 4.2 Metin Ekle                      | 22 |
|    | 4.3 Sistemde Kayıtlı Evrak Ekle     | 22 |
|    | 5. İlişkili Evrak                   | 23 |
|    | 5.1 Dosya Ekle                      | 23 |
|    | 5.2 Sistemde Kayıtlı Evrak Ekle     | 23 |
|    | 5.3 Tercüme Ekle                    | 23 |

| 6. Şablon İşlemleri                                                                                                    | 24                                                                                                    |
|----------------------------------------------------------------------------------------------------|----------------------------------------------------------------------------------------------------|
| 6.1 Evrakın Şablon Olarak Kaydedilmesi                                                                                                    | 24                                                                                                    |
| 6.2 Kayıtlı Şablonun Kullanılması                                                                                                    | 25                                                                                                    |
| 7. Evrak Notları                                                                                                    | 25                                                                                                    |
| 8. Kapatılan Evraklar                                                                                                    | 26                                                                                                    |
| b) Olur/takrir Yazısı Oluştur                                                                                                    | 28                                                                                                    |
| 1. <u>Bilgileri</u>                                                                                                    | 28                                                                                                    |
| 2. <u>Editör</u>                                                                                                    | 29                                                                                                    |
| 3. <u>Ekleri</u>                                                                                                    | 30                                                                                                    |
| 4. <u>Ilgileri</u>                                                                                                    | <u>30</u>                                                                                                    |
| 5. IIIŞKIII EVFAK                                                                                                    | <u>30</u>                                                                                                    |
| <u>C)</u> EVI dK AI dITId                                                                                                    | <u>31</u><br>21                                                                                                    |
| EVIDE Aldilid     Dotaylı Evrak Arama                                                                                                    | <u>51</u><br>22                                                                                                    |
| 2. <u>Detayil Eviak Arama</u><br>2. Tabliğ Arama                                                                                                    | 20                                                                                                    |
| 3. <u>Teblig Arama</u><br>A Arama Motoru                                                                                                    | 22                                                                                                    |
| 4. <u>Arama Motoru</u>                                                                                                    | <u>50</u><br>20                                                                                                    |
| Kullanıcı İslemleri                                                                                                    | 40                                                                                                    |
| Yönetim Savfaları                                                                                                    | 42                                                                                                    |
| Dağıtım Planı Yönetimi                                                                                                    | 42                                                                                                    |
| Kisisel İslemlerim                                                                                                    | 47                                                                                                    |
| a) Kullanıcı İcerik Sablonları                                                                                                    | 47                                                                                                    |
| b) Sık Kullanılar                                                                                                    | 48                                                                                                    |
| c) Kullanıcı Varsayılan Yönetimi                                                                                                    | 53                                                                                                    |
| d) <u>Onay Akış Yönetimi</u>                                                                                                    | 60                                                                                                    |
| Raporlar                                                                                                    | 62                                                                                                    |
| a) <u>Evrak Bekleme Süresi Raporu</u>                                                                                                    | 62                                                                                                    |
| b) Vekalet Raporu                                                                                                    | 62                                                                                                    |
|                                                                                                    | 05                                                                                                    |
| Amir İşlemleri                                                                                                    | 64                                                                                                    |
| Amir İşlemleri<br>a) <u>Vekalet Ver</u>                                                                                                    | <u>64</u><br>64                                                                                                    |
| Amir İşlemleri<br>a) <u>Vekalet Ver</u><br>b) <u>Kullanıcı Evrak Devret</u>                                                                                                    | 64<br>64<br>69                                                                                                    |
| Amir İşlemleri         a)       Vekalet Ver         b)       Kullanıcı Evrak Devret         AMİR KULLANICIDA SOL MENÜ                                                                                                    | 64<br>64<br>69<br>71                                                                                                    |
| Amir İşlemleri         a)       Vekalet Ver         b)       Kullanıcı Evrak Devret         AMİR KULLANICIDA SOL MENÜ         1.       Birimlerim                                                                                                    | 64<br>64<br>69<br>71<br>71                                                                                                    |
| Amir İşlemleri                                                                                                    | 64<br>64<br>69<br>71<br>71<br>71                                                                                                    |
| Amir İşlemleri.         a) Vekalet Ver.         b) Kullanıcı Evrak Devret.         AMİR KULLANICIDA SOL MENÜ         1. Birimlerim         2. Kişisel Arşiv.         3. İşlem Bekleyen Evraklar.                                                                                                    | 63<br>64<br>69<br>71<br>71<br>72<br>74                                                                                                    |
| Amir İşlemleri         a) Vekalet Ver         b) Kullanıcı Evrak Devret         AMİR KULLANICIDA SOL MENÜ         1. Birimlerim         2. Kişisel Arşiv         3. İşlem Bekleyen Evraklar         a) Gelen Evraklar                                                                                                    | 63<br>64<br>69<br>71<br>71<br>71<br>72<br>74<br>75                                                                                                    |
| Amir İşlemleri                                                                                                    | 63<br>64<br>69<br>71<br>71<br>72<br>74<br>75<br>79                                                                                                    |
| Amir İşlemleri.         a) Vekalet Ver.         b) Kullanıcı Evrak Devret.         AMİR KULLANICIDA SOL MENÜ         1. Birimlerim         2. Kişisel Arşiv.         3. İşlem Bekleyen Evraklar.         a) Gelen Evraklar.         b) İmza Bekleyenler.         c) Paraf Bekleyenler.                                                                                                    | 63<br>64<br>69<br>71<br>71<br>72<br>74<br>75<br>79<br>81                                                                                                    |
| Amir İşlemleri.         a) Vekalet Ver.         b) Kullanıcı Evrak Devret.         AMİR KULLANICIDA SOL MENÜ         1. Birimlerim         2. Kişisel Arşiv.         3. İşlem Bekleyen Evraklar.         a) Gelen Evraklar.         b) İmza Bekleyenler.         c) Paraf Bekleyenler.         d) Koordine Bekleyenler.                                                                                                    | 63<br>64<br>69<br>71<br>71<br>72<br>74<br>75<br>79<br>81<br>82                                                                                                    |
| Amir İşlemleri                                                                                                    | 63<br>64<br>69<br>71<br>71<br>72<br>72<br>74<br>75<br>79<br>81<br>82<br>82                                                                                                    |
| Amir İşlemleri.         a) Vekalet Ver.         b) Kullanıcı Evrak Devret.         AMİR KULLANICIDA SOL MENÜ         1. Birimlerim         2. Kişisel Arşiv.         3. İşlem Bekleyen Evraklar.         a) Gelen Evraklar.         b) İmza Bekleyenler.         c) Paraf Bekleyenler.         d) Koordine Bekleyenler.         f) Takibimdeki Evraklar.                                                                                                    | 63<br>64<br>69<br>71<br>71<br>72<br>74<br>75<br>79<br>81<br>82<br>82<br>82<br>82                                                                                                    |
| Amir İşlemleri                                                                                                    | 63<br>64<br>64<br>71<br>71<br>72<br>74<br>75<br>79<br>81<br>82<br>82<br>82<br>82<br>82<br>82                                                                                                    |
| Amir İşlemleri         a)       Vekalet Ver                                                                                                    | 63<br>64<br>69<br>71<br>71<br>72<br>72<br>74<br>75<br>79<br>81<br>82<br>82<br>82<br>82<br>82<br>83<br>83                                                                                                    |
| Amir İşlemleri                                                                                                    | 63<br>64<br>69<br>71<br>71<br>72<br>74<br>75<br>79<br>81<br>82<br>82<br>82<br>82<br>82<br>83<br>83<br>84                                                                                                    |
| Amir İşlemleri         a) Vekalet Ver.         b) Kullanıcı Evrak Devret.         AMİR KULLANICIDA SOL MENÜ         1. Birimlerim         2. Kişisel Arşiv.         3. İşlem Bekleyen Evraklar.         a) Gelen Evraklar.         b) İmza Bekleyenler.         c) Paraf Bekleyenler.         d) Koordine Bekleyenler.         e) Kontrol Bekleyenler.         f) Takibimdeki Evraklar.         g) Taslak Evraklar.         i) Onaylar.         i) Tebliğler.         İşlem Bekleyen Evraklar Orta Alan. | 63<br>64<br>64<br>71<br>71<br>72<br>74<br>75<br>79<br>81<br>82<br>82<br>82<br>82<br>82<br>83<br>83<br>83<br>84<br>84                                                                                                    |
| Amir İşlemleri         a) Vekalet Ver.         b) Kullanıcı Evrak Devret.         AMİR KULLANICIDA SOL MENÜ         1. Birimlerim         2. Kişisel Arşiv.         3. İşlem Bekleyen Evraklar.         b) İmza Bekleyenler.         c) Paraf Bekleyenler.         d) Koordine Bekleyenler.         e) Kontrol Bekleyenler.         f) Takibimdeki Evraklar.         g) Taslak Evraklar.         h) Onaylar.         i) Tebliğler.         ii) Tebliğler.         ii) Tebliğler.         i.1. Filtreler. | 63<br>64<br>64<br>71<br>71<br>72<br>72<br>72<br>73<br>79<br>81<br>82<br>82<br>82<br>82<br>82<br>83<br>83<br>83<br>84<br>84<br>84                                                                                                    |
| Amir İşlemleri                                                                                                    | 63<br>64<br>69<br>71<br>71<br>72<br>74<br>75<br>79<br>81<br>82<br>82<br>82<br>82<br>82<br>83<br>83<br>83<br>83<br>84<br>85<br>85                                                                                                    |
| Amir İşlemleri                                                                                                    | 63<br>64<br>64<br>71<br>71<br>72<br>74<br>75<br>79<br>81<br>82<br>82<br>82<br>82<br>82<br>82<br>82<br>82<br>82<br>83<br>83<br>83<br>84<br>85<br>85<br>86                                                                                                    |
| Amir İşlemleri                                                                                                    | 63<br>64<br>64<br>71<br>71<br>72<br>72<br>72<br>72<br>73<br>79<br>81<br>82<br>82<br>82<br>82<br>82<br>82<br>83<br>83<br>83<br>84<br>85<br>85<br>85<br>86<br>89                                                                                                 |
| Amir İşlemleri                                                                                                    | 63<br>64<br>64<br>71<br>71<br>72<br>74<br>75<br>79<br>81<br>82<br>82<br>82<br>82<br>82<br>82<br>82<br>82<br>82<br>83<br>83<br>83<br>83<br>84<br>85<br>85<br>85<br>85<br>89<br>91                                                                               |
| Amir İşlemleri                                                                                                    | 63<br>64<br>64<br>71<br>71<br>72<br>74<br>75<br>79<br>81<br>82<br>82<br>82<br>82<br>82<br>82<br>82<br>82<br>82<br>82<br>82<br>82<br>82<br>82<br>82<br>82<br>82<br>82<br>82<br>82<br>82<br>82<br>82<br>82<br>82<br>83<br>84<br>85<br>85<br>86<br>89<br>91<br>91 |
| Amir İşlemleri                                                                                                    | 63<br>64<br>64<br>69<br>71<br>71<br>72<br>72<br>73<br>79<br>79<br>81<br>82<br>82<br>82<br>82<br>82<br>82<br>82<br>83<br>83<br>83<br>83<br>83<br>84<br>85<br>85<br>85<br>85<br>85<br>85<br>89<br>91<br>93<br>91                                                 |

5.

# **1- EBYS Giriş Ekranı**

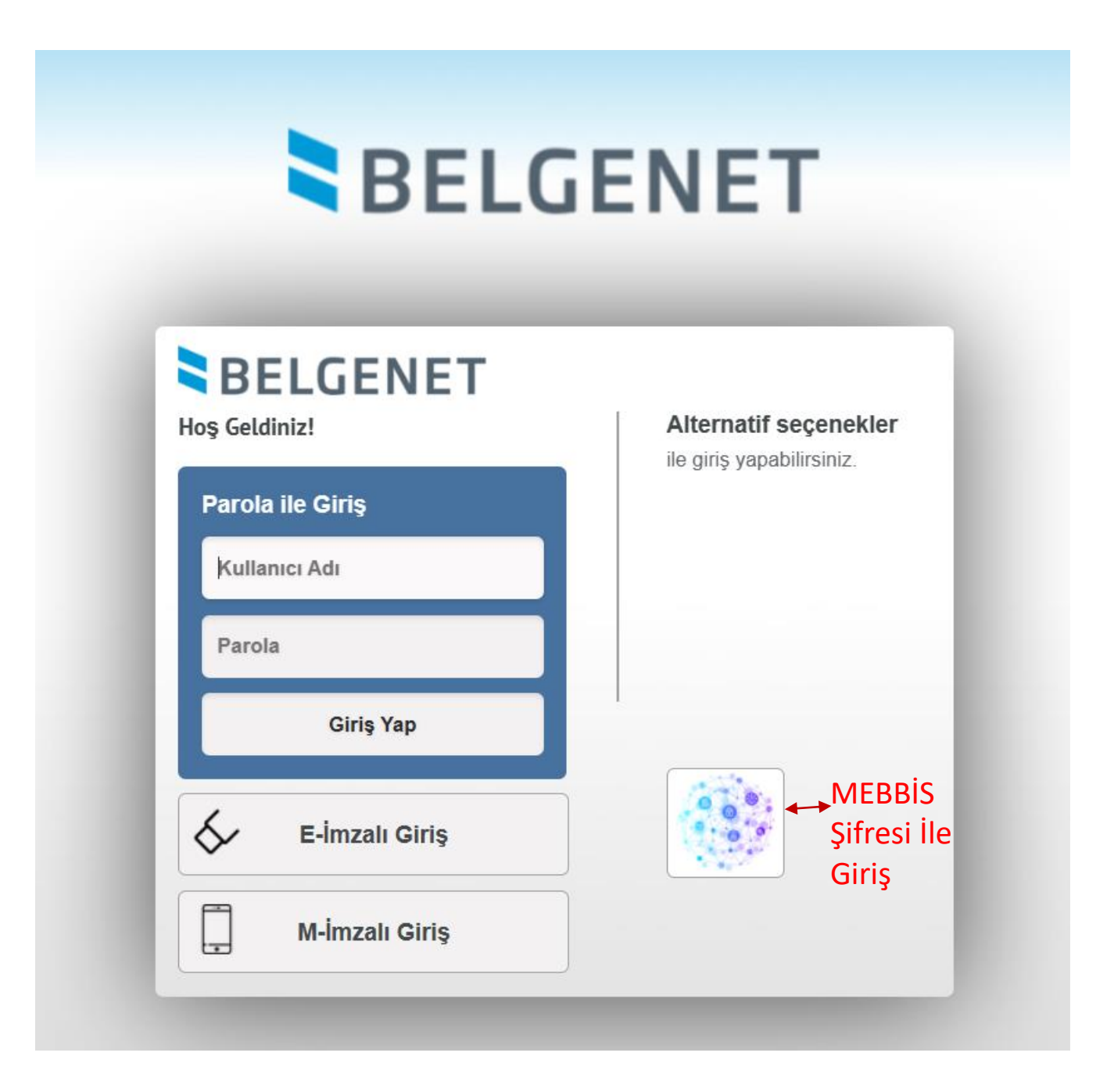

|   | T.C. Millî Eğitim Bakanlığı MEBBİS Kullanıcı Girişi |
|---|-----------------------------------------------------|
|   | MEBBİS Kullanıcı Adı ve Şifrenizi Giriniz           |
| 0 | Güvenlik Kodunu Giriniz                             |
| 1 | Kullanıcı Adını Giriniz                             |
| • | Şifrenizi Giriniz                                   |
|   | Giriș Yap                                           |
|   |                                                     |

# MEBBİS Şifre Giriş Ekranı

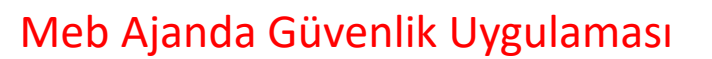

T.C. Millî Eğitim Bakanlığı Bilişim Sistemleri MEBBİS

Giriş yapmak için MEB Ajanda uygulamasına gelen bildirimi onaylayınız.

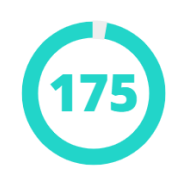

— ya da

MEB Ajanda uygulamasındaki doğrulama kodunu giriniz.

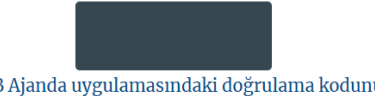

MEB Ajanda uygulamasındaki doğrulama kodunu yazın ve Doğrula düğmesine basınız.

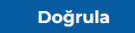

# 2. ANA EKRAN (Video İçin Tıklayın)

Kullanıcıların sisteme giriş yapmasının ardından aşağıda örneği sunulan ana ekran açılmaktadır.

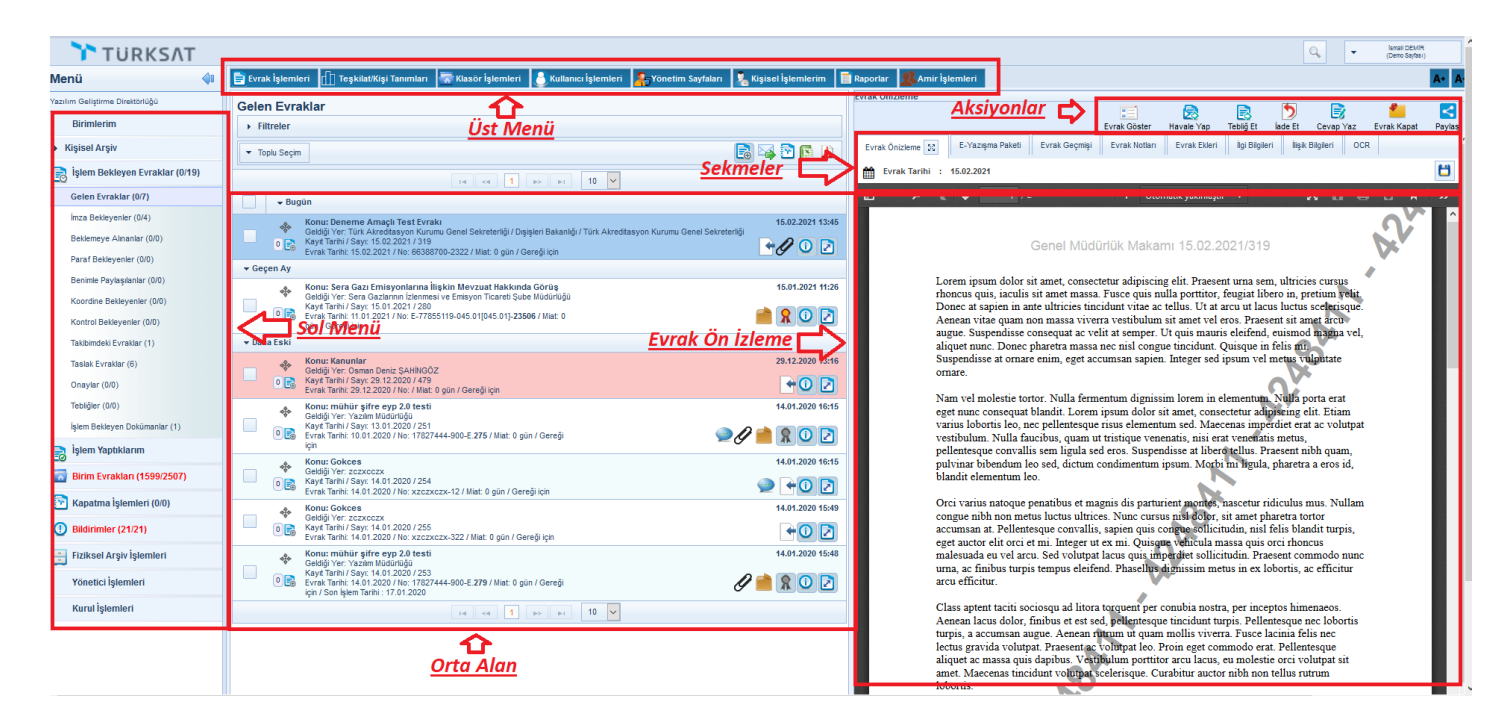

Ana menü ekranı altı temel unsurdan oluşmaktadır. Bunlar;

## 2.1 Üst Menü

Evrak oluşturma, klasör işlemleri, raporlara erişim ve diğer yönetim faaliyetleri üst menüde yer alan modüllerden gerçekleştirilir. Bu menüde kullanıcının rolüne göre modüller gelmektedir.

## 2.2 Sol Menü

Ana ekranın sol tarafında yer alan menüde; Kullanıcının rolü doğrultusunda yapılacak işlemlere göre evraklar listelenmektedir.

## 2.3 Orta Alan

Sol menüde yer alan evrak listelerinden; tıklanan listeye ait evrakların ve diğer bilgilerin listelendiği alandır.

## 2.4 Evrak Ön İzleme

Orta alanda seçilen evrakın ön izlemesinin yapıldığı bölümdür.

### 2.5 Aksiyon Butonları

Ön izlemede gelen evrak üzerinde yapılacak işlemlere ait butonlardır. (Örneğin, paraf bekleyen listesinde bekleyen evrakın üzerine tıklanarak ön izlemesi açıldığında; ön izlemenin üzerinde gelecek olan aksiyon butonları; parafla, iade et ve sil olacaktır.)

### 2.6 Sekmeler

Ana ekranın altında yer alan sekmeler; kullanıcının birden fazla ekranda çalışabilmesini sağlamaktadır.

Yukarıda belirtilen bu altı temel unsurun yanı sıra;

#### 2.7 Kullanıcı Hesap Menüsü (Account)

- Sisteme giriş yapan kullanıcının Adı ve Soyadı bilgileri
- Yardım: Yardım dokümanının yer aldığı ekrandır.
- Hakkında: Kullanılan sistemin versiyonu hakkında bilginin yer aldığı ekrandır.
- **Profil:** Tüm kullanıcıların kişisel bilgilerinin (Kullanıcı adı, Ad Soyadı ve TC Kimlik No), ve sahip olduğu rollerinin görüntülendiği ekrandır.

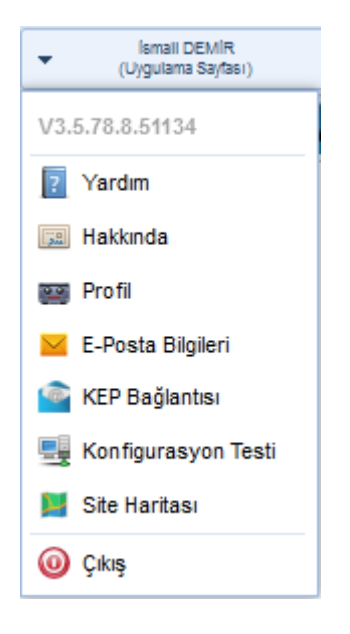

### Ayrıca, kullanıcılar bu ekrandan iletişim bilgilerini güncelleyebileceklerdir.

| Profil                                  |                                                    |                | ×                                                                                                   | İletişin | n Bilgisi Ekle |                     |                          | ×                               |                             |                                                                                                    |   |
|-----------------------------------------|----------------------------------------------------|----------------|----------------------------------------------------------------------------------------------------|----------|----------------|---------------------|--------------------------|---------------------------------|-----------------------------|----------------------------------------------------------------------------------------------------|---|
| Kullanıcı<br>Ad Soya                    | Kullanıcı Adı ismaildemir<br>Ad Soyad İsmail DEMİR |                |                                                                                                    |          |                | Mobil Te<br>(546) 2 | el.No<br>11 00 00        |                                 | GSM Operatörünüz<br>Seçiniz | ~                                                                                                    |   |
| TC Kimli                                | TC Kimlik No 491                                   |                |                                                                                                    |          | _              | Telefon             | No                       |                                 | İş Telefon No               |                                                                                                    |   |
| Rol Lister                              | ii ii                                              |                |                                                                                                    |          |                |                     | (312) 6                  | 15 30 00                        |                             | (312) 222 34 55-67788                                                                                                    |   |
|                                         | Rol Adı                                            |                | Birim /                                                                                             | \di      |                |                     | Faks Nu                  | marası 1                        |                             | Faks Numarası 2                                                                                                    |   |
| AMIR                                    |                                                    |                | Genel Müdürlük Makamı                                                                               |          |                | ^                   |                          |                                 |                             |                                                                                                    |   |
| BIRIM G                                 | ELEN EVRAKÇI                                       |                | Genel Müdürlük Makamı                                                                               |          |                |                     | Adres                    |                                 |                             |                                                                                                    |   |
| BELGEN                                  | ET SİSTEM YÖNET                                    | icisi          | Genel Müdürlük Makamı                                                                               |          |                |                     | Ankara                   | Üniversitesi Tekno              | loji Geliştirm              | e Bölgesi Türksat Teknoloji Binası                                                                                                    |   |
| STANDA                                  | RT KULLANICI YETI                                  | kisi           | Yazılım Geliştirme Direktörlüğü                                                                     |          |                |                     | Yazam                    | Yazılım Geliştirme Direktorlüğü |                             |                                                                                                    |   |
| BIRIM BE                                | LGENET SORUML                                      | USU            | Değiştirilen Test Birim                                                                             |          |                |                     | 140 karakter girilebilir |                                 |                             |                                                                                                    |   |
| STANDA                                  | RT KULLANICI YETI                                  | kisi           | Değiştirilen Test Birim                                                                             |          |                |                     | Ülke *                   |                                 |                             | in the second second se |   |
| BIRIM BE<br>SORUM                       | LGENET EVRAK                                       |                | Değiştirilen Test Birim                                                                             |          |                |                     | TÜRKİY<br>TC             | ε                               | ×                           | ANKARA<br>Ankara                                                                                                    | × |
| GELEN                                   | EVRAK KAYDETME                                     | retkisi        | Değiştirilen Test Birim                                                                             |          |                |                     | ilçe                     |                                 |                             |                                                                                                    |   |
| BIRIM G                                 | ELEN EVRAKÇI                                       |                | Değiştirilen Test Birim                                                                             |          |                |                     | GÓLBA                    | <b>S</b> I                      | ×                           |                                                                                                    |   |
| BIRIM BE<br>SORUM                       | LGENET SISTEM                                      |                | Değiştirilen Test Birim                                                                             |          |                |                     | E-Posta                  | ş.,                             |                             |                                                                                                    |   |
| AMIR                                    |                                                    |                | Değiştirilen Test Birim                                                                             |          |                |                     | ismailde                 | min@turksat.com.t               | tr                          |                                                                                                    |   |
| DENETÇİ YETKİSİ Değiştirilen Test Birim |                                                    |                | ÷                                                                                                   | Web Ad   | resi           |                     |                          |                                 |                             |                                                                                                    |   |
|                                         |                                                    |                |                                                                                                    |          |                |                     |                          |                                 |                             |                                                                                                    |   |
| İletişim l                              | Bilgileri                                          |                |                                                                                                    |          |                |                     |                          |                                 |                             |                                                                                                    |   |
| Mobil Tel.No                            |                                                    |                | Adres                                                                                               | ii.      | _              |                     |                          |                                 | 🖌 Kayde                     | t 🚫 iptal                                                                                                    |   |
| C.                                      | 546) 211 00 00                                     | Ankar<br>Tekno | a Üniversitesi Teknoloji Geliştirme Bölgesi Türksat<br>oloji Binası Yazılım Geliştirme Direktörlüğü | ANKARA   |                | (                   |                          |                                 |                             |                                                                                                    |   |

# **3. KARŞILAMA EKRANI**

Belgenet'e giriş yapan kullanıcıları karşılayacak olan kısa yolların ve yardımcı bilgilerin bulunduğu özelleştirilebilir ekrandır.

| ← C Q ♠ https://e                                     | bysegitim.meb.gov.tr/edys-web/mainInbox.xhtml                                                                                                    |   |   | A 🗘 🗘 🌾 🐨 😵                                                                                                    |   |
|-------------------------------------------------------|----------------------------------------------------------------------------------------------------|---|---|----------------------------------------------------------------------------------------------------|---|
| DEMO                                                  |                                                                                                    |   |   | Q, v Tube NALTURAN<br>(Demo Saytas)                                                                                            |   |
| Menü 📢                                                | 🖹 Evrak İşlemleri 🛛 👫 Yönetim Sayfaları 🛛 🚴 Kişisel İşlemlerim                                                                                                    |   |   | A• A-                                                                                                    | ¢ |
| Bilgi İşlem ve Eğitim Teknolojileri Şube Müdürlüğü    | (d) Duyurular                                                                                                    |   |   | 🖕 Sık Kullanılan Üst Menüler                                                                                                   |   |
| Birimlerim                                            | YENİ DUYURU - 13.03.2024 (13.03.2024 11:02 - 13.03.2024 23:59)<br>Kullanını ekleme ve güncelinene vetkişi açık, İslem yanabilirsiniz                                                                                                    | 2 | , |                                                                                                    |   |
| Bilgi İşlem ve Eğitim Teknolojileri Şube<br>Müdürlüğü | колонии скелие не условнение услова одно, крептураралиталик.                                                                                                    |   |   |                                                                                                    | I |
| <ul> <li>Kişisel Arşiv</li> </ul>                     |                                                                                                    |   |   |                                                                                                    |   |
| işlem Bekleyen Evraklar (0/1)                         |                                                                                                    |   |   | Profil                                                                                                    | 4 |
| 📄 İşlem Yaptıklarım                                   |                                                                                                    |   |   | Kullanıcı Adı Ad Soyad                                                                                                    | I |
| 🞦 Kapatma İşlemleri (0/0)                             |                                                                                                    |   |   | Varaulan Tama                                                                                                    | I |
| Bildirimler (0/20)                                    |                                                                                                    |   |   | Versayian<br>Versayian<br>Versayian<br>Versayian<br>Versayian<br>Versayian<br>Versayian<br>Versayian<br>Versayian<br>Versayian |   |
|                                                       | ▲ Bildirimler                                                                                                    |   |   |                                                                                                    | I |
|                                                       | Evrak Dağıtımı Yapıldı (21.03.2024 16:41)                                                                                                    | × | Â | 🕐 Yardımcı Bağlantılar                                                                                                    |   |
|                                                       | Tuğba İNAL TURAN tarafından onaya sunuları; Bilgi İşlem Ve Eğitim Teknolojileri Şube Müdürlüğü E-<br>50717592-903.05.01-865 sayılı, Tuğba INAL TURAN Yıllık İzin konulu ve 21.03.2024 tarihil evrak imza<br>sürecini tamamiyarakı, İnası Axıynakları Yönetimi Şube Müdürlüğü(G) gönderilmiş ve Yillik klasörüne<br>kaldırılmıştır. Klasörüne kaldınılmıştır.                  |   | U |                                                                                                    |   |
|                                                       | Evrak Postalandı (21.03.2024 16:41)                                                                                                    | x |   | Culture Compiler                                                                                                    | I |
|                                                       | Tuğba İNAL TURAN tarafından onaya sunuları; Bilgi İşlem Ve Eğitim Teknolojileri Şube Müdürlüğü E-<br>50717592-903.05.01-836 sayılı; Tuğba İNAL TURAN Yılık izin konulu ve 21.03.2024 tarihli evrak<br>postalanmıştır. Gönderileceği Veri insan Kaynakiani Yonetimi Şube Müdürlüğü(G)                                                                                          |   |   |                                                                                                    | l |
|                                                       | Evrak Dağıtımı Yapıldı (21.03.2024 16:38)                                                                                                    | × |   | ? Yardım Dokümanları                                                                                                    |   |
|                                                       | Tuğba INAL TURAN tarafından onaya sunuları; Bilgi İşlem Ve Eğitim Teknolojileri Şube Müdürlüğü E-<br>50717592-100-75 sayılı, Eğitim ve Öğretim İşleri (Genel) konulu ve 21.03.2024 tarihli evrak imza sürecini<br>tamamlayrarak, Adıyrama II Mile Eğitim Müdürlüğü (Öğ gönderilmiş ve Eğitim ve Öğretim İşleri (Genel)<br>klasorüne kaldırılmıştır. Klasorüne kaldırılmıştır. |   | Ŧ | ,                                                                                                    |   |
| V3.5.78.25.55104                                      |                                                                                                    |   |   |                                                                                                    |   |

**Duyurular:** Kullanıcı son 5 aktif/pasif duyuruyu bu ekranda takip edebilecektir. Pasife alınan duyurular italik ve soluk olarak görülmektedir.

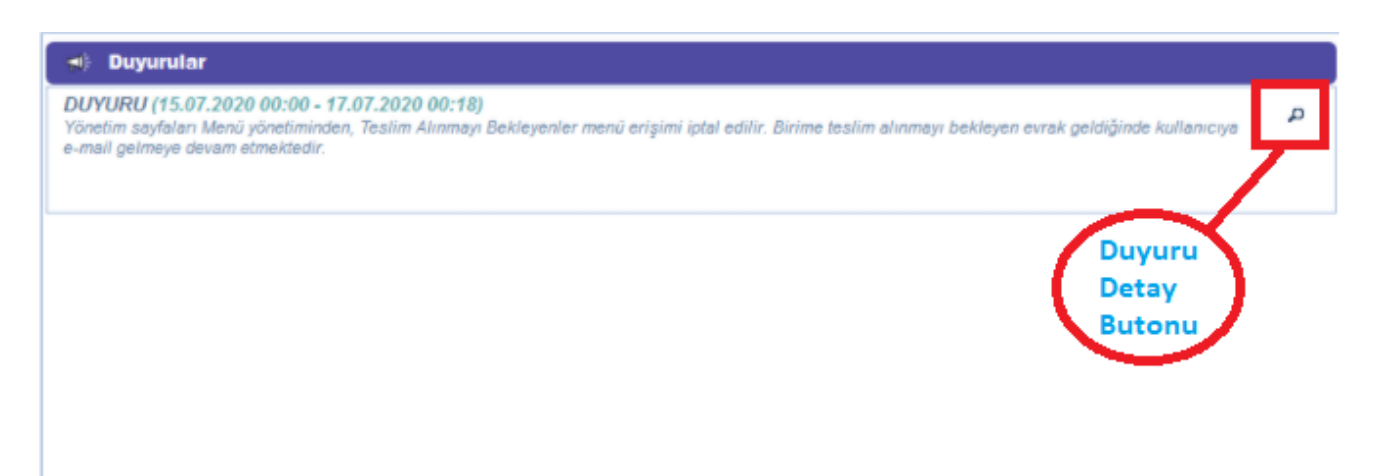

**Bildirimler:** Sistemin otomatik olarak gönderdiği bildirimler bu alanda listelenecektir. Sil butonu ile bildirimler silinebilir.

| A Bildirimter                                                                                                    |   |   |
|----------------------------------------------------------------------------------------------------|---|---|
| Belge Dağıtımı Yapıldı (07.12.2020 14:44)                                                                                                    | x | ^ |
| İsmail DEMİR tarafından onaya sunulan; Yazılım Geliştirme Direktörlüğü 24301012-1234567890098765432111-987 sayılı, Gokce Yeni 2 konulu ve 07.12.2020<br>tarihli belge imza sürecini tamamlayarak, Yazılım Geliştirme Direktörlüğü(G) gönderilmiş ve Kanunlar klasörüne kaldırılmıştır. klasörüne kaldırılmıştır. |   |   |
| Belge Postalandi (07.12.2020 14:44)                                                                                                    | × |   |
| İsmail DEMİR tarafından onaya sunulan; Yazılım Gelştirme Direktörlüğü 24301012-1234567890098765432111-987 sayık, Gokçe Yeni 2 konu u ve 3 12.2020<br>tarihli belge postalanmıştır. Gönderileceği Yer. Yazılım Gelştirme Direktörlüğü(G)                                                                          |   |   |
| Belge Dağıtımı Yapıldı (07.12.2020 14:42) Sil Butonu                                                                                                    | × |   |
| İsmail DEMİR tarafından onaya sunulan; Yazılım Geliştirme Direktörlüğü 24301012-1234567890098765432111-986 sayılı, Gokce Yeni 2 konu u ve 1.12.2020<br>tarihli belge imza sürecini tamamlayarak, Yazılım Geliştirme Direktörlüğü(G) gönderilmiş ve Kanunlar klasörüne kaldırılmıştır. klasörüne kaldırılmıştır.  |   |   |
| Belge Postalandi (07.12.2020 14:42)                                                                                                    | × |   |
| İsmail DEMİR tarafından onaya sunular; Yazılım Gelştirme Direktörlüğü 24301012-1234567890098765432111-986 sayılı, Gokce Yeni 2 konulu ve 07.12.2020<br>tarihli belge postalanmıştır. Gönderileceği Yer; Yazılım Gelştirme Direktörlüğü(G)                                                                        |   |   |
| Yönlendirme İşleminin İptali Hakkında Bilgilendirme (30.09.2020 01:00)                                                                                                    | × |   |
| Sayın İsmail DEMİR, 29.09.2020 18:42:00 / 29.09.2020 21:42:00 tarihleri arasında Ahmet Arif AKBAŞ isimli kullanıcıya yapılan yönlendirme işlemi 30.09.2020 01:00 tarihlinde iptal edilmiştir.                                                                                                    |   | ~ |

**Sık Kullanılan Üst Menüler:** Üst menülere kolay erişim sağlanması için karşılama ekranına 5 menü eklenebilir. Eklenen menünün üzerine tıklandığında seçilen menü açılacaktır. Kişisel İşlemler>Sık Kullanılanlar butonuna tıklanır. Sık kullanılan Üst Menüler bölümünden çok tercih edilen ekranlar bu alana eklenebilir.

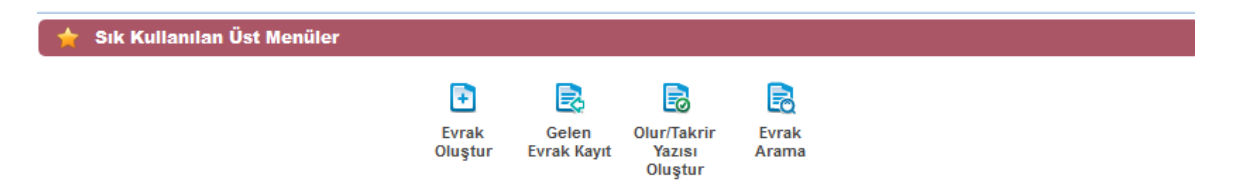

**Profil:** Sisteme giriş yapan kullanıcının bilgilerinin listelendiği alandır. Kullanıcıya ait; "<sub>Kullanıcı Adı, Adı Soyadı, TC Kimlik No, Varsayılan Tema ve Havale Önerisi</sub>" bilgileri listelenecektir. Varsayılan Tema butonlarına fare yardımıyla basarak istediğiniz temaya geçiş sağlanabilmektedir. Havale Önerisi butonuna basarak havale önerisi açılıp kapatılabilir.

| Profil<br>Kullanıcı Adı<br>TC Kimlik No | ismaildemir Ad                               | Soyad İsmail DEMİR       |   |
|-----------------------------------------|----------------------------------------------|--------------------------|---|
|                                         | Varsayılan Tema<br>Varsayılan<br>Seç Seç Seç | Havale Önerisi<br>Kapalı |   |
| 🔘 Yardımcı Bağlantılar                  |                                              |                          | Ø |

# 4- AMİR KULLANICISINDA ÜST MENÜ

Üst menü evrak işlemleri, tanımlama işlemleri ve raporlamaya yönelik modüllerin yer aldığı menü olup bu menüde yer alan unsurlar kullanıcıların yetkisi dâhilinde gelmektedir.

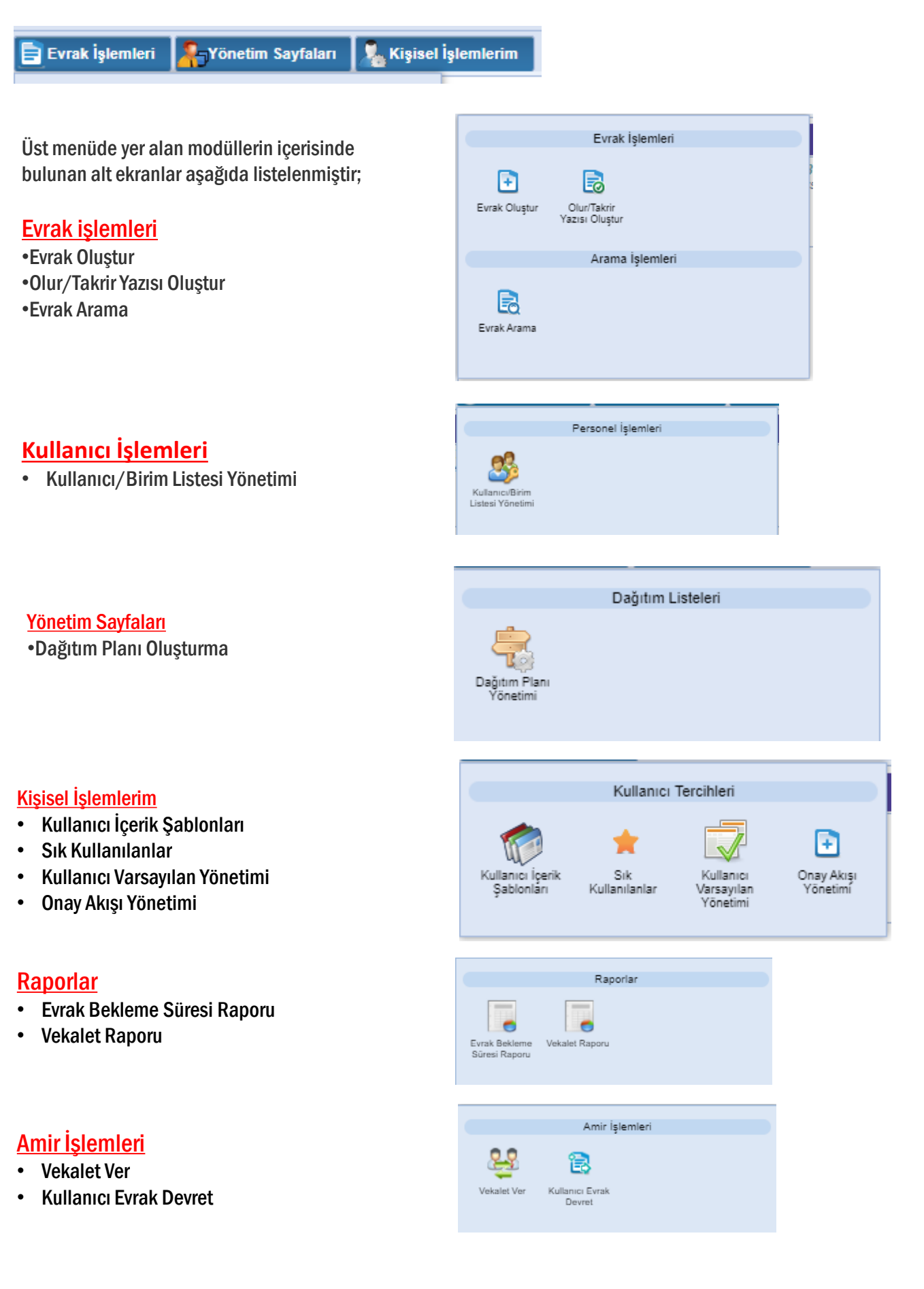

## **Evrak işlemleri** a. Evrak Oluştur (Video İçin Tıklayın)

Yeni giden bir evrak oluşturmak için kullanılacak olan alandır. Yeni bir evrak kaydetmek için Evrak İşlemleri>Evrak Oluştur butonuna basılır. Açılan ekranda aşağıdaki başlıkların geldiği görülür.

- 1- Bilgileri
- 2- Editör
- 3- Ekleri
- 4- İlgileri
- 5- İlişkili Evraklar
- 6- Şablon İşlemleri
- 7- Evrak Notları
- 8- Kapatılan Evraklar

NOT: Ekranlarında kullanıcının işlem yaptığı ekranın anlaşılabilir olması için bulunduğu ekranın tabı açık renkli ve aktif gösterilir.

| 📄 Evrak İşlemleri 🛛 👫 Yöne | tim Sayfalan 🛛 🧏 Kişisel İşlemlerim                                |                   |             | A* A- ≑             |
|----------------------------|--------------------------------------------------------------------|-------------------|-------------|---------------------|
| Evrak Oluştur              |                                                                    |                   |             | 0 🗵 🔀               |
| Bilgileri Editör El        | 2 2 19 E Evantur Şablon İşlemleri Evrat Notları Kapatılan Evratlar | Q<br>PDF Önizleme | E<br>Kaydet | Kaydet ve Onaya Sun |
| Konu Kodu *                |                                                                    |                   |             |                     |
| Konu *                     |                                                                    |                   |             |                     |
| Kaldınlacak Klasörler *    |                                                                    |                   |             |                     |
| Evrak Türü *               | Resmi Yazajma 🗸                                                    |                   |             |                     |
| Kayıt Tarihi               | 28 03 2024                                                         |                   |             |                     |
| Evrak Dili *               | Türşe 🗸                                                            |                   |             |                     |
| Gizlilik Derecesi *        | Normal 🗸                                                           |                   |             |                     |
| TC Kimlik No               |                                                                    |                   |             |                     |
| Evrak Sayı Ek Metni        |                                                                    |                   |             |                     |
| İvedilik *                 | Normal 🗸                                                           |                   |             |                     |
| Miat                       |                                                                    |                   |             |                     |
| Bilgi Seçim Tipi           | Birim 🗸                                                            |                   |             |                     |
| Bilgi                      | ka 🏠                                                               |                   |             |                     |
| Gereği Seçim Tipi          | Birim V                                                            |                   |             |                     |
| Gereği                     | 18 🏟                                                               |                   |             |                     |
| Dağıtımı Ek Yap            |                                                                    |                   |             |                     |
| Dağıtım Listesi Yap        |                                                                    |                   |             |                     |
| Onay Akışı *               |                                                                    |                   |             |                     |
|                            |                                                                    |                   |             |                     |
|                            |                                                                    |                   |             |                     |
|                            |                                                                    |                   |             |                     |
|                            |                                                                    |                   |             |                     |
|                            |                                                                    |                   |             |                     |
|                            |                                                                    |                   |             |                     |

### 1-Bilgileri;

#### 1.1 Konu Kodu:

Konu Kodu \*

Yazılan evraka, standart dosya planında yer alan konu kodunun verileceği alandır. Verilecek olan konu kodu, konu kodunun adı en az ilk üç harf yazılarak ya da konu kodu alanının yanında yer alan «Ağaç» butonuna basılarak açılan konu kodu listesinden konu kodu seçimi yapılır. «Yıldız» butonu kullanılarak daha önceden "sık kullanılan konu kodları" arasına eklemiş olduğumuz herhangi bir konu kodunu seçebiliriz.

Ayrıca 🔝 Varsayılana Ekle butonu ile sürekli kullanılan konu kodu eklenerek yeni oluşturulacak olan yazı için otomatik bu konu kodunun gelmesi sağlanabilir.

#### 1.2 Konu:

|   |     | * |
|---|-----|---|
| n | onu |   |

Yazılan evrakın konusunun girileceği alandır. Seçilen konu kodu bu alana otomatik olarak gelmektedir. Evrak arama işlemlerinde sorun yaşanmaması için konu koduyla gelen genel konunun değil kişiye özel bir konu başlığının yazılması gerekmektedir.

#### 1.3 Kaldırılacak Klasörler:

Evrak son imzayı aldıktan sonra paraflı suretinin otomatik olarak kaldırılacağı klasör veya klasörlerin seçiminin yapıldığı alandır. Klasör kodu, klasör adı veya «Ağaç» butonuna basılarak açılan klasör listesinden klasör seçimi yapılır.

**Not 1**: Seçilen konu kodu ile ilişkilendirilmiş bir klasör var ise ve evrakı yazan kullanıcının bu klasöre erişim yetkisi var ise konu koduna ait klasör bu alana otomatik olarak gelecektir.

**Not 2**: Klasör kodunun evrak sayı alanında gelmesi istendiğinde seçilen klasörün altında yer alan Sayıyı Aktar kutucuğunun seçilmesi gerekmektedir.

| Kaldırılacak Klasörler * |                                                                                                    | [[남] |
|--------------------------|----------------------------------------------------------------------------------------------------|------|
|                          | Belge Yönetimi ve Arşiv İşlemleri<br>[Klasör] 805<br>[Üst Klasör] 800-819   İDARİ VE SOSYAL İŞLER<br>UETS ALICI BİRİM 78 VERSİYON<br>Sayıya Aktar | ×    |

**Not 3 :** Ayrıca «Yıldız» butonu kullanılarak daha önceden "sık kullanılan kaldırılacak klasörler" arasına eklemiş olduğumuz herhangi bir klasörü seçebiliriz.

**1.4 Evrak Türü:** Oluşturulan evrakın türünün (, Resmi yazışma – Ruhsat, Tebligat, Resmi Yazışma, Form ,Dilekçe, Genelge, Beyanname ve Diğer) seçildiği alandır. Seçilen evrak türüne göre Editör, Bilgileri vs. ekranları değişir.

| Evrak Türü * | Resmi Yazışma 🗸 🗸      |
|--------------|------------------------|
|              | Resmi Yazışma - Ruhsat |
|              | Tebligat               |
|              | Resmi Yazışma          |
|              | Form                   |
|              | Dilekçe                |
|              | Genelge                |
|              | Beyanname              |
|              | Diğer                  |
|              |                        |

**1.5 Kayıt Tarihi:** Evrakın kaydedildiği tarih olup sistem tarafından otomatik verilmektedir. Kullanıcı müdahale edemez!

1.6 Evrak dili : Evrakın yazım dili İngilizce yada Türkçe olarak seçilebilir.

| Evrak Dili * | Türkçe    | ~ |
|--------------|-----------|---|
|              | Türkçe    |   |
|              | İngilizce |   |

Not: İngilizce dil seçiminde editör ve parametrelerin uygun dilde çıkması için 1- <u>/Ingilizce antet, adres ve logo yardım</u> dokümanı için tıklayınız.<u>/</u>2- <u>/İngilizce Parametre yardım dokümanı için tıklayınız</u>.

**1.7 Gizlilik Derecesi :** Yazılan evrakın gizlilik derecesinin seçiminin yapıldığı alandır. Burada yapılan seçime göre, evrakın gizlilik derecesi evrak üzerinde gösterilecekti

| Gizlilik Derecesi * | Tasnif Dışı 🗸 |  |
|---------------------|---------------|--|
|                     | Çok Gizli     |  |
|                     | Gizli         |  |
|                     | Özel          |  |
|                     | Hizmete Özel  |  |
|                     | Tasnif Dışı   |  |
|                     | Normal        |  |

1.8 ivedilik: Yazılan evrakın bir ivedilik durumu var ise seçiminin yapılacağı alandır

| İvedilik * | Normal               | ~ |
|------------|----------------------|---|
|            | Normal               |   |
|            | Günlü                |   |
|            | Acele                |   |
|            | Kişiye Özel          |   |
|            | Günlü ve Kişiye Özel |   |
|            | Acele ve Kişiye Özel |   |

1.9 Miat: Yazılan evraka ait bir miat bilgisi var ise, miat süresi bu alandan girilir.

| Miat * | 12.08.2021 | - |  |
|--------|------------|---|--|
| Miat * | 12.08.2021 |   |  |

**1.10 Bilgi Seçim Tipi:** Bilgi seçim tipi alanında, evrakın bilgi için gönderileceği yer veya yerlerin tür (kullanıcı / Birim / Gerçek kişi / Tüzel Kişi / Kamu Kurumu ve Dağıtım planı) seçimi yapılabilmektedir.

| Bilgi Seçim Tipi | Birim         | ~ |
|------------------|---------------|---|
|                  | Birim         |   |
|                  | Kullanıcı     |   |
|                  | Gerçek Kişi   |   |
|                  | Tüzel Kişi    |   |
|                  | Kurum         |   |
|                  | Dağıtım Planı |   |
|                  |               | _ |

1.11 Bilgi: Evrakın bilgi için gönderileceği bir yer var ise seçimi buradan yapılacaktır.

| Bilgi Seçim Tipi | Kurum 🗸                                                                                                    |
|------------------|----------------------------------------------------------------------------------------------------|
| Bilgi            |                                                                                                    |
|                  | Yazılım Geliştirme Direktörlüğüne       X         Genel Müdürlük Makamı   E-Devlet ve Bilişim       X         Hizmetleri Genel Müdür Yardımcısı   Yazılım       ∠         Geliştirme Direktörlü       ∠         Otomatik Dağıtım       ∠ |
|                  | Sayın İsmail DEMİR<br>Yazılım Geliştirme Direktörlüğü<br>E-Devlet Ve Bilişim Hizmetleri Genel Müdür<br>Yardımcısı<br>Otomatik Dağıtım                                                                                                    |
|                  | t Cumhurbaşkanlığına<br>Türkiye Cumhuriyeti   Yürütme   Merkezi Yönetim  <br>Cumhurbaşkanlığı<br>KEP ✓<br>turksat.kamu2@testkep.ptti ✓                                                                                                   |

**1.12 Gereği Seçim Tipi:** Gereği seçim tipi alanında, evrakın gereği için gönderileceği yer veya yerlerin tür (kullanıcı / Birim / Gerçek kişi / Tüzel Kişi / Kamu Kurumu ve Dağıtım planı) seçimi yapılabilmektedir

| Birim         | ~                                                                                  |
|---------------|------------------------------------------------------------------------------------|
| Birim         |                                                                                    |
| Kullanıcı     |                                                                                    |
| Gerçek Kişi   |                                                                                    |
| Tüzel Kişi    |                                                                                    |
| Kurum         |                                                                                    |
| Dağıtım Planı |                                                                                    |
|               | Birim<br>Birim<br>Kullanıcı<br>Gerçek Kişi<br>Tüzel Kişi<br>Kurum<br>Dağıtım Planı |

1.13 Gereği: Evrakın gereği için gönderileceği yer var ise seçimi bu alandan yapılacaktır.

Not: Evrak oluştur ekranında evrak hazırlanması esnasında gereği ya da bilgi için en az 1 yer seçimi zorunludur.

| Gereği Seçim Tipi | Kurum                                                                                                    | ~          |
|-------------------|----------------------------------------------------------------------------------------------------|------------|
| Gereği            |                                                                                                    | <b>_</b> ] |
|                   | E-Devlet ve Bilişim Hizmetleri Genel Müdür<br>Yardımcısına<br>Genel Müdürlük Makamı   E-Devlet ve Bilişim<br>Hizmetleri Genel Müdür Yardımcı<br>Otomatik Dağıtım                                               | ×          |
|                   | Sayın İsmail DEMİR<br>ANKARA<br>49123333333<br>Adi Posta                                                                                                    | ×          |
|                   | Türk Akreditasyon Kurumu Genel<br>Sekreterliğine<br>Türkiye Cumhuriyeti   Yürütme   Merkezi Yönetim  <br>Dışişleri Bakanlığı   Türk Akreditasyon Kurumu<br>Genel Sekreterliği<br>KEP ✓<br>turkak@hs01 ken tr ✓ | K<br>2     |
|                   | Toplu Konut İdaresi Başkanlığına     Türkiye Cumhuriyeti   Yürütme   Merkezi Yönetim       Başbakanlık   Doğrudan Başbakana Bağlı Kuruluşlar     I Toplu Konut İdaresi Başkanlığı     KEP                      | K<br>⁄     |

•Gereği ya da bilgi alanında evrakın gideceği yer seçimi yapıldıktan sonra evrakın gidiş şeklinin seçilmesi gerekmektedir. Varsayılan olarak gelen değer değiştirilerek evrakın imzalandıktan sonra ne şekilde postalanması gerektiği bilgisi girilmelidir. (Adi posta, Elden teslim, APS, Kargo, vs.)

•KEP adresi tanımlı dağıtım yerleri otomatik olarak KEP olarak gelecektir. Kep ile postalama işleminde gidecek olan yerin birden fazla kep adresi var ise kullanıcı kep adresleri arasından istediğini seçebilir.

•Gereği veya Bilgi olarak seçilen dağıtım birden fazla seçim yapılmışsa seçilen değerin sırasını değiştirmek için aşağı/yukarı okları kullanılır.

•Dağıtım Hitap Güncelle butonuna basılarak hitabı düzenlenebilir. Açılan ekranda evrakın hitabı düzenlendikten sonra KAYDET butonuna basılmalıdır.

•Hitapta; seçilen yerin adresinin de gelmesi istendiği taktirde ekranın altında bulunan "Adres Hitapta Görünsün" kutucuğu işaretlenmelidir. Postalama etiketi üzerinden seçilen dağıtımın adresinin çıkması isteniyorsa "Adres Dağıtımda Görünsün" kutucuğu işaretlenmelidir.

| Dağıtım Hitap Düzenle                                                                                             |    |                                                                                                    |
|----------------------------------------------------------------------------------------------------|----|----------------------------------------------------------------------------------------------------|
| Merkezi Yönetim         JIŞİŞLERİ BAKANLIĞI         Türk Akreditasyon Kurumu Genel Sekreterliği                   | na | <mark>Evrakta Görünecek Hitap</mark><br>DIŞİŞLERİ BAKANLIĞINA<br>(Türk Akreditasyon Kurumu Genel Sekreterliği) |
| BÜYÜK HARF küçük harf İlk Harfleri Büyük                                                                          |    |                                                                                                    |
| Alt Birim<br>Özel Hitap<br>Adres MUSTAFA KEMAL MAH. 2125. SOK. NO:1 ÇANKAYA /<br>ANKARA                           |    |                                                                                                    |
| 204 karakter girilebilir<br>Adres Hitapta Görünsün<br>Adres Dağıtımda Görünsün<br>KEP Adresi turkak@hs01.kep.tr v |    |                                                                                                    |
|                                                                                                    |    |                                                                                                    |

**1.14 Dağıtımı Ek Yap:** Yazılmış olan bir evrakta gereği ya da bilgi için seçilmiş olan yerlerin listesinin otomatik olarak bir ek haline getirilmesini sağlayan butondur. Böylece evrakın dağıtım listesi üst yazı üzerinde değil de evrakın eki olarak görüntülenmesi sağlanır.

| Dağıtımı Ek Yap | * |
|-----------------|---|
|-----------------|---|

**1.15 Dağıtım Listesi Yap:** Dağıtım bölümü yazı alanına sığmayacak kadar uzunsa Dağıtım Listesi Yap kutucuğu seçimi yapılarak "DAĞITIM LİSTESİ" ayrı bir sayfada "DAĞITIM LİSTESİ" başlığı altında gösterilir.

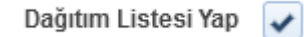

Muhataplar, bağlı/ilgili/ilişkili kurum ve kuruluşlarına bildirmeli: Dağıtım listesi ek yapıldığında yada dağıtım listesi üst yazının devamına eklendiğinde yazının sonunda "Kurum ve kuruluşlar, bağlı/ilgili/ilişkili kurum ve kuruluşlarına bildirmekle yükümlüdür." ibaresinin çıkması sağlanır

| Bigileri Editör E        | eri İşşieri Kaşkil Beigeler<br>Sabion İşlemleri Beige Nictian Beigeler | Q<br>PDF Önizle | ne Kaydet | Kaydet ve Onaya Sun | Raylaş |
|--------------------------|------------------------------------------------------------------------|-----------------|-----------|---------------------|--------|
| Konu Kodu *              |                                                                        |                 |           |                     |        |
| Konu *                   |                                                                        |                 |           |                     |        |
| Kaldırılacak Klasörler 📩 | 22 1 2 2 2 2 2 2 2 2 2 2 2 2 2 2 2 2 2                                 |                 |           |                     | - 1    |
| Evrak Türü *             | Resmi Yazışma 🗸                                                        |                 |           |                     |        |
| Kayıt Tarihi *           | 17.08.2021                                                             |                 |           |                     |        |
| Evrak Dili *             | Türkçe v                                                               |                 |           |                     |        |
| Gizlilik Derecesi *      | Normal V                                                               |                 |           |                     |        |
| TC Kimlik No             |                                                                        |                 |           |                     |        |
| Evrak Sayı Ek Metni      |                                                                        |                 |           |                     |        |
| İvedilik *               | Normal                                                                 |                 |           |                     |        |
| Miat                     |                                                                        |                 |           |                     |        |
| Bilgi Seçim Tipi         | Birim v                                                                |                 |           |                     |        |
| Bilgi                    | 22 😭                                                                   |                 |           |                     |        |
| Gereği Seçim Tipi        | Birim v                                                                |                 |           |                     |        |
| Geregi                   |                                                                        |                 |           |                     |        |
| bagiumi ek tap           | Alişkil kurum ve<br>kurulşana bidirmeli                                |                 |           |                     |        |
| Dağıtım Listesi Yap      | ✓                                                                      |                 |           |                     |        |
| Onay Akışı *             |                                                                        |                 |           |                     |        |
|                          |                                                                        |                 |           |                     |        |
|                          |                                                                        |                 |           |                     |        |
| 4 4 9 9                  |                                                                        |                 |           |                     |        |
| <b>1.16 Onay</b>         | AKIŞI: Onay Akışı *                                                    |                 | To.       |                     |        |

Yazılan evraka kimler tarafından paraf / koordine / Kontrol ve imza atılacağı bilgisinin seçiminin yapılacağı alandır. Onay akışı seçimi 3 farklı şekilde yapılabilmektedir.

**1.16.1** Kullanıcının kayıtlı bir onay akışı var ise Onay Akışı alanında kayıtlı olan onay akışının adı girilerek veya «Ağaç» butonuna basarak listelenen onay akışını seçebilir.

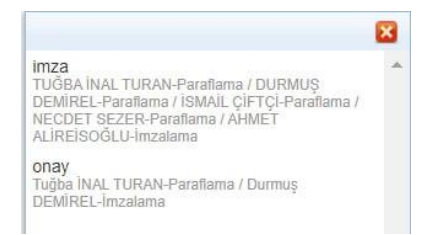

1.16.2 Onay Akışı alanının yanında yer alan «+» butonuna basılarak kendini parafçı olarak ekler.

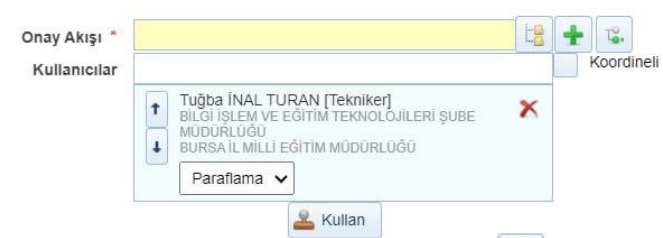

**1.16.3** Onay Akışı alanının yanında yer alan 🐷 butonuna basılarak kullanıcının hiyerarşik olarak üst amirlerinin yer aldığı otomatik onay akışının seçimi yapılabilir. Kişi seçimi yapıldıktan sonra Kullan butonuna basılarak yapılan seçim evrak üzerine eklenmiş olur.

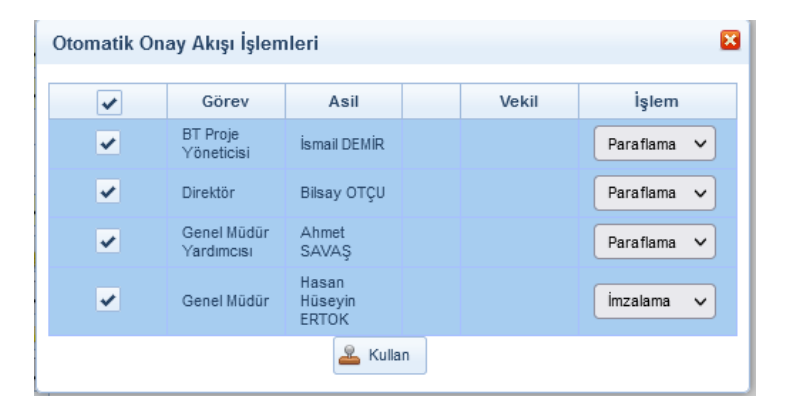

**Not:** Kayıtlı bir onay akışı üzerinde güncelleme yapmamız gerektiğinde «Kalem» butonunu kullanabilir, seçtiğimiz onay akışındaki bir kullanıcıyı çıkarabilir ya da yeni bir kullanıcı ekleyebiliriz.

Not: Koordine parafçı seçimi için Koordineli kutucuğu seçilmelidir.

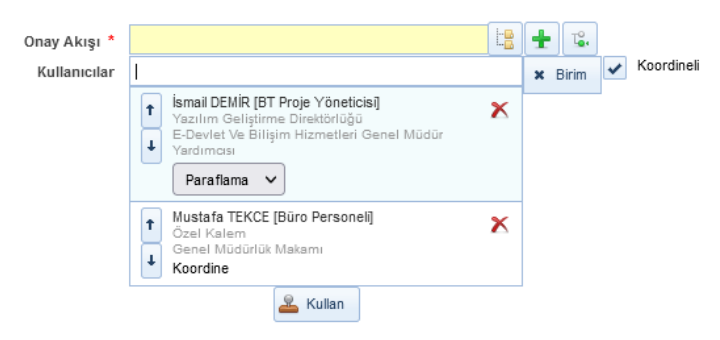

**Not:** Onay akışında bulunan kişilerin sırasını değiştirmek için kullanıcı isminin yanındaki **ok** butonu, kullanıcıyı onay akışından çıkarmak için ise **çarpı** butonunu kullanabiliriz.

Evrakın Onay Akışının da girilmesi ile birlikte evrak bilgileri ekranı tamamlanmış olmaktadır.

## 2. Editör;

Evrak metnin yazıldığı alandır. Evrak metni 3 farklı şekilde hazırlanabilmektedir.

2.1 Kullanıcının manuel olarak klavye yardımı ile evrak metnini yazması,

Araç çubuğundan yazının içeriği ile ilgili stiller uygulanabilir. Ayrıca Arial ve Times New Roman tema yazı tipleri seçilebilir.

| TURKSAT                           |                                                                                                    | Q,     | Ismail DEMIR     (Deno Sayfasi) | ,      |
|-----------------------------------|----------------------------------------------------------------------------------------------------|--------|---------------------------------|--------|
| Menü                              | 🖹 Evrak İşlemleri 拍 Teşkilat Kışlı Tanımları 🖣 Kasa'ı İşlemleri 💧 Kulanıcı İşlemleri 🎥 Yönetim Sayfaları 🍢 Kışısel İşlemlerin 📓 Raportar 📓 Amir İşlemleri |        |                                 | A• A-  |
| Yazılım Geliştirme Direktörlüğü   | Evrak Oluştur                                                                                                    |        |                                 | 2 🛛    |
| Birimlerim                        |                                                                                                    |        | <b>.</b>                        |        |
| <ul> <li>Kişisel Arşiv</li> </ul> | Bigin Ector Etan İgin İlgüz vakir Şabon İşərin Evrakloton Kaşabin Evraklar<br>PDP Onzione                                                                 | Kaydet | Kaydet ve Onaya Sun             | Paylaş |
| 📄 İşlem Bekleyen Evraklar (0/33)  |                                                                                                    |        |                                 |        |
| Gelen Evraklar (0/9)              |                                                                                                    |        |                                 | ^      |
| imza Bekleyenler (0/7)            |                                                                                                    |        |                                 |        |
| Beldemeye Alinanlar (0/0)         |                                                                                                    |        |                                 |        |
| Paraf Bekleyenier (0/0)           | TURKSAT                                                                                                    |        |                                 |        |
| Benimle Paylaşılanlar (0/0)       |                                                                                                    |        |                                 |        |
| Koordine Bekleyenler (0/0)        | Sau -                                                                                                    |        |                                 |        |
| Kontrol Bekleyenler (0/0)         | Konu :                                                                                                    |        |                                 |        |
| Takibimdeki Evraklar (1)          |                                                                                                    |        |                                 |        |
| Taslak Evraklar (16)              |                                                                                                    |        |                                 |        |
| Onaylar (0/0)                     | DAĞITIM YERLERINE                                                                                                    |        |                                 |        |
| Tebliğler (0/0)                   |                                                                                                    |        |                                 |        |
| İşlem Bekleyen Dokümanlar (0)     | ligii yazınızı j                                                                                                    |        |                                 |        |
| 📑 İşlem Yaptıklarım               |                                                                                                    |        |                                 |        |
| 🚮 Birim Evrakları (1743/3166)     |                                                                                                    |        |                                 |        |
| 🞦 Kapatma İşlemleri (0/0)         |                                                                                                    |        |                                 |        |
| Bildirimler (0/0)                 |                                                                                                    |        |                                 |        |
| 📑 Fiziksel Arşiv İşlemleri        |                                                                                                    |        |                                 |        |
| Yönetici İşlemleri                |                                                                                                    |        |                                 |        |
| Kurul İşlemleri                   |                                                                                                    |        |                                 | - 1    |
|                                   |                                                                                                    |        |                                 |        |
|                                   |                                                                                                    |        |                                 |        |
|                                   |                                                                                                    |        |                                 |        |
|                                   |                                                                                                    |        |                                 | ~      |
| 13 5 78 8 51134                   | 🔝 😰 [Evrak Olspin]                                                                                                    |        |                                 |        |

2.3 Sistemde tanımlı şablon var ise editörün araç çubuğunda yer alan 📴 butonuna basılarak açılan, Öntanımlı İçerik Şablonlarından şablon seçilerek evrak metninin oluşturulması.

🏦 🖭 [Evrak Oluştur]

Evrak Oluştur o 🗵 🛛 Q PDF Önizt E Kavdet **-**I 2 İoleri İlskil Evraklar ion İşlemleri Evrak Notları Kapatılan Evraklar 🛅 🛱 🚺 🕤 🥏 B I 😐 abc x, x' 💰 🧍 Times N... • 12 • 🇰 🎎 🚳 🗐 🗒 Kaynak Şablonlar 6A AA 66 68 📾 🕸 🕊 🧶 🧶 🖉 Şablonlar: PERSONEL İŞLERİ (B) -Önizleme Lorem ipsum dolor sit amet, consectetur adipiscing elit. Nulla ullamcorper sapien a dui luctus, vel laoreetmauris egestas. Mauris bibendum risus et lacus lobortis, et ornare justo KSAT fringilla. Nunc lobortis orci eu mifaucibus, in interdum tortor molestie. Pellentesque hendrerit lorem elit, ut sodales mauris auctor a. Donecblandit sed leo in cursus. Sed in nulla lobortis, convallis neque eget, fermentum eros. Pellentesque laciniadiam eget congue ullamcorp Curabitur lacinia faucibus urna, placerat fermentum ante efficitur quis. Cras condimentum, mauris eu luctus porttitor, dolor orci placerat lacus, ut diam arcu in eros.Morbi eu velit nec justo elementum aliquet vel interdum turpis. In iaculis, mauris eu fringilla tincidunt,metus eros dignissim metus, vitae imperdiet erat sem vitae diam Suspendisse id odio at ante hendreritullamcorper.Sed dapibus et tortor at malesuada. Donec vulputate dictum sagittis. Phasellus sed malesuada lorem.Vestibulum vestibulum augue libero, at convallis tellus scelerisque non. Nam et purus id purussollicitudin sodales Phasellus suscipit bibendum felis. Vivamus quis iaculis mi. Ut laoreet augue purus,ac bibendum mauris pellentesque eget. Nullam id mauris commodo, tincidunt lacus id, mollis quam.Pellentesque maximus sollicitudin volutpat. Aliquam vehicula neque sed sem rutrum congue.Nulla ac nibh Uygula Kapat

Şablon seçimi yapıldıktan sonra UYGULA butonuna basılarak seçilen şablonun evraka eklenmesi sağlanır. Evraka eklenen şablon metninde istenilen güncellemeler yapıldıktan sonra evrakın metni tamamlanmış olur. Evrakın eki, ilgisi ve ilişkili belgesi var ise bunların tanımlaması yine evrak oluşturma ekranının üzerinde yer alan ilgili butonlardan yapılacaktır.

Not: Evrak üzerine not eklenmek istendiği takdirde editör araç çubuğunda yer alan 🥌 butonu kullanılacaktır. butonuna basıldığır <sup>SE</sup> açılan ekranda, eklenmek istenen not girildikten sonra KAYDET butonuna basılarak notun evraka eklenmesi sağlanır.

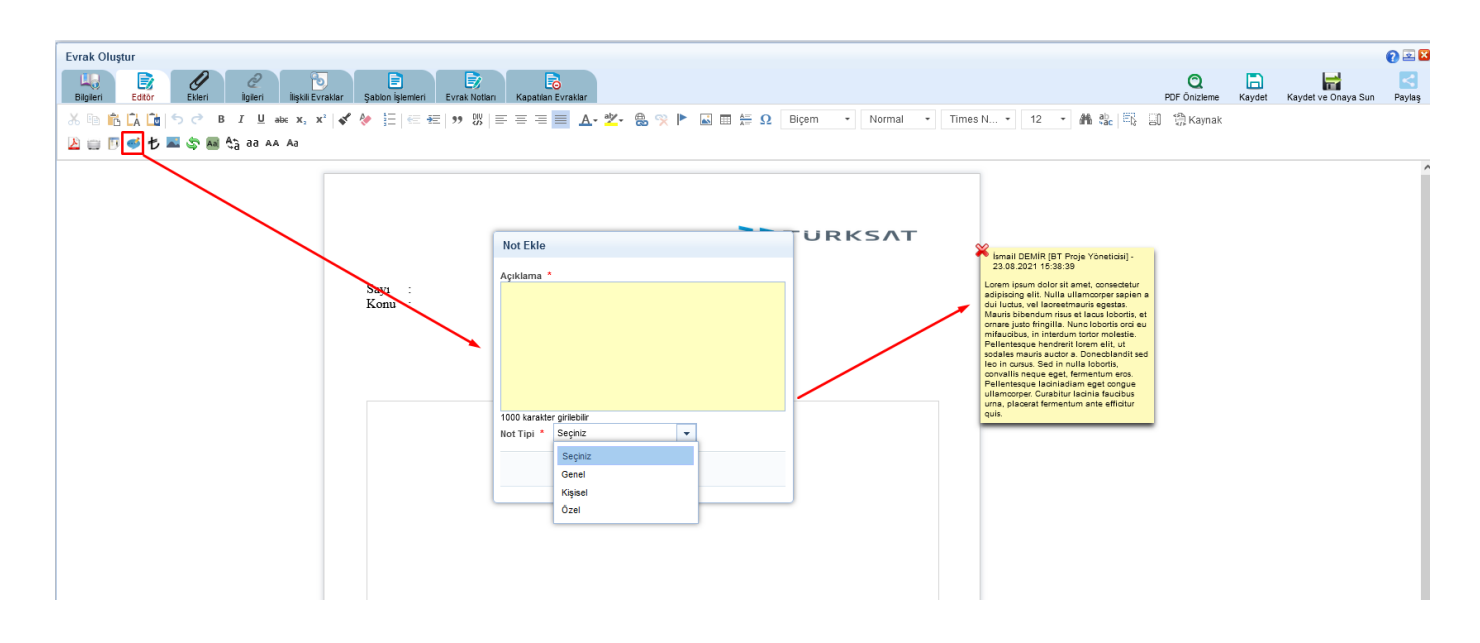

# 3. Ekleri

Evrakın eklerinin eklenmesi için kullanılır. Evraka 5 farklı ek ekleme yöntemi vardır.

#### 3.1 Dosya Ekle

Dosya ekleme yöntemi ile kullanıcı bilgisayarında yer alan bir dokümanı evraka ek olarak ekleyebilir; «Dosya Ekle» bilgisayarımızda ya da herhangi bir dijital ortamda bulunan bir dosyayı evrakımıza ekleme yöntemidir. Bunun için butonuna tıklanır ve açılan ekranda evraka eklenecek olan ek dosyası seçilir ve "Aç" komutu verilir.

| Dosya Ekle Fiziks                 | el Ek Ekle Sistemde | Kayıtlı Evrak Ekle  | Harici Referans Ekle |                                      |              |          |       |           |            |                 |        |
|-----------------------------------|---------------------|---------------------|----------------------|--------------------------------------|--------------|----------|-------|-----------|------------|-----------------|--------|
| Dosya boyut úst limiti : 2.5 MB   |                     |                     |                      |                                      |              |          |       |           |            |                 |        |
| Ek Metni <sup>+</sup>             |                     |                     |                      |                                      |              |          |       |           |            |                 |        |
| Dosya Adı                         |                     |                     |                      |                                      |              |          |       |           |            |                 |        |
| Ek sayısını bas                   |                     |                     |                      |                                      |              |          |       |           |            |                 |        |
| Doğrulama<br>karekod<br>bas (PDF) |                     |                     |                      |                                      |              |          |       |           |            |                 |        |
|                                   |                     |                     |                      | Zekle Temizle                        |              |          |       |           |            |                 |        |
| Ek Listesini Ek                   | Yap                 |                     |                      |                                      |              |          |       |           |            |                 |        |
| Ek Sayısı                         | Ek Türü             |                     | Açıklama             | Dosya Adı                            | Sil          | İndir    | Detay | Ek Başlık | Ek Karekod | Dağıtım Yerleri |        |
| EK-1                              | DOSYA               | Görevlendirme Liste | lesi (1 Sayfa)       | img20240327_14482609.pdf             | ×            | (68,1KB) | ٩     | *         |            |                 | †<br>• |
| EK-2                              | DOSYA               | Ekran Görüntüsü (3  | 39 Sayfa)            | 2.5.63150.pdf                        | ×            | (1,1MB)  | ٩     | <b>*</b>  | ×          |                 | 1<br>4 |
|                                   |                     |                     |                      | 14 <4 <b>1</b> (*) (*)               |              |          |       |           |            |                 |        |
|                                   |                     |                     |                      | Toplam 2 Dosya   1MB Yüklenmiş   1MB | Yüklenebilir |          |       |           |            |                 |        |

#### 3.2 Fiziksel Ek Ekle

Evrakın fiziki bir eki var ise, fiziksel ek ekle butonuna basıldığında açılan ekranda eke ait açıklama girilerek fiziksel ek eklenir.

| Dosya Ekle Fiziksel Ek Ekl                        | e Sistemde Kayıtlı Evrak Ekle                  | Harici Referans Ekle |           |     |         |       |           |            |                 |        |
|---------------------------------------------------|------------------------------------------------|----------------------|-----------|-----|---------|-------|-----------|------------|-----------------|--------|
| Fiziksel Ek Metni * U                             | JSB Bellek (1 Adet)<br>31 karakter girilebilir |                      |           |     |         |       |           |            |                 |        |
|                                                   | Ex I statule EX You                            |                      |           |     |         |       |           |            |                 |        |
| Ek Sayısı                                         | Ek Türü                                        | Açıklama             | Dosya Adı | Sil | İndir   | Detay | Ek Başlık | Ek Karekod | Dağıtım Yerleri |        |
| EK-1                                              | FIZIKSEL                                       | CD (1 Adet)          | Açıklama  | ×   | (0,0KB) |       |           |            |                 | †<br>1 |
|                                                   |                                                |                      |           | 14  | . 1     |       |           |            |                 |        |
| Toplam 1 Dosya   0MB Yüklenmiş   2MB Yüklenebilir |                                                |                      |           |     |         |       |           |            |                 |        |

#### 3.3 Sistemde Kayıtlı Evrak Ekle

Sistemde yer alan bir evrakın ek olarak eklenebilmesi için Sistemde Kayıtlı Evrak Ekle butonuna tıklanır. Açılan sayfada Evrak Tarih aralığı girilir. Evrakın Aranacağı Yer seçimi yapılır. Eklenmek istenen evraka ait bilgiler girilerek (Konu, evrak sayı veya evrak no) «Doküman Ara» butonuna basılarak ilgili evrak bulunur ve listelenen evrakın «+» butonuna basılarak ek olarak eklenir.

| Evrak Oluştur                                                                         |                                                                          |                                                           |                    | 🕜 🗵 🔀           |
|---------------------------------------------------------------------------------------|--------------------------------------------------------------------------|-----------------------------------------------------------|--------------------|-----------------|
| Bigileri Editor Ekkeri İlgileri İlişkili Evraklar Şabion İşkemleri I                  | ivrak Notları Kapatilan Evraklar                                         | PDF Önizleme                                              | Kaydet Kaydet ve C | naya Sun Paylaş |
| Dosya Ekle Fiziksel Ek Ekle Sistemde Kayıtlı Evrak Ekle Harici Referans Ekle          | ArşivNet'ten Evrak Ekle                                                  |                                                           |                    |                 |
| Evrak Tarihi * 01.06.2021 📰 놀 - 24.08.2021                                            | 🖆 ≽                                                                      |                                                           |                    |                 |
| Evrakın Aranacağı Yer * 🛛 Birim Evrakları Ara 🗸 🗸                                     |                                                                          |                                                           |                    |                 |
| Evrak Arama 761 Q Doküman                                                             | Ara                                                                      |                                                           |                    |                 |
| Lütfen Dikkat!Arama islemi 1.000 evrak icerisinden vapılmaktadır.Aranan evrak listede | bulunmuvorsa evraka özel kelime ya da kelimeler arama kriteri olarak gir | ilmelidir.                                                |                    |                 |
| No ≎ Evrak Tipi ≎                                                                     | Sayı ≎                                                                   | Konu ≎                                                    |                    |                 |
|                                                                                       |                                                                          |                                                           | EKEKIE             | Detay           |
| 761 Gelen Evrak                                                                       | E-17827444-602.04[eksayimetni]-8173                                      | HRF EK Türü ve Tüm Ek türleri testi (EK LİSTESİNİ EK YAP) | •                  | ٩               |
|                                                                                       | I4 <4 1 I>                                                               | 14                                                        |                    |                 |
|                                                                                       | Toplam 1                                                                 |                                                           |                    |                 |

#### **3.4 Harici Referans Ekle**

Harici Referans (HRF) Bir URI ile ifade edilebilen, paket içerisine elektronik dosya olarak eklenmesi pratik olarak mümkün olmayan veya tercih edilmeyen eklerdir.

#### Not: Girilen adresin formatı https:// veya http:// ile başlamalıdır.

| Evrak Oluştur    |                                       |                                                                               |                                |     |           |       |                         | 0 🗵 🔀          |
|------------------|---------------------------------------|-------------------------------------------------------------------------------|--------------------------------|-----|-----------|-------|-------------------------|----------------|
| Bilgileri Editör | Ekleri İlgileri İlşi                  | oli Evraklar<br>Şabion İşlemleri Evrak Notlan Kapatlan Evraklar               |                                |     | PDF Ö     | 🖸 🕻   | det Kaydet ve Onaya Sun | <b>P</b> aylaş |
| Dosya Ekle Fizil | ksel Ek Ekle Sistemde Kayıtlı Evra    | k Ekle Harici Referans Ekle ArşivNet'ten Evrak Ekle                           |                                |     |           |       |                         |                |
| Ek N             | Metni *                               |                                                                               |                                |     |           |       |                         |                |
|                  | 250 karakter girilebilir              |                                                                               |                                |     |           |       |                         |                |
| Bağlantı Ad      | dresi * http:// ya da https:// ie baş | lamaidir                                                                      |                                |     |           |       |                         |                |
| Özet Algol       | Değeri                                |                                                                               |                                |     |           |       |                         |                |
| 0101             | begen                                 |                                                                               |                                |     |           |       |                         |                |
|                  |                                       | 🖌 Ekie                                                                        |                                |     |           |       |                         |                |
| Ek Listesini     | Ek Yap                                |                                                                               |                                |     |           |       |                         |                |
| Ek Sayısı        | Ek Türü                               | Açıklama                                                                      | Dosya Adı                      | Sil | İndir     | Detay | Dağıtım Yerleri         |                |
| EK-1             | DOSYA                                 | Personel Listesi (2 Sayfa)                                                    | deneme.pdf                     | ×   | (150,4KB) | Q     |                         | ↑<br>↓         |
| EK-2             | DOSYA                                 | İnsan Kaynakları Yünergesi (20 Sayfa)                                         | İnsan Kaynakları Yönergesi.pdf | ×   | (340,7KB) | Q     |                         | ↑<br>↓         |
| EK-3             | EVRAK                                 | 24/06/2021 tarihli E-17827444-602.04[eksayimetni]-8173 sayili yazı. (5 Sayfa) |                                | ×   | (946,9KB) | Q     |                         | 1              |
| EK-4             | FIZIKSEL                              | 1 Adet CD                                                                     | Açıklama                       | ×   | (0,0KB)   |       |                         | ↑<br>↓         |
| EK-5             | HARICI REFERANS                       | Sosyal Yaşanlı Hakkında                                                       | Ø                              | ×   | 8         |       |                         | †<br>↓         |
|                  |                                       | 14 <4 <b>1</b> b> b                                                           |                                |     |           |       |                         |                |
|                  |                                       | Toplam 5 Dosya   1MB Yüklenmiş   237M                                         | B Yüklenebilir                 |     |           |       |                         |                |

#### Evraka ek ekleme işleminin ardından; eklenen ekler ekranın alt kısmında listelenecektir.

| Ek Listesin | i Ek Yap        |                                                             |                                   |          |     |           |       |                 |        |
|-------------|-----------------|-------------------------------------------------------------|-----------------------------------|----------|-----|-----------|-------|-----------------|--------|
| Ek Sayısı   | Ek Türü         | Açıklama                                                    | Dosya Adı                         | Özet     | Sil | İndir     | Detay | Dağıtım Yerleri |        |
| EK-1        | DOSYA           | Personel Listesi (4 Sayfa)                                  | Taslak_Olustur_Servis.pdf         |          | ×   | (111,2KB) | Q     |                 | †<br>↓ |
| EK-2        | DOSYA           | İnsan Kaynakları Yönergesi (10 Sayfa)                       | 7 Adımda BELGENET_Rev.05.2013.pdf |          | ×   | (1,3MB)   | Q     |                 | †<br>↓ |
| EK-3        | EVRAK           | 16/02/2021 tarihli 54176265-45 sayılı yazı. (2 Sayfa)       |                                   |          | ×   | (172,6KB) | ٩     |                 | †<br>↓ |
| EK-4        | EVRAK           | 13/01/2021 tarihli E-24301012-042-320 sayii yazı. (1 Sayfa) |                                   |          | ×   | (243,2KB) | ٩     |                 | †<br>↓ |
| EK-5        | EVRAK           | 13/01/2021 tarihli E-24301012-042-320 sayŵ yazı. (1 Sayfa)  |                                   |          | ×   | (243,2KB) | ٩     |                 | †<br>↓ |
| EK-6        | FIZIKSEL        | 1 Adet CD                                                   | Açıklama                          |          | ×   | (0,0KB)   |       |                 | †<br>↓ |
| EK-7        | HARICI REFERANS | Sosyal Yaşantı Hakkında                                     | 8                                 | SHA2_256 | ×   | 8         |       |                 | ↑<br>↓ |
|             |                 | 14                                                          | (4) 1 (b) (b)                     |          |     |           |       |                 |        |

Foplam 7 Dosya | 2MB Yüklenmiş | 236MB Yüklenebili

#### Ek listesinde yapılabilecek işlemler;

×

1

butonuna basılarak eklenmiş olan ek listeden çıkartılır.

butonuna basılarak ekte yer alan dosya kullanıcının bilgisayarına indirilir.

butonuna basılarak eklenen ekin detay ekranı açılır.

butonunda yer alan aşağı veya yukarı butonlarına basılarak eklerin sıralaması değiştirilir.

• «Ek Listesi Yap» butonu ile eklenen tüm eklerin tek bir listede toplanması sağlanır.

• Son olarak da, şayet evrak birden fazla yere gidiyorsa ve evrak ekleri gideceği yere göre farklılık gösteriyorsa Dağıtım Yerleri satırında bulunan «Zarf» butonu kullanılacaktır. Bu botuna basıldığında evrakın gereği ya da bilgi alanında seçilmiş olan yerler listelenecektir. Seçtiğimiz ekin nereye gitmesi istenmiyorsa önünde bulunan kutucuk tıklanarak seçim kaldırılır. Bu işlemin ardından evrakın dağıtım yerlerinin yanında (ek konuldu / ek konulmadı) bilgisi otomatik olarak gelecektir.

| Evrak Oluştur       |                                     |                                       |                                       |                                 |                 |          |     |           |                |                           | 0 🗵           |
|---------------------|-------------------------------------|---------------------------------------|---------------------------------------|---------------------------------|-----------------|----------|-----|-----------|----------------|---------------------------|---------------|
| Bilgileri E         | ditor Ekleri İtgileri               | ilişkili Evraklar Şablon İşlemleri E  | Evrak Notiari Kapatilan Evraklar      |                                 |                 |          |     | PDF ŐI    | Q<br>nizleme k | Kaydet Kaydet ve Onaya Su | n Paylas      |
| Dosya Ekle          | Fiziksel Ek Ekle Sistemde Kayıtlı E | vrak Ekle Harici Referans Ekle        | ArşivNet'ten Evrak Ekle               |                                 |                 |          |     |           |                |                           |               |
| Dosya boyut üst lim | iti : 250,1 MB                      | II. II.                               |                                       |                                 |                 |          |     |           |                |                           |               |
| Ek Metni *          |                                     | + Tarama Havuzundan Ek                | de                                    |                                 |                 |          |     |           |                |                           |               |
|                     |                                     | + Tarayıcıdan Ekle                    |                                       |                                 |                 |          |     |           |                |                           |               |
|                     |                                     | + Tarama Servisinden Ekk              | le                                    |                                 |                 |          |     |           |                |                           |               |
| Dosva Adı           | 250 karakter                        | girilebilir 🕂 Dosya Ekle              |                                       |                                 |                 |          |     |           |                |                           |               |
| Ek sayısını         |                                     |                                       | Dağıtımları Düzenle                   | 1                               | 3               |          |     |           |                |                           |               |
| 543                 |                                     |                                       | 14 <4 <b>1</b> IN                     | ▶1 10 ¥                         | 1               |          |     |           |                |                           |               |
|                     |                                     |                                       | No                                    | Dağıtım Yeri                    | -               |          |     |           |                |                           |               |
| Fkliste             | sini Fk Yan                         |                                       | <ul> <li>Cumhurbaşkanlığın</li> </ul> | a                               |                 |          |     |           |                |                           |               |
| Ek Sayısı           | Ek Türü                             |                                       | , 2 Türk Akreditasyon                 | Kurumu Genel Sekreterliğine     | Dosya Adı       | Özet     | Sil | İndir     | Detay          | Dağıtım Yerleri           |               |
| EK-1                | DOSYA                               | Personel Listesi (4 Sayfa)            | ✓ 3 Toplu Konut İdares                | Başkanlığına                    |                 |          | ×   |           | ρ              |                           | Ť             |
|                     |                                     |                                       | ia <a 1="">&gt;</a>                   | ⊫ı 10 <b>∨</b>                  |                 |          |     | (111,2KB) |                |                           | -             |
| EK-2                | DOSYA                               | İnsan Kaynakları Yönergesi (10 Sayfa  | fa) 3 kayıt bulu                      | nmuştur                         | :05.2013.pdf    |          | ×   | (1,3MB)   | ٩              |                           |               |
| EK-3                | EVRAK                               | 16/02/2021 tarihli 54178265-45 sayılı | yazı. (                               | S iptal                         | _               |          | ×   | (172,6KB) | ٩              |                           | <b>↑</b>      |
| EK-4                | EVRAK                               | 13/01/2021 tarihli E-24301012-042-32  | 20 sayılı yazı. (1 Sayfa)             |                                 |                 |          | ×   | (243,2KB) | ٩              |                           | <b>↑</b>      |
| EK-5                | EVRAK                               | 13/01/2021 tarihli E-24301012-042-32  | 20 sayılı yazı. (1 Sayfa)             |                                 |                 |          | ×   | (243,2KB) | ٩              |                           | <b>↑</b><br>↓ |
| EK-6                | FIZIKSEL                            | 1 Adet CD                             |                                       | Açıklama                        |                 |          | ×   | (0,0KB)   |                |                           | <b>↑</b>      |
| EK-7                | HARICI REFERANS                     | Sosyal Yaşantı Hakkında               |                                       | Ø                               |                 | SHA2_256 | ×   |           |                |                           | 1             |
|                     |                                     |                                       |                                       | 14 <4 1 >> >                    |                 |          |     |           |                |                           |               |
|                     |                                     |                                       | Toplam                                | 7 Doeva I 2MB Viiklenmie I 2361 | B Viiklenebilir |          |     |           |                |                           |               |

| Ek:                                                  |                    |
|------------------------------------------------------|--------------------|
| 1 - Personel Listesi (4 Sayfa)                       |                    |
| 2 - İnsan Kaynakları Yönergesi (10 Sayfa)            |                    |
| 3 - 16/02/2021 tarihli 54178265-45 sayılı yazı. (2 S | Sayfa)             |
| 4 - 13/01/2021 tarihli E-24301012-042-320 sayılı y   | vazı. (1 Sayfa)    |
| 5 - 13/01/2021 tarihli E-24301012-042-320 sayılı y   | vazı. (1 Sayfa)    |
| 6 - 1 Adet CD                                        |                    |
| 7 - <u>Sosyal Yaşantı Hakkında</u>                   |                    |
|                                                      |                    |
| Dağıtım:                                             |                    |
| Gereği:                                              | Bilgi:             |
| Türk Akreditasyon Kurumu Genel Sekreterliğine        | Cumhurbaşkanlığına |
| (Ek-1 konulmadı)                                     | _                  |
| Toplu Konut İdaresi Başkanlığına (Ek-4 konulmadı     | l)                 |
|                                                      |                    |
|                                                      |                    |
|                                                      |                    |

# 4. İlgileri

Evraka ilgi tutulacaksa kullanılacak olan ekrandır. Evraka 4 farklı ilgi ekleme yöntemi vardır.

#### 4.1 Dosya Ekle;

Dosya ekleme yöntemi ile kullanıcı bilgisayarında yer alan bir dokümanı evraka ilgi olarak ekleyebilir.

|                               |                             |                                |              |       |     |       |                | 1 |
|-------------------------------|-----------------------------|--------------------------------|--------------|-------|-----|-------|----------------|---|
| Dosya Ekle Metin Ekle         | Sistemde Kayıtlı Evrak Ekle |                                |              |       |     |       |                |   |
| sya boyut üst limiti : 2,5 ME |                             |                                |              |       |     |       |                |   |
| İlgi Metni *                  |                             | <ul> <li>Dosya Ekle</li> </ul> |              |       |     |       |                |   |
| Dosya Adı                     | 500 karakter girilebilir    |                                |              |       |     |       |                |   |
|                               |                             |                                | Y Ekie Temiz | e     |     |       |                |   |
| İlgi Sayısı                   | İlgi Türü                   | Açıklama                       | Dosya Adı    | Detay | Sil | İndir | Ek Olarak Ekle |   |
| istelenecek Veri Bulunama     | mıştır.                     |                                |              |       |     |       |                |   |
|                               |                             |                                | 14 44 10     | 1-1   |     |       |                |   |
|                               |                             |                                | Toplam 0     |       |     |       |                |   |

#### 4.2 Metin Ekle;

Evraka ait fiziki bir ilgi var ise, metin ekle butonuna basıldığında açılan ekranda ilgiye ait açıklama girilerek fiziksel ilgi eklenir (Ör: 23.11.2020 tarih ve 156 sayılı yazınız.),

| Dosya Ekle  | Metin Ekle | Sistemde                | Kayrtlı Evrak Ekle                                               |           |       |     |       |                |        |
|-------------|------------|-------------------------|------------------------------------------------------------------|-----------|-------|-----|-------|----------------|--------|
| it          | gi Metni * | 28/03/2023<br>264652-26 | tarihli ve E-3246921-<br>16161 sayılı yazınız.                   |           |       |     |       |                |        |
|             | 4          | 138 karakter            | r girilebilir                                                    |           |       |     |       |                |        |
|             |            |                         | 🖌 Ekle                                                           |           |       |     |       |                |        |
| İlgi Sayısı | İlgi 1     | Türü                    | Açıklama                                                         | Dosya Adı | Detay | Sil | İndir | Ek Olarak Ekle |        |
| а           | AÇIKLAM    | IA                      | 28/03/2023 tarihli ve E-3246921-2646524-20216460 sayılı yazınız. |           | P     | ×   | 8     |                | 1<br>1 |
|             |            |                         | 14 44 <b>1</b> 1                                                 | 12 PT     |       |     |       |                |        |
|             |            |                         | Toplam 1                                                         |           |       |     |       |                |        |

#### 4.3 Sistemde Kayıtlı Evrak Ekle;

Sistemde yer alan bir evrakı İlgi olarak eklenebilmesi için Sistemde Kayıtlı Evrak Ekle butonuna tıklanır. Açılan sayfada Evrak Tarih aralığı girilir. Evrakın Aranacağı Yer seçimi yapılır. Eklenmek istenen evraka ait bilgiler girilerek(Konu, evrak sayı veya evrak no) «Doküman Ara» butonuna basılarak ilgili evrak bulunur ve listelenen evrakın sonunda bulunan «+» butonuna basılarak evrak İlgi olarak eklenir.

| Dosya Ekle Met                                                                                                    | in Ekle Sistemde F                                                                     | ayıtlı Evrak Ekle ArşivNet'ten Evrak Ekle                     |                      |                          |       |     |        |           |        |        |  |  |
|----------------------------------------------------------------------------------------------------|----------------------------------------------------------------------------------------|---------------------------------------------------------------|----------------------|--------------------------|-------|-----|--------|-----------|--------|--------|--|--|
| Evrak 1                                                                                                    | Tarihi * 17.07.2021                                                                    | 01.09.2021                                                    |                      |                          |       |     |        |           |        |        |  |  |
| Evrakın Aranacağ                                                                                                    | jı Yer * Birim Evra                                                                    | lari Ara 🗸                                                    |                      |                          |       |     |        |           |        |        |  |  |
| Evrak                                                                                                    | Arama 320                                                                              | 🔍 Doküman Ara                                                 |                      |                          |       |     |        |           |        |        |  |  |
|                                                                                                    |                                                                                        |                                                               |                      |                          |       |     |        |           |        |        |  |  |
| utten Dikkat/Aranan evrak listede bulunmuyorsa evraka özel kelime ya da kelimeler arama kriteri olarak girilmelidir.                                                                                                    |                                                                                        |                                                               |                      |                          |       |     |        |           |        |        |  |  |
| No 🗘                                                                                                    | No Φ         Evrak Tpi Φ         Skyr Φ         Konu Φ         İtgi Ekle         Detay |                                                               |                      |                          |       |     |        |           |        |        |  |  |
|                                                                                                    |                                                                                        |                                                               |                      |                          |       |     |        |           |        |        |  |  |
| 320                                                                                                    | 220 Gelen Evrak 54178265-45 Golde Yen 2 Golde Yen 2                                    |                                                               |                      |                          |       |     |        |           |        |        |  |  |
| 320                                                                                                    | Onay                                                                                   |                                                               | RESMIYAZI            | RESMIYAZI                |       |     |        | P         |        |        |  |  |
| 320                                                                                                    | Gelen Ev                                                                               | ak                                                            | E-24301012-042-320   | RESMIYAZI                |       |     | •      |           | P      |        |  |  |
|                                                                                                    |                                                                                        |                                                               |                      |                          |       |     |        |           |        |        |  |  |
|                                                                                                    |                                                                                        |                                                               | Toplam 3             |                          |       |     |        |           |        |        |  |  |
| İlgi Sayısı                                                                                                    | İlgi Türü                                                                              |                                                               | Açıklama             | Dosya Adı                | Detay | Sil | İndir  | Ek Olaral | k Ekle |        |  |  |
| a                                                                                                    | DOSYA                                                                                  | 02.04.2021 Tarih ve 1453 sayılı yazınız                       |                      | Adım-Adım-BELGENETv2.pdf | ٩     | ×   | •      |           |        | †<br>+ |  |  |
| b         AÇKLAMA         23.11.2020 tarih ve 156 seyih yazırı2.         R         B         Image: Comparison of the comparison of the compar |                                                                                        |                                                               |                      |                          |       |     | †<br>+ |           |        |        |  |  |
| c                                                                                                    | EVRAK                                                                                  | Atık Su Antma Şube Müdürlüğünün 16.02.2021 tarihli ve 5417826 | i5-45 sayılı yazısı. |                          | ٩     | ×   | 8      |           |        | †<br>4 |  |  |
|                                                                                                    | 14 ce 1 se 1                                                                           |                                                               |                      |                          |       |     |        |           |        |        |  |  |
|                                                                                                    |                                                                                        |                                                               | Toplam 3             |                          |       |     |        |           |        |        |  |  |

#### 5. İlişkili Evrak:

Yazılan evrak ile ilgili bir evveliyat, geçmişte yazılmış olan evraklar ve farklı dilde yazılmış evrak tercümesi var ise paraflayacak veya imzalayacak olan kullanıcılara sunulmak için eklenebilir. Farklı dilde yazılmış evraka tercüme eklemek zorunludur. Evraka 3 farklı şekilde ilişkili evrak ekleme yöntemi vardır.

#### 5.1 Dosya Ekle;

Dosya ekleme yöntemi ile kullanıcı bilgisayarında yer alan bir dokümanı evraka ilişik olarak ekleyebilir. Evraklara ek veya İlgi eklediğimiz yöntemler bu ekranda da geçerlidir.

| Bigileri Editor Ekleri İlgileri İlişkili Evraklar Şablon İşlemleri | Evrak Notlari Kapatilan Evraklar |               |       | PDF Önizleme | Kaydet Kaydet ve Onaya Sun |
|--------------------------------------------------------------------|----------------------------------|---------------|-------|--------------|----------------------------|
| Dosya Ekle Sistemde Kayıtlı Evrak Ekle Tercüme Ekle                |                                  |               |       |              |                            |
| Dosya boyut üst limiti : 2,5 MB                                    |                                  |               |       |              |                            |
| liigik Metni *                                                     |                                  |               |       |              |                            |
| 250 karakter girilebilir<br>Dosya Adı                              |                                  |               |       |              |                            |
|                                                                    | [                                | Zekle Temizle |       |              |                            |
| İlişikler Bul :                                                    |                                  |               |       |              |                            |
| No İlişik Türü                                                     | Açıklama                         | Dosya Adı     | Detay | Sil          | İndir                      |
| Listelenecek Veri Bulunamamıştır.                                  |                                  |               |       |              |                            |
|                                                                    |                                  |               |       |              |                            |
|                                                                    |                                  | Toplam 0      |       |              |                            |

#### 5.2 Sistemde Kayıtlı Evrak Ekle;

Ek ve ilgideki gibi evrak ekleme yöntemi ile aynıdır.

| Bilgileri Editor Eki                                                                                                    | eri İlgileri İlişkili Evraklar Şablon İşlemleri                                                                             | Evrak Notları Kapatılan Evraklar |             |             | Q<br>PDF Önizleme | Kaydet Kaydet ve Onaya Sun |  |  |  |  |  |
|----------------------------------------------------------------------------------------------------|----------------------------------------------------------------------------------------------------|----------------------------------|-------------|-------------|-------------------|----------------------------|--|--|--|--|--|
| Dosya Ekle Sistemde Kay                                                                                                    | rtli Evrak Ekle Tercüme Ekle                                                                                                |                                  |             |             |                   |                            |  |  |  |  |  |
| Evrak Tarihi * 29 01 2024 💼 🔊 - 30 03 2024 💼 🔊<br>Evrak Aranacaĝi Yer *<br>Evrak Arama<br>Utfen Dikkati Arana evrak listede bulummuvorsa evraka özel kelime ya da kelimeler arama kriteri olarak girilmelidir. |                                                                                                    |                                  |             |             |                   |                            |  |  |  |  |  |
| Bul :                                                                                                    | ten Dikkat/Aranan evrak listede bulunmuyorsa evraka özel kelime ya da kelimeter arama kriteri olarak giritmelidir.<br>Jul i |                                  |             |             |                   |                            |  |  |  |  |  |
| No                                                                                                    | Evrak Tipi                                                                                                    | Sayı                             | Konu        | İlişik Ekle |                   | Detay                      |  |  |  |  |  |
| Listelenecek Veri Bulunamamış                                                                                                    | tır.                                                                                                    |                                  |             |             |                   |                            |  |  |  |  |  |
|                                                                                                    |                                                                                                    |                                  | 14 <4 D> D1 |             |                   |                            |  |  |  |  |  |
|                                                                                                    |                                                                                                    |                                  | Toplam      |             |                   |                            |  |  |  |  |  |
| İlişikler Bul :                                                                                                    |                                                                                                    |                                  |             |             |                   |                            |  |  |  |  |  |
| No                                                                                                    | İlişik Türü                                                                                                    | Açıklama                         | Dosya Adı   | Detay       | Sil               | İndir                      |  |  |  |  |  |
| Listelenecek Veri Bulunamamış                                                                                                    | tır.                                                                                                    |                                  |             |             |                   |                            |  |  |  |  |  |
|                                                                                                    |                                                                                                    |                                  |             |             |                   |                            |  |  |  |  |  |
|                                                                                                    |                                                                                                    |                                  | Toplam 0    |             |                   |                            |  |  |  |  |  |

#### 5.3 Tercüme Ekle;

Farklı bir dilde yazılmış olan evrakın tercümesini evraka ilişkili evrak olarak eklendiği ekrandır. Dosya ekleme yöntemi ile kullanıcı bilgisayarında yer alan bir dokümanı evrakın tercümesi olarak ekleyebilir.

| Evrak Oluştur       |                                       |                          |                                  |              |       |                   |          | 🕜 🗷 🔀               |
|---------------------|---------------------------------------|--------------------------|----------------------------------|--------------|-------|-------------------|----------|---------------------|
| Bilgileri Ed        | itor Ekleri İlgileri İlişkili E       | vraklar Şablon İşlemleri | Evrak Notlari Kapatilan Evraklar |              |       | Q<br>PDF Önizleme | Raydet F | Kaydet ve Onaya Sun |
| Dosya Ekle          | Sistemde Kayıtlı Evrak Ekle Tercüme I | Ekle                     |                                  |              |       |                   |          |                     |
| Dosya boyut üst lim | niti : 2,5 MB                         |                          |                                  |              |       |                   |          |                     |
| İlişik Metni *      | 250 karakter girilebil                | + Dosya Ekle             |                                  |              |       |                   |          |                     |
| Dosya Adı           |                                       |                          |                                  |              |       |                   |          |                     |
|                     |                                       |                          |                                  | Ekle Temizle |       |                   |          |                     |
| İlişikler Bul :     |                                       |                          |                                  |              |       |                   |          |                     |
| No                  | İlişik                                | Türü                     | Açıklama                         | Dosya Adı    | Detay | Sil               |          | İndir               |
| Listelenecek Veri   | i Bulunamamıştır.                     |                          |                                  |              |       |                   |          |                     |
|                     |                                       |                          |                                  |              |       |                   |          |                     |
|                     |                                       |                          |                                  | Toplam 0     |       |                   |          |                     |

Evrakın eki, ilgisi, ilişkili evrakı eklendikten sonra kaydet butonuna basıldığında evrak taslak evraklar listesinde listelenecektir. Taslak evraklara yer alan bu evrak daha sonra onaya sunulabilecektir. Ancak, kaydet ve onaya sun butonuna basılarak evrak taslaklara kaydedilmeden direk olarak ilk parafcıya gönderilebilecektir.

Evrakı hazırlayan kişinin akıştaki ilk kişi olması durumunda bu ekranda KAYDET ve ONAYA SUN butonu gelmeyecek olup sadece KAYDET, parafla/imzala vb. olmak üzere iki farklı buton gelecek ve kullanıcı yapacağı işleme göre ilgili butonu kullanacaktır.

#### 6- Şablon İşlemleri:

İçerik şablonlarından farklı olarak bir evrak bütünüyle (editör, evrak bilgileri, ekleri, ilgileri vb.) şablon olarak kaydedilebilmekte ve kaydedilen bu şablon evrak yeni evrak oluşturma işleminde kullanılabilmektedir. Şablon işlemleri sekmesinde 2 farklı işlem yapılabilmektedir. Bunlar;

#### 6.1 Evrakın şablon olarak kaydedilmesi

Yeni bir şablon oluşturmak için evrakın tüm bilgileri girildikten sonra sağ üst alanda bulunan «Kaydet» butonuna basılarak evrak kaydedilir. «Şablon İşlemleri» menüsüne geçilir. Açılan ekranda Şablon Türü seçimi yapılarak Şablon Adı girilir. butonuna basılarak yeni şablon kaydedilir.

Türü seçimi yapılarak Şablon Adı girilir. butonuna basılarak yeni şablon kaydedilir.

| Evrak Oluştur            |                                         |                        |                                 |                       |                                       |                               |                              |             |                     |          |               | 0 🗵 🛚              |
|--------------------------|-----------------------------------------|------------------------|---------------------------------|-----------------------|---------------------------------------|-------------------------------|------------------------------|-------------|---------------------|----------|---------------|--------------------|
| Hall<br>Bilgileri Editör | Ekleri İlgileri İlişkil Evraklar Şablon | şlemleri Evrak Notları | Evrak Doğrulama Kapatıları      | e Evraklar            |                                       |                               | Q<br>PDF Önizleme            | E<br>Kaydet | Kaydet ve Onaya Sun | 🙁<br>Sil | Evrak Kopyala | <b>C</b><br>Paylaş |
|                          | 1                                       |                        |                                 |                       |                                       | Şablon Türü *<br>Şablon Adı * | Kişi 🗸<br>Personel İşlemleri |             |                     |          |               |                    |
|                          | 14 -04                                  | 10 11                  |                                 |                       |                                       |                               |                              |             |                     |          |               |                    |
| No                       | Şablon Adı                              | Düzenle                | Şablonu Evraka                  | Uygula                |                                       |                               |                              |             |                     |          |               |                    |
| Kayıt Bulunamamışt       | r                                       |                        |                                 |                       |                                       |                               |                              |             |                     |          |               |                    |
|                          | 14 <4                                   | International (1998)   |                                 |                       |                                       |                               |                              |             |                     |          |               |                    |
|                          | Te                                      | plam 0                 |                                 |                       |                                       |                               |                              |             |                     |          |               |                    |
|                          |                                         |                        |                                 |                       |                                       |                               |                              |             |                     |          |               |                    |
| ▼ Kişisel Şablonla       | ır                                      |                        |                                 |                       |                                       |                               |                              |             |                     |          |               |                    |
|                          |                                         |                        |                                 |                       |                                       |                               |                              |             |                     |          |               |                    |
|                          | 14 <4                                   | ►> ►1                  |                                 |                       |                                       |                               |                              |             |                     |          |               |                    |
| No                       | Şablon Adı                              | Düzenle                | Şablonu Evraka                  | Uygula                |                                       |                               |                              |             |                     |          |               |                    |
| Kayıt Bulunamamışt       | a.                                      |                        |                                 |                       |                                       |                               |                              |             |                     |          |               |                    |
|                          | 14 <4                                   | IN 14                  |                                 |                       |                                       |                               |                              |             |                     |          |               |                    |
|                          | То                                      | plam 0                 |                                 |                       |                                       |                               |                              |             |                     |          |               |                    |
|                          |                                         |                        |                                 |                       |                                       |                               |                              |             |                     |          |               |                    |
|                          |                                         |                        |                                 |                       |                                       |                               |                              |             |                     |          |               |                    |
|                          |                                         | E                      | vrakı Yeni Şablon Olarak Kaydet | 🧹 Seçili Şablonu Kayo | let 🚽 Seçil Şablonu Evrak Bilgileri İ | ile Birlikte Kaydet 🛛 🔀 S     | 81                           |             |                     |          |               |                    |
|                          |                                         |                        |                                 |                       |                                       |                               |                              |             |                     |          |               |                    |
|                          |                                         |                        |                                 |                       |                                       |                               |                              |             |                     |          |               |                    |

#### 🏦 🗵 [Evrak Oluştur]

Not: Şablon Türü olarak iki başlık bulunmaktadır.

6.1.2 Kişi; Sadece Şablonu kaydeden kullanıcının görebileceği Şablonlar listelenir.

| • Birim §                                   | Şablonları         |            |         |                       |  |  |  |  |
|---------------------------------------------|--------------------|------------|---------|-----------------------|--|--|--|--|
|                                             |                    |            |         |                       |  |  |  |  |
| No Şablon Adı Düzenle Şablonu Evraka Uygula |                    |            |         |                       |  |  |  |  |
| Kayıt Bul                                   | lunamamıştır       |            |         |                       |  |  |  |  |
|                                             |                    |            |         |                       |  |  |  |  |
|                                             |                    | Toplam 0   |         |                       |  |  |  |  |
|                                             |                    |            |         |                       |  |  |  |  |
| <ul> <li>Kişisel</li> </ul>                 | l Şablonlar        |            |         |                       |  |  |  |  |
|                                             |                    |            |         |                       |  |  |  |  |
| 14 <4 <b>1</b> >> >1                        |                    |            |         |                       |  |  |  |  |
| No                                          |                    | Şablon Adı | Düzenle | Şablonu Evraka Uygula |  |  |  |  |
| 1                                           | Personel işlemleri |            |         |                       |  |  |  |  |
|                                             |                    |            |         |                       |  |  |  |  |
|                                             |                    | Toplam 1   |         |                       |  |  |  |  |
|                                             |                    |            |         |                       |  |  |  |  |

6.1.3 Birim; Yetkili kullanıcı tarafından kaydedilebilir. Tüm birim kullanıcıları ve 🛛 🗛 🗛 🗛 🗛 🗛 🗛 🗛 🗛 🗛 seçimi yapılan birim kullanıcıların görebileceği Şablonlar listelenir.

~

| Birim | Şablonları           |         |                       | Şablon Türü *       | Birim V                        |
|-------|----------------------|---------|-----------------------|---------------------|--------------------------------|
|       |                      |         |                       | şabidir Adı         |                                |
|       | 14 <4 <b>1</b> I> II |         |                       | Kullanacak Birimler |                                |
| No    | Şablon Adı           | Düzenle | Şablonu Evraka Uygula |                     | GENEL MUDURLUK MAKAMI<br>GENMD |
| 1     | idari İşlemler       |         |                       |                     | ALT BİRİMLER GÖRSÜN            |
|       |                      |         |                       |                     |                                |
|       | Toplam 1             |         |                       |                     |                                |

#### 6.2 Kayıtlı şablonun kullanılması

Şablonlarda kayıtlı olan bir evrak var ise, bu şablonun oluşturulan evraka yansıtılması için kullanılır. Şablon işlemlerinde yer alan evrak şablonunun yanında bulunan Şablonu Evraka Uygula butonuna basıldığında şablonda yer alan evrak, oluşturulan evraka eklenmiş olur.

Şablonda yer alan bu evrakın içerisinde bulunan bütün bilgiler oluşturulan evraka yansıtılmış olacaktır.

| LVIAK    | luştur             |                                                        |                                    |
|----------|--------------------|--------------------------------------------------------|------------------------------------|
| Ligileri | Editör Ekleri      | ligileri İlişkil Evraklar Şablon İşlemleri Evrak Notan | Evrak Doğrulama Kapatılan Evraklar |
| ▼ Bi     | rim Şablonları     |                                                        |                                    |
|          |                    |                                                        |                                    |
| N        | 0                  | Şablon Adı                                             | Şablonu Evraka Uygula              |
| 1        | İdari İşlemler     |                                                        |                                    |
|          |                    | 14 <4 <b>1</b> p> p1                                   |                                    |
|          |                    | Toplam 1                                               |                                    |
| → Ki     | şisel Şablonlar    |                                                        |                                    |
|          |                    |                                                        |                                    |
| N        | 0                  | Sabion Adu                                             | Sabionu Evraka Ilvoula             |
| 1        | Personel işlemleri | guarantea                                              |                                    |
|          |                    | 14 <4 <b>1</b> IN IN                                   |                                    |
|          |                    | Toplam 1                                               |                                    |
|          |                    |                                                        |                                    |

#### 7- Evrak Notları:

Evrak ile birlikte tutulacak bloknotların girileceği alandır. Evrak Notları sekmesine basılır. Açılan ekranda yeşil artı «+» butonuna basılır. Çıkan Not Tipi ekranında gerekli not alanı doldurularak not tipi seçimi yapıldıktan sonra kaydet butonuna basılır.

| Bilgileri Editor Ekleri ligileri lişkili Evraklar Şabibn İşlemleri Evrak Notlan | Evrak Doğrulama Kapatlan Evraklar                                                                                    |          | Q<br>PDF Önizleme | E<br>Kaydet | Kaydet ve Onaya Sun | Paylaş |
|---------------------------------------------------------------------------------|----------------------------------------------------------------------------------------------------|----------|-------------------|-------------|---------------------|--------|
| Evrak Notları                                                                   |                                                                                                    |          |                   |             | 2                   | +      |
| Ekleyen Tarit                                                                   | Not Tipi                                                                                                    | Açıklama |                   |             | İndi                |        |
| Listelenecek Veri Bulunamamştır.                                                |                                                                                                    |          |                   |             |                     | _      |
|                                                                                 |                                                                                                    |          |                   |             |                     | _      |
| Not<br>Açık<br>Bev<br>Bos<br>Rot                                                | t Tipi C<br>klama *<br>klama *<br>klama kleme ginicipi kulande<br>transfer ginicipi<br>Tipi * Caned<br>Kaydet   gini |          |                   |             |                     | 2      |

|                          | Evrak Unizieme                                                      |
|--------------------------|---------------------------------------------------------------------|
| Taslak Evraklar          | Evrak Chetar Kaurdat va Donas Sin Si Evrak Konvala Davia            |
| ▼ Topu Secim             | Dış Suret 🐹 İç Suret 🐹 E-Yazışma Paketi Evrak Geçmişi Evrak Notları |
|                          | 🔲 🔎 🏦 🐌 🔢 / 1 + Otomatik yakınlaştır 🍨 🍀 🚼 🖨 🗒 関 📕 😒                |
|                          | TASNİF DIŞI                                                         |
| * Konu: 28.09.2021 14:13 | Evrak Notları                                                       |
| Gdecegi Ver.             | TURKSAT<br>Genel Not                                                |
| Konu: 28.09.2021 12:49   | Bioknot gorunumu                                                    |
| Gideceği Yer.            | Test USER 1<br>Ağ (Network) UZmanı<br>IIK MAKAMI                    |
|                          | 28.09.2021 14:13:18                                                 |
|                          | 64 B2                                                               |
|                          | Konu :                                                              |
|                          |                                                                     |
|                          | DAGITIM YERLEKINE                                                   |
|                          |                                                                     |
|                          |                                                                     |
|                          |                                                                     |
|                          |                                                                     |
|                          |                                                                     |
|                          |                                                                     |
|                          |                                                                     |

NOT: Evrak notları 3 farklı tipte eklenebilir.

a-Kişisel: Eklenen not sadece kullanıcının kendisi tarafından görüntülenebilir.

**b-Genel:** Eklenen not onay akışındaki tüm kullanıcılar tarafından görüntülenebilir.

b-Özel: Eklenen not sadece sahibi tarafından belirlenen kullanıcılar tarafından görüntülenebilir.

| Evrak İşlemleri 👖 Teşkilat/Kişi Tanım | nları 🕋 Ki                               | lasör İşlemleri 🛛 💍 Kullanıcı                                                                                                    | i İşlemleri      | Yönetim Sayfaları  | 🔏 Kişisel İşlemlerim  | 📰 Raporlar 🛛 🔀 Amir İşlemleri |                  |                            |        |             | A+ A           |
|---------------------------------------|------------------------------------------|----------------------------------------------------------------------------------------------------|------------------|--------------------|-----------------------|-------------------------------|------------------|----------------------------|--------|-------------|----------------|
| Evrak Detayı                          |                                          |                                                                                                    |                  |                    |                       |                               |                  |                            |        |             | 0 🛛            |
| Editör Bilgileri Ekleri İlgiler       | ri İlişkili E                            | Evraklar Hareket Geçmişi                                                                                                    | Şablon İşlemleri | Kapatilan Evraklar | Evrak Notian Evrak Do | ğrulama                       | PDF Önizleme     | Caydet Kaydet ve Onaya Sun | Sil Ev | rak Kopyala | <b>R</b> aylaş |
| Evrak Notları                         | Not Tipi                                 | i                                                                                                    |                  |                    |                       |                               |                  |                            |        |             | +              |
|                                       | Açıklama                                 | *                                                                                                    |                  | _                  | Tanih                 | Net Tiel                      | Automa           |                            |        | la atia     |                |
|                                       | Bloknot gi                               | ōrūnūmū                                                                                                    |                  |                    | Tarin                 | Not Tipi                      | Аўкіата          |                            |        | indi        | _              |
| Test USER 1 [Ağ (Network) Uzmanı]     |                                          |                                                                                                    |                  | 3                  |                       | Genel                         | Bloknot görünümü |                            |        |             |                |
|                                       |                                          |                                                                                                    |                  |                    | 14 <4                 | 1 >> >1                       |                  |                            |        |             |                |
|                                       | 984 karakt<br>Not<br>Tipi *<br>Kullanici | er prikebilir<br>Ozel<br>I<br>Imail DEMR (Araştırmac)<br>SuruPatry<br>Imail Senta AYDEMR (Ağ (Net<br>Uzman)<br>BuluPatry<br>Kaydet [pt | tuork) X         | X Birim            |                       |                               |                  |                            |        |             |                |

#### 8- Kapatılan Evraklar:

Oluşturulmakta olan evrak ile birlikte kapatılması gereken kullanıcının gelen evraklar menüsünde bulunan evrakların seçildiği sekmedir. Kapatılan Evraklar menüsüne basılır. Listelenen evrakın sonunda bulunan yeşil artı butonuna basarak seçilen evraklar listesine eklenir. Eklenen evrak listeden çıkarılmak istenirse «X» butonuna basılarak çıkartılır.

Not: Evrak Oluştur menüsünden kapatılan evrakların hareket geçmişinde " Evrak kapatıldı. Evrak ..... sayılı ve .... Tarihli yazı ile kapatılmıştır." bilgisi gelecektir.

Not: Oluşturulan evrak son imzayı aldıktan sonra imzalı evrakla birlikte otomatik olarak klasöre kaldırılır

| Evrak Oluştur              |                    |                          |   |       |   |  | 2 🛛 🛛 |  |  |  |
|----------------------------|--------------------|--------------------------|---|-------|---|--|-------|--|--|--|
| Bigieri Editor Ekleri İlgi | 🖉 📴 📴 💭 📴 📴 🚱 🚱 🚱  | PDF Öriziterne Kaydet ve |   |       |   |  |       |  |  |  |
| Seçilebilecek Evraklar     |                    |                          |   |       |   |  |       |  |  |  |
| No                         | Konu               | İşlem Tarihi             |   | Detay | - |  |       |  |  |  |
| 8588                       | Faaliyet Raporlari | 13.11.2020               | P |       | ÷ |  |       |  |  |  |
| 18131                      | imza test          | 20.11.2020               | P |       | + |  |       |  |  |  |
| 8591                       | Faaliyet Raporlari | 15.11.2020               | P |       | + |  |       |  |  |  |
|                            |                    |                          |   |       |   |  |       |  |  |  |
| Soçilon Evraklar           |                    |                          |   |       |   |  |       |  |  |  |
| No                         | Konu               | İşlem Tarihi             |   |       |   |  |       |  |  |  |
| 8588                       | Faailyet Raportan  | 13.11.2020               |   | ×     |   |  |       |  |  |  |
|                            | 14                 | -64 <b>1</b> (b) (b)     |   |       |   |  |       |  |  |  |

Not: Akış dahilinde onaya sunulan evrak ilk parafı almasıyla birlikte sayı alacaktır. Ancak evrak son imzayı almasının ardından tarih almaktadır.

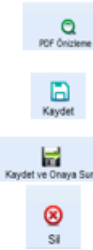

Taslak evrakın PDF önizlemesini sağlar.

Oluşturulan taslak evrakı kaydetmeyi sağlar

Evrakı hazırlayan onay akışında olmadığı zaman evrakı ilk onay akışında bulunan kullanıcıya göndermesini sağlar.

Taslak evrakı silmesini sağlar

Evrak Kopyala

Oluşturulan evrakın bir kopyasının taslak evraklara atılmasını sağlar. Evrak kopyalandığında bir bütün olarak kopyalanır ve taslak evraklar listesinde listelenir.

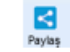

Taslak evrakı başka bir kullanıcıyla paylaşmasını sağlar.

- 🕜 🔤 🔀 🛛 Ekranın sağ üst alanında bulunan butonlar.
  - Ekrana ait yardım dokümanına yönlendirir.
  - Ekranı aşağı indirmeyi sağlar.

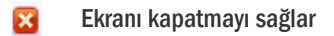

# b- Olur/Takrir Yazısı Oluştur

# (Video İçin Tıklayın)

Olur ya da Takrir yazısı oluşturma işlemleri bu menüden gerçekleştirilir. Daha önce anlatılan evrak oluşturma işlemleri ile aynı yöntemler izlenerek olur yazısı oluşturma işlemi gerçekleştirilir.

Yeni bir Olur ya da Takrir yazısı oluşturmak için Evrak İşlemleri>Olur/Takrir Yazısı Oluştur butonuna basılır.

Açılan ekranda aşağıdaki başlıkların geldiği görülür.

- 1- Bilgileri
- 2- Editör
- 3- Ekleri
- 4- İlgileri
- 5- İlişkili Evraklar
- 6- Şablon İşlemleri
- 7- Evrak Notları

NOT: Ekranlarında kullanıcının işlem yaptığı ekranın anlaşılabilir olması için bulunduğu ekranın tabı açık renkli ve aktif gösterilir.

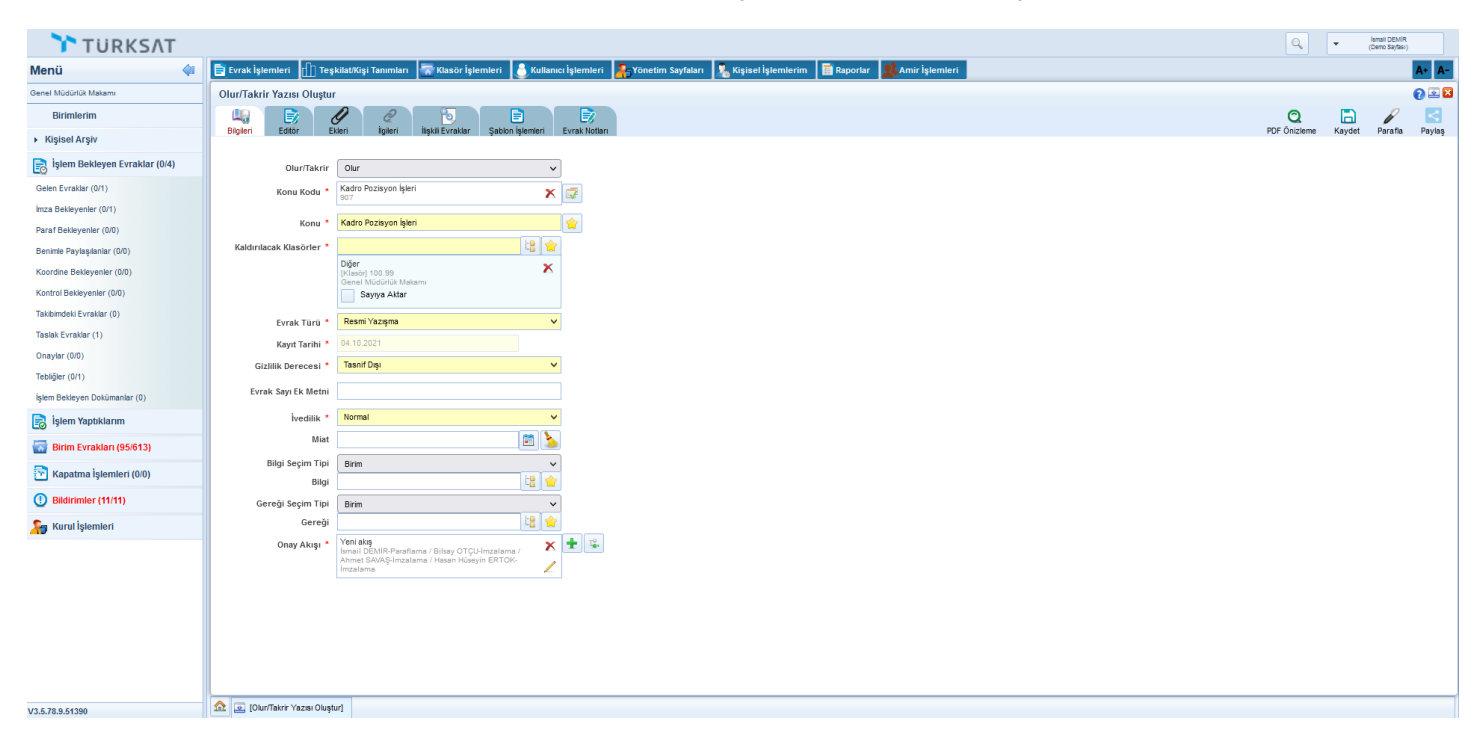

1-Bilgileri;

1.1 Olur/Takrir: Yazı türünün seçildiği alandır.

1.2 Konu Kodu: Evrak Oluştur menüsü ile aynıdır.

- 1.3 Konu: Evrak Oluştur menüsü ile aynıdır.
- 1.4 Kaldırılacak Klasörler: Evrak Oluştur menüsü ile aynıdır.
- 1.5 Evrak Türü: Evrak Oluştur menüsü ile aynıdır.
- 1.6 Kayıt Tarihi: Evrak Oluştur menüsü ile aynıdır.
- 1.7 Gizlilik Derecesi: Evrak Oluştur menüsü ile aynıdır.
- 1.8 İvedilik: Evrak Oluştur menüsü ile aynıdır.
- 1.9 Miat: Evrak Oluştur menüsü ile aynıdır.
- 1.10 Bilgi: Evrak Oluştur menüsü ile aynıdır.
- 1.11 Gereği: Evrak Oluştur menüsü ile aynıdır.
- 1.12 Onay Akışı: Evrak Oluştur menüsü ile aynıdır.

#### 2-Editör;

Olur/Takrir Yazısı metnin yazıldığı alandır. Evrak metni 3 farklı şekilde hazırlanabilmektedir.

2.1 Kullanıcının manuel olarak klavye yardımı ile evrak metnini yazması,

Araç çubuğundan yazının içeriği ile ilgili stiller uygulanabilir. Ayrıca Arial ve Times New Roman tema yazı tipleri seçilebilir.

| Menü 🔌                                                | 🛅 Evrak İşlemleri 🔒 Yönetim Saytalari 🗽 Kişiset İşlemlerim |              | A• A- 🗘       |
|-------------------------------------------------------|------------------------------------------------------------|--------------|---------------|
| Bilgi İşlem ve Eğitim Teknolojileri Şube Müdürlüğü    | Olur/Takrir Yazısı Oluştur                                 |              | 🕜 🗵 🔀         |
| Birimlerim                                            |                                                            |              |               |
| Basın ve Halkla İlişkiler Şube Müdürlüğü              |                                                            | All ab.   FR | Kayasi Kayasi |
| Bilgi İşlem ve Eğitim Teknolojileri Şube<br>Müdürlüğü |                                                            | and vac      | BU (7) Kaynak |
| Bursa İl Milli Eğitim Müdürlüğü                       |                                                            |              | A             |
| Destek Şube Müdürlüğü                                 |                                                            |              |               |
| İnsan Kaynakları Yönetimi Şube Müdürlüğü              | 70                                                         |              |               |
| Ölçme, Değerlendirme ve Sınav Şube<br>Müdürlüğü       | T.C.<br>Bursa Valiliği<br>İl Mille Fahima Madarılağa       |              |               |
| <ul> <li>Kişisel Arşiv</li> </ul>                     | a faan gana faan ay                                        |              |               |
| 📄 İşlem Bekleyen Evraklar (0/4)                       | Sayı : 50717592-903.05.01-                                 |              |               |
| Gelen Evraklar (0/1)                                  | Konu :                                                     |              |               |
| İmza Bekleyenler (0/0)                                |                                                            |              |               |
| Paraf Bekleyenler (0/1)                               |                                                            |              |               |
| Koordine Bekleyenler (0/0)                            | Makamina                                                   |              |               |
| Kontrol Bekleyenler (0/0)                             |                                                            |              |               |
| Takibimdeki Evraklar (0)                              |                                                            |              |               |
| Taslak Evraklar (2)                                   |                                                            |              |               |
| Tebliğler (0/0)                                       |                                                            |              |               |
| 📑 İşlem Yaptıklarım                                   |                                                            |              |               |
| 🔁 Kapatma İşlemleri (0/0)                             |                                                            |              |               |
| Bildirimler (0/22)                                    |                                                            |              |               |
|                                                       |                                                            |              |               |

2.2 Başka bir yerden kopyala/yapıştır işlemi ile evrakın metninin oluşturulması,

| Sayı :<br>Komı :<br>Makamına<br>Lorem ipsum dolor sit amet, consectetur adipiscing elit. Nulla ullamcorper sapien a dui luctus,<br>laoretmaaris egestas. Mauris bibendum risus et lacus lobortis, et ornare justo fringilla. Nunc lobor<br>orci eu mifaucibus, in interdum tortor molestie. Pellentesque hendrerit lorem elit, ut sodales mau<br>auctor a. Doneoblandit sed leo in cursus. Sed in nulla lobortis, convallis neque eget, fermentum er<br>Pellentesque laciniadiam eget congue ullamcorper. Curabitur lacinia faucibus urna, placerat fermentu<br>ante efficitur quis.<br>Cras condimentum, mauris eu luctus portitior, dolor orci placerat lacus, ut semper diam arcu<br>eros.Morbi eu velit nec justo elementum aliquet vel interdum turpis. In iaculis, mauris eu finigi<br>tincidunt, metus eros dignissim metus, vitae imperdiet erat sem vitae diam. Suspendisse id odio at at<br>hendreritullamcorper. Sed dapibus et tortor at malesuada. Donec vulputate dictum sagitis. Phasellus s<br>malesuada lorem Vestibulum augue libero, at convallis tellus scelerisque non. Nam<br>purus id purussollicitudin sodales. Phasellus suscipit bibendum felis.<br>Vivamus quis iaculis mi. Ut laoreet augue purus, eb bibendum mauris pellentesque eget. Nulli                                                                                                    | Sayı : :<br>Kom : :<br>Makamına<br>Makamına<br>Makamına<br>Makamına<br>Makamına<br>Makamına<br>Makamına<br>Makamına<br>Makamına<br>Makamına<br>Makamına<br>Makamına<br>Makamına<br>Makamına<br>Makamına interdum tortor molestie. Pellentesque hendrerit lorem elit, ut sodales mau<br>auctor a. Donecblandit sed leo in cursus. Sed in nulla loboritis, convallis neque eget, fermentum en<br>Pellentesque laciniadiam eget congue ullancorper. Curabitur lacinia faucibus urna, placerat fermentur<br>ante efficitur quis.<br>Cras condimentum, mauris eu luctus portitior, dolor orci placerat lacus, ut semper diam arcu<br>eros.Morbi eu velit nec justo elementum aliquet vel interdum turpis. In iaculis, mauris eu firigi<br>tincidunt,metus eros dignissim metus, vitae imperdiet erat sem vitae diam. Suspendisse id odio at at<br>hendreritullamcorper.Sed dapibus et tortor at malesuada. Donec vulputate dictum sagittis. Phasellus se<br>malesuada lorem. Vestibulum vestibulum augue libero, at convallis tellus scelerisque non. Nam<br>purus id purussolicitudin sodales. Phasellus suscipit bibendum fielis.<br>Viramus quis iaculis mi. Ut laoreet augue purus, ac bibendum maris pellentesque eget. Nulli<br>id mauris commodo, tincidunt lacus id, mollis quam.Pellentesque maximus sollicitudin voluti                                                                       | Sayı : :<br>Kom : :<br>Makımına<br>Makımına<br>Makımına<br>Gorem ipsum dolor sit amet, consecteur adıpiscing elit. Nulla ullamcorper sapien a dui hucus,<br>laoreetmauris egestas. Mauris bibendum risus et lacus lobortis, et ornare justo fringilla. Nuncı lobor<br>orci eu mifaucibus, in interdum tortor molestie. Pellentesque hendrerit lorem elit, ut sodales mau<br>auctor a. Donecblandit sed leo in cursus. Sed in nulla lobortis, convallis neque eget, fermentum en<br>Pellentesque laciniadiam eget congue ullamcorper. Curabitur lacinia faucibus uma, placerat fermentu<br>atte efficitur quis.<br>Cras condimentum, mauris eu luctus portitor, dolor orci placerat lacus, ut semper diam arcu<br>eros.Morbi eu velit nec justo elementum aliquet vel interdum turpis. In iaculis, mauris eu fingi<br>incidunt,metus eros dignisisim metus, vitae imperdiet erat sem vitae diam. Suspendisse id odio at at<br>hendreritullamcorper. Sed daplous et tortor at malesuada. Donec vulputate dictum sagittis. Phasellus sus-<br>malesuada lorem.Vestibulum vestibulum augue libero, at convalits tellus scelerisque non. Nam<br>purus id purussollicitudin sodales. Phasellus suscipti bibendum finsi.<br>                                                      |                                                                                                 | TURKSAT                                                                                                    |
|----------------------------------------------------------------------------------------------------|----------------------------------------------------------------------------------------------------|----------------------------------------------------------------------------------------------------|-------------------------------------------------------------------------------------------------|----------------------------------------------------------------------------------------------------|
| Sayı :<br>Kom :<br>Lorem ipsum dolor sit amet, consectetur adipiscing elit. Nulla ullamcorper sapien a dui luctus, v<br>laoreetmaariis egestas. Mauris bibendum risus et lacus lobortis, et ormare justo fringilla. Nunc lobor<br>orci eu mifaucibus, in interdum tortor molestie. Pellentesque hendrerit lorem elit, ut sodales maus<br>auctor a. Donecblandit sed leo in cursus. Sed in nulla lobortis, convallis neque eget, fermentum ere<br>Pellentesque laciniadiam eget congue ullamcorper. Curabitur lacinia faucibus uma, placerat fermentu<br>ante efficitur quis.<br>Cras condimentum, mauris eu luctus portitior, dolor orci placerat lacus, ut semper diam arcu<br>eros.Morbi eu velit nec justo elementum aliquet vel interdum turpis. In iaculis, mauris eu fingii<br>tincidunt, metus eros dignissim metus, vitae imperdiet erat sem vitae diam. Suspendisse id odio at ar<br>hendreritullamcorper.Sed dapibus et totor at mague libero, at convallis tellus scelerisque non. Nam or<br>purus id purussollicitudin sodales. Phasellus suscipit bibendum felis.<br>Vivamus quis iaculis mi. Ut laoreet augue purus, eb bibendum mauris pellentesque eget. Nulla                                                                                                    | Sayı :<br>Kom :<br>Makamına<br>Makamına<br>Lorem ipsum dolor sit amet, consectetur adipiscing elit. Nulla ullamcorper sapien a dui luctus, l<br>laoreetmauris egestas. Mauris bibendum risus et lacus lobortis, et ornare justo fringilla. Nunc lobor<br>orci eu mifaucibus, in interdum tortor molestie. Pellentesque hendrerit lorem elit, ut sodales mau<br>auctor a. Donecblandit sed leo in cursus. Sed in nulla lobortis, convallis neque eget, fermentum en<br>Pellentesque laciniadiam eget congue ullamcorper. Curabitur lacinia faucibus urna, placerat fermentur<br>ante efficitur quis.<br>Cras condimentum, mauris eu luctus portitior, dolor orci placerat lacus, ut semper diam arcu<br>eros.Morbi eu velit nec justo elementum aliquet vel interdum turpis. In iaculis, mauris eu fingi<br>tincidunt,metus eros dignissim metus, vitae imperdiet erat sem vitae diam. Suspendisse id odio at at<br>hendreritullamcorper.Sed dapibus et tortor at malesuada. Donec vulputate dictum sagittis. Phasellus sa<br>malesuada lorem. Vestibulum vestibulum augue libero, at convallis tellus scelerisque non. Nam<br>purus id purussollicitudin sodales. Phasellus suscipit bibendum fielis.<br>Vivamus quis iaculis mi. Ut laoreet augue purus, ac bibendum maris pellentesque eget. Nulli<br>id mauris commodo, tincidunt lacus id, mollis quam.Pellentesque maximus sollicitudin volup | Sayı :<br>Konu :<br>Makamına<br>Lorem ipsum dolor sit amet, consectetur adipiscing elit. Nulla ullamcorper sapien a dui luctus, v<br>laoreetmauris egestas. Mauris bibendum risus et lacus lobortis, et ornare justo fringilla. Nunc lobor<br>orci eu mifaucibus, in interdum tortor molestie. Pellentesque hendrerit lorem elit, ut sodales mau<br>auctor a. Donecblandit sed leo in cursus. Sed in nulla lobortis, convallis neque eget, fermentum erc<br>Pellentesque laciniadiam eget congue ullamcorper. Curabitur lacinia faucibus urna, placerat fermentu<br>ante efficitur quis.<br>Cras condimentum, mauris eu luctus portitor, dolor orci placerat lacus, ut semper diam arcu<br>eros.Morbi eu velit nec justo elementum aliquet vel interdum turpis. In iaculis, mauris eu lingüi<br>tincidunt,meters dignisisim metus, vitae imperdiet erat sem vitae diam. Suspendisse id odio at ar<br>hendreritullamcorper.Sed dapibus et tortor at malesuada. Donec vulputate dictum sagittis. Phasellus s<br>malesuada lorem.Vestibulum vestibulum augue libero, at convallis tellus scelerisque non. Nam o<br>purus dio isus iaculis mi. Ut laoreet augue purus,ac bibendum falis.                                                                                      |                                                                                                 |                                                                                                    |
| Konu :<br>Makamuna<br>Lorem ipsum dolor sit amet, consectetur adipiscing elit. Nulla ullamcorper sapien a dui luctus, v<br>laoreetmauris egestas. Mauris bibendum risus et lacus lobortis, et ormare justo fringilla. Nunc lobor<br>orci eu mifaucibus, in interdum tortor molestie. Pellentesque hendrerit lorem elit, ut sodales mau<br>auctor a. Doncblandt sed leo in cursus. Sed in nulla lobortis, convallis neque eget, fermentum erc<br>Pellentesque laciniadiam eget congue ullamcorper. Curabitur lacinia faucibus uma, placerat fermentur<br>ante efficitur quis.<br>Cras condimentum, mauris eu luctus portitior, dolor orci placerat lacus, ut semper diam arcu<br>eros.Morbi eu velit nec justo elementum aliquet vel interdum turpis. In iaculis, mauris eu fringil<br>tincidunt,metus eros dignissim metus, vitae imperdiet erat sem vitae diam. Suspendisse id odio at an<br>hendreritullamcorper.Sed dapibus et totrot at malesuada. Donce vulputate dictum sagitis. Phasellus s<br>purus id purussollicitudin sodales. Phasellus suscipit bibendum felis.<br>Vivamus quis iaculis mi. Ut laoreet augue purus,ac bibendum mauris pellentesque eget. Nulla<br>i mavira, normode, tincidut lacur i, di molic, avum Palleatersone mavirus, collicitudin vulture                                                                                                    | Konu :<br>Makamma<br>Lorem ipsum dolor sit amet, consectetur adipiscing elit. Nulla ullamcorper sapien a dui luctus,<br>laoreetmauris egestas. Mauris bibendum risus et lacus lobortis, et ornare justo fringilla. Nunc lobor<br>orci eu mifaucibus, in interdum tortor molestie. Pellentesque hendrerit lorem elit, ut sodales mau<br>auctor a. Donecblandit sed leo in cursus. Sed in nulla lobortis, convallis neque eget, fermentum en<br>Pellentesque laciniadiam eget congue ullamcorper. Curabitur lacinia faucibus urna, placerat fermentu<br>ante efficitur quis.<br>Cras condimentum, mauris eu luctus portitior, dolor orci placerat lacus, ut semper diam arcu<br>eros Morbi eu velit nec justo elementum aliquet vel interdum turpis. In iaculis, mauris eu fingi<br>tinciduut,metus eros dignissim metus, vitae imperdiet erat sem vitae diam. Suspendisse id odio at an<br>hendreritullamcorper. Sed dapibus et tortor at malesuada. Donec vulputate dictum sagittis. Phasellus sus<br>malesuada lorem. Vestibulum vestibulum augue libero, at convallis tellus scelerisque non. Nam<br>purus id purussollicitudin sodales. Phasellus suscipit bibendum felis.<br>Vivamus quis iaculis mi. Ut laoreet augue purus, ac bibendum mauris pellentesque eget. Nulli<br>id mauris commodo, tincidunt lacus id, mollis quam.Pellentesque maximus sollicitudin voltup                       | Konu :<br>Makamuna<br>Lorem ipsum dolor sit amet, consectetur adipiscing elit. Nulla ullamcorper sapien a dui luctus, v<br>laoreetmauris egestas. Mauris bibendum risus et lacus lobortis, et ornare justo fringilla. Nunc lobori<br>orci eu mifaucibus, in interdum tortor molestie. Pellentesque hendrerit lorem elit, ut sodales mau<br>auctor a. Donecblandit sed leo in cursus. Sed in nulla lobortis, convallis neque eget, fermentum erc<br>Pellentesque laciniadiam eget congue ullamcorper. Curabitur lacinia faucibus urna, placerat fermentu<br>ante efficitur quis.<br>Cras condimentum, mauris eu luctus portitor, dolor orci placerat lacus, ut semper diam arcu<br>eros.Morbi eu velit nec justo elementum aliquet vel interdum turpis. In iaculis, mauris eu linigui<br>tincidunt,metu eros dignisism metus, vitae imperdiet erat sem vitae diam. Suspendisse id odio at an<br>hendreritullamcorper.Sed dapibus et tortor at malesuada. Donec vulputate dictum sagitis. Phasellus sus<br>malesuada lorem.Vestibulum vestibulum augue libero, at convallis tellus scelerisque non. Nam o<br>purus id purussollicitudin sodales. Phasellus suscipit bibendum fleis.                                                                                         | Sayı                                                                                            | :                                                                                                    |
| Makamma<br>Lorem ipsum dolor sit amet, consectetur adipiscing elit. Nulla ullamcorper sapien a dui luctus, vi<br>laoreetmaariis egestas. Mauris bibendum risus et lacus lobortis, et ormare justo fringilla. Nunc lobort<br>orci eu mifaucibus, in interdum tortor molestie. Pellentesque hendrerit lorem elit, ut sodales mau<br>auctor a. Donecblandit sed leo in cursus. Sed in nulla lobortis, convallis neque eget, fermentum en<br>Pellentesque laciniadiam eget congue ullamcorper. Curabitur lacinia faucibus uma, placerat fermentur<br>ante efficitur quis.<br>Cras condimentum, mauris eu luctus portitior, dolor orci placerat lacus, ut semper diam arcu<br>eros.Morbi eu velit nec justo elementum aliquet vel interdum turpis. In iaculis, mauris eu fingili<br>tincidunt,metus eros dignissim metus, vitae imperdiet erat sem vitae diam. Suspendisse id odio at an<br>hendreritullamcorper.Sed dapibus et totrot at malesuada. Donec vulputate dictum sagitis. Phasellus s<br>malesuada lorem Vestibulum augue libero, at convalits tellus scelerisque non. Nam of<br>purus id purussollicitudin sodales. Phasellus suscipit bibendum felis.<br>Vivamus quis iaculis mi. Ut laoreet augue purus,ac bibendum mauris pellentesque eget. Nulla<br>di mavrie, commode, tincidut lacus i, di molic, avuno Pullatetsrone mavrime, collicitudi pullo vultor<br>soutore la cursi du pullo recursi pullatetorene mavime, collecitudi pullo vultor.                                                                                                    | Makamma<br>Lorem ipsum dolor sit amet, consectetur adipiscing elit. Nulla ullamcorper sapien a dui luctus, v<br>laoreetmauris egestas. Mauris bibendum risus et lacus lobortis, et ornare justo fringilla. Nunc lobor<br>orci eu mifaucibus, in interdum tortor molestie. Pellentesque hendrerit lorem elit, ut sodales mau<br>auctor a. Donecblandit sed leo in cursus. Sed in mulla lobortis, convallis neque eget, fermentum en<br>Pellentesque laciniadiam eget congue ullamcorper. Curabitur lacinia faucibus urna, placerat fermentur<br>ante efficitur quis.<br>Cras condimentum, mauris eu luctus portitior, dolor orci placerat lacus, ut semper diam arcu<br>eros.Morbi eu velit nec justo elementum aliquet vel interdum turpis. In iaculis, mauris eu fingi<br>tiriciduit, metus eros dignissim metus, vita e imperdiet erat sem vitae diam. Suspendisse id odio at at<br>hendreritullamcorper.Sed dapibus et tortor at malesuada. Donec vulputate dictum sagittis. Phasellus sus<br>malesuada lorem. Vestibulum vestibulum augue libero, at convallis tellus scelerisque non. Nam<br>purus id purussollicitudin sodales. Phasellus suscipit bibendum fleits.<br>Uramus quis iaculis mi. Ut laoreet augue purus, ac bibendum maris pellentesque eget. Nulli<br>di mauris commodo, tincidunt lacus id, mollis quam.Pellentesque maximus sollicitudin volup                              | Makamma<br>Lorem ipsum dolor sit amet, consectetur adipiscing elit. Nulla ullamcorper sapien a dui luctus, v<br>laoreetmauris egestas. Mauris bibendum risus et lacus lobortis, et ornare justo fringilla. Nunc lobori<br>orci eu mifaucibus, in interdum tortor molestie. Pellentesque hendrerit lorem elit, ut sodales mau<br>auctor a. Donecblandit sed leo in cursus. Sed in nulla lobortis, convallis neque eget, fermentum erc<br>Pellentesque laciniadiam eget congue ullamcorper. Curabitur lacinia faucibus urna, placerat fermentur<br>ante efficitur quis.<br>Cras condimentum, mauris eu luctus portitior, dolor orci placerat lacus, ut semper diam arcu<br>eros.Morbi eu velit nec justo elementum aliquet vel interdum turpis. In iaculis, mauris eu fingili<br>tincidunt, metu eros dignisism metus, vitae imperdiet erat sem vitae diam. Suspendisse id odio at an<br>hendreritullamcorper.Sed dapibus et tortor at malesuada. Donec vulputate dictum sagitis. Phasellus sus<br>malesuada lorem.Vestibulum vestibulum augue libero, at convallis tellus scelerisque non. Nam o<br>purus id purussollicitudin sodales. Phasellus suscipit bibendum filis.<br>Urvamus quis iaculis mi. Ut laoreet augue purus, ac bibendum mauris pellentesque eget. Nulla | Konu                                                                                            | :                                                                                                    |
| Makamma<br>Lorem ipsum dolor sit amet, consectetur adipiscing elit. Nulla ullamcorper sapien a dui luctus, vi<br>laoreetmauris egestas. Mauris bibendum risus et lacus lobortis, et ormare justo fringilla. Nunc lobor<br>orci eu mifaucibus, in interdum tortor molestie. Pellentesque hendrerit lorem elit, ut sodales maus<br>auctor a. Donecblandit sed leo in cursus. Sed in nulla lobortis, convallis neque eget, fermentum en<br>Pellentesque laciniadiam eget congue ullamcorper. Curabitur lacinia faucibus uma, placerat fermentur<br>ante efficitur quis.<br>Cras condimentum, mauris eu luctus portitior, dolor orci placerat lacus, ut semper diam arcu<br>eros.Morbi eu velit nec justo elementum aliquet vel interdum turpis. In iaculis, mauris eu fingili<br>tincidunt, metus eros dignissim metus, vitae imperdiet erat sem vitae diam. Suspendisse id odio at an<br>hendreritullamcorper. Sed dapibus et totor at malesuada. Donec vulputate dictum sagitis. Phasellus s<br>pursus di purussollicitudin sodales. Phasellus suscipit bibendum felis.<br>I varamus quis iaculis mi. Ut laoreet augue purus, e bibendum mauris pellentesque eget. Nulla<br>i maviria enomodo. tincidutu lacur i di molii, cuvup Dilatetarena mavum, collicitudin vulture                                                                                                    | Makamma<br>Lorem ipsum dolor sit amet, consectetur adipiscing elit. Nulla ullamcorper sapien a dui luctus,<br>laoreetmaariis egestas. Mauris bibendum risus et lacus lobortis, et ornare justo fringilla. Nunc lobor<br>orci eu mifaucibus, in interdum tortor molestie. Pellentesque hendrerit lorem elit, ut sodales mau<br>auctor a. Donecblandit sed leo in cursus. Sed in nulla lobortis, convallis neque eget, fermentum en<br>Pellentesque laciniadiam eget congue ullancorper. Curabitur lacinia faucibus uma, placerat fermentu<br>ante efficitur quis.<br>Cras condimentum, mauris eu luctus portitior, dolor orci placerat lacus, ut semper diam arcu<br>eros.Morbi eu velit nec justo elementum aliquet vel interdum turpis. In iaculis, mauris eu fringi<br>tincidunt,metus eros dignissim metus, vitae imperdiet erat sem vitae diam. Suspendisse id odio at ar<br>hendreritullamcorper.Sed dapibus et tortor at malesuada. Donec vulputate dictum sagittis. Phasellus su<br>malesuada lorem. Vestibulum vestibulum augue libero, at convallis tellus scelerisque non. Nam<br>purus id purussolicitudin sodales. Phasellus suscipit bibendum fisit.<br>Viramus quis iaculis mi. Ut laoreet augue purus, bibendum mauris pellentesque eget. Nulli<br>di mauris commodo, tincidunt lacus id, mollis quam.Pellentesque maximus sollicitudin voltup                                      | Makamma<br>Lorem ipsum dolor sit amet, consectetur adipiscing elit. Nulla ullamcorper sapien a dui luctus, v<br>laoreetmauris egestas. Mauris bibendum risus et lacus lobortis, et omare justo fringilla. Nunc lobori<br>orci eu mifaucibus, in interdum tortor molestie. Pellentesque hendrerit lorem elit, ut sodales mau<br>auctor a. Donecblandit sed leo in cursus. Sed in nulla lobortis, convallis neque eget, fermentum ero<br>Pellentesque laciniadiam eget congue ullamcorper. Curabitur lacinia faucibus uma, placerat fermentur<br>ante efficitur quis.<br>Cras condimentum, mauris eu luctus portitor, dolor orci placerat lacus, ut semper diam arcu<br>eros.Morie eu velit nec justo elementum aliquet vel interdum turpis. In iaculis, mauris eu fingili<br>tincidunt, metus eros dignissim metus, vita e imperdiet erat sem vitae diam. Suspendisse id odio at an<br>hendreritullamcorper.Sed dapibus et tortor at malesuada. Donec vulputate dictum sagitis. Phasellus sus<br>malesuada lorem.Vestibulum vestibulum augue libero, at convallis tellus scelerisque non. Nam o<br>purus id purussollicitudin sodales. Phasellus suscipit bibendum filsi.<br>Urvamus quis iaculis mi. Ut laoreet augue purus, ac bibendum mauris pellentesque eget. Nulla  |                                                                                                 |                                                                                                    |
| Lorem ipsum dolor sit amet, consectetur adipiscing elit. Nulla ullamcorper sapien a dui luctus, v<br>laoreetmauris egestas. Mauris bibendum risus et lacus lobortis, et ormare justo fringilla. Nunc lobor<br>orci eu mifaucibus, in interdum tortor molestie. Pellentesque hendrerit lorem elit, ut sodales mau<br>auctor a. Donecblandit sed leo in cursus. Sed in nulla lobortis, convallis neque eget, fermentum ere<br>Pellentesque laciniadiam eget congue ullamcorper. Curabitur lacinia faucibus uma, placerat fermentu<br>ante efficitur quis.<br>Cras condimentum, mauris eu luctus portitior, dolor orci placerat lacus, ut semper diam arcu<br>eros.Morbi eu velit nec justo elementum aliquet vel interdum turpis. In iaculis, mauris eu fringil<br>tincidunt,metus eros dignissim metus, vitae imperdiet erat sem vitae diam. Suspendisse id odio at an<br>hendreritullamcorper.Sed dapibus et tortor at malesuada. Donec vulputate dictum sagitis. Phasellus s<br>malesuada lorem Vestibulum augue libero, at convalits tellus scelerisque on. Nam o<br>purus id purussollicitudin sodales. Phasellus suscipit bibendum felis.<br>Vivamus quis iaculis mi. Ut laoreet augue purus,ac bibendum mauris pellentesque eget. Nulla<br>di mavie, compode, tincidutta lacus id. morte organication paliceratore materia.                                                                                                    | Lorem ipsum dolor sit amet, consectetur adipiscing elit. Nulla ullamcorper sapien a dui luctus,<br>laoreetmauris egestas. Mauris bibendum risus et lacus lobortis, et ornare justo fringilla. Nunc lobor<br>orci eu mifaucibus, in interdum tortor molestie. Pellentesque hendrerit lorem elit, ut sodales mau<br>auctor a. Donecblandit sed leo in cursus. Sed in nulla lobortis, convallis neque eget, fermentum en<br>Pellentesque laciniadiam eget congue ullamcorper. Curabitur lacinia faucibus urna, placerat fermentur<br>ante efficitur quis.<br>Cras condimentum, mauris eu luctus portitior, dolor orci placerat lacus, ut semper diam arcu<br>eros Morbi eu velit nec justo elementum aliquet vel interdum turpis. In iaculis, mauris eu fringi<br>tinciduut,metus eros dignissim metus, vitae imperdiet erat sem vitae diam. Suspendisse id odio at an<br>hendreritullamcorper. Sed dapibus et tortor at malesuada. Donec vulputate dictum sagittis. Phasellus as<br>malesuada lorem. Vestibulum vestibulum augue libero, at convallis tellus scelerisque non. Nam<br>purus id purussollicitudin sodales. Phasellus suscipit bibendum felis.<br>Vivamus quis iaculis mi. Ut laoreet augue purus, ac bibendum mauris pellentesque eget. Nulli<br>id mauris commodo, tincidunt lacus id, mollis quam.Pellentesque maximus sollicitudin volup                                            | Lorem ipsum dolor sit amet, consectetur adipiscing elit. Nulla ullamcorper sapien a dui luctus, v<br>laoreetmauris egestas. Mauris bibendum risus et lacus lobortis, et omare justo fringilla. Nunc lobor<br>orci eu mifaucibus, in interdum tortor molestic. Pellentesque hendrerit lorem elit, ut sodales mau<br>auctor a. Donecblandit sed leo in cursus. Sed in nulla lobortis, convallis neque eget, fermentum erc<br>Pellentesque laciniadiam eget congue ullamcorper. Curabitur lacinia faucibus uma, placerat fermentu<br>ante efficitur quis.<br>Cras condimentum, mauris eu luctus portitior, dolor orci placerat lacus, ut semper diam arcu<br>eros.Morbi eu velit nec justo elementum aliquet vel interdum turpis. In iaculis, mauris eu loti nigui<br>fincidunt,metus eros dignissim metus, vitae imperdiet erat sem vitae diam. Suspendisse id odio at an<br>hendreritullamcorper.Sed dapibus et tortor at malesuada. Donec vulputate dictum sagittis. Phasellus sus<br>malesuada lorem. Vestibulum vestibulum augue libero, at convallis tellus scelerisque non. Nam o<br>purus id purussollicitudi sodales. Phasellus suscipit bibendum felis.<br>Vivamus quis iaculis mi. Ut laoreet augue purus, ebibendum mauris pellentesque eget. Nulla              |                                                                                                 | Makamuna                                                                                                    |
| Lorem ipsum dolor sit amet, consectetur adipiscing elit. Nulla ullamcorper sapien a dui luctus, v<br>laoreetmauris egestas. Mauris bibendum risus et lacus lobortis, et omare justo fringilla. Nunc lobort<br>orci eu mifaucibus, in interdum tortor molestie. Pellentesque hendrerit lorem elit, ut sodales mau<br>auctor a. Donecblandit sed leo in cursus. Sed in nulla lobortis, convallis neque eget, fermentum erc<br>Pellentesque laciniadiam eget congue ullamcorper. Curabitur lacinia faucibus urna, placerat fermentu<br>ante efficitur quis.<br>Cras condimentum, mauris eu luctus portitior, dolor orci placerat lacus, ut semper diam arcu<br>ercos.Morbi eu velit nec justo elementum alquet vel interdum turpis. In iaculis, mauris eu fingil<br>tincidunt,metus eros dignissim metus, vitae imperdiet erat sem vitae diam. Suspendisse id odio at an<br>hendreritullamcorper.Sed dapibus et totrot at malesuada. Donec vulputate dictum sagittis. Phasellus s<br>malesuada lorem.Vestibulum vestibulum augue libero, at convalits tellus scelerisque non. Nam o<br>purus id purussollicitudin sodales. Phasellus suscipit bibendum felis.<br>Vivamus quis iaculis mi. Ut laoreet augue purus,ac bibendum mauris pellentesque eget. Nulla<br>di maviri, oenomodo, fincidutta lacus i, du polic, guven Pallenterone myreus, collicitudi valutor.                                                                                                    | Lorem ipsum dolor sit amet, consectetur adipiscing elit. Nulla ullamcorper sapien a dui luctus,<br>laoreetmauris egestas. Mauris bibendum risus et lacus lobortis, et ornare justo fringilla. Nunc lobor<br>orci eu mifaucibus, in interdum tortor molestie. Pellentesque hendrerit lorem elit, ut sodales mau<br>auctor a. Donecblandit sed leo in cursus. Sed in nulla lobortis, convallis neque eget, fermentum er<br>Pellentesque laciniadiam eget congue ullamcorper. Curabitur lacinia faucibus urna, placerat fermentu<br>ante efficitur quis.<br>Cras condimentum, mauris eu luctus portitior, dolor orci placerat lacus, ut semper diam arcu<br>eros.Morbi eu velit nec justo elementum aliquet vel interdum turpis. In iaculis, mauris eu finigi<br>incidunt, metus eros dignissim metus, vitae imperdiet erat sem vitae diam. Suspendisse id odio at at<br>hendreritullamcorper.Sed dapibus et tortor at malesuada. Donec vulputate dictum sagittis. Phasellus sa<br>malesuada lorem Vestibulum vestibulum augue libero, at convallis tellus scelerisque non. Nam<br>purus id purussollicitudin sodales. Phasellus suscipit bibendum felis.<br>Vivamus quis iaculis mi. Ut laoreet augue purus, ac bibendum mauris pellentesque eget. Nulli<br>id mauris commodo, tincidunt lacus id, mollis quam.Pellentesque maximus sollicitudin volup                                               | Lorem ipsum dolor sit amet, consectetur adipiscing elit. Nulla ullamcorper sapien a dui luctus, v<br>laoreetmauris egestas. Mauris bibendum risus et lacus lobortis, et ornare justo fringilla. Nunc lobori<br>orci eu mifaucibus, in interdum tortor molestie. Pellentesque hendrerit lorem elit, ut sodales mau<br>auctor a. Donecblandit sed leo in cursus. Sed in nulla lobortis, convallis neque eget, fermentum erc<br>Pellentesque lacimiadiam eget congue ullamcorper. Curabitur lacinia faucibus urna, placerat fermentu<br>ante efficitur quis.<br>Cras condimentum, mauris eu luctus portitor, dolor orci placerat lacus, ut semper diam arcu<br>eros.Morbi eu velit nec justo elementum aliquet vel interdum turpis. In iaculis, mauris eu lingüi<br>tincidunt,metus etos dignissim metus, vitae imperdiet erat sem vitae diam. Suspendisse id odio at an<br>hendreritullamcorper.Sed dapibus et tortor at malesuada. Donec vulputate dictum sagittis. Phasellus se<br>malesuada lorem. Vestibulum vestibulum augue libero, at convallis tellus scelerisque non. Nam<br>purus id purussollicitudin sodales. Phasellus suscipit bibendum felis.                                                                                                    |                                                                                                 | Wakaninia                                                                                                    |
| laoreetmauris egestas. Mauris bibendum risus et lacus lobortis, et ornare justo fringilla. Nunc lobor<br>orci eu mifaucibus, in interdum tortor molestie. Pellentesque hendrerit lorem elit, ut sodales mau<br>auctor a. Donecblandit sed leo in cursus. Sed in nulla lobortis, convallis neque eget, fermentum erc<br>Pellentesque laciniadiam eget congue ullamcorper. Curabitur lacinia faucibus uma, placerat fermentu<br>ante efficitur quis.<br>Cras condimentum, mauris eu luctus portitior, dolor orci placerat lacus, ut semper diam arcu<br>eros.Morbi eu velit nec justo elementum aliquet vel interdum turpis. In iaculis, mauris eu fringil<br>tincidunt,metus eros dignissim metus, vitae imperdiet erat sem vitae diam. Suspendisse id odio at an<br>mendereitullamcorper.Sed dapibus et tortor at malesuada. Donec vulputate dictum sagittis. Phasellus se<br>malesuada lorem. Vestibulum vestibulum augue libero, at convallis tellus scelerisque non. Nam o<br>purus id purussollicitudin sodales. Phasellus suscipit bibendum mauris pellentesque eget. Null<br>di maviri, compode, tincidut lacur id medic, avup Bulaterson mavyme, sollicitudin valutor                                                                                                    | laoreetmauris egestas. Mauris bibendum risus et lacus lobortis, et ornare justo fringilla. Nunc lobor<br>orci eu mifaucibus, in interdum tortor molestie. Pellentesque hendrerit lorem elit, ut sodales mau<br>auctor a. Donecblandit sed leo in cursus. Sed in nulla lobortis, convallis neque eget, fermentum er<br>Pellentesque lacimiadiam eget congue ullamcorper. Curabitur lacinia faucibus urna, placerat fermentu<br>ante efficitur quis.<br>Cras condimentum, mauris eu luctus portitior, dolor orci placerat lacus, ut semper diam arcu<br>eros.Morbi eu velit nec justo elementum aliquet vel interdum turpis. In iaculis, mauris eu linigi<br>tincidunt,metus eros dignissim metus, vitae imperdier erat sem vitae diam. Suspendisse id odio at an<br>hendreritullamcorper.Sed dapibus et tortor at malesuada. Donec vulputate dictum sagittis. Phasellus s<br>malesuada lorem.Vestibulum vestibulum augue libero, at convallis tellus scelerisque non. Nam<br>purus id purussollicitudin sodales. Phasellus suscipit bibendum fiels.<br>Vivamus quis iaculis mi. Ut laoreet augue purus, ac bibendum mauris pellentesque eget. Nulli<br>id mauris commodo, tincidunt lacus id, mollis quam.Pellentesque maximus sollicitudin volup                                                                                                    | laoreetmauris egestas. Mauris bibendum risus et lacus lobortis, et ornare justo fringilla. Nunc lobort<br>orci eu mifaucibus, in interdum tortor molestie. Pellentesque hendrerit lorem elit, ut sodales maur<br>auctor a. Donecblandit sed leo in cursus. Sed in nulla lobortis, convallis neque geet, fermentum ero<br>Pellentesque laciniadiam eget congue ullamcorper. Curabitur lacinia faucibus urna, placerat fermentur<br>ante efficitur quis.<br>Cras condimentum, mauris eu luctus portitior, dolor orci placerat lacus, ut semper diam arcu<br>eros.Morbi eu velit nec justo elementum aliquet vel interdum turpis. In iaculis, mauris eu fingil<br>tincidunt, metu eros dignissim metus, vitae imperdiet erat sem vitae diam. Suspendisse id odio at an<br>hendreritullamcorper.Sed dapibus et tortor at malesuada. Donec vulputate dictum sagittis. Phasellus se<br>malesuada lorem. Vestibulum vestibulum augue libero, at convallis tellus scelerisque non. Nam o<br>purus id purussollicitudi sodales. Phasellus suscipit bibendum felis.<br>Vivramus quis iaculis mi. Ut laoreet augue purus, et bibendum felis.                                                                                                    | 1                                                                                               | Lorem ipsum dolor sit amet, consectetur adipiscing elit. Nulla ullamcorper sapien a dui luctus, v                                                                                                    |
| orci eu mifaucibus, in interdum tortor molestie. Pellentesque hendrerit lorem elit, ut sodales maus<br>auctor a. Donecblandit sed leo in cursus. Sed in nulla lobortis, convallis neque eget, fermentum ero<br>Pellentesque laciniadiam eget congue ullamcorper. Curabitur lacinia faucibus urna, placerat fermentu<br>ante efficitur quis.<br>Cras condimentum, mauris eu luctus portitior, dolor orci placerat lacus, ut semper diam arcu<br>eros.Morbi eu velit nec justo elementum aliquet vel interdum turpis. In iaculis, mauris eu fingil<br>tincidunt, metus eros dignissim metus, vitae imperdiet erat sem vitae diam. Suspendisse id odio at an<br>hendreritullamcorper.Sed dapibus et tortor at malesuada. Donec vulputate dictum sagittis. Phasellus se<br>malesuada lorem. Vestibulum vestibulum augue libero, at convallis tellus scelerisque non. Nam de<br>purus id purussollicitudin sodales. Phasellus suscipit bibendum felis.<br>Vivamus quis iaculis mi. Ut laoreet augue purus, abbendum mauris pellentesque eget. Null<br>di mavrie, compode, tincidut lacus i di mavier, companye collectivite parterito vulputate dictum sagitti subtro                                                                                                    | orci eu mifaucibus, in interdum tortor molestie. Pellentesque hendrerit lorem elit, ut sodales mau<br>auctor a. Donecblandit sed leo in cursus. Sed in nulla lobortis, convallis neque eget, fermentum en<br>Pellentesque laciniadiam eget congue ullamcorper. Curabitur lacinia faucibus urna, placerat fermentu<br>ante efficitur quis.<br>Cras condimentum, mauris eu luctus portitior, dolor orci placerat lacus, ut semper diam arcu<br>eros.Morbi eu velit nec justo elementum aliquet vel interdum turpis. In iaculis, mauris eu firiugi<br>tincidum, metus eros dignissiem emetus, vitae impercite erat sem vitae diam. Suspendisse id odio at at<br>hendreritullamcorper.Sed dapibus et tortor at malesuada. Donec vulputate dictum sagittis. Phasellus s<br>malesuada lorem.Vestibulum vestibulum augue libero, at convallis tellus scelerisque non. Nam<br>purus id purussollicitudin sodales. Phasellus suscipit bibendum felis.<br>Vivamus quis iaculis mi. Ut laoreet augue purus,ac bibendum mauris pellentesque eget. Nulli<br>id mauris commodo, tincidunt lacus id, mollis quam.Pellentesque maximus sollicitudin volup                                                                                                    | orci eu mifaucibus, in interdum tortor molestie. Pellentesque hendrerit lorem elit, ut sodales maus<br>auctor a. Donecblandit sed leo in cursus. Sed in nulla lobortis, convallis neque eget, fermentum erc<br>Pellentesque laciniadiam eget congue ullamcorper. Curabitur lacinia faucibus uma, placerat fermentu<br>aute efficitur quis.<br>Cras condimentum, mauris eu luctus portitior, dolor orci placerat lacus, ut semper diam arcu<br>eros.Morbi eu velit nec justo elementum aliquet vel interdum turpis. In iaculis, mauris eu finigi<br>incidunt, metus eros dignisism metus, vitae imperdiet erat sem vitae diam. Suspendisse id odio at an<br>hendreritullamcorper.Sed dapibus et tortor at malesuada. Donec vulputate dictum sagittis. Phasellus s<br>malesuada lorem. Vestibulum vestibulum augue libero, at convallis tellus scelerisque non. Nan o<br>purus id purussollicitudin sodales. Phasellus suscipit bibendum felis.<br>Vivamus quis iaculis mi. Ut laoreet augue gurux, ac bibendum mauris pellentesque eget. Nulla                                                                                                    | laoreeti                                                                                        | mauris egestas. Mauris bibendum risus et lacus lobortis, et ornare justo fringilla. Nunc lobor                                                                                                    |
| auctor a. Donecblandit sed leo in cursus. Sed in nulla lobortis, convallis neque eget, fermentum erce<br>Pellentesque laciniadiam eget congue ullamcorper. Curabitur lacinia faucibus urna, placerat fermentur<br>ante efficitur quis.<br>Cras condimentum, mauris eu luctus portitior, dolor orci placerat lacus, ut semper diam arcu<br>eros.Morbi eu velit nec justo elementum aliquet vel interdum turpis. In iaculis, mauris eu fringil<br>tincidunt, metus eros dignissim metus, vitae imperdiet erat sem vitae diam. Suspendisse id odio at an<br>hendreritullamcorper.Sed dapibus et tortor at malesuada. Donec vulputate dictum sagittis. Phasellus s<br>malesuada lorem Vestibulum vestibulum augue libero, at convallis tellus scelerisque non. Nam o<br>purus id purussollicitudin sodales. Phasellus suscipit bibendum felis.<br>Vivamus quis iaculis mi. Ut laoreet augue purus, ac bibendum mauris pellentesque eget. Null<br>di mauric, ecompto, finciedut lacur i di matire, avanditaletterone myrum, collicitudi voltor                                                                                                    | auctor a. Donecblandit sed leo in cursus. Sed in nulla lobortis, convallis neque eget, fermentum er<br>Pellentesque laciniadiam eget congue ullamcorper. Curabitur lacinia faucibus urna, placerat fermentu<br>ante efficitur quis.<br>Cras condimentum, mauris eu luctus portitior, dolor orci placerat lacus, ut semper diam arcu<br>eros.Morbi eu velit nec justo elementum aliquet vel interdum turpis. In iaculis, mauris eu finigi<br>tincidunt,metus eros dignissim metus, vitae imperdiet erat sem vitae diam. Suspendisse id odio at an<br>hendreritullamcorper.Sed dapibus et tortor at malesuada. Donec vulputate dictum sagittis. Phasellus s<br>malesuada lorem.Vestibulum vestibulum augue libero, at convallis tellus scelerisque non. Nam<br>purus id purussollicitudin sodales. Phasellus suscipit bibendum felis.<br>Vivamus quis iaculis mi. Ut laoreet augue purus,ac bibendum mauris pellentesque eget. Nulli<br>id mauris commodo, tincidunt lacus id, mollis quam.Pellentesque maximus sollicitudin volutp                                                                                                    | auctor a. Donecblandit sed leo in cursus. Sed in nulla lobortis, convallis neque eget, fermentum erc<br>Pellentesque laciniadiam eget congue ullamcorper. Curabitur lacinia faucibus urna, placerat fermentu<br>ante efficitur quis.<br>Cras condimentum, mauris eu luctus portitior, dolor orci placerat lacus, ut semper diam arcu<br>eros Morbi eu velit nec justo elementum aliquet vel interdum turpis. In iaculis, mauris eu fingui<br>tincidunt,metus eros dignissim metus, vitae imperdiet erat sem vitae diam. Suspendisse id odio at an<br>hendreritullamcorper. Sed dapibus et tortor at malesuada. Donec vulputate dictum sagittis. Phasellus se<br>malesuada lorem. Vestibulum vestibulum augue libero, at convallis tellus scelerisque non. Nam o<br>purus id purussollicitudin sodales. Phasellus suscipit bibendum felis.<br>Vivamus quis iaculis mi. Ut laoreet augue purus,ac bibendum mauris pellentesque eget. Nulla                                                                                                    |                                                                                                 | and a second of another states and a second of another states and and a second second se |
| Pellentesque laciniadiam eget congue ullamcorper. Curabitur lacinia faucibus urna, placerat fermentu<br>ante efficitur quis.<br>Cras condimentum, mauris eu luctus portitior, dolor orci placerat lacus, ut semper diam arcu<br>eros.Morbi eu velit nec justo elementum alquet vel interdum turpis. In iaculis, mauris eu fringil<br>tincidunt,metus eros dignissim metus, vitae imperdiet erat sem vitae diam. Suspendisse id odio at an<br>hendreritullamcorper.Sed dapibus et totror at malesuada. Donec vulputate dictum sagittis. Phasellus se<br>malesuada lorem.Vestibulum vestibulum augue libero, at convalits tellus scelerisque non. Nam<br>purus id purussollicitudin sodales. Phasellus suscipit bibendum mauris pellentesque eget. Null<br>di maviri, ecomodo, fincidut lacur id. molic, guve Dallatterone mavine, collecimite vulto vestib.                                                                                                    | Pellentesque laciniadiam eget congue ullamcorper. Curabitur lacinia faucibus urna, placerat fermentu<br>ante efficitur quis.<br>Cras condimentum, mauris eu luctus portitior, dolor orei placerat lacus, ut semper diam arcu<br>eros Morbi eu velit nec justo elementum aliquet vel interdum turpis. In iaculis, mauris eu fringi<br>tincidunt,metus eros dignissim metus, vitae imperdiet erat sem vitae diam. Suspendisse id odio at an<br>hendreritullamcorper. Sed dapibus et tortor at malesuada. Donec vulputate dictum sagittis. Phasellus s<br>malesuada lorem. Vestibulum vestibulum augue libero, at convallis tellus scelerisque non. Nam<br>purus id purussollicitudin sodales. Phasellus suscipit bibendum felis.<br>Vivamus quis iaculis mi. Ut laoreet augue purus, ac bibendum mauris pellentesque eget. Nulli<br>id mauris commodo, tincidunt lacus id, mollis quam.Pellentesque maximus sollicitudin volutp                                                                                                    | Pellentesque laciniadiam eget congue ullamcorper. Curabitur lacinia faucibus urna, placerat fermentu<br>ante efficitur quis.<br>Cras condimentum, mauris eu luctus portitior, dolor orci placerat lacus, ut semper diam arcu<br>eros.Morbi eu velit nec justo elementum aliquet vel interdum turpis. In iaculis, mauris eu fringil<br>incidunt,metus eros dignissim metus, vitae imperdiet erat sem vitae diam. Suspendisse id odio at an<br>hendreritullamcorper.Sed dapibus et tortor at malesuada. Donec vulputate dictum sagittis. Phasellus se<br>malesuada lorem. Vestibulum vestibulum augue libero, at convallis tellus scelerisque non. Nan o<br>purus id purussollicitudin sodales. Phasellus suscipit bibendum fielis.<br>Vivamus quis iaculis mi. Ut laoreet augue purus, ac bibendum maris pellentesque eget. Nulla                                                                                                    | orci eu                                                                                         | mifaucibus, in interdum tortor molestie. Pellentesque hendrerit lorem elit, ut sodales maur                                                                                                    |
| ante efficitur quis.<br>Cras condimentum, mauris eu luctus portitior, dolor orci placerat lacus, ut semper diam arcu<br>eros.Morbi eu velit nec justo elementum aliquet vel interdum turpis. In iaculis, mauris eu fringil<br>tincidunt,metus eros dignissim metus, vitae imperdiet erat sem vitae diam. Suspendisse id odio at an<br>hendreritullamcorper.Sed dapibus et tortor at maleusuda. Donec vulputate dictum sagittis. Phasellus se<br>maleusuda lorem. Vestibulum vestibulum augue libero, at convallis tellus scelerisque non. Nam<br>purus id purussollicitudin sodales. Phasellus suscipit bibendum falis.<br>Vivamus quis iaculis mi. Ut laoreet augue purus,ac bibendum mauris pellentesque eget. Nulla<br>di mavrie, compode, fincidut lacur i di mavrie, mediaterane mavrinue, collicitudin valutore.                                                                                                    | ante efficitur quis.<br>Cras condimentum, mauris eu luctus portitior, dolor orci placerat lacus, ut semper diam arcu<br>eros.Morbi eu velit nec justo elementum aliquet vel interdum turpis. In iaculis, mauris eu fringi<br>tincidunt,metus eros dignissim metus, vitae imperdiet erat sem vitae diam. Suspendisse id odio at ar<br>hendreritullamcorper.Sed dapibus et tortor at malesuada. Donec vulputate dictum sagittis. Phasellus s<br>malesuada lorem.Vestibulum vestibulum augue libero, at convallis tellus scelerisque non. Nam<br>purus id purussollicitudin sodales. Phasellus suscipit bibendum felis.<br>Vivamus quis iaculis mi. Ut laoreet augue purus, ac bibendum mauris pellentesque eget. Nulli<br>id mauris commodo, tincidunt lacus id, mollis quam.Pellentesque maximus sollicitudin volup                                                                                                    | ante efficitur quis.<br>Cras condimentum, mauris eu luctus portitior, dolor orci placerat lacus, ut semper diam arcu<br>eros.Motoi eu velit nec justo elementum aliquet vel interdum turpis. In iaculis, mauris eu fringul<br>tincidunt, metus eros dignissim metus, vita e imperdiet erat sem vitae diam. Suspendisse id odio at an<br>hendreritullamcorper.Sed dapibus et tortor at malesuada. Donce vulputate dictum sagittis. Phasellus se<br>malesuada lorem. Vestibulum vestibulum augue libero, at convallis tellus scelerisque non. Nam o<br>purus id purussollicitudin sodales. Phasellus suscipit bibendum felis.<br>Vivamus quis iaculis mi. Ut laoreet augue purus, ac bibendum mauris pellentesque eget. Nulla                                                                                                    | orci eu<br>auctor                                                                               | mifaucibus, in interdum tortor molestie. Pellentesque hendreri lorem elit, ut sodales mau                                                                                                    |
| Cras condimentum, mauris eu luctus portitior, dolor orci placerat lacus, ut semper diam arcu<br>eros.Morbi eu velit nec justo elementum aliquet vel interdum turpis. In iaculis, mauris eu fringil<br>tincidunt, metus eros dignissim metus, vitae imperdiet erat sem vitae diam. Suspendisse id odio at an<br>hendreritullamcorper.Sed dapibus et tortor at malesuada. Donec vulputate dictum sagittis. Phasellus se<br>malesuada lorem. Vestibulum vestibulum augue libero, at convallis tellus scelerisque non. Nam o<br>purus id purussollicitudin sodales. Phasellus suscipit bibendum felis.<br>Vivamus quis iaculis mi. Ut laoreet augue purus, e bibendum mauris pellentesque eget. Null<br>di mavrie, compode, tincidut lacur i di mavrie, controlingue collection applica puro Palicatoren parime, collicitudi valutore.                                                                                                    | Cras condimentum, mauris eu luctus porttitor, dolor orci placerat lacus, ut semper diam arcu<br>eros.Morbi eu velit nec justo elementum aliquet vel interdum turpis. In iaculis, mauris eu fringi<br>tincidunt,metus eros dignissim metus, vitae imperdiet erat sem vitae diam. Suspendisse id odio at ar<br>hendreritullamcorper.Sed dapibus et tortor at malesuada. Donec vulputate dictum sagittis. Phasellus s<br>malesuada lorem.Vestibulum vestibulum augue libero, at convallis tellus scelerisque non. Nam<br>purus id purussollicitudin sodales. Phasellus suscipit bibendum felis.<br>Vivamus quis iaculis mi. Ut laoreet augue purus,ac bibendum mauris pellentesque eget. Nulli<br>id mauris commodo, tincidunt lacus id, mollis quam.Pellentesque maximus sollicitudin volup                                                                                                    | Cras condimentum, mauris eu luctus portitior, dolor orci placerat lacus, ut semper diam arcu<br>eros.Morbi eu velit nec justo elementum aliquet vel interdum turpis. In iaculis, mauris eu fringil<br>tincidunt,metus eros dignissim metus, vitae imperdiet erat sem vitae diam. Suspendisse id odio at an<br>hendreirullamcorper.Sed dapibus et tortor at malesuada. Donec vulputate dictum sagittis. Phasellus se<br>malesuada lorem.Vestibulum vestibulum augue libero, at convallis tellus scelerisque non. Nam o<br>purus id purussollicitudin sodales. Phasellus suscipit tibendum felis. Vivamus quis iaculis mi. Ut laoreet augue purus, ac bibendum mauris pellentesque eget. Nulla                                                                                                    | orci eu<br>auctor<br>Pellent                                                                    | mifaucibus, in interdum tortor molestie. Pellentesque hendrent lorem elit, ut sodales mau<br>a. Donecblandit sed leo in cursus. Sed in nulla lobortis, convallis neque eget, fermentum ero-<br>sexue lacinaidam ezet concue ullamcorner. Curabitur lacinia faucibus uma placerat fermentu                                                                                                    |
| eros.Morbi eu velit nec justo elementum aliquet vel interdum turpis. In iaculis, mauris eu fringil<br>tincidunt,metus eros dignissim metus, vitae imperdiet erat sem vitae diam. Suspendisse id odio at an<br>hendreritullamcorper.Sed dapibus et totro at malesuada. Donec vulputate dictum sagitis. Phasellus s<br>malesuada lorem.Vestibulum augue libero, at convalits tellus scelerisque non. Nam<br>purus id purussollicitudin sodales. Phasellus suscipit bibendum felis.<br>Vivamus quis iaculis mi. Ut laoreet augue purus,ac bibendum mauris pellentesque eget. Null<br>di mavrie, commode, tincidut lacur, id molic, gunup Bulatestone mavrimus, collicitudin sodator                                                                                                    | eros.Morbi eu velit nec justo elementum aliquet vel interdum turpis. In iaculis, mauris eu fingi<br>tincidunt,metus eros dignissim metus, vitae imperdiet erat sem vitae diam. Suspendisse id odio at ar<br>hendreritullamcorper.Sed dapibus et tortor at malesuada. Donec vulputate dictum sagittis. Phasellus s<br>malesuada lorem.Vestibulum vestibulum augue libero, at convallis tellus scelerisque non. Nam<br>purus id purussollicitudin sodales. Phasellus suscipit bibendum felis.<br>Vivamus quis iaculis mi. Ut laoreet augue purus,ac bibendum mauris pellentesque eget. Nulli<br>id mauris commodo, tincidunt lacus id, mollis quam.Pellentesque maximus sollicitudin volutp                                                                                                    | eros.Morbi eu velit nec justo elementum aliquet vel interdum turpis. In iaculis, mauris eu fingil<br>tincidunt,metus eros dignissim metus, vitae imperdiet erat sem vitae diam. Suspendisse id odio at an<br>hendreritullamcorper.Sed dapibus et tortor at malesuada. Donec vulputate dictum sagittis. Phasellus se<br>malesuada lorem. Vestibulum vestibulum augue libero, at convallis tellus scelerisque non. Nam o<br>purus id purussollicitudin sodales. Phasellus suscipit bibendum felis.<br>Vivamus quis iaculis mi. Ut laoreet augue purus,ac bibendum mauris pellentesque eget. Nulla                                                                                                    | orci eu<br>auctor<br>Pellent<br>ante eff                                                        | mifaucibus, in interdum tortor molestie. Pellentesque hendrent lorem elit, ut sodales mau<br>a. Donecblandit sed leo in cursus. Sed in nulla lobortis, convallis neque eget, fermentum erc<br>seque laciniadiam eget congue ullamcorper. Curabitur lacinia faucibus urna, placerat fermentu<br>fortur auis                                                                                                    |
| Tracia de la participa de la participa de l | tinciduit, metus eros dignissim metus, vitae imperiete erat sem vitae diam. Suspendisse id odio at an<br>hendreritullamcorper.Sed dapibus et tortor at malesuada. Donec vulputate dictum sagittis. Phasellus s<br>malesuada lorem. Vestibulum vestibulum augue libero, at convallis tellus scelerisque non. Nam<br>purus id purussollicitudin sodales. Phasellus suscipit bibendum felis.<br>Vivamus quis iaculis mi. Ut laoreet augue purus, ac bibendum mauris pellentesque eget. Nulli<br>id mauris commodo, tincidunt lacus id, mollis quam.Pellentesque maximus sollicitudin volup                                                                                                    | This incluint, metus eros dignissis metus, vitae imperiet erat sem vitae diam. Suspendisse id o dio at an<br>hendreritullamcorper.Sed dapibus et tortor at malesuada. Donec vulputate dictum sagittis. Phasellus se<br>malesuada lorem. Vestibulum vestibulum augue libero, at convallis tellus scelerisque non. Nam<br>purus id purussollicitudin sodales. Phasellus suscipit bibendum felis.<br>Vivamus quis iaculis mi. Ut laoreet augue purus, ac bibendum mauris pellentesque eget. Nulla                                                                                                    | orci eu<br>auctor<br>Pellent<br>ante eff                                                        | mifaucibus, in interdum tortor molestie. Pellentesque hendrent lorem elit, ut sodales mau<br>a. Donecblandit sed leo in cursus. Sed in nulla lobortis, convallis neque eget, fermentum erc<br>esque laciniadiam eget congue ullamcorper. Curabitur lacinia faucibus urna, placerat fermentu<br>licitur quis.<br>Cras condimentum mauris eu luctus portitior dolor orci placerat lacus ut semper diam arcu.                                                                                                    |
| hendreritullamoorper.Sed dapibus et tortor at malesuada. Donec vulputate duranti corpuszitis: Phasellus s<br>malesuada lorem.Vestibulum vestibulum augue libero, at convallis tellus scelerisque non. Nam o<br>purus id purussollicitudin sodales. Phasellus suscipit bibendum felis.<br>Vivamus quis iaculis mi. Ut laoreet augue purus,ac bibendum mauris pellentesque eget. Nulla<br>id mavrie commode incidut lacur id malic avan Palliatesona mavrinue collicitudin valutor                                                                                                    | hendreritullamcorper.Sed dapibus et tortor at malesuada. Donec vulputate dictum sagittis. Phasellus s<br>malesuada lorem. Vestibulum vestibulum augue libero, at convallis tellus scelerisque non. Nam<br>purus id purussollicitudin sodales. Phasellus suscipit bibendum felis.<br>Vivamus quis iaculis mi. Ut laoreet augue purus, ac bibendum mauris pellentesque eget. Nulla<br>id mauris commodo, tincidunt lacus id, mollis quam.Pellentesque maximus sollicitudin volutp                                                                                                    | hendreritullamoorper.Sed dapibus et tortor at malesuada. Donec vulputate dictum sagittis. Phasellus se<br>malesuada lorem Vestibulum vestibulum augue libero, at convalits tellus scelerisque non. Nam<br>purus id purussollicitudin sodales. Phasellus suscipit bibendum felis.<br>Vivamus quis iaculis mi. Ut laoreet augue purus,ac bibendum mauris pellentesque eget. Nulla                                                                                                    | orci eu<br>auctor<br>Pellent<br>ante eff<br>eros M                                              | mifaucibus, in interdum tortor molestie. Pellentesque hendrent lorem elit, ut sodales mau<br>a. Donecblandit sed leo in cursus. Sed in nulla lobortis, convallis neque eget, fermentum erc<br>esque laciniadiam eget congue ullamcorper. Curabitur lacinia faucibus urna, placerat fermentu<br>licitur quis.<br>Cras condimentum, mauris eu luctus portitior, dolor orci placerat lacus, ut semper diam arcu<br>orbi eu velt nec iusto elementum alignet vel interdum turnis. In jaculis mauris en frioril                                                                                                    |
| malesuada lorem. Vestibulum vestibulum augue libero, at convalis tellus scelerisque non. Nam o<br>purus id purussollicitudin sodales. Phasellus suscipit bibendum felis.<br>Vivamus quis iaculis mi. Ut laoreet augue purus,ac bibendum mauris pellentesque eget. Null<br>ai marie, compode, tincidut lacur, id molic, avum Pallatesnen avvinue, collicitudi scalutor                                                                                                    | malesuada lorem. Vestibulum vestibulum augue libero, at convallis tellus scelerisque non. Nam<br>purus id purussollicitudin sodales. Phasellus suscipit bibendum felis.<br>Vivamus quis iaculis mi. Ut laoreet augue purus, ac bibendum mauris pellentesque eget. Nulli<br>id mauris commodo, tincidunt lacus id, mollis quam. Pellentesque maximus sollicitudin volutp                                                                                                    | malesuada lorem. Vestibulum vestibulum augue libero, at convaliis tellus scelerisque non. Nam o<br>purus id purussollicitudin sodales. Phasellus suscipit bibendum felis.<br>Vivamus quis iaculis mi. Ut laoreet augue purus,ac bibendum mauris pellentesque eget. Nulla                                                                                                    | orci eu<br>auctor<br>Pellent<br>ante eff<br>eros.M                                              | mifaucibus, in interdum tortor molestie. Pellentesque hendrerit lorem elit, ut sodales mau<br>a. Donechlandit sed leo in cursus. Sed in nulla lobortis, convallis neque eget, fermentum erc<br>esque laciniadiam eget congue ullamoorper. Curabitur lacinia faucibus urna, placerat fermentu<br>ficitur quis.<br>Cras condimentum, mauris eu luctus portitior, dolor orci placerat lacus, ut semper diam arcu<br>orbi eu velit nec justo elementum aliquet vel interdum turpis. In iaculis, mauris eu fingi<br>n matus ercs dimisisim metur, vite imperdite erat esm viter diam Surpedisse id obio<br>ting target.                                                                                                    |
| nucesuaa toren, renovani renovani usee neero, ar convani ernos serensique non, rum v<br>purus id purussollicitudin sodales. Phasellus suscipit bibendum felis.<br>Vivamus quis iaculis mi. Ut laoreet augue purus,ac bibendum mauris pellentesque eget. Nulla                                                                                                    | nurcisua forcin reinvoluti redales. Phasellus succivit biotendum felis.<br>Vivamus quis iaculis mi. Ut laoreet augue purus, ac bibendum mauris pellentesque eget. Nulla<br>id mauris commodo, tincidunt lacus id, mollis quam.Pellentesque maximus sollicitudin volup                                                                                                    | purus id purussollicitudin sodales. Phasellus suscipit bibendum felis.<br>Vivamus quis iaculis mi. Ut laoreet augue purus, ac bibendum mauris pellentesque eget. Nulla                                                                                                    | orci eu<br>auctor<br>Pellent<br>ante eff<br>eros.M<br>tincidu:<br>hendrei                       | mifaucibus, in interdum tortor molestie. Pellentesque hendrent lorem elit, ut sodales maua<br>a. Donecblandit sed leo in cursus. Sed in nulla lobortis, convallis neque eget, fermentum erc<br>seque laciniadiam eget congue ullamcorper. Curabitur lacinia faucibus urna, placerat fermentu<br>ficitur quis.<br>Cras condimentum, mauris eu luctus portitior, dolor orci placerat lacus, ut semper diam arcu<br>orbi eu velit nec justo elementum aliquet vel interdum turpis. In iaculis, mauris eu finigi<br>nt,metus eros dignissim metus, vitae impedidet erat sem vitae diam. Suspendisse id odio at an<br>civillamecore. Sed darabus et tortor at malemada. Donec vulorate dictum eagitie. Phaeta esti                                                                                                    |
| Vivamus quis iaculis in: Ut laoreet augue purus, ac bibendum mauris pellentesque eget. Nulla<br>id maurie compode tincidut lacue id mollie cum Pallastacous maximus collicitudin volutor                                                                                                    | Vivamus quis iaculis mi. Ut laoreet augue purus, ac bibendum mauris pellentesque eget. Nulli<br>di mauris commodo, tincidunt lacus id, mollis quam.Pellentesque maximus sollicitudin voluțu                                                                                                    | Vivamus quis iaculis mi. Ut laoreet augue purus, ac bibendum mauris pellentesque eget. Nulla                                                                                                    | orci eu<br>auctor<br>Pellent<br>ante eff<br>eros.M<br>tincidu:<br>hendres<br>malesu             | mifaucibus, in interdum tortor molestie. Pellentesque hendrent lorem elit, ut sodales mau<br>a. Donecblandit sed leo in cursus. Sed in nulla lobortis, convallis neque eget, fermentum erc<br>seque laciniadiam eget congue ullamcorper. Curabitur lacinia faucibus urna, placerat fermentu<br>ïcitur quis.<br>Cras condimentum, mauris eu luctus portitor, dolor orci placerat lacus, ut semper diam arcu<br>orbi eu velit nec justo elementum aliquet vel interdum turpis. In iaculis, mauris eu fringil<br>nt,metus eros dignissim metus, vitae imperdiet erat sem vitae diam. Suspendisse id odio at an<br>itullamcorper. Sed dapibus et tortor at malesuada. Donec vulputate dictum sagititis. Phasellus se<br>ala porm Verthulum varethulum autom libren pt corravilitie tallus seclarizane non. Nano                                                                                                    |
| id mauris commodo, tincidunt lacue id, mollis quam Dallantasque maximus collicitudin voluto                                                                                                    | id mauris commodo, tincidunt lacus id, mollis quam.Pellentesque maximus sollicitudin voluti                                                                                                    | vivanus quis facuns ini. Or faoreer augue purus,ac ofoendum mauris penentesque eget. Ivuna                                                                                                    | orci eu<br>auctor<br>Pellent<br>ante eff<br>eros.M<br>tincidu:<br>hendrei<br>malesu             | mifaucibus, in interdum tortor molestie. Pellentesque hendrerit lorem elit, ut sodales mau<br>a. Donecblandit sed leo in cursus. Sed in nulla lobortis, convallis neque eget, fermentum erc<br>esque laciniadiam eget congue ullamcorper. Curabitur lacinia faucibus urna, placerat fermentu<br>ficture quis.<br>Cras condimentum, mauris eu luctus portitior, dolor orci placerat lacus, ut semper diam arcu<br>orbi eu velti nec justo elementum aliquet vel interdum turpis. In iaculis, mauris eu fingil<br>nt metus eros dignissim metus, vitae imperdiet erat sem vitae diam. Suspendisse id odio at an<br>intellamcorper.Sed dapibus et tortor at malesuada. Donec vulputate dictum sagitis. Phasellus si<br>ada lorem Vestibulum vestibulum augue libero, at convallis tellus scelerisque non. Nan di<br>de numerablicationi endets. Phasellus rescue hiero di                                                                                                    |
|                                                                                                    | at mauris commodo, inicidum facus lu, monis quam renencesque maximus somenuum volup                                                                                                    | id mauris commade tinsidunt fours id mallis anon Dallantesano manimus collisitudio valuto                                                                                                    | orci eu<br>auctor<br>Pellenti<br>ante eff<br>eros.M<br>tincidus<br>hendrei<br>malesu<br>purus i | mifaucibus, in interdum tortor molestie. Pellentesque hendrerit lorem elit, ut sodales maua<br>a. Donechlandit sed leo in cursus. Sed in nulla lobortis, convallis neque eget, fermentum ero<br>esque laciniadiam eget congue ullamcorper. Curabitur lacinia faucibus uma, placerat fermentu<br>ficture quis.<br>Cras condimentum, mauris eu luctus portitior, dolor orci placerat lacus, ut semper diam arcu<br>orbi eu velit nec justo elementum aliquet vel interdum turpis. In iaculis, mauris eu fringil<br>nt,metus eros dignissim metus, vitae imperdiet erat sem vitae diam. Suspendisse id odio at an<br>itullamcorper. Sed dapibus et tortor at malesuada. Donec vulputate dictum agaitis. Phasellus s<br>ada lorem. Vestibulum vestibulum augue libero, at convallis tellus scelerisque non. Nam<br>d purussollicitudin sodales. Phasellus suscipit bibendum felis.                                                                                                    |

**Not:** Yapıştırma işlemi için araç çubuğunda bulunan "Word'den yapıştır, düz metin olarak yapıştır veya yapıştır" butonları da kullanılabilir.

2.3 Sistemde tanımlı şablon var ise editörün araç çubuğunda yer alan 🕛 butonuna basılarak açılan, Öntanımlı İçerik Şablonlarından şablon seçilerek evrak metninin oluşturulması.

Not: Olur yazısı üzerine not ekleme işlemi Evrak Oluştur'da ki not işleme ekranı ile aynıdır.

Not: Son imzacının birimi tanımlanırken oluşturulmuş bir OLUR metni var ise evrak hitabına tanımlanmış olan bu metin otomatik olarak gelmektedir. Eğer tanımlama yapılmamışsa Evrakın hitap kısmı kullanıcı tarafından manuel olarak yazılabilmektedir. Kullanıcı editörde bulunan «.....Makamına» alanına basar. Açılan ekranda gerekli hitabı yazdıktan sonra Tamam butonuna basar.

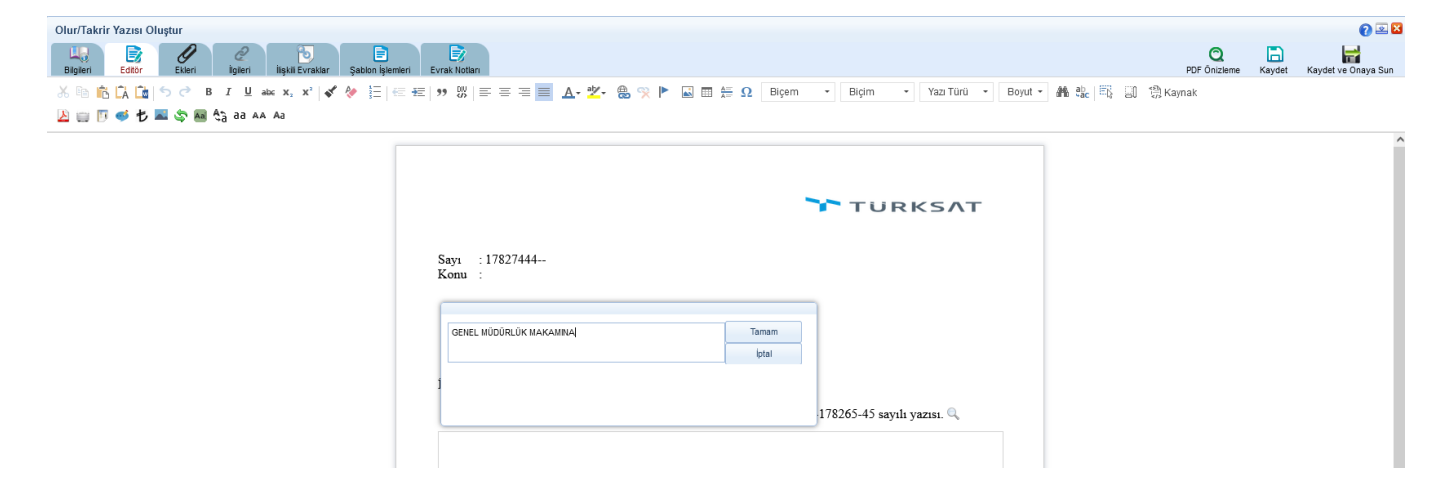

- 3. Ekleri: Evrak Oluştur menüsü ile aynıdır.
- 4.İlgileri: Evrak Oluştur menüsü ile aynıdır.
- 5.İlişkili Evrak: Evrak Oluştur menüsü ile aynıdır

#### c- Evrak Arama (Video İçin Tıklayın)

Kullanıcının sistem içerisinde yer alan ve kendi erişimine izin verilen evraklar arasında arama yapabilmesi için kullanılır.

- 1. Evrak Arama
- 2. Detaylı Evrak Arama
- 3. Tebliğ Arama
- 4. Arama Motoru
- 5. ArşivNet'ten Arama

Kullanıcının sistem içerisinde yer alan ve kendi erişimine izin verilen evraklar arasında arama yapılabilmesi için kullanılır. Kullanıcı evraka ait temel bilgilerini girerek evrak arama gerçekleştirebilir. Evrak Arama ekranında; **Gelen Evrak, Giden Evrak ve Onay şeklinde arama kriterleri mevcuttur.** Evrak Tarihi, Evrakın Aranacağı Yer ve Arama Kriteri bilgileri girildikten sonra «Ara» butonuna basılarak evrak arama işlemi gerçekleştirilir. Evraklar listelendikten sonra «Büyüteç» butonuna basılarak listelenen evrakların detayına gidilebilir.

| Evrak Arama                                                                   |   |
|-------------------------------------------------------------------------------|---|
| Evrak Arama Detayt Evrak Arama Teblijå Arama Arama Motoru Arşiv/Iletten Arama | ^ |
| Gelen Evrak     Giden Evrak     Onay                                          |   |
| Evrak Tarihi * 13.08.2022 📰 🍒 - 13.09.2022 📰 📡                                |   |
| Evrakın Aranacağı Yer * 🛛 Birim Evratan Ara 🗸                                 |   |
| Arama Kriteri * Evrakın Kayt Sayısı 💌 Evrakın Kayt Sayısı                     |   |

#### 1.1 Evrak Tarihi

Evrak tarihi aralığı girilerek arama yapılması için kullanılır.

| Evrak Tarihi * 13.08.2022 |  |  |  | - | 13.09.2022 |  |  | 3 |  |
|---------------------------|--|--|--|---|------------|--|--|---|--|
|---------------------------|--|--|--|---|------------|--|--|---|--|

#### 1.2 Evrakın Aranacağı Yer

Birim Evrakları Ara, İşlem Yaptıklarımdan Ara, Klasörde Ara başlıkları seçimi yapılan alandır.

| Evrak Tarihi *          | 13.08.2022                                                                              | -                  | 13.09.2022 | > |
|-------------------------|-----------------------------------------------------------------------------------------|--------------------|------------|---|
| Evrakın Aranacağı Yer * | Birim Evrakları Ara V<br>Birim Evrakları Ara<br>İşlem Yaptıklarımda Ara<br>Klasörde Ara | rakın Kayıt Sayısı |            |   |

#### 1.2.1 Birim Evrakları Ara

Eğer kullanıcı, birimde işlem yapılan belgeler içinde arama yapmak isterse, Birim Evraklarında Ara alanında bulunan kutuyu, fare ile bir kez tıklayarak işaretlemesi, Arama Kriteri seçip ve daha sonra «Ara» butonuna basması gerekmektedir.

#### 1.2.2 İşlem Yaptıklarımdan Ara

Eğer kullanıcı, kendi işlem yaptığı belgeler içinde arama yapmak isterse, İşlem Yaptıklarım alanında bulunan kutuyu, fare ile bir kez tıklayarak işaretlemesi Arama Kriteri seçip ve daha sonra «Ara» butonuna basması gerekmektedir.

#### **1.2.3 Klasörde Ara**

Klasörlerde arama fonksiyonu ile kullanıcı, süreçlerini tamamlayarak klasöre kaldırılan belgelerin arama işlemini gerçekleştirebilecektir. Arama Kriteri seçilip «Ara» butonuna basılır ve ilgili evraklar listelenir.

#### 1.3 Arama Kriteri

Evrakın Kayıt sayısı, Evrak Sayı, Evrakın Konusu, Geldiği Yer ve Evrakın Gönderildiği Birim Başlıklarının seçilebileceği alandır.

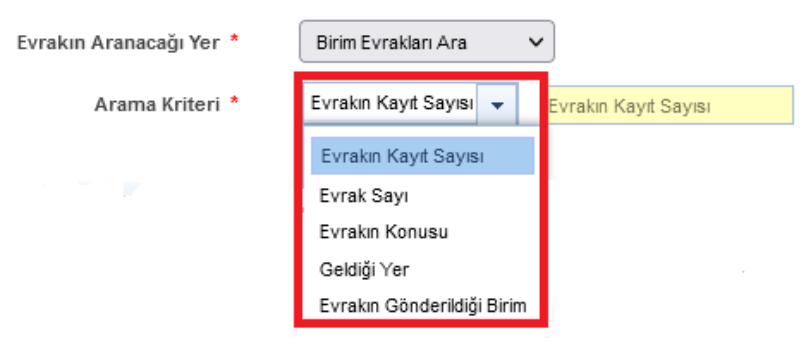

#### 1.3.1 Evrakın Kayıt sayısı

Sistemin belgeye verdiği kayıt sayısı ile arama yapılması için kullanılır.

| Arama Kriteri * | Evrakın Kayıt Sayısı | • |  | Evrakın Kayıt Sayısı |
|-----------------|----------------------|---|--|----------------------|
|-----------------|----------------------|---|--|----------------------|

#### 1.3.2 Evrak Sayı

Evrakın işlem gördüğü sayı üzerinden arama yapılır.

| ile Biten |
|-----------|
|           |
| Tam Sayı  |

#### **1.3.3 Evrakın Konusu**

Evrakın işlem gördüğü konu üzerinden arama yapılır.

| Arama Kriteri * Evrakın Konusu 👻 Konu | ma Kriteri * | Konu |
|---------------------------------------|--------------|------|
|---------------------------------------|--------------|------|

#### 1.3.4 Geldiği Yer

Evrakın geldiği yere göre arama yapılmak istenirse, bu alana evrakın geldiği yer yazılır. Ardından açılan listeden gönderilen yer seçilir.

| Arama Kriteri * | Geldiği Yer | - | t <u>e</u> |  |
|-----------------|-------------|---|------------|--|
|                 |             |   |            |  |

#### 1.3.5 Evrakın Gönderildiği Birim

Evrakın gönderildiği birime göre arama yapılmak istenirse, bu alana gönderildiği yer yazılır. Ardından açılan listeden gönderilen yer seçilir.

| Arama Kriteri * | Evrakın Gönderildiği Birim | • |  |
|-----------------|----------------------------|---|--|
|                 |                            |   |  |

#### Evrak Listesi

Kriterler girildikten sonra yapılan arama sonucunda kullanıcının erişim yetkisi olduğu evraklar listelenecektir.

|      |                     |                |                    |              |                                                | Ara                                |                                                         |               |                        |                          |                  |       |         |
|------|---------------------|----------------|--------------------|--------------|------------------------------------------------|------------------------------------|---------------------------------------------------------|---------------|------------------------|--------------------------|------------------|-------|---------|
|      |                     |                |                    |              |                                                |                                    |                                                         |               |                        |                          |                  |       |         |
|      |                     |                |                    |              | -04                                            | ⇒ 10 ¥                             |                                                         |               |                        |                          |                  |       |         |
| No ¢ | Sayı ≎              | Evrak Tarihi 🗘 | Oluşturma Tarihi 🗘 | Evrak Tipi 🗘 | Konu 🗘                                         | Geldiği Yer / Kişi                 | Durumu                                                  | Miat Tarihi 🗘 | İlgi Tutan<br>Evraklar | İlişik Tutan<br>Evraklar | Evrak<br>Geçmişi | Detay | Takip   |
| 1791 | E-17827444-040-1791 | 26.08.2022     | 26.08.2022         | Gelen Evrak  | GİZLİ EVRAK Sistem içi ek ve ilgisi olan evrak | Yazılım Geliştirme<br>Direktörlüğü | Evrak Havale Edildi                                     | -             | 3 <sup>D</sup>         | 1                        | •                | P     | *       |
| 1790 | E-17827444-040-1790 | 26.08.2022     | 26.08.2022         | Gelen Evrak  | GİZLİ EVRAK Sistem içi ek ve ilgisi olan evrak | Yazılm Geliştirme<br>Direktörlüğü  | Evrak Havale Edildi                                     | -             | P                      | 1                        | 0                | ٩     | •       |
| 1789 | E-17827444-040-1789 | 26.08.2022     | 26.08.2022         | Gelen Evrak  | GİZLİ EVRAK Sistemiçi ek ve ilgisi olan evrak  | Yazılım Geliştirme<br>Direktörlüğü | Evrak Havale Edildi                                     | -             | 3 <sup>D</sup>         | 1                        | 0                | ٩     | *       |
| 1788 | E-17827444-040-1788 | 26.08.2022     | 26.08.2022         | Gelen Evrak  | GİZLİ EVRAK Sistem içi ek ve ilgisi olan evrak | Yazılım Geliştirme<br>Direktörlüğü | Evrak Havale Edildi                                     | -             | 3P                     | 1                        | 0                | P     | ¢<br>0B |
| 1787 | E-17827444-040-1787 | 26.08.2022     | 26.08.2022         | Gelen Evrak  | GİZLİ EVRAK Sistem içi ek ve ilgisi olan evrak | Yazılm Geliştirme<br>Direktörlüğü  | Evrak Klasöre Kaldnidi: @<br>Faaliyet Raporlari (040) / | -             | d <sup>D</sup>         | 4                        | 0                | ٩     | \$      |
|      |                     |                |                    |              |                                                | ⇒ 10 ¥                             |                                                         |               |                        |                          |                  |       |         |

#### 2. Detaylı Evrak Arama

Açılan ekranda gerekli arama kriterleri girilip «Ara» butonuna basılarak girilen kriterlere uyan evraklar listelenecektir.

| Evrak Arama                                                                | 0 🗵 🛛 |
|----------------------------------------------------------------------------|-------|
| Ernä Agama Detanji Ernis Agama Tabili Agama Agama Molozu Apjulletten Agama | ^     |
|                                                                            |       |
|                                                                            |       |
| Evrak Tarhi * 13.08.2022 🖀 💁 - 13.09.2022 🖀 🍆                              |       |
| Evrakın Azanazalı Yer * Birin Errahlan Ara v                               |       |
| Arama Kriteri 🔶 ve                                                         |       |
| Evrak Kayti Sayasi + va                                                    |       |
| - Arms Rétein                                                              | _     |
|                                                                            |       |
| Otupburulan Sarbi + 🗤 📰 🍆 -                                                |       |
| Mat Gund 💠 ve 0                                                            |       |
| Mat Tanhi 🔶 vu 🔤 🏊 - 📰 📐                                                   |       |
| Evrak Takip No 🎍 va                                                        |       |
| Evrak Trpi + ve                                                            |       |
| Gistilik Derecesi                                                          |       |
| Imzalyzaniz + va                                                           |       |
| Parallayadar 🔶 ve                                                          |       |
| Gondering) ref 🔶 ve Ukum V                                                 |       |
| oosenaa yuunaa ahaa ahaa ahaa ahaa ahaa ahaa ahaa                          |       |
| Geldiği Kurum                                                              |       |
| Evrat Türü 🔶 vu Tümü 🗸                                                     |       |
|                                                                            |       |
| > içerik Arama                                                             |       |
| Klasörde Arama                                                             |       |
| K Arama                                                                    |       |
| * Fiziksel Argivde Arama                                                   |       |
| Fiziksel Argive Kaldinantarda Arama                                        |       |

#### **2.1 Arama** Evrak Tarihi

Evrak tarihi aralığı girilerek arama yapılması için kullanılır.

| Evrak Tarihi * | 13.08.2022 | > | - | 13.09.2022 | > |  |
|----------------|------------|---|---|------------|---|--|
|                |            |   |   |            |   |  |

#### Evrakın Aranacağı Yer

Birim Evrakları Ara, İşlem Yaptıklarımdan Ara, Klasörde Ara başlıkları seçimi yapılan alandır.

| Evrak Arama Detaylı Evrak | Arama Tebliğ Arama                      | Arama Motoru | ArşivNet'ten Arama |       |
|---------------------------|-----------------------------------------|--------------|--------------------|-------|
| ▼ Arama                   |                                         |              |                    |       |
|                           |                                         |              |                    |       |
| Evrak Tarihi *            | 13.08.2022                              | - 📩 🖹        | 13.09.2022         | 📄 🖹 📐 |
| Evrakın Aranacağı Yer *   | Birim Evrakları Ara                     | <b>~</b> ]   |                    |       |
| Arama Kriteri             | Birim Evrakları Ara                     |              |                    |       |
| Evrak Kayıt Sayısı        | İşlem Yaptıklarımda Ara<br>Klasörde Ara |              |                    |       |

#### **Birim Evrakları Ara**

Eğer kullanıcı, birimde işlem yapılan belgeler içinde arama yapmak isterse, Birim Evraklarında Ara alanında bulunan kutuyu, fare ile bir kez tıklayarak işaretlemesi, Arama Kriteri seçip ve daha sonra «Ara» butonuna basması gerekmektedir.

#### İşlem Yaptıklarımdan Ara

Eğer kullanıcı, kendi işlem yaptığı belgeler içinde arama yapmak isterse, İşlem Yaptıklarım alanında bulunan kutuyu, fare ile bir kez tıklayarak işaretlemesi Arama Kriteri seçip ve daha sonra «Ara» butonuna basması gerekmektedir.

#### Klasörde Ara

Klasörlerde arama fonksiyonu ile kullanıcı, süreçlerini tamamlayarak klasöre kaldırılan belgelerin arama işlemini gerçekleştirebilecektir. Arama Kriteri seçilip «Ara» butonuna basılır ve ilgili evraklar listelenir.

#### Arama Kriteri

Belge arama işlemi için; tüm belge tipleri için belge konusu, gelen belgeler için belge sayısı ve belge numarası ile arama yapabilmek için kullanılır.

#### Evrakın Kayıt sayısı

Sistemin belgeye verdiği kayıt sayısı ile arama yapılması için kullanılır.

#### 2.2 Arama Detayları

#### Oluşturulma Tarihi

Belli tarihler arasında oluşturulan bir belge aramak için, Arama Detayları ekranında Oluşturulma Tarihi alanında bulunan «Takvim» butonuna fare ile bir kez tıklanarak açılan takvimden istenilen tarih girilmelidir.

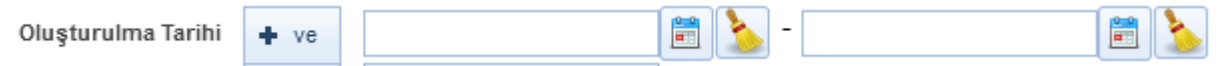

#### Miat Günü

Evrakın miat gününe göre arama yapmak için kullanılır.

#### **Miat Tarihi**

Evrakın miat tarihi veya miat tarih aralığı girilerek arama yapmak için kullanılır. Miat alanında bulunan işaretine fare ile bir kez tıklanarak açılan takvimden istenilen tarih girilmelidir.

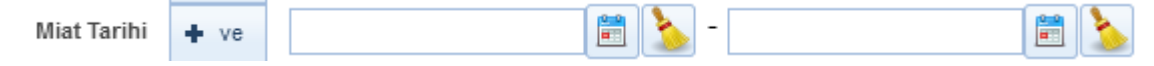

#### **Evrak Tipi**

Evrakın tipine göre arama yapılmak istenirse;

Gelen Evrak, Giden Evrak, Onay, E-Dilekçe, Dilekçe, Giden Evrak Defter Kayıt Defteri, Doküman, Karar, Arşiv Gelen Evrak Kayıt ve Arşiv Giden Evrak Kayıt başlıklarında oluşmaktadır. Herhangi biri seçilerek arama işlemi yapılabilir. Bütün evrak türlerinde arama yapılmak istenirse bu alandan herhangi bir kayıt seçilmesine gerek yoktur.

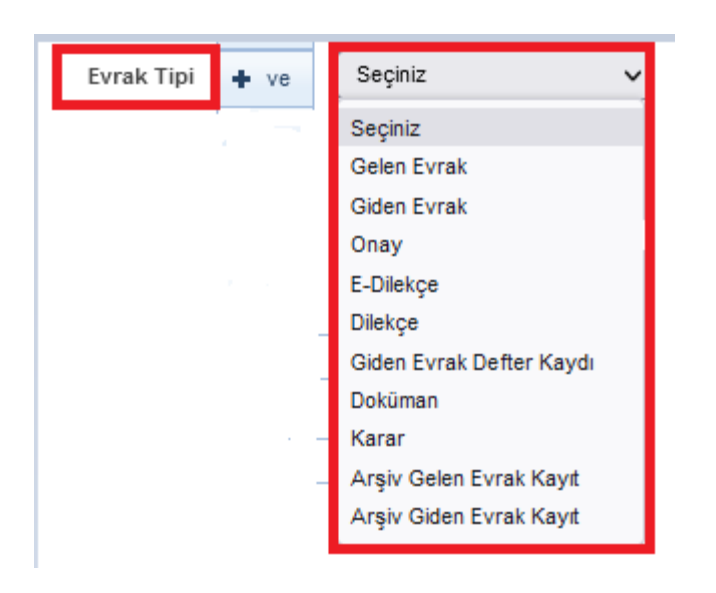

#### **Gizlilik Derecesi**

Evrakın gizlilik derecesine göre arama yapmak için kullanılır. Gizlilik derecesi seçildikten sonra **«Ara»** butonuna basılarak arama işlemi gerçekleştirilir.

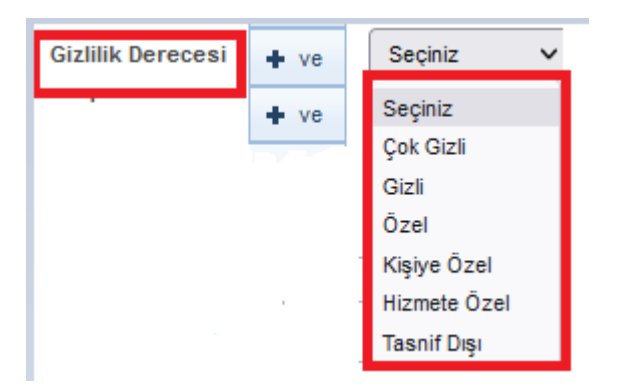

#### İmzalayanlar

Evrakın "İMZA" işlemi gördüğü kullanıcı veya kullanıcıların isimlerine göre arama yapılmak istenirse, bu alana imza işlemi yapan kullanıcı veya kullanıcıların isimleri yazılarak arama yapılır.

|--|

#### Paraflayanlar

Evrakın ''PARAFLAMA'' işlemi gördüğü kullanıcı veya kullanıcıların isimlerine göre arama yapılmak istenirse, bu alana paraflama işlemi yapan kullanıcı veya kullanıcıların isimleri yazılarak arama yapılır.

**Gönderildiği Yer:** Evrakın gönderildiği dağıtım yerine (Birim, Kurum, vs.) göre arama yapmak isterse, bu alandan istenilen dağıtım yeri (Birim, Kurum, vs.) seçilir. Ardından açılan listeden gönderilen dağıtım yeri (Birim, Kurum, vs.) seçimi yapılır.

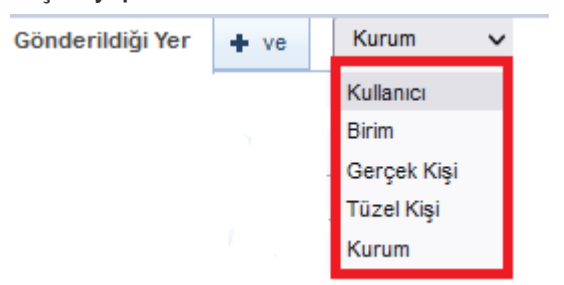

#### Gönderildiği Kurum

Evrakın gönderildiği kuruma göre arama yapılmak istenirse, bu alana kurumun adı yazılır. Ardından açılan listeden gönderilen yer seçilir. Ayrıca kullanıcı «Alt Bilgiler Dahil» kutucuğunu işaretleyerek Alt birime gönderilen evraklara da ulaşabilir.

| Gönderildiği Kurum |  | Alt Birimler Dahil |
|--------------------|--|--------------------|
|                    |  |                    |

#### Geldiği Yer

Kullanıcı, Birim, Gerçek Kişi, Tüzel Kişi ve Kurum başlıklarından oluşmaktadır.

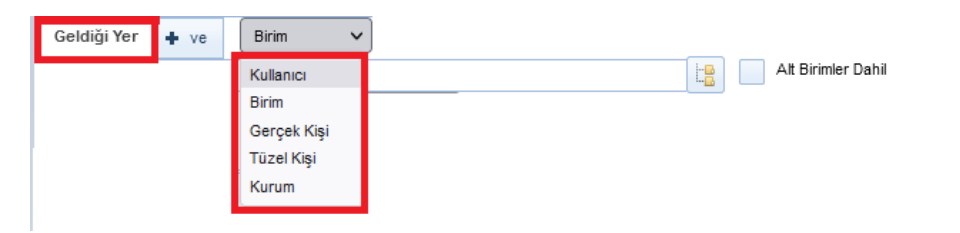

Geldiği yer başlığı seçimi yapıldıktan sonra ilgili başlığa göre aranacak satır gelecektir.

| Geldiği Yer   | + ve | Kurum | ~ |   |                    |
|---------------|------|-------|---|---|--------------------|
| Geldiği Kurum |      |       |   | Ŀ | Alt Birimler Dahil |

#### **Evrak Türü**

Evrak Türü seçimi yapıldığı alandır. **Resmi Yazı, Dilekçe, Genelge Beyanname, Resmi Yazışma – Ruhsat, Tebligat ve Diğer** olmak üzere yedi farklı seçenek seçilerek arama işlemi yapılabilir.

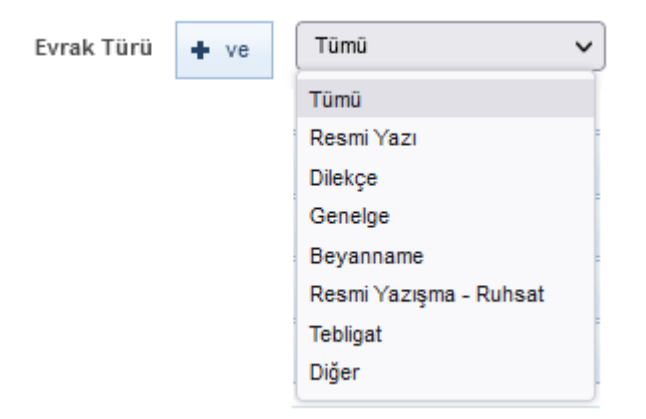

#### 2.3 İçerik Arama

Evrakın içerisinde geçen bir kelimeden arama yapılabilmesi için kullanılır. Arama kriteri alanına evrakların içerisinde aramak istenen kelime girildikten sonra «Ara» butonuna basılarak arama işlemi gerçekleştirilir.

| ▼ İçerik Arama                                                                                                    |                |  |  |  |  |  |
|----------------------------------------------------------------------------------------------------|----------------|--|--|--|--|--|
| Aşağıdaki kutucuğa yazmış olduğunuz tam kelime ile görmeye yetkil olduğunuz belgelerin metin alanları içerisinden arama yapılma | naktadır.      |  |  |  |  |  |
| Arama Kriteri 🔶 ve Türisst                                                                                                    |                |  |  |  |  |  |
| ▶ Klasörde Arama                                                                                                    |                |  |  |  |  |  |
| ▶ Ek Arama                                                                                                    |                |  |  |  |  |  |
| Fiziksel Argivde Arama                                                                                                    |                |  |  |  |  |  |
|                                                                                                    | 🖌 Kaydet 🛛 Ara |  |  |  |  |  |

Ara butonuna basıldıktan sonra evrakların listelenmesi;

| - İçorik Arama                                                                                                    |                                 |                     |                |                    |              |                                                |                                                                           |                          |                                                    |               |                        |                          |                  |       |       |
|----------------------------------------------------------------------------------------------------|---------------------------------|---------------------|----------------|--------------------|--------------|------------------------------------------------|---------------------------------------------------------------------------|--------------------------|----------------------------------------------------|---------------|------------------------|--------------------------|------------------|-------|-------|
| Aşağıdakli kutucuğa yazmış olduğunuz tam kelime ile görmeye yetikili olduğunuz belgelerin metin alanları içerisinden arama yapılmaktadır. |                                 |                     |                |                    |              |                                                |                                                                           |                          |                                                    |               |                        |                          |                  |       |       |
|                                                                                                    | Arama Kriteri 🔶 ve Lorent (psum |                     |                |                    |              |                                                |                                                                           |                          |                                                    |               |                        |                          |                  |       |       |
| → Ki                                                                                                    | > Klasofde Arama                |                     |                |                    |              |                                                |                                                                           |                          |                                                    |               |                        |                          |                  |       |       |
| ► Ek                                                                                                    | > Ek Arama                      |                     |                |                    |              |                                                |                                                                           |                          |                                                    |               |                        |                          |                  |       |       |
| > Fizikeel Arşivde Arama                                                                                                    |                                 |                     |                |                    |              |                                                |                                                                           |                          |                                                    |               |                        |                          |                  |       |       |
| ✓ Kaydet Ara Temple                                                                                                    |                                 |                     |                |                    |              |                                                |                                                                           |                          |                                                    |               |                        |                          |                  |       |       |
| 🖻 💆 🚽                                                                                                    |                                 |                     |                |                    |              |                                                |                                                                           |                          |                                                    |               |                        |                          |                  |       |       |
|                                                                                                    |                                 |                     |                |                    |              | <d b=""> 10</d>                                | ~                                                                         |                          |                                                    |               |                        |                          |                  |       |       |
|                                                                                                    | No ¢                            | Sayı 🗢              | Evrak Tarihi 🗘 | Oluşturma Tarihi 🗘 | Evrak Tipi 🗘 | Konu 🗘                                         | Gideceği Yer                                                              | Geldiği Yer              | Durumu                                             | Miat Tarihi 🗘 | İlgi Tutan<br>Evraklar | İlişik Tutan<br>Evraklar | Evrak<br>Geçmişi | Detay | Takip |
|                                                                                                    | 1744                            | E-17827444-040-1744 | 24.08.2022     | 24.08.2022         | Giden Evrak  | Sistem içi ek ve ilgisi olan evrak             | Cumhurbaşkanlığı(G) / Adalet<br>Bakanlığı(G) / Yazılım Geliştirme<br>Dire |                          | Evrak Postalanmayı<br>Bekliyor                     | -             | 0P                     | 1 <u>1</u> 1             | 0                | ₽ 🖁   | •     |
|                                                                                                    | 1752                            | E-17827444-040-1752 | 24.08.2022     | 24.08.2022         | Giden Evrak  | ayrışık pit kep                                | Mill Eğitim Bakanlığı(G)                                                  | Fatih Kuddisi<br>ERDOĞAN | Evrak Klasöre<br>Kaldırıldı: @ GENEL<br>(000-99) / |               | P                      | <b>2</b>                 | 0                | ₽ 🖁   | \$    |
|                                                                                                    | 1787                            | E-17827444-040-1787 | 26.08.2022     | 28.08.2022         | Giden Evrak  | GİZLİ EVRAK Sistem içi ek ve ilgisi olan evrak | Cumhurbaşkanlığı(G) / Adalet<br>Bakanlığı(G) / Yazılım Geliştirme<br>Dire |                          | Evrak Postalanmayı<br>Bekliyor                     | -             | d <sup>er</sup>        | 2                        | 0                | ₽ 🞗   | •     |
|                                                                                                    | 1789                            | E-17827444-040-1789 | 26.08.2022     | 26.08.2022         | Giden Evrak  | GİZLİ EVRAK Sistem içi ek ve ilgisi olan evrak | Cumhurbaşkanlığı(G) / Adalet<br>Bakanlığı(G) / Yazılım Geliştirme<br>Dire |                          | Evrak Postalanmayı<br>Bekliyor                     | -             | d <sup>er</sup>        | <b>8</b><br>4            | 0                | ₽ 🖁   | •     |
|                                                                                                    | 1790                            | E-17827444-040-1790 | 26.08.2022     | 26.08.2022         | Giden Evrak  | GİZLİ EVRAK Sistem içi ek ve igisi olan evrak  | Cumhurbaşkanlığı(G) / Adalet<br>Bakanlığı(G) / Yazılım Geliştirme<br>Dire |                          | Evrak Postalanmayı<br>Bekliyor                     | -             | C.D                    | <b>2</b>                 | 0                | ₽ 🖁   | •     |
|                                                                                                    | 1791                            | E-17827444-040-1791 | 26.08.2022     | 26.08.2022         | Giden Evrak  | GİZLİ EVRAK Sistem içi ek ve ilgisi olan evrak | Cumhurbaşkanlığı(G) / Adalet<br>Bakanlığı(G) / Yazılım Geliştirme<br>Dire |                          | Evrak Postalanmayı<br>Bekliyor                     | -             | 0 <sup>10</sup>        | <b>3</b><br>14           | 0                | ₽ 🖁   | •     |
### **2.4 Klasörde Arama**

Klasörlerde arama fonksiyonu ile kullanıcı, süreçlerini tamamlayarak klasöre kaldırılan belgelerin arama işlemini gerçekleştirebilecektir. ''Klasöre Kaldırılma Tarihi'' veya ''Aranacak klasörler'' seçilerek «Ara» butonuna basılır ve ilgili evraklar listelenir.

| ▼ Klasörde Arama                           |              |       |                    |
|--------------------------------------------|--------------|-------|--------------------|
| K.Kaldırılma Tarihi<br>Aranacak Klasörler  | + ve<br>+ ve | 🖹 📐 - |                    |
| <ul> <li>Ek Arama</li> </ul>               |              |       |                    |
| <ul> <li>Fiziksel Arşivde Arama</li> </ul> |              |       |                    |
|                                            |              |       | Kaydet Ara Temizie |

### **2.5 Ek Ara**

Ek Ara fonksiyonu ile kullanıcı evrakların içerisine eklediği eklerin içerisinde arama yapabilmektedir. Ek arama işlemi; Ek eklerken girilen açıklama bilgisine göre, Evraka eklenen dosyanın adına göre ve, Evraka eklenen ekin dosya formatına göre olmak üzere 3 farklı şekilde yapılabilmektedir.

| ✓ Ek Arama                                 |      |                          |
|--------------------------------------------|------|--------------------------|
| Ek Açıklaması                              | + ve |                          |
| Dosya Adı                                  | + ve |                          |
| Dosya Tipi                                 | + ve | Seçiniz 🗸                |
|                                            |      |                          |
| <ul> <li>Fiziksel Arşivde Arama</li> </ul> |      |                          |
|                                            |      | 🖌 Kaydet 🛛 Ara 🛛 Temizie |

### Evrak Listesi

Kriterler girildikten sonra yapılan arama sonucunda kullanıcının erişim yetkisi olduğu evraklar listelenecektir.

|       |                     |                |                    |              | 🖌 Kaydet 🗌 Ara                                                                                    | Temizle                                                                   |                          |                                                    |               |                        |                          |                  |       |       |
|-------|---------------------|----------------|--------------------|--------------|---------------------------------------------------------------------------------------------------|---------------------------------------------------------------------------|--------------------------|----------------------------------------------------|---------------|------------------------|--------------------------|------------------|-------|-------|
|       |                     |                |                    |              |                                                                                                   |                                                                           |                          |                                                    |               |                        |                          |                  | (     | B 🛃 🌉 |
|       |                     |                |                    |              | <c< td=""><td>~</td><td></td><td></td><td></td><td></td><td></td><td></td><td></td><td></td></c<> | ~                                                                         |                          |                                                    |               |                        |                          |                  |       |       |
| No \$ | Sayı 🗘              | Evrak Tarihi 🗘 | Oluşturma Tarihi 🗘 | Evrak Tipi 🗘 | Konu 🌣                                                                                            | Gideceği Yer                                                              | Geldiği Yer              | Durumu                                             | Miat Tarihi 🗘 | İlgi Tutan<br>Evraklar | İlişik Tutan<br>Evraklar | Evrak<br>Geçmişi | Detay | Takip |
| 1744  | E-17827444-040-1744 | 24.08.2022     | 24.08.2022         | Giden Evrak  | Sistem içi ek ve ilgisi olan evrak                                                                | Cumhurbaşkanlığı(G) / Adalet<br>Bakanlığı(G) / Yazılım Geliştirme<br>Dire |                          | Evrak Postalanmayı<br>Bekliyor                     |               | P                      | 18.<br>14                | 0                | ₽ 👷   | •     |
| 1752  | E-17827444-040-1752 | 24.08.2022     | 24.08.2022         | Giden Evrak  | aynşık ptt kep                                                                                    | Mill Eğitim Bakanlığı(G)                                                  | Fatih Kuddisi<br>ERDOĞAN | Evrak Klasöre<br>Kaldırıldı: @ GENEL<br>(000-99) / | -             | 0 <sup>10</sup>        | 14 A                     | 0                | ₽ 🖁   | ÷     |
| 1787  | E-17827444-040-1787 | 26.08.2022     | 26.08.2022         | Giden Evrak  | GIZLI EVRAK Sistem içi ek ve ilgisi olan evrak                                                    | Cumhurbaşkanlığı(G) / Adalet<br>Bakanlığı(G) / Yazılım Geliştirme<br>Dire |                          | Evrak Postalanmayı<br>Bekliyor                     |               | P                      | 1                        | 0                | ₽ 👷   | •     |
| 1789  | E-17827444-040-1789 | 26.08.2022     | 26.08.2022         | Giden Evrak  | GİZLİ EVRAK Sistem içi ek ve ilgisi olan evrak                                                    | Cumhurbaşkanlığı(G) / Adalet<br>Bakanlığı(G) / Yazılım Geliştirme<br>Dire |                          | Evrak Postalanmayı<br>Bekilyor                     |               | B                      | 14<br>14                 | 0                | ₽ 👷   | *     |
| 1790  | E-17827444-040-1790 | 26.08.2022     | 26.08.2022         | Giden Evrak  | GIZLI EVRAK Sistem içi ek ve ilgisi olan evrak                                                    | Cumhurbaşkanlığı(G) / Adalet<br>Bakanlığı(G) / Yazılım Geliştirme<br>Dire |                          | Evrak Postalanmayı<br>Bekliyor                     |               | P                      | 1                        | 0                | ₽ 👷   | •     |
| 1791  | E-17827444-040-1791 | 26.08.2022     | 26.08.2022         | Giden Evrak  | GİZLİ EVRAK Sistem içi ek ve ilgisi olan evrak                                                    | Cumhurbaşkanlığı(G) / Adalet<br>Bakanlığı(G) / Yazılım Geliştirme<br>Dire |                          | Evrak Postalanmayı<br>Bekliyor                     | -             | P                      | 8<br>1                   | 0                | ₽ 👷   | *     |
| 1793  | E-17827444-040-1793 | 30.08.2022     | 30.08.2022         | Giden Evrak  | kep giden kutusu                                                                                  | Mili Eğitim Bakanlığı(G)                                                  | Fatih Kuddisi<br>ERDOĞAN | Evrak Klasöre<br>Kaldırıldı: @ GENEL<br>(000-99) / | -             | B <sup>D</sup>         | 14 A                     | 0                | ₽ 🖁   | ٠     |
| 1794  | E-17827444-040-1794 | 30.08.2022     | 30.08.2022         | Giden Evrak  | kep giden kutusu 2                                                                                | Mill Eğitim Bakanlığı(G) / Tanm<br>ve Orman Bakanlığı(G)                  | Fatih Kuddisi<br>ERDOĞAN | Evrak Klasöre<br>Kaldınld: @ GENEL<br>(000-99) /   | -             | d                      | 14 A                     | 0                | P 🞗   | ÷     |
| 1796  | 17827444-040-1796   | 30.08.2022     | 30.08.2022         | Giden Evrak  | sayısal                                                                                           | Mili Eğitim Bakanlığı(G)                                                  | Fatih Kuddisi<br>ERDOĞAN | Evrak Klasöre<br>Kaldınidi: @ GENEL<br>(000-99) /  | -             | B                      | -                        | 0                | ₽ 🕱   | ÷     |
| 1801  | E-17827444-040-1801 | 31.08.2022     | 31.08.2022         | Giden Evrak  | E-Devlet Evrak Doğrulama Testi 1 ERİŞİM SAĞLAYICILARI BİRLİĞİ (1027) ESB -1                       | Cumhurbaşkanlığı(G) / Adalet<br>Bakanlığı(G)                              |                          | Evrak Postalanmayı<br>Bekliyor                     | -             | d <sup>a</sup>         | <b>1</b>                 | 0                | ₽ 🖁   | *     |
|       |                     |                |                    |              | <c <b="">bo 10</c>                                                                                | ~                                                                         |                          |                                                    |               |                        |                          |                  |       |       |

Evraklar listelendikten sonra «Büyüteç» butonuna basılarak listelenen evrakların detayına gidilebilir 🔍 🗟 butonuna basılarak evraklar kullanıcının takibimdeki evraklar listesine eklenebilecektir.

### Ve/Veya Kriteri

#### NOT;

Evrak arama ekranında, birden fazla arama kriteri girilerek arama işlemi gerçekleştirilebilecektir. Öyle ki, arama alanlarının sol tarafında yer alan «Ve» , «Veya» kriterleri bunun için kullanılacaktır.

«Ve» Kriteri: Birden fazla alana girilen arama kriterinin aynı evrakta var olması durumunda evraklar listelenecektir. Örneğin, arama işleminde 3 farklı alanda arama yapıyor olalım. Evrak tarihi olarak 11/02/2019 girilsin evrak konusu olarak «Ve» faaliyet raporu girilsin «Veya» evrakın geldiği yer olarak da Cumhurbaşkanlığı seçilmiş olsun. Kullanıcı «Ara» butonuna bastığında arama kriterleri arasında «Ve» olduğu için girilen 3 kriter aynı anda bir evrakta yer alıyorsa, o evrak arama sonucunda listelenecektir. Ancak, bu 3 kriterden herhangi bir tanesine uyan evrak yok ise arama sonucu boş gelecektir.

«Veya» Kriteri: Kullanıcının birden fazla alana girdiği arama kriterlerinden herhangi birine uyan bir evrak olması durumunda evraklar listelenecektir. Yukarıdaki maddede verilen örneğe göre, girilen 3 farklı arama kriterinin arasına «Veya» eklenmiş olması durumunda, 3 kriterden herhangi birisine uyan evrak arama sonucunda listelenecektir.

### 3. Tebliğ Arama

Tebliğ ve Tebellüğ edilen evrak aramalarının gerçekleştirmesi için kullanılır. Tebliğ veya Tebellüğ eden seçeneği otomatik olarak kullanıcının kendi adı ile görüntülenmektedir. 'Tebliğ veya Tebellüğ'' seçeneklerinden biri seçilir. Tebliğ/Tebellüğ tarih aralığı, Arama kriteri, Geldiği Yer, Tebliğ Eden/Tebellüğ Eden Kullanıcı seçenekleri doldurularak «Ara» butonuna basılır. Evraklar listelendikten sonra «Büyüteç» butonuna basılarak listelenen evrakların detayına gidilir.

| Evrak Arama                    |                                                                                                    | 0 🛛 🗙 |
|--------------------------------|----------------------------------------------------------------------------------------------------|-------|
| Evrak Arama Detaylı Evrak      | Arama Toblý Aram Arama Notoru Argiviletton Arama                                                                             |       |
| 💿 Tebliğ 📄 Tebellüğ            |                                                                                                    |       |
| Tebliğ/Tebellüğ Tarihi *       | 14.08.2022 📰 🍆 - 14.09.2022 📰 🗽                                                                                              |       |
| Arama Kriteri                  |                                                                                                    |       |
| Geldiği Yer                    | Kurum 🖌                                                                                                    |       |
| Geldiği Kurum                  |                                                                                                    |       |
| Tebliğ Eden / Tebellüğ<br>Eden | Ismail CEURIR (FF Proje Vontica)<br>Examin Galajema Ceuristati daja<br>E Deviet Ve Billijim Hizmetlari Genel Müdür Varahması |       |
|                                |                                                                                                    |       |
|                                | An                                                                                                    |       |
|                                |                                                                                                    |       |

### 4. Arama Motoru

Evrakın içerisinde geçen bir kelimeden arama yapılabilmesi için kullanılır. Arama kriteri alanına evrakların içerisinde aramak istenen kelime girildikten sonra«Ara» butonuna basılarak arama işlemi gerçekleştirilir.

| Evrak Arama                                                                                                    | 0 🗵 🔀 |
|----------------------------------------------------------------------------------------------------|-------|
| Evrak Arama Debys Evrak Arama Tebig Anama Arama Motoru Anjviletten Anama                                                                                                    |       |
| Sorgulama ve Fitreleme                                                                                                    |       |
| Aşağıdaki kuturcuğa yazmış olduğunuz tam kelime ile görmeye yetkil olduğunuz evrakların "evrak sayı", "konu" ve "metin içeriğinden" arama yapılmaktadır.<br>Aramalarda En az 3 karakter girilmelidir.<br>Arama Kriteri * |       |
| Ara                                                                                                    |       |

Aşağıdaki kutucuğa yazmış olduğunuz tam kelime ile görmeye yetkili olduğunuz evrakların "evrak sayı", "konu" ve "metin içeriğinden" arama yapılmaktadır. Aramalarda En az 3 karakter girilmelidir. Yazılan kelimenin tamamı aramada kullanılmakta olup yazılan kelime ile başlayanları aramak için "\*" karakteri kullanılmaktadır. **Örmek**: "Türk\*" yazıldığında Türk ile başlayan tüm kelimeler aranmaktadır. "Türk, Türkiye, Türksat vb."

| Evrak Arama                |                                |                          |                           |                      |                                                                                                    | 0 🛛 🕅 |
|----------------------------|--------------------------------|--------------------------|---------------------------|----------------------|----------------------------------------------------------------------------------------------------|-------|
| Evrak Arama                | Detaylı Evra                   | k Arama                  | Tebliğ Arama              | Arama Motoru         | Arşivletien Arama                                                                                  | ^     |
| - Sorgulama                | ve Filtreleme                  |                          |                           |                      |                                                                                                    |       |
| oorgularite                | i to i na oloma                | -<br>-                   |                           |                      |                                                                                                    |       |
| Aşağıdaki kı<br>Aramalarda | utucuğa yazm<br>En az 3 karakt | ış olduğu<br>ter girilme | nuz tam kelime<br>elidir. | ile görmeye yetki    | olduğunuz evrakların "evrak sayı", "konu" ve "metin içeriğinden" arama yapılmaktadır.              |       |
| Arama Kriti                | eri *                          | Türk®                    |                           |                      |                                                                                                    |       |
|                            |                                |                          |                           |                      | Ara                                                                                                |       |
| Lütfen Dikkat!             | Arama işlemi                   | 1.000 evra               | ık içerisinden ya         | ıpılmaktadır.Arana   | r evrak listede bulunmuyorsa evraka özel kelime ya da kelimeler arama kriteri olarak girilmelidir. |       |
|                            |                                |                          |                           |                      |                                                                                                    |       |
| İcerik Göster              |                                |                          |                           |                      |                                                                                                    |       |
| Evrak Sayısı               |                                |                          | E-17827444-4533           | 455-1688             |                                                                                                    |       |
| Evrak Konus                | u                              |                          | test1234                  |                      |                                                                                                    |       |
| Evrak No                   |                                |                          | 1688                      |                      |                                                                                                    |       |
| Evrak Tipi                 |                                |                          | Giden Evrak               |                      |                                                                                                    |       |
| Evrak Tarihi               |                                |                          | 29.07.2022                |                      |                                                                                                    |       |
| İçerik                     |                                |                          | 7827444-4533455           | 5-1688 29.07.2022 K  | nu : test1234 Türk AREDITASYON KURUNU GENEL SERETERLÄÄNE (kg. :                                    |       |
| İçerik Göster              |                                |                          |                           |                      |                                                                                                    |       |
| Evrak Sayısı               |                                |                          | 17827444-010.01           | -                    |                                                                                                    |       |
| Evrak Konus                | u                              |                          | Kanunlar                  |                      |                                                                                                    |       |
| Evrak No                   |                                |                          | 0                         |                      |                                                                                                    |       |
| Evrak Tipi                 |                                |                          | Giden Evrak               |                      |                                                                                                    |       |
| Evrak Tarihi               |                                |                          | 27.05.2022                |                      |                                                                                                    |       |
| İçerik                     |                                |                          | enel Müdürlüğü 7          | Merkezi Finans ve İh | le Birmi 7 Türk Havacılık ve Uzay Sanayıl A.Ş 7 Botaş internation                                  |       |
| İçerik Göster              |                                |                          |                           |                      |                                                                                                    |       |
| Evrak Sayısı               |                                |                          | 17827444-040-15           | 22                   |                                                                                                    |       |
| Evrak Konus                | u                              |                          | say imza kep test         | 5                    |                                                                                                    |       |
| Evrak No                   |                                |                          | 1522                      |                      |                                                                                                    |       |
| Evrak Tipi                 |                                |                          | Giden Evrak               |                      |                                                                                                    |       |
| Evrak Tarihi               |                                |                          | 21.03.2022                |                      |                                                                                                    |       |
| İçerik                     |                                |                          | -040-1522 21.03.2         | 2022 Konu : say imz  | kep teat 5 Türrisat uydu haberileşme kablo tv ve işletine anionim şir                              | ×     |

### 5. ArşivNet'ten Arama

ArşivNet ile entegrasyonu olan kurumlardaki kullanıcıların Arşiv Planı ve plana bağlı dizini seçerek, belirlediği diğer kriterlerle beraber "Ara« butonuna basılarak uygun sonuçları listelediği alandır.

Arama sonucunda listelenen malzemelerin detay ekranına erişmek için «Detay» butonuna basıldığında kullanıcının Arşivnet yetkilerine bakılır ve yetkisi varsa detaya erişilir.

| Evrak Arama                                                                 | 2 🗵 |
|-----------------------------------------------------------------------------|-----|
| Evrak Arama Delaya Evrak Arama Teblig Arama Arama Notoru Angivitetten Arama |     |
| Argiv Plan Segniz V                                                         |     |
| Evrak Tarihi 🔤 💊 - 📖 🔊                                                      |     |
| Evrak Sey                                                                   |     |
| Evrakin Konasu                                                              |     |
| lgarik                                                                      |     |
| Q, An                                                                       |     |

#### FİZİKSEL ARŞİV ARAMA

Kullanıcının Fiziksel arşive kaldırılan evraklarda arama yapabildiği alandır. Kullanıcı; ''Evrak Tarihi, Arşivin aranacağı Birim, Evrak Kayıt Sayısı, Evrak Kayıt Numarası, Evrak Konusu, Arama Tipi ve Fiziksel Arşiv Yeri'' kriterlerini doldurup ''Ara'' butonuna basmalıdır. Arama sonucunda listelenen evrakların detav ekranına erismek icin "Detav» butonuna basılmalıdır.

| and the second distance of the second second s                                                                                                    |        |                                                      |                                                                                                    |                                                                                                    |                                                                                                  |                             |     |        |      |       | 0.4                                       |
|----------------------------------------------------------------------------------------------------|--------|------------------------------------------------------|----------------------------------------------------------------------------------------------------|----------------------------------------------------------------------------------------------------|--------------------------------------------------------------------------------------------------|-----------------------------|-----|--------|------|-------|-------------------------------------------|
| një Evrak Arama                                                                                                    |        |                                                      |                                                                                                    |                                                                                                    |                                                                                                  |                             |     |        |      |       |                                           |
| Event Tartis * E555<br>Been * VX25<br>Been * WX25<br>Been * WX35<br>Been * WX25<br>Been * WX25<br>Been * WX25<br>Been * WX25<br>Been * WX2 | N 2019 | 12 82 2011                                           | ×                                                                                                    |                                                                                                    |                                                                                                  |                             |     |        |      |       |                                           |
|                                                                                                    |        |                                                      |                                                                                                    | Aus                                                                                                    |                                                                                                  |                             |     |        |      |       |                                           |
|                                                                                                    |        |                                                      |                                                                                                    |                                                                                                    |                                                                                                  |                             |     |        |      |       | 10.2                                      |
| Sayi                                                                                                    |        | - 44                                                 | Kong                                                                                                    | George II Constant II W                                                                                                    | Argin Darama                                                                                     | Testen Alan                 | Ode | Dolg   | Raf  | Oceya | Detey                                     |
| Say1<br>10010-211                                                                                                    | e.     | 500                                                  | Kona                                                                                                    | Let un T an an II w<br>Gestign Ner<br>MAZUM GELIGTINKE GREATIONLUGU                                                                                                    | Argis Darama<br>ARGIVEDE                                                                         | Tealm Alan                  | Ods | Delay  | Raf  | Doaya | Detay<br>P                                |
| 5eyi<br>2015-211<br>1225-34544                                                                                                    | n      | 5200<br>5201                                         | Kone<br>Desare<br>Desare                                                                                                    | Control of Control of | Argin Daruma<br>Angivote<br>Angivote                                                             | Tesles Alan                 | Ods | long   | Raf  | Donya | Denny<br>P<br>P                           |
| 56915-211<br>20215-211<br>2226(-34)44<br>2226(-34)44                                                                                                    | n      | 8289<br>8281<br>13162                                | Kone<br>Decerse<br>Decerse<br>Decerse<br>Christens Vale Kultanin Dovet                                                                                                    |                                                                                                    | Argin Densma<br>Angivode<br>Angivode<br>Angivode                                                 | Testes Alan                 | Oda | Dolog  | Raf. | Dosys | Detry<br>P<br>P                           |
| Neyr<br>20245-211<br>12245-34544<br>12262-122.05.01.3000498-13142<br>12262-320170627-13143                                                                                                    | n      | 800<br>8000<br>8200<br>13142<br>13142                | Konu<br>Desare<br>Desare<br>Kitalana Vita Kolava Loval<br>Konu, Kola, 32, 20212315                                                                                           |                                                                                                    | Argin Durama<br>Angivode<br>Angivode<br>Angivode<br>Angivode                                     | Testin Alan                 | Oda | bolg   | Raf. | Donya | Denny<br>P<br>P<br>P<br>P                 |
| Net 5-211<br>10215-211<br>10215-3454<br>2020-126-55 41 309099-11142<br>1020-78548-11145<br>2020-78548-11145                                                                                                    | n<br>2 | 6000<br>8000<br>8281<br>1342<br>1342<br>1342         | Konu<br>Desare<br>Desare<br>Kiholani Viti Kolavi Doviti<br>Konu, Kola, J.2,0070215<br>Dodihrpu vi Fobliki sper                                                               | Consider the Consideration     Consider the     Consider the     Consider the     Consider the     Consider the     Consider the     Consider the     Consideration     Consideration     C     | Алук Визини<br>Аврусов<br>Аврусов<br>Аврусов<br>Аврусов<br>Аврусов                               | Testino Alan<br>-<br>-<br>- | Oda | Dong - | Raf  | Donya | р<br>р<br>р<br>р<br>р<br>р                |
| Augo<br>00016-3211<br>00261-30544<br>0026-128-56 51 3090996-13142<br>0026-7867-03145<br>0026-7867-03145<br>0026-7867-03145<br>0026-7867-03145<br>0026-7867-03145<br>0026-0314-03145<br>0026-0314-03145<br>0026-0000000000000000000000000000000000                                                                                                    | n<br>2 | 6200<br>6200<br>8201<br>1342<br>5343<br>5343<br>5343 | Konu<br>Desere<br>Desere<br>Kitesaa Val Kolave (ovel<br>Konu, Kolu, J.2, 00072015<br>Diol-Ingu ve Ficialite sper<br>Konung vu e Ficialite sper<br>Konung vu e Ficialite sper | Image: Image:                        | Argin Bursma<br>Alghrope<br>Alghrope<br>Alghrope<br>Alghrope<br>Alghrope<br>Alghrope<br>Alghrope | Tantino Alan                | Ods | botty  | Bal  | Donya | ρ<br>μ<br>μ<br>μ<br>μ<br>μ<br>μ<br>μ<br>μ |

## Kullanıcı İşlemleri (Video İçin Tıklayın)

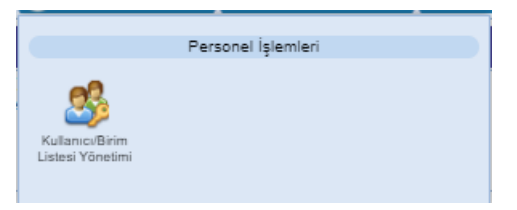

• Kullanıcı/Birim Listesi Yönetimi

### KULLANICI/BİRİM LİSTESİ YÖNETİMİ

Sistem içerisinde kullanıcılara yapılacak olan toplu evrak dağıtım, toplu havale ve toplu tebliğ işlemleri için kullanılır. Kullanıcıların teker teker seçilmesi yerine bir kullanıcı listesi tanımlaması yapılarak tek seçim ile evrakın birden fazla kullanıcıya sevki sağlanabilecektir. Kullanıcı listesi yönetimi ekranında yeni liste tanımlama işleminin yanı sıra var olan kullanıcı listesini güncelleme veya pasifleştirme işlemi de yapılabilmektedir. **Evrak havale ekranlarında kullanıcı listesi seçildiğinde seçili kullanıcı listesinden istenilen kullanıcı çıkartılabilecek.** 

| Kullanıcı Listesi Yönetimi                 |                  |                      |       |  |  |  |  |  |  |
|--------------------------------------------|------------------|----------------------|-------|--|--|--|--|--|--|
| <ul> <li>Sorgulama ve Filtrelem</li> </ul> | e                |                      |       |  |  |  |  |  |  |
| Kullanıcı Listeleri                        |                  |                      | ÷     |  |  |  |  |  |  |
|                                            |                  |                      |       |  |  |  |  |  |  |
| Ad                                         | Kullanıcı Sayısı | Açıklama             |       |  |  |  |  |  |  |
| BIRIM PERSONELI-2                          | 4                | Direktör hariç diğer | 2     |  |  |  |  |  |  |
| LISTE                                      | 2                | liste                | ∠ ₩00 |  |  |  |  |  |  |
| ÇAĞRI MERKEZİ                              | 4                | ÇAĞRI MERKEZİ GRUBU  |       |  |  |  |  |  |  |
| İDARİ GRUP                                 | 2                | İDARİ İŞLERDEN SORUM |       |  |  |  |  |  |  |
| UUP                                        | 4                | Ulusal Ulaştırma Por |       |  |  |  |  |  |  |
| TEST                                       | 2                | test kullanıcı liste | 2     |  |  |  |  |  |  |
|                                            |                  |                      |       |  |  |  |  |  |  |

Kullanıcı Listesi Güncelleme: Kullanıcı listesi yönetimi ekranında; sorgulama ve filtreleme alanında güncelleme yapılmak istenen kullanıcı listesi seçildikten sonra «Ara» butonuna basılarak ilgili kayıt listelenir. Listede güncellenmek istenen kullanıcı listesinin yanında bulunan «Kalem» basılarak kullanıcı listesi bilgilerinin ekranın sağ tarafında gelmesi sağlanır. Ardından kullanıcıya listesine ait bilgiler girildikten sonra «Kaydet» butonuna basılmalıdır. Yapılan güncellemeler kaydedilmeden ekrandan çıkılmak isteniyorsa «İptal» butonuna basılacaktır.

| Kullanıcı Listesi Yönetimi |                  |                      |      |  |  |  |  |  |
|----------------------------|------------------|----------------------|------|--|--|--|--|--|
| Sorgulama ve Filtreleme    |                  |                      |      |  |  |  |  |  |
| Kullanıcı Listeleri        |                  |                      |      |  |  |  |  |  |
|                            |                  |                      |      |  |  |  |  |  |
| Ad                         | Kullanıcı Sayısı | Açıklama             |      |  |  |  |  |  |
| BIRIM PERSONELI-2          | 4                | Direktör hariç diğer | 2    |  |  |  |  |  |
| LISTE                      | 2                | liste                | 2    |  |  |  |  |  |
| ÇAĞRI MERKEZİ              | 4                | ÇAĞRI MERKEZİ GRUBU  | 2    |  |  |  |  |  |
| ÍDARÍ GRUP                 | 2                | İDARİ İŞLERDEN SORUM | 2    |  |  |  |  |  |
| UUP                        | 4                | Ulusal Ulaştırma Por | ∠ ₩8 |  |  |  |  |  |
| TEST                       | 2                | test kullanıcı liste | 2    |  |  |  |  |  |

**Yeni Kullanıcı Listesi Kayıt:** Sisteme yeni bir kullanıcı listesi kaydetmek için kullanılır. Yeni kayıt yapabilmek için kullanıcı listesi yönetimi ekranında bulunan «+» butonuna basılarak açılacak olan ekranda ilgili alanları doldurulduktan sonra «Kaydet» butonuna basılarak kayıt işlemi tamamlanacaktır.

Adı: Kaydedilecek olan kullanıcı listesinin adı girilir.

Açıklama: Kullanıcı listesine ait açıklamanın girileceği alandır.

Ait Olduğu Birim: Kullanıcı listesinin kullanılacağı birim seçiminin yapıldığı alandır. Burada yapılan birim seçiminin haricinde herhangi bir birimde kaydedilen bu liste kullanılamayacaktır. Alt birimler görsün kutucuğu da işaretlenirse kullanıcı listesinin ait olduğu birime bağlı bütün alt birimlerde kullanıcı listesini görüp kullanabilir.

**Seçim Tipi:** Kullanıcı ve Birim tipi olmak üzere 2 ye ayrılır. Bu alanda liste yapılacak Birimler ve Kullanıcıların seçimi yapılmaktadır.

| Kullanıcı/Birim Listesi Yönetimi        |                                                                                        |
|-----------------------------------------|----------------------------------------------------------------------------------------|
| * Sorgulama ve Filtreleme               | Kullanıcı/Birim Listesi Ekleme                                                         |
| Ad Durum<br>Sadece Aldfler              | Ad: * Apklama: *                                                                       |
| ullancuBirim Listeleri                  | 1024 karakter girleblir<br>Ait Olduğu Birlim *                                         |
| ayıt Bulunamamıştır<br>te ce so st 10 V | Seçim Tipi<br>Kullanıcı V<br>Kullanıcı Birim Listesi<br>No Tipi<br>Kayıt Bulunamamştir |

**Kullanıcı Listesi Pasifleştirme:** Kullanıcı listesi yönetimi ekranına girildikten sonra «Ara» butonuna basılacaktır. Listelenen kullanıcı listelerinin içerisinde pasif yapılacak olan kayıtın yanında bulunan utonuna basılarak ilgili kayıt pasif yapılacaktır. Pasif yapılan kullanıcı listesini aktif yapma işlemi için de aynı yöntem izlenecektir.

| Kullanıcı Listesi Yönetimi                  |                  |                      |   |  |  |  |  |  |
|---------------------------------------------|------------------|----------------------|---|--|--|--|--|--|
| <ul> <li>Sorgulama ve Filtreleme</li> </ul> |                  |                      |   |  |  |  |  |  |
| Kullanıcı Listeleri                         |                  |                      |   |  |  |  |  |  |
| 14 <4 1 p> p1 10 ¥                          |                  |                      |   |  |  |  |  |  |
| Ad                                          | Kullanıcı Sayısı | Açıklama             |   |  |  |  |  |  |
| BIRIM PERSONELI-2                           | 4                | Direktör hariç diğer | 2 |  |  |  |  |  |
| LISTE                                       | 2                | liste                | 2 |  |  |  |  |  |
| ÇAĞRI MERKEZİ                               | 4                | ÇAĞRI MERKEZİ GRUBU  | 2 |  |  |  |  |  |
| IDARI GRUP                                  | 2                | İDARİ İŞLERDEN SORUM | 2 |  |  |  |  |  |
| UUP                                         | 4                | Ulusal Ulaştırma Por | 2 |  |  |  |  |  |
| TEST                                        | 2                | test kullanıcı liste | 2 |  |  |  |  |  |

<u>Yönetim Sayfaları</u>

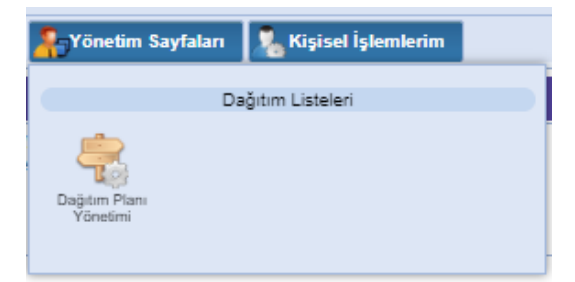

### Dağıtım Planı Yönetimi (Video İçin Tıklayın)

Birden fazla yere yazılacak olan dağıtımlı yazılarda, gönderilecek yerlerin teker teker seçilmesi yerine kayıtlı bir dağıtım planı seçilerek evrakın dağıtım planının içerisine gitmesi sağlanır.

Örn: Organizasyon şemasındaki en üst yer bütün birimlere yazacağı bir yazıda evrakın gereği / bilgi alanında bütün birimlerin seçilmesi gereklidir. Ancak, bütün birimleri içeren bir dağıtım planı kaydedilmesi durumunda yukarıdaki örnekteki gibi yazılacak olan bir durumda bütün birimlerin teker teker seçilmesi yerine kaydedilen bu dağıtım planının seçilerek evrakın ilgili birimlere ulaşması sağlanır.

Dolayısıyla, dağıtım planı yönetimi ekranında; yazılacak olan dağıtımlı yazılarda kullanılmak üzere dağıtım planları kaydedilecektir.

Aynı zamanda, dağıtım planı güncelleme ve pasif yapılması işlemleri de bu ekrandan gerçekleştirilecektir.

**Dağıtım Planı Kayıt:** Sisteme yeni bir dağıtım planı kaydetmek için kullanılır. Yeni kayıt yapabilmek için dağıtım planı listesinin yanında bulunan «+» butonuna basılarak açılacak olan ekranda kayıt işlemi gerçekleştirilir.

| Dağıtım Planı Kaydet/Güncelle |                                                           |
|-------------------------------|-----------------------------------------------------------|
| Adı *                         | Açıklama * 250 karakter girilebilir Alt Disimina Circuita |
| Dağıtım Elemanları            |                                                           |
| No Tipi                       | Dağıtım Yeri                                              |
| Kayıt Bulunamamıştır          |                                                           |
|                               | 🖌 Kaydet                                                  |

Adı: Kaydedilecek olan dağıtım planının adı girilir.

Açıklama: Tanımlanan dağıtım planına ait açıklamanın girildiği alandır.

Kullanıldığı Birimler: Tanımlanan dağıtım planının hangi birimlerde kullanılabileceğinin seçimi yapılır. Burada yapılan birim seçiminin haricindeki birim kullanıcıları bu dağıtım planını kullanamayacaktır.

Alt Birimler Görsün: Dağıtım planı kaydedildiği birimin alt birimleri tarafından da kullanılacaksa bunun seçiminin yapıldığı alandır.

Dağıtım elemanları: Dağıtım elemanları açılır kutusundan ilk olarak seçilecek öğenin tipi belirlenir.

- •Kullanıcı: Dağıtım planına kullanıcı eklenir.
- •Birim: Dağıtım planına birim eklenir. (Milli Eğitim Bakanlığına bağlı bütün kurumlar Birimdir.)
- •Gerçek Kişi: Dağıtım planına gerçek kişi eklenir.
- •Tüzel Kişi: Dağıtım planına tüzel kişi eklenir.
- •Kurum: Dağıtım planına kurum eklenir.

Yukarıda belirtilen alanlar arasından seçim yapıldıktan sonra "ekle" butonuna tıklanır. Eklenen dağıtım öğeleri aşağıda bulunan listeye eklenir.

**Dağıtım Planı Güncelleme:** Dağıtım planı yönetimi ekranında; sorgulama ve filtreleme alanında güncelleme yapılmak istenen dağıtım planı seçildikten sonra butonuna basılarak ilgili kayıt listelenir. Listede güncellenmek istenen dağıtım planının yanında bulunan «Kalem» basılarak dağıtım planı bilgilerinin ekranın sağ tarafında gelmesi sağlanır.

| agiom Piani                    |                                                         |   |    | +          | ^  | Dağıtım Planı Kaydet/Güncelle |                       |            |  |
|--------------------------------|---------------------------------------------------------|---|----|------------|----|-------------------------------|-----------------------|------------|--|
| 14.1.44                        | 1 2 3 ++ ++ 10 -                                        |   |    |            |    | Adı *                         | Açıklama *            |            |  |
| Døğıtım Planı Ad               | Kullanıldığı Birim                                      |   |    |            | 12 |                               |                       |            |  |
| JELEDİYE BAŞKANLIQARI          | e-Devlet ve Bilgi Toplumu Direktörlüğü                  | 1 | 陶  | <b>₩</b> 2 |    |                               | NO barreller richeber |            |  |
| BELEDİYE BAŞKANLIKLARI         | e-Devlet ve Bilgi Toplumu Direktorlüğü                  | 1 | 8  | 12         |    | Kullanıldığı Birim            | Alt Birimler Görsün   |            |  |
| BELEDIVELER                    | e-Devlet ve Bilgi Toplumu Direktörlüğü                  | 1 | 10 | 42         |    | 12                            |                       |            |  |
| BELEDIVELER-1                  | e-Devlet ve Bilgi Toplumu Direktörlöğü                  | 1 | 跑  | 42         |    | Dağılım Elemanian             |                       |            |  |
| IELGENET ETKINLIĞI             | Bilgim iş Geliştirme ve Proje Yonetimi<br>Direktoriliğü | 1 | 跑  | 42         |    | Brim 🗸                        |                       |            |  |
| NLGI IŞLEM DAIRE<br>BAŞKANLIĞI | Bilgim iş Geliştirme ve Proje Yönetimi<br>Direktorlüğü  | 1 | 陶  | 42         |    |                               |                       | 12         |  |
| SARE BAŞKANLIKLARI             | Bilgan İş Geliştirme ve Proje Yönetimi<br>Direktorlüğü  | 2 | -  | 43         |    | No Tipi                       | Dağıtım Yeri          | Posta Tipi |  |
| REE                            | Vazilm Geliştirme Direktorlüğü                          | 1 | 8  | 42         |    | Kayt Bulunamamştir            |                       |            |  |
| (-posta                        | Vazam Geliştirme Direktorkiğü                           | 1 | 8  | 45         |    |                               | 🖌 Kaydet              |            |  |
| urum değêm                     | Yazəm Gelətirme Direktorlüğü                            | 1 | 陶  | 48         |    |                               |                       |            |  |
|                                | 1 2 3 ++ ++ 10 -                                        |   |    |            |    |                               |                       |            |  |
|                                | 24 adet kayıt bulunmuştur                               |   |    |            |    |                               |                       |            |  |

Dağıtım planı üzerinde gerekli güncellemeler yapıldıktan sonra «Kaydet» butonuna basılmalıdır.

\*\* Dağıtım planına eklenen kullanıcı / birim / gerçek kişi / tüzel kişi veya kurumlardan yanlış eklenen olması durumunda butonuna basılarak eklenen bilginin çıkarılması sağlanır. Eklenen dağıtım öğelerinin hitaplarında güncelleme yapılması gerekiyorsa «Kaydet» butonu ile gerekli değişikli yapılabilmektedir. Bu değişiklik yapıldıktan sonra; butonuna basılmalıdır.

| agitim Piani Yonetimi |                                  |        |                                                                                    |            |                              |                                                                                              | Cable   |
|-----------------------|----------------------------------|--------|------------------------------------------------------------------------------------|------------|------------------------------|----------------------------------------------------------------------------------------------|---------|
| Sorgularna ve Filtre  | leme                             |        | Dağıtım Planı Kayde                                                                | etGüncelle |                              |                                                                                              |         |
|                       |                                  | 1771   | Adi *                                                                              |            | Agiklama                     |                                                                                              |         |
|                       |                                  | *      | TUM TESHILAT YEN                                                                   |            | Türkset bü                   | nyesindeki tüm birimleri                                                                     |         |
|                       | 1 10                             |        |                                                                                    |            | Rapsar                       |                                                                                              |         |
| Dağıtım Planı Ad      | Kullanddiği Birim                |        |                                                                                    |            | 208 karsite                  | er girilebilir                                                                               |         |
| OM TEQRILAT YEN       | VAZILIM DELIŞTIRME DIREKTÖRLÜĞÜR | / 陶 👪  | Kultanıldığı Birim *                                                               |            | Alt Birimlei                 | Görsün                                                                                       |         |
| ÚM TEŞKILAT           | AD MODURLUĞU                     | / 8 48 | VADENI GELIŞTINME<br>DIREKTORLÜĞÜY<br>BILIDIN MEXICILERI VI<br>LUYDE INFARMAN DERE |            |                              |                                                                                              |         |
|                       | 1 10 -                           |        | UYOG PAZARLAMA DEP<br>MODOR Y                                                      | 61.        |                              |                                                                                              |         |
|                       | 2 adet kapit bulurmuştur         |        |                                                                                    |            |                              |                                                                                              |         |
|                       |                                  |        | Dağıtım Elemanla                                                                   | 0          |                              |                                                                                              |         |
|                       |                                  |        | Kultanici                                                                          |            |                              |                                                                                              |         |
|                       |                                  |        | 19.00                                                                              |            |                              |                                                                                              | Tran    |
|                       |                                  |        | Birim                                                                              | ANKA       | - 1                          |                                                                                              |         |
|                       |                                  |        |                                                                                    | •          | ENEL MUDOR                   | ANKARA R. MÜDÜRLÜĞÜ<br>KAKO HONETLER BENEL KODUR                                             |         |
|                       |                                  |        |                                                                                    | • •        | STANDUL IL<br>EHEL WODOR     | ankara idari mali işlər<br>Ankara il AFAQ<br>ənkara il əfet ve adıl duurm yönətimi<br>TAŞRAI |         |
|                       |                                  |        |                                                                                    | 1 ×        | onya il Mü<br>Enel Nodon     | ANKARA VALILIĞI                                                                              |         |
|                       |                                  |        |                                                                                    |            | TEKIRDAĞ IL<br>ENEL MODOR    |                                                                                              |         |
|                       |                                  |        |                                                                                    |            | ERZURUM IL M<br>ENEL MODOR 1 | KODORLOĞĞI KALO HIZKETLERI 💦 🕺                                                               | к:<br>М |
|                       |                                  |        | Gergek j<br>Kişi                                                                   |            |                              |                                                                                              |         |
|                       |                                  |        | 0.20727                                                                            |            |                              |                                                                                              |         |

\*\* Dağıtım Planı Yönetimi - Dağıtım Planı Kaydet-Güncelle ekranında Tüzel Kişi alanında detaylı arama yapılarak ekleme işlemi yapılabilecektir.

Bu İşlem için Tüzel Kişi alanındaki «Büyüteç» butonuna basılacaktır.

| Dağıtım Elemanları |   |
|--------------------|---|
| Tüzel Kişi         | • |
| 🖌 Ekle             |   |

«Büyüteç» butonuna basıldıktan sonra aşağıdaki Tüzel Kişi ara yüzü açılacaktır. Bu ekranda Tüzel Kişi Tipi, Vergi Kimlik No ve Tüzel Kişi Adına göre arama yapılabilecek veya Tüzel Kişi Tipi seçilerek arama yapılabilecektir.

| Singl Kini     | Vani Kindik Nomana       | Trian I Mini Tini |       |
|----------------|--------------------------|-------------------|-------|
| uzer rişi      | vergi Kimik Numarasi     | - Seciniz -       | -     |
| yıldırmişaar   |                          | · Seçimz ·        | Ŧ     |
|                | Are.                     |                   |       |
|                | S Na                     |                   |       |
|                |                          | 10 💌              |       |
|                |                          |                   |       |
| Vergi Kimlik N | o Ad                     |                   | Adres |
|                | YILDIRIM İNŞAAT<br>ŞTİ   | LTD               |       |
| 14             | I <i 1="">&gt; &gt;I</i> | 10 🔻              |       |
|                | - Ekle                   |                   |       |
|                | 2 ENC                    |                   |       |

Arama sonra listelenen sonuçlarda seçim yapılarak «Ekle» butonuna basılacaktır. Ekleme işlemi sonrası seçili tüzel kişilikler "Dağıtım Planı Kaydet-Güncelle" ekranında "Tüzel Kişi" alanında gösterilecektir. «Kaydet» butonuna basılarak Tüzel Kişi tanımlanacaktır.

| Sorgulama ve Filtreleme             | Dağıtım Planı Kaydet/Güncelle            |        |
|-------------------------------------|------------------------------------------|--------|
| Durum                               | Adi * Apiklama *                         |        |
| Sadece Aktifier 💌                   |                                          |        |
| Q, Ara                              | 250 karskter girllebillir                |        |
|                                     | Kullanıldığı Birim * Alt Birimler Görsün |        |
| 14 c4 p5 p1 10 💌                    | Colora Escuelar                          |        |
| Dağıtım Planı Ad Kullanıldığı Birim | Dagitim Elemantan                        |        |
| yrt Bulunamamystir                  | Kullanor :                               |        |
| 14 ce bo bi 10 <b>v</b>             | Birim :                                  | 12     |
|                                     | Gerçek ;<br>Rişi                         |        |
|                                     | Tüzel :<br>Kisi                          | Q      |
|                                     | T<br>YILDRIM İNŞAAT LTD ŞTİ<br>4         | ×<br>2 |
|                                     | Kurum :                                  | 12     |
|                                     | (Toplam: 1 kayıt)                        |        |
|                                     | 🖌 Kaydet                                 |        |
|                                     |                                          |        |
|                                     |                                          |        |
|                                     |                                          |        |
|                                     | 7                                        |        |

Tüzel Kişi Tipi "Medya Şirketi" seçildiğinde arama alanlarına ek kriterler eklenmiştir.

| Tüzel Kişi                  | Vergi Kimlik Nur   | narası Tüzel Kisi Tin          |                       |
|-----------------------------|--------------------|--------------------------------|-----------------------|
|                             |                    | MEDYA ŞİR                      | KETÍ 🗸                |
| 💿 Dağıtım Planıı            | na Ekle 🦳 Kriterle | ri Kaydet                      |                       |
| Karasal TV<br>- Seçiniz - 🔻 | Karasal TV Yayında | Karasal Radyo<br>- Seçiniz - 🔻 | Karasal Radyo Yayında |
| Uydu Tv                     | Uydu Tv Yayında    | Uydu Radyo                     | Uydu Radyo Yayında    |
| Kablo Tv<br>- Seçiniz - 🔻   | Kablo Tv Yayında   | Kablo Radyo<br>- Seçiniz - 🔻   | Kablo Radyo Yayında   |
| İsteğe Bağlı Radyo          | İsteğe Bağlı Tv    | Platform İşletmecisi           | Altyapı İşletmecisi   |
|                             |                    |                                |                       |
|                             | (                  | Q Ara                          |                       |
|                             | 14 - 4             | > ⊨। 10 ▼                      |                       |
| Vergi Kim                   | lik No             | Ad                             | Adres                 |
| Kayıt Bulunamam             | ıştır              |                                |                       |
|                             | 14 4               | > > 10 <b>-</b>                |                       |
|                             | 3                  | 🖌 Ekle                         |                       |

**Dağıtım Planı Kopyala:** Dağıtım planı yönetimi ekranında; sorgulama ve filtreleme alanında kopyalanmak istenen dağıtım planı seçildikten sonra «Ara» butonuna basılarak ilgili kayıt listelenir. Listede güncellenmek istenen dağıtım planının yanında bulunan basılarak dağıtım planı bilgilerinin ekranın sağ tarafında gelmesi sağlanır. Kopyala butonuna basılarak dağıtım planının sağ tarafa gelmesi sağlanır.

| 18   |      |                                                                                                    | Güncelle | Dağıtım Planı Kaydet | 14 |        | lectue                          | Sorgulama ve Filtrel                  |
|------|------|----------------------------------------------------------------------------------------------------|----------|----------------------|----|--------|---------------------------------|---------------------------------------|
|      |      | Aphiana *                                                                                                    |          | Ad. *                |    |        |                                 |                                       |
|      |      | Test amogli dağıtım planıdul                                                                                                    |          |                      | +  |        |                                 |                                       |
|      |      |                                                                                                    |          |                      |    |        |                                 |                                       |
| 1    |      | 221 karakter girliebilir                                                                                                    |          |                      |    |        | Kultanideği Birtm               | Dalpton Plan Ad                       |
|      |      | Alt Brinder Görein                                                                                                    |          | Kullandoğı Birim *   | 42 | 1 18   | VAZILIM OBLIŞTIRME DIREKTORLÜĞÜ | ÚN TESPLILAT                          |
|      |      |                                                                                                    | ×        | CIREKTORLOGO         | 43 | 18     | чизым овыдляние знакитояцово    | EMMALIK TEST<br>ENEME DAĞITIM<br>LANI |
|      |      |                                                                                                    |          | Degrom Elementers    | 42 | / 38   | YAZILIM GELİŞTIRME DIREKTÖRLÜĞÜ | ENEME TEST                            |
| ø    |      |                                                                                                    |          | Kultanov             | 42 | / 地    | YAZILM GELİŞTIRME DIREKTÖRLÜĞÜ  | AÖITIM PLANI Z                        |
| kayt | ×    | fundeen TURSUN (Kobernit Usman) yn pr                                                                                                    |          |                      | 42 | 1 18   | чазым овціртияме рикентояцобо   | eviz sviquex                          |
|      | 1    |                                                                                                    | 4        |                      | 42 | 1 - 14 | VAZILIM GELIŞTIRME DIREKTORLÓĞÜ | ÓZEL IDARELERI                        |
| 124  | 1141 |                                                                                                    |          | Rea -                | 42 | 1 23   | VAZILIM GELİŞTIRME DIREKTORLÖĞÜ | ERÇEK KIŞI ADRES                      |
| Kayt | 1000 | ADUM GELIETIANE OREKTÖRLÖĞÜ ILUM                                                                                                    | 1.1      |                      | 42 | / 84   | VAZILIM DELIŞTIRME DIREKTORLÜĞÜ | ENÇEK KIŞI ADRES 2                    |
|      | 1    | антан не клон мански операцији у                                                                                                    |          |                      | 42 | 1 18   | VAZILIM OBLIŞTIRME DIREKTORLÓĞÜ | ILBAY REAL MAN                        |
|      | 0001 | PERFORMANCE AND ADDRESS OF THE PERFORMANCE AND ADDRESS ADDRESS ADDRE | 127      |                      | 42 | / 19   | VAZILIM GELIŞTIRME DIREKTORLÜĞÜ | ADPLANE                               |
|      |      | and a comparison management of the second second                                                                                                    | 1.1      |                      |    |        |                                 |                                       |

Dağıtım planına yeni ad verilir ve üzerinde gerekli güncellemeler yapıldıktan sonra «Kaydet» butonuna basılmalıdır.

\*\* Dağıtım planına eklenen kullanıcı / birim / gerçek kişi / tüzel kişi / kurum bilgilerinin yanlış eklenmesi durumunda butonuna basılarak eklenen bilginin çıkarılması sağlanır. Bu değişiklik yapıldıktan sonra; «Kaydet» butonuna basılmalıdır.

**Dağıtım Planı Pasifleştirme:** Dağıtım Planı pasifleştirme işlemi için, dağıtım planı yönetimi ekranına girildikten sonra »Ara» butonuna basılacaktır. Listelenen dağıtım planlarının içerisinde pasif yapılacak olan dağıtım planının yanında bulunan «X» butonuna basılarak ilgili kayıt pasif yapılacaktır. Pasif yapılan dağıtım planını aktif yapma işlemi için de aynı yöntem izlenecektir.

| <ul> <li>Sorgulama ve Filtrel</li> </ul>    | leme                            |            | ſ |  |  |
|---------------------------------------------|---------------------------------|------------|---|--|--|
|                                             |                                 | ÷          |   |  |  |
|                                             | 1 2 3 P> P1 10 V                |            |   |  |  |
| Dağıtım Planı Ad                            | Kullanıldığı Birim              |            |   |  |  |
| TÜM TEŞKLİLAT                               | YAZILIM GELİŞTİRME DİREKTÖRLÜĞÜ |            |   |  |  |
| 50 BİRİMLİK TEST<br>DENEME DAĞITIM<br>PLANI | YAZILIM GELİŞTİRME DİREKTÖRLÜĞÜ | <b>/</b> B |   |  |  |
| DENEME TEST                                 | YAZILIM GELİŞTİRME DİREKTÖRLÜĞÜ |            |   |  |  |
| DAĞITIM PLANI 2                             | YAZILIM GELİŞTİRME DİREKTÖRLÜĞÜ |            |   |  |  |
| DENİZ SU İŞLER                              | YAZILIM GELİŞTİRME DİREKTÖRLÜĞÜ | 2 6 48     |   |  |  |
| IL ÖZEL İDARELERİ                           | YAZILIM GELİŞTİRME DİREKTÖRLÜĞÜ | 🖊 🛍 👫      |   |  |  |
| GERÇEK KİŞİ ADRES                           | YAZILIM GELİŞTİRME DİREKTÖRLÜĞÜ | 🗾 🖻 👫      |   |  |  |
| GERÇEK KİŞİ ADRES 2                         | YAZILIM GELİŞTİRME DİREKTÖRLÜĞÜ | 🖉 🖻 👫      |   |  |  |
| BILSAY REAL MAN                             | YAZILIM GELİŞTİRME DİREKTÖRLÜĞÜ | × 🖻 📲      |   |  |  |
| DAGPLAN2                                    | YAZILIM GELİŞTİRME DİREKTÖRLÜĞÜ | / B 👪      | L |  |  |

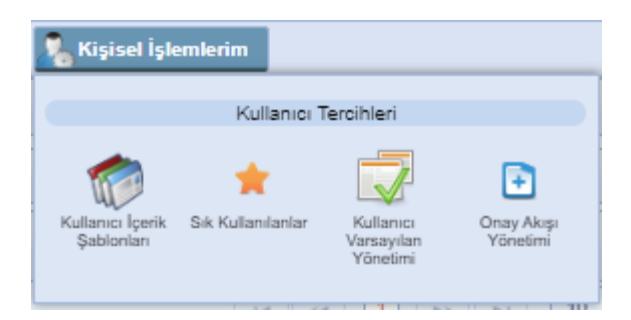

### a- Kullanıcı İçerik Şablonları

Kişisel İşlemlerim

### (Video İçin Tıklayın)

Kişisel İşlemlerim menüsünün altında bulunan Kullanıcı İçerik Şablonları, evrakın içeriğini şablon olarak kaydedilmesi için kullanılır.

Yeni bir şablon oluşturmak için, Kişisel İşlemlerim menüsünün altında yer alan kullanıcı İçerik Şablonları butonuna basılarak şablon kayıt ekranı açılır.

|         |                |                     |               |                   |                | 100   |             |                          |     |
|---------|----------------|---------------------|---------------|-------------------|----------------|-------|-------------|--------------------------|-----|
|         | Şabion Adı * : | Earnin              | 20            | ni Şəblon Oluştur | Kaydel X S     | Evre  | ik Onizieme |                          |     |
| (inited | Sahioslar      | Secne               |               |                   |                |       | 5           |                          |     |
| abarr   |                | Giden Evrak         |               | 261               | B I U ake X,   | ×. 4  | *           | 1000000                  |     |
| No.     | Sabion Arb     | Onay                |               | • 33 = 1          | ≡ ≡ <b>Δ</b> . | 7. 80 |             | $\square \models \Omega$ |     |
| 100     | CENER DE DE LA | $\frown$            | Biçem •       | Normal •          | Times N., •    | 12 -  | M Se E      | S II CKar                | 1ak |
|         | GENEL EVHOR    |                     | Etikef Eide · | BA AA 66 6A       |                |       |             |                          |     |
| 114     | 14             | 1. Contraction (1.1 |               |                   |                |       |             |                          |     |
|         |                |                     |               |                   |                |       |             |                          |     |
|         | Toplam 1       |                     |               |                   |                |       |             |                          |     |
|         | Toplam 1       |                     |               |                   |                |       |             |                          |     |
| _       | Topiam 1       |                     |               |                   |                |       |             |                          |     |
|         | Toplam 1       |                     |               |                   |                |       |             |                          |     |
|         | Toplam 1       |                     |               |                   |                |       |             |                          |     |
|         | Toplan 1       |                     |               |                   |                |       |             |                          |     |
|         | Toplam 1       |                     |               |                   |                |       |             |                          |     |
|         | Toplam 1       |                     |               |                   |                |       |             |                          |     |
|         | Toplam 1       |                     |               |                   |                |       |             |                          |     |
|         | Toplam 1       |                     |               |                   |                |       |             |                          |     |
|         | Toplam 1       |                     |               |                   |                |       |             |                          |     |
|         | Toplam 1       |                     |               |                   |                |       |             |                          |     |
|         | Toplam 1       |                     |               |                   |                |       |             |                          |     |
|         | Toplam 1       |                     |               |                   |                |       |             |                          |     |
|         | Toplam 1       |                     |               |                   |                |       |             |                          |     |

Kullanıcı İçerik şablonları ekranında 2 farklı işlem yapılır.

**İçerik Şablon Kayıt:** Yeni Şablon Oluştur Butonuna basılır. Aktif olan alanlardan Şablon Adı bilgisi girilerek ekranda yer alan editöre kaydedilecek şablonun içeriği girilir. Ardından KAYDET butonuna basılarak şablon sisteme kaydedilir.

**İçerik Şablon Güncelle:** Kullanıcı içerik şablonları ekranına girildiğinde; ekranın sol tarafında sistemde kayıtlı şablonlar listelenecektir. Güncellenmek istenen şablon listeden bulunarak şablonun yanında bulunan butonuna basılarak şablonun görüntülenmesi sağlanır. Ardından, şablon ile ilgili güncellemeler yapıldıktan sonra tekrar «Kaydet» butonuna basılarak şablon güncellenir.

**Evrak Tipi:** Şablonun kullanılacağı evrak tiplerinin belirlenmesinde kullanılır. Evrak tipi alanı zorunlu değildir. Bu alanda seçim yapılmaz ise tüm evrak tipleri için kaydedilir.

•Giden Evrak: Tanımlanan şablon sadece "Evrak Oluştur" ekranında kullanılsın "Olur/Takrir Yazısı Oluştur" ekranında kullanılmasın isteniyorsa bu seçenek kullanılır.

•Onay: Tanımlanan şablon sadece "Olur/Takrir Yazısı Oluştur" ekranında kullanılsın "Evrak Oluştur" ekranında kullanılmasın isteniyorsa bu seçenek kullanılır.

## (Video İçin Tıklayın)

Sık Kullanılanlar ekranında; kullanıcılar evrak oluşturma veya evrak havale işlemleri sırasında genellikle kullanacakları;

- Dağıtım,
- Havale,
- Klasör,

- Konu Kodu vb. bilgilerini kaydedebilirler. Böylece evrak ile ilgili gerçekleştirilen işlemler sırasında yukarıdaki alanlarda arama yapmak yerine direk olarak sık kullanılanlara kaydettikleri bilgiler arasından seçimi hızlıca yapabileceklerdir.

### Sık Kullanılan Dağıtımlar

Belge Oluşturma işleminde gereği/bilgi alanında seçilen kullanıcı, birim, gerçek kişi, tüzel kişi,

Seçim işleminin ardından butonuna «Kaydet» tıklanarak sık kullanılan dağıtımlar tanımlanmış olur. Sık kullanılan dağıtımlar alanında yer alan bir seçim kaldırılmak istendiğinde; kaldırılacak bilginin yanında bulunan «Kaydet» butonuna basıldıktan sonra «X» butonuna basılmalıdır.

\*\* Burada kaydedilen sık kullanılan dağıtımlar; belge oluşturma işleminde gereği / bilgi alanının yanında yer alan «Yıldız» butonuna basılarak seçilebilmektedir

| Bilgi Seçim Tipi  | Birim |    | $\sim$ |
|-------------------|-------|----|--------|
| Bilgi             |       | Ľ₿ | Ŷ      |
| Gereği Seçim Tipi | Birim |    | ~      |
| Gereği            |       | Ė₿ | ź      |

### **Sık Kullanılan Havaleler**

Belge havale işleminde belgenin genellikle havalesinin gerçekleştirildiği birim, kullanıcı ya da kullanıcı listesi bilgilerinin kaydı yapılır.

| Sık Kullanılan Hav         | aleler              |                                                                  |   |                     |
|----------------------------|---------------------|------------------------------------------------------------------|---|---------------------|
| Tip                        |                     | Kullanıcı 💌                                                      | 1 |                     |
| Sık Kullanılan Hava        | leler *             | Kullanici                                                        |   |                     |
|                            |                     | Birim                                                            |   |                     |
|                            |                     | Kullanıcı/Birim Listesi                                          |   | 🖌 Kaydet 🚫 Kaldır   |
|                            |                     |                                                                  |   |                     |
|                            |                     |                                                                  |   |                     |
| Ob Killer be United        |                     |                                                                  |   |                     |
| Sik Kullanilan Havaleler   |                     |                                                                  |   |                     |
| Sık Kullanılan Havaleler ; |                     |                                                                  |   |                     |
|                            | Bilsay<br>Bilişin i | OTÇU [Linux-Unix Uzman Yardımcısı]<br>İş geli. Ve PRO. YÖN. DİR. | × |                     |
|                            | Kwanç<br>BiLişim İ  | KASIMOĞLU [Uzman]<br>Ş GELİ VE PRO. YÖN. DIR.                    | x |                     |
|                            |                     |                                                                  |   | 🖌 Kaydet 🛛 🚫 Kaldır |

Seçim işleminin ardından «Kaydet» butonuna tıklanarak sık kullanılan havaleler tanımlanmış olur. Sık kullanılan havaleler alanında yer alan bir seçim kaldırılmak istendiğinde; kaldırılacak bilginin yanında bulunan «X» butonuna basıldıktan sonra «Kaydet» butonuna basılmalıdır.

### Sık Kullanılan Klasörler

Evrak oluşturma veya evrakın klasöre kaldırılması işlemlerinde genellikle kullanılan klasörler sık kullanılan klasörler alanında seçilebilir, bu gibi işlemlerde kullanıcı bütün klasörlerden arama yapmak yerine sık kullanılan klasörlere kaydettiği klasörlerden hızlı seçim yapabilir.

Seçim işleminin ardından «Kaydet» butonuna tıklanarak sık kullanılan klasörler tanımlanmış olur. Sık kullanılan klasörler alanında yer alan bir seçim kaldırılmak istendiğinde; kaldırılacak bilginin yanında bulunan «X» butonuna basıldıktan sonra «Kaydet» butonuna basılmalıdır.

\*\* Burada kaydedilen sık kullanılan klasörler; evrak oluşturma ekranında veya evrakı klasöre kaldırıldığı evrak kapat ekranında yer alan kaldırılacak klasör listesi alanının yanında yer alan «Yıldız» butonuna basılarak seçilebilmektedir.

### Sık Kullanılan Konu Kodları

Evrak oluşturma veya evrakın klasöre kaldırılması işlemlerinde kullanılan konu kodları, sık kullanılan konu kodları alanında seçilebilir, bu gibi işlemlerde kullanıcı bütün konu kodları arasında arama yapmak yerine sık kullanılan konu kodlarına kaydettiği bilgilerden hızlı seçim yapabilir.

| Sik Kullanian Konu Kodlan                |                                         |    |
|------------------------------------------|-----------------------------------------|----|
| Sık Kullanılan Konu Kodları <sub>I</sub> |                                         | 12 |
|                                          | Mevzuat İşleri<br>010                   | ×  |
|                                          | Anlaşma, Sözleşme ve Protokoller<br>000 | ×  |
|                                          | Faailyet Raporlan<br>040                | ×  |
|                                          | Brifingler ve Bilgi Notları<br>041      | ×  |
|                                          |                                         |    |
|                                          |                                         |    |

### Sık Kullanılan Klasörler

Evrak oluşturma veya evrakın klasöre kaldırılması işlemlerinde genellikle kullanılan klasörler sık kullanılan klasörler alanında seçilebilir, bu gibi işlemlerde kullanıcı bütün klasörlerden arama yapmak yerine sık kullanılan klasörlere kaydettiği klasörlerden hızlı seçim yapabilir.

Seçim işleminin ardından «Kaydet» butonuna tıklanarak sık kullanılan klasörler tanımlanmış olur. Sık kullanılan klasörler alanında yer alan bir seçim kaldırılmak istendiğinde; kaldırılacak bilginin yanında bulunan «X» butonuna basıldıktan sonra «Kaydet» butonuna basılmalıdır.

\*\* Burada kaydedilen sık kullanılan klasörler; evrak oluşturma ekranında veya evrakı klasöre kaldırıldığı evrak kapat ekranında yer alan kaldırılacak klasör listesi alanının yanında yer alan «Yıldız» butonuna basılarak seçilebilmektedir.

#### Sık Kullanılan Havale Onayı Veren Kullanıcılar

Belge havale işleminde belgenin genellikle havalesinin gerçekleştirilmesi için havale onayı veren kullanıcıların bilgilerinin kaydı yapılır.

| Havale Onayı Veren Kullanıcı * | Sık Kullanılan Havale Onayı Veren Kullanıcılar |          |  |
|--------------------------------|------------------------------------------------|----------|--|
| S Kaldır                       | Havale Onayı Veren Kullanıcı *                 | La La    |  |
|                                |                                                | S Kaldır |  |

Seçim işleminin ardından «Kaydet» butonuna tıklanarak sık kullanılan havale onayı veren kullanıcılar tanımlanmış olur. Sık kullanılan havale onayı veren kullanıcılar alanında yer alan bir seçim kaldırılmak istendiğinde; kaldırılacak bilginin yanında bulunan «Kaydet» butonuna basıldıktan sonra «X» butonuna basılmalıdır.

#### Sık Kullanılan Evrak Paylaşılan Kullanıcılar

Belge paylaşılan gerçekleştirildiği birim, kullanıcı ya da kullanıcı listesi bilgilerinin kaydı yapılır.

| ak Paylaşılan Kişi * |                                                                                                    | × Birim         |
|----------------------|----------------------------------------------------------------------------------------------------|-----------------|
|                      | Bilsay OTÇU [Uzman]<br>Yazılım Geliştirme Direktörlüğü<br>E-Devlet Ve Bilişim Hizmetleri Genel Müdür Yardımcısı | ×               |
|                      |                                                                                                    | Kaydet 🚫 Kaldır |

Kullanıcı rutin olarak evrak paylaştığı kişi ya da kişileri belirledikten sonra kaydet butonuna tıklar. Seçmiş olduğu kullanıcılardan birini bu listeden çıkarmak istiyorsa isminin yanında bulunan "Listeden çıkar" butonu eğer listenin tamamını kaldırmak istiyor ise "Kaldır" butonu ile işlemini gerçekleştirir.

Belirlediği kişi ya da kişileri bu alana ekledikten sonra "Paylaş" ekranında bulunan "Kişi" bölümündeki "Sık Kullanılanları Aç" butonuna tıklayarak seçim yapabilir.

#### Sık Kullanılan Evrak Tebliğ Edilen Kullanıcılar

Kullanıcıların rutin olarak tebliğ evrakı gönderdiği kullanıcıları daha hızlı seçebilmeleri için hazırlanan ekrandır.

| Sık Kullanılan Evrak | febliğ Edilen Kullanıcılar |             |
|----------------------|----------------------------|-------------|
| Tebliğ Edilen Kişi * | × Birim                    |             |
|                      | 🖌 Kayd                     | et 🚫 Kaldır |
|                      |                            |             |

Kullanıcı sık olarak evrak tebliğ ettiği kişi ya da kişileri belirledikten sonra kaydet butonuna tıklar. Seçmiş olduğu kullanıcılardan birini bu listeden çıkarmak istiyorsa isminin yanında bulunan "Listeden çıkar" butonu eğer listenin tamamını kaldırmak istiyor ise "Kaldır" butonu ile işlemini gerçekleştirir.

Belirlediği kişi ya da kişileri bu alana ekledikten sonra "Tebliğ et" ekranında bulunan "Kişi" bölümündeki "Sık Kullanılanları Aç" butonuna tıklayarak seçim yapabilir.

#### Sık Kullanılan Form Şablonları

Kullanıcıların sık olarak form şablonlarına daha hızlı ulaşabilmeleri için hazırlanan ekrandır.

| Sık Kullanılan Form Şablonları   |                                                      |                   |
|----------------------------------|------------------------------------------------------|-------------------|
| Sık Kullanılan Form Şablonları * |                                                      | te                |
|                                  | İzin Form Şablonu<br>Yazılım Geliştirme Direktörlüğü | ×                 |
|                                  |                                                      | 🖌 Kaydet 🚫 Kaldır |
|                                  |                                                      |                   |
|                                  |                                                      |                   |

Kullanıcı sık olarak kullandığı form şablon(lar)ı belirledikten sonra kaydet butonuna tıklar. Seçmiş olduğu kullanıcılardan birini bu listeden çıkarmak istiyorsa isminin yanında bulunan "Listeden çıkar" butonu, eğer listenin tamamını kaldırmak istiyor ise "Kaldır" butonu ile işlemini gerçekleştirir.

Kullanıcı sık kullanılanlarına eklediği form şablonlarına "evrak oluştur" ekranında bulunan evrak türleri arasından "form" seçip daha sonra alt alanda açılan form seçim kısmında bulunan "Sık Kullanılanları Aç" butonuna tıklayarak ulaşabilir.

### Sık Kullanılan Geldiği Yerler

Gelen evrak kaydı yapan kullanıcıların, kayıt sırasında seçtiği geldiği yer alanına sık kullanıldığı yerleri tanımlayabilmesi için kullanılan alandır.

| eldiği Yer Tipi               | Gerçek Kişi | •        |                 |
|-------------------------------|-------------|----------|-----------------|
| k Kullanılan Geldiği Yerler * |             |          | t <u>e</u>      |
|                               | Yasin ÖZGÜL |          | ×               |
|                               |             | <b>~</b> | Kaydet 🚫 Kaldır |

Kullanıcı ilk olarak "Geldiği Yer Tipi" alanından tip seçimi yapmalıdır. Yaptığı yer tipi seçimiyle bağlantılı olarak altında bulunan "Sık Kullanılan Geldiği Yerler" kısmından eklemek istediği yerleri seçebilir. Eklenen yerler Gelen Evrak Kayıt ekranında bulunan geldiği yer kısmında "Sık Kullanılanıları Aç" butonu ile ulaşılabilir.

#### Sık Kullanılan Konular

Evrak ve Olur/Takrir yazısı oluştur ekranlarında bulunan "Konu" alanına sık kullanılan evrak konularını eklemek için kullanılır.

Sık kullanılan konu eklemek için kullanıcı ilgili alandaki «+» butonuna tıklar.

| Sık Kullanı | lan Ko | nu Ekle                   | × |
|-------------|--------|---------------------------|---|
| Konu *      | :      | Yıllık İzin (Yasin TELLİ) |   |
|             |        | 🖌 Ekle 🚫 İptal            |   |
| -           |        |                           |   |

Açılan pencerede eklemek istediği konuyu yazar ardından ekle butonuna tıklar. Kullanıcılar eklemiş oldukları konulara ev Evrak ve Olur/Takrir yazısı oluştur ekranlarında bulunan "Konu" alanındaki "Sık Kullanılanları Aç" butonu ile ulaşılabilir.

### Sık Kullanılan Üst Menüler

Kullanıcının sık olarak kullandığı üst menü(ler)in açılış ekranına kısayol olarak eklenmesini sağlayan alandır.

| Sık Kullanılan Üst Menüler   |               |                   |
|------------------------------|---------------|-------------------|
| Sık Kullanılan Üst Menüler 📍 |               | t <u>e</u>        |
|                              | Evrak Oluştur | ×                 |
|                              |               | 🖌 Kaydet 🚫 Kaldır |
|                              |               |                   |

Üst menülerden herhangi birine kısayol tanımlamak isteyen kullanıcı "Sık Kullanılan Üst Menüler" alanından seçim yapmalıdır. Eklenen kısayollar açılış ekranında aşağıdaki gibi görünecektir.

### c- Kullanıcı Varsayılan Yönetimi (Video İçin Tıklayın)

Kişisel varsayılan ayarlarının yapıldığı ekrandır.

- 1- Bildirim
- 2- Varsayılan İade Notu
- 3- Varsayılan Etiket Yazıcı Ayarları
- 4- Varsayılan Dağıtım Planı
- 5- Varsayılan Havale Planı
- 6- Varsayılan Tarayıcı Ayarları
- 7- Email
- 8- Varsayılan Konu Kodu
- 9- Varsayılan Tema
- 10- Diğer

| Kullanıcı Varsayılan Yönetimi              |                             |                                           | 2 🗵 🛛 |
|--------------------------------------------|-----------------------------|-------------------------------------------|-------|
| Balan                                      | Margarete Ref. Mate         | Manual Physics Advances                   | ŕ     |
| Bildinim                                   | Varsayian lade Notu         | Varsayılan Etiket Yazıcı Ayanarı          |       |
| Bildirim Sabit Kalsın                      | iade Notu                   | Gelen Evrak Etiket Türü Seçimi Karekod 💌  |       |
| Bildirim Sesini Kapat                      |                             | Yazdırma Yöntemi Standart                 |       |
| Uyarı mesajı pozisyon ayarı Seçiniz 👻      | 1000 karakter girilebilir   |                                           |       |
| Hata mesajı pozisyon ayarı Seçiniz 👻       |                             | Etiket Yazıcı Modeli Argox OS-214 plus    |       |
| 🖌 Kaydet                                   | 🧹 Varsayılan Yap            | Etiket Ebati 3x5cm 👻                      |       |
|                                            |                             | 🖌 Kaydet 🛛 🚔 Test Et                      |       |
| Management De View Direct                  | Meanwhen Hausle Plan        |                                           |       |
| Varsayian Dagurin Piani                    | Varsayian navaie Plan       |                                           |       |
| Kullanıcı                                  | Kullanıcı                   | Varsayılan Tarayıcı Ayarları              |       |
| Birim                                      | Kullanıcı/Birim Listesi     | Manager Transmitter International Manager |       |
| Gercek Kisi                                | Birim                       | varsaynan rarayici uygularnasi            |       |
|                                            |                             |                                           |       |
| Tuzerkişi                                  | 🖌 Varsayılan Yap 🛛 🚫 Kaldır | Varsayilan Yap                            |       |
| Kurum                                      |                             |                                           |       |
|                                            |                             | Varsayılan Tema                           |       |
| 🖌 Varsayılan Yap 🚫 Kaldır                  |                             |                                           |       |
|                                            |                             | Varsayılan Alternatif Koyu                |       |
|                                            |                             | <u>√ 8eç</u>                              |       |
| Email                                      | Varsayılan Konu Kodu        |                                           |       |
| - Kullanuti İslemleri                      |                             |                                           |       |
| ······································     | Varsayilan Konu Kodu        | Diğer                                     |       |
| Kullanıcı hesabım aktifleştirildiğinde     | Vareaudan Van               | Ek Erişebilirlik Özellikleri              |       |
| Kullanıcı hesabim pasif edildiğinde        | Varaayian rap               | Kullanıcı Paneli Görünsün 🔽               |       |
| Kullanici hesabimin blokesi kaldinidiginda |                             | Havale Önerisi                            |       |
| Durger vouvelendênde                       |                             |                                           |       |
|                                            |                             | Kaydet                                    |       |
| ▶ İşlem Bekleyen Evraklar                  |                             |                                           |       |
| ▶ İşlem Yaptığım Evraklar                  |                             |                                           |       |
| ► Miatlı Evraklar                          |                             |                                           |       |
| 🏡 📼 iKullanıcı Varsavlan Yönetimi          |                             |                                           |       |

#### 1- Bildirim

Bildirim varsayılan ayarlarının yapıldığı ekrandır.

•Bildirimler Sabit Kalsın alanı işaretlendiğinde sistem tarafından sağ üst köşedeki mesajlar (işlem başarılıdır, yazı içeriği boş olamaz vs.) kullanıcı tarafından kontrol edilmesi (kullanıcı el ile kapatana dek ekranda kalması) için seçilir.

•Bildirim Sesini Kapat alanı sistem tarafından verilen bilgi, uyarı ve hata mesajlarının görüntülendiği sırada çalan uyarı sesinin ayarlanabilmesini sağlar.

•Uyarı mesajı pozisyonu ayarı alanı sistem tarafından çıkan uyarıların ekranda çıkış alanı ayarını sağlar.

•Hata mesajı pozisyonu ayarı alanı kırmızı hata mesajları için hata mesajı ekranda çıkış alanı ayarını sağlar.

| Bildirim         Bildirim Sabit Kalsın         Bildirim Sesini Kapat         Uyarı mesajı pozisyon ayarı         Seçiniz         Hata mesajı pozisyon ayarı |                                                                                                    |                                     |
|----------------------------------------------------------------------------------------------------|----------------------------------------------------------------------------------------------------|-------------------------------------|
| Kaydet                                                                                                    | Bildirim<br>Bildirim Sabit Kalsın<br>Bildirim Sesini Kapat<br>Uyarı mesajı pozisyon ayarı<br>Hata mesajı pozisyon ayarı | Seçiniz  Seçiniz Sağda Ortada Solda |

### 2- Varsayılan İade Notu

lade notu girilen ekranlarda iade notu bilgisi bu alana girilen not olarak otomatik getirilecektir.

| Varsayılar | n İade Notu              |
|------------|--------------------------|
| İade Notu  | Tekrar kontrol ediniz.   |
|            |                          |
|            | 978 karakter girliebilir |
|            | Varsayılan Yap 🚫 Kaldır  |
|            |                          |

İade notu yazıldıktan sonra

y Varsayılan Yap 🛛 🖒

butonuna basılarak işlem tamamlanır.

### 3- Varsayılan Etiket Yazıcı Ayarları

Gelen evrak kayıt/Giden evrak kayıt/Postalanacak evraklar/Evrak posta detayı ekranlarından alınan barkodlar için varsayılan barkod cihazı, barkod/karekod ve etiket boyu seçiminin ayarlandığı alandır.

| Gelen Evrak Etiket Türü Seçimi     Barkod       Yazdırma Yöntemi     Standart       Etiket Yazıcı Modeli     Argox OS-214 plus |
|----------------------------------------------------------------------------------------------------|
| Yazdırma Yöntemi     Standart       Etiket Yazıcı Modeli     Argox OS-214 plus                                                 |
| Etiket Yazıcı Modeli Argox OS-214 plus                                                                                         |
|                                                                                                    |
| Etiket Ebati 3x5cm                                                                                                    |

•Gelen Evrak Etiket Türü Seçimi alanında etiket türünün seçildiği alandır.

| Varsayılan Etiket Yazıcı Ayarları |         |   |  |  |
|-----------------------------------|---------|---|--|--|
| Gelen Evrak Etiket Türü Seçimi    | Karekod | - |  |  |
| Yazdırma Yöntemi                  | Barkod  | _ |  |  |
| Etiket Yazıcı Modeli              | Karekod |   |  |  |
| Etiket Ebatı                      | 3x5cm   | • |  |  |
| 🖌 Kaydet 🔚 Test Et                |         |   |  |  |

•Yazdırma Yöntemi alanında yazdırma yönteminin seçileceği alandır. Yazdırma alanında seçilen Standart başlığında Etiket Yazıcı Modeli ve Etiket Ebatı alanları görünür olacaktır.

| Varsayılan Etiket Yazıcı Ayarları |                    |   |  |
|-----------------------------------|--------------------|---|--|
| Gelen Evrak Etiket Türü Seçimi    | Barkod             | • |  |
| Yazdırma Yöntemi                  | Standart           | • |  |
| Etiket Yazıcı Modeli              | Argox OS-214 plus  | - |  |
| Etiket Ebatı                      | 3x5cm              | - |  |
|                                   | 🖌 Kaydet 🔒 Test Et | ) |  |

•Yazdırma alanında seçilen Gelişmiş başlığında Varsayılan Yazıcı, Yazı Boyutu, Barkod Yükseklik ve Ayar alanları görünür olacaktır.

| Varsayıla | ın Etiket Yazıcı Ayarları |                      |
|-----------|---------------------------|----------------------|
| Gelen Evr | ak Etiket Türü Seçimi     | Barkod 👻             |
|           | Yazdırma Yöntemi          | Gelişmiş             |
|           | Varsayılan Yazıcı         | Send To OneNote 2016 |
|           | Yazı Boyutu               | 8                    |
|           | Barkod Yükseklik          | 10 🜩                 |
|           | Ayar                      | Varsayılan 🔻         |
|           |                           | 🖌 Kaydet 🔚 Test Et   |

•Ayar alanında Özel başlığının seçilmesi durumunda Yönlendirme, Etiket Genişlik (mm), Etiket Yükseklik (mm), Etiket Sol Boşluk (mm) ve Etiket Üst Boşluk (mm) ayar başlıkları açılacaktır.

| Varsayılan Etiket Yazıcı Ayarları                                                                                |             |                                                    |   |   |
|----------------------------------------------------------------------------------------------------|-------------|----------------------------------------------------|---|---|
| Gelen Evrak Etiket Türü Seçimi                                                                                   | Karekod     |                                                    | - |   |
| Yazdırma Yöntemi                                                                                                 | Gelişmiş    |                                                    | - |   |
| Varsayılan Yazıcı                                                                                                | Send To One | Note 2016                                          |   |   |
| Yazı Boyutu                                                                                                    | 8 🌲         |                                                    |   |   |
| Barkod Yükseklik                                                                                                 | 10 🌲        |                                                    |   |   |
| Ayar                                                                                                    | Özel        |                                                    | • | ] |
|                                                                                                    |             |                                                    |   | - |
| Yönlendirme                                                                                                    | Düşey       |                                                    | • |   |
| Yönlendirme<br>Etiket Genişlik (mm)                                                                              | Düşey       | 0 - 120 mm                                         | • |   |
| Yönlendirme<br>Etiket Genişlik (mm)<br>Etiket Yükseklik (mm)                                                     | Düşey       | 0 - 120 mm<br>0 - 120 mm                           | • |   |
| Yönlendirme<br>Etiket Genişlik (mm)<br>Etiket Yükseklik (mm)<br>Etiket Sol Boşluk (mm)                           | Düşey       | 0 - 120 mm<br>0 - 120 mm<br>0 - 20 mm              | • |   |
| Yönlendirme<br>Etiket Genişlik (mm)<br>Etiket Yükseklik (mm)<br>Etiket Sol Boşluk (mm)<br>Etiket Üst Boşluk (mm) | Düşey       | 0 - 120 mm<br>0 - 120 mm<br>0 - 20 mm<br>0 - 20 mm | • |   |

•Yönlendirme başlığı altında Düşey, Yatay, Ters Düşey ve Ters Yatay başlık bulunmaktadır.

| Varsayılan Etiket Yazıcı Ayarları    |                          |
|--------------------------------------|--------------------------|
| Gelen Evrak Etiket Türü Seçimi       | Karekod 🗸                |
| Yazdırma Yöntemi                     | Gelişmiş                 |
| Varsayılan Yazıcı                    | Send To OneNote 2016     |
| Yazı Boyutu                          | 8 🌩                      |
| Barkod Yükseklik                     | 10 🜩                     |
| Ayar                                 | Özel 👻                   |
| Yönlendirme                          | Düşey 💌                  |
| Etiket <mark>Genişlik (mm)</mark>    | Düşey                    |
| Etiket Yi kseklik (mm)               | Yatay                    |
| Etiket Sol Boşluk (mm)               | Ters Düşey<br>Ters Yatay |
| Etiket Üs <mark>t boşluk (mm)</mark> | 0 - 20 mm                |
|                                      | Kaydet Test Et           |

Seçim yapıldıktan sonra «Kaydet» butonuna basılır. Yapılan değişikliği testi için «Test Et» butonuna basılır.

### 4- Varsayılan Dağıtım Planı

Evrak Oluştur aşamasında Gereği /Bilgi alanlarından varsayılan olarak gelmesi için seçim yapılacak alandır. Evrak oluştur Gereği/Bilgi alanından kullanıcı, Birim, Gerçek Kişi, Tüzel Kişi ve Kurum seçilebilecektir. **Not**: Birden fazla seçim yapılabilir.

Tanımlanan kullanıcılardan pasif edilenler "Varsayılan Dağıtım Planı" listesinden otomatik kaldırılacaktır. Olur Yazılarında Gereği Bilgi Görünürlüğü parametresi false olsa dahi Olur oluştur ekranında seçili kullanıcı gelecektir.

| Varsayılan D | ağıtım Planı   |
|--------------|----------------|
| Kullanıcı    |                |
| Birim        |                |
| Gerçek Kişi  |                |
| Tüzel Kişi   |                |
| Kurum        |                |
|              | Varsayılan Yap |

Seçim yapıldıktan sonra «Varsayılan Yap» butonuna basılarak işlem tamamlanır.

### 5- Varsayılan Havale Planı

Havale ekranlarında havale edilecek yerlerin varsayılan olarak gelmesi için seçim yapılacak alandır.

- •Yetkisi dahilindeki Kayıtlı kullanıcılar, kayıtlı kullanıcı listeleri ve kayıtlı birimler seçilebilecektir.
- •Tanımlanan elemanlar pasif edildiğinde "Varsayılan Havale Planı" listesinden otomatik kaldırılacaktır.

| Varsayılan Havale Planı |                |
|-------------------------|----------------|
| Kullanıcı               |                |
| Kullanıcı/Birim Listesi | te             |
| Birim                   |                |
|                         | Varsayılan Yap |
|                         |                |

Seçim yapıldıktan sonra «Varsayılan Yap» butonuna basılarak işlem tamamlanır.

### 6- Varsayılan Tarayıcı Ayarları

Gelen evrak kayıt/Giden evrak kayıt ekranlarında kaydı yapılan evrakın taraması için kullanılacak tarama appleti uygulaması seçimi bu alandan yapılabilir.

•Morena ve MSSC uygulamaları seçilebilir.

| Varsayılan Tarayıcı Ayarları   |                  |   |
|--------------------------------|------------------|---|
| Varsayılan Tarayıcı Uygulaması | Morena           | • |
|                                | 🖌 Varsayılan Yap |   |

Seçim yapıldıktan sonra «Varsayılan Yap» butonuna basılarak işlem tamamlanır.

### 7- Email

E-mail alanından kullanıcı yapılan işlemler sonrası e-posta gelmesini istiyorsa bu alanda seçim yapması gerekmektedir.

•Kullanıcının mutlaka kurumsal e-postaya sahip olması ve sistemde kayıtlı olması gerekmektedir.

•Accordion menü ekran ilk açıldığında kapalı olarak gelecek.

•Kullanıcı Tümünü Seç ile tüm seçenekleri seçebilecektir.

•Herhangi bir mail seçeneğinin işaretli olması durumunda kullanıcı ilgili seçeneklerin gerçekleştiği durumlarda mail alacaktır.

•Kullanıcının "Birim teslim alınmayı bekleyenler" menüsüne erişimi varsa, mail seçeneklerinde " Birim teslim alınmayı bekleyenlere evrak geldiğinde" seçeneği gelecektir, erişimi yoksa gelmeyecektir.

•Kullanıcının "Postalanacaklar", "Toplu Postalanacaklar" menülerine yetkisi varsa "Postalanmayı bekleyen evrak geldiğinde" seçeneği gelecektir, yoksa gelmeyecektir.

•Kullanıcının "Kep ile Postalanacaklar" menüsüne yetkisi varsa "Kep ile Postalanmayı bekleyen evrak geldiğinde" seçeneği gelecektir, yoksa gelmeyecektir.

| Email                                                                                          | Email                                                                   |  |  |  |
|------------------------------------------------------------------------------------------------|-------------------------------------------------------------------------|--|--|--|
| ▼ Kullanıcı İşlemleri                                                                          | Kullanıcı İşlemleri                                                     |  |  |  |
| Kullanur hasahim aktiflastirikližinde                                                          | ▼ İslem Bekleven Evraklar                                               |  |  |  |
| Kullanıcı hesabin pasif edikliğinde                                                            |                                                                         |  |  |  |
| Kullanici hesabimi blokesi kaldirildiğinda                                                     | Gelen kutuma evrak geldiğinde                                           |  |  |  |
| Kullanıcı hesabim bloke olduğunda                                                              | Imza için evrak geldiğinde                                              |  |  |  |
| Duyuru yayımlandığında                                                                         | Parat için evrak geldiginde     Koordine imzee için evrak geldiğinde    |  |  |  |
|                                                                                                | Kontrol icin evrak geldiğinde                                           |  |  |  |
| <ul> <li>İşlem Bekleyen Evraklar</li> </ul>                                                    | Kapatma onayı için evrak geldiğinde                                     |  |  |  |
| ▶ İşlem Yaptığım Evraklar                                                                      | Havale onayıma evrak geldiğinde                                         |  |  |  |
| Miatlı Evraklar                                                                                | Tebliğ ile evrak geldiğinde     Benimle evrak navlasıklığında           |  |  |  |
| Doküman İşlemleri                                                                              | <ul> <li>Birim teslim alınmayı bekleyenlere evrak geldiğinde</li> </ul> |  |  |  |
| Tümünü Seç                                                                                     |                                                                         |  |  |  |
|                                                                                                | ▶ İşlem Yaptığım Evraklar                                               |  |  |  |
| 🖌 Kaydet                                                                                       | ► Miath Evraklar                                                        |  |  |  |
|                                                                                                | ► Doküman İşlemleri                                                     |  |  |  |
|                                                                                                | 🔽 Tümünü Seç                                                            |  |  |  |
|                                                                                                |                                                                         |  |  |  |
|                                                                                                | 🖌 Kaydet                                                                |  |  |  |
| Email                                                                                          |                                                                         |  |  |  |
|                                                                                                |                                                                         |  |  |  |
| <ul> <li>Kullanıcı İşlemleri</li> </ul>                                                        |                                                                         |  |  |  |
| k jelom Boklovon Evraklar                                                                      |                                                                         |  |  |  |
|                                                                                                |                                                                         |  |  |  |
| 👻 İşlem Yaptığım Evraklar                                                                      |                                                                         |  |  |  |
|                                                                                                |                                                                         |  |  |  |
| Hazirladigim, Parat veya imzaladigim evrak iade edildiginde                                    |                                                                         |  |  |  |
| <ul> <li>Kontrol ettiğim evrak iade edildiğinde</li> </ul>                                     |                                                                         |  |  |  |
| Akışta yer aldığım evrak silindiğinde                                                          |                                                                         |  |  |  |
| Hazırladığım. Paraf veva imzaladığım evrak son imzasını aldığında                              |                                                                         |  |  |  |
| Havale onavina sunduğum evrakın havale verleri değisikliğe uğradığı                            | Inda                                                                    |  |  |  |
| Alexta kuluadužum svrati kita ustalata čeća do jiho intervije ugladigi                         |                                                                         |  |  |  |
| Akişta bulunduğum evrak biten vekalet yuzunden lade edilemeyip sil                             | noiginae                                                                |  |  |  |
| Akışta bulundugum evrak biten vekalet yüzünden iade edildiğinde                                |                                                                         |  |  |  |
| Gündem yayınlandığında                                                                         |                                                                         |  |  |  |
| Akışında yeraldığım evrakın akışından çıkarıldığımda                                           |                                                                         |  |  |  |
| <ul> <li>Akişinda yeraldığın evrakin akişindan çıkanıdığında</li> </ul>                        |                                                                         |  |  |  |
| Akışında yeraldığın evrakin akışından çıkanıdığında     Miatlı Evraklar                        |                                                                         |  |  |  |
| Akışında yeraklığın evraklır akışından çıkanıdığında     Miatlı Evraklar     Doküman İşlemleri |                                                                         |  |  |  |

Seçim yapıldıktan sonra «Kaydet» butonuna basılarak işlem tamamlanır.

🧹 Kaydet

### 8- Varsayılan Konu Kodu

Evrak oluşturma işleminde konu kodunun varsayılan olarak gelmesi için seçim yapılacak alandır.

| Varsayılan Konu Kodu |                |
|----------------------|----------------|
| Varsayılan Konu Kodu |                |
|                      | Varsayilan Yap |
|                      |                |

Seçim yapıldıktan sonra «Varsayılan Yap» butonuna basılarak işlem tamamlanır.

### 9- Varsayılan Tema

Seçtiğiniz herhangi bir program temasını kullanmanızı sağlar. Seçim yapıldıktan sonra Varsayılan Yap butonuna basılmalıdır ve Programdan çıkış yapıp tekrar giriş yapılmalıdır.

| Varsa  | yılan Te | ema        |       |
|--------|----------|------------|-------|
| Varsay | ılan     | Alternatif | Коуи  |
| 🖌 s    | eç       | 🖌 Seç      | 🖌 Seç |
|        |          |            |       |

### 10- Diğer

**Ek Erişilebilirik Özellikleri** Kullanıcının Engelsiz Belgenet moduna geçebilmesi için işaretlenmesi gereken parametredir.

Kullanıcı Paneli Görünsün Anasayfada kullanıcı panelinin görünürlüğünü belirler.

**Havale Önerisi** Kurumun daha önce havale edilmiş evrakların havale geçmişinden faydalanılarak evrakın havale edilebileceği yerlerin tahmin edilip kullanıcıya önerilmesini için seçilmesi gereken alandır.

| Diğer<br>Ek Erişebilirlik Özellikleri<br>Kullanıcı Paneli Görünsün ✔<br>Havale Önerisi |          |
|----------------------------------------------------------------------------------------|----------|
|                                                                                        | 🖌 Kaydet |

Seçim yapıldıktan sonra «Kaydet» butonuna basılarak işlem tamamlanır.

## d- Onay Akışı Yönetimi (Video İçin Tıklayın)

Kullanıcıların rutin olarak kullandıkları onay akışlarını kaydedip evrak/olur hazırlarken kullanabilmelerini sağlayan ekrandır.

| <ul> <li>Sorguiana ve Filbelene</li> </ul> |        |  |
|--------------------------------------------|--------|--|
| Birim                                      |        |  |
| GENEL SEKRETERLİK                          | ×      |  |
| Ad                                         |        |  |
| Sadece Aktilier                            |        |  |
| Tür                                        |        |  |
|                                            |        |  |
| IMZA AKIŞI 🔹                               |        |  |
| IMZA AKJŞI 🔹                               | Q Ara  |  |
| IMZA AKIŞI 🔹                               | Q, Ara |  |
| IMZA AKIŞI 🔹                               | C Ara  |  |
| IMZA AKIŞI 🔹                               | Ara    |  |

Kullanıcılar yeni bir onay akışı oluşturmak için "Kişisel işlemlerim/onay akışı yönetimi" ekranını açtıktan sonra «+» butonuna tıklar. Sağ tarafta açılan ekranda bulunan "Ad" kısmına hazırladığı onay akışının ismini girer. Tür alanında kullanıcı hazırladığı onay akışını nerde kullanacağını seçer. Onay akışını evrak üzerinde kullanmak isteyen kullanıcı "İmza Akışını", evrak kapatma ekranında kullanmak isteyen kullanıcı ise "kapatma akışını" seçecektir.

| Onay        | Akışı İşlemleri                                             |        |           |       |
|-------------|-------------------------------------------------------------|--------|-----------|-------|
| d *         |                                                             |        |           |       |
| Kurun       | n Disi                                                      |        |           |       |
| ir:         |                                                             |        |           |       |
| MZA         | AKIŞI 🔻                                                     |        |           |       |
| ıllan       | icilar                                                      |        |           |       |
|             | ¥ Birim                                                     | Koorda | neti      |       |
|             |                                                             |        |           |       |
| Dnay        | Akışı Listesi                                               |        |           | _     |
|             | Asil                                                        | Vekil  | İşlem     | İşlen |
| Ť           | Gokhan TUNCER (BİLGİ İŞLEM MÜDÜRLÜĞÜ)<br>Bilgi İşlem Müdürü |        | Seciniz 🔻 | ×     |
| •           |                                                             |        |           |       |
| +<br>+<br>+ | Erol ÖZEL (BİLGI IŞLEM MÜDÜRLÜĞÜ)<br>Bilgi İşlem Müdürü     |        | Seçiniz 🔹 | ×     |

Hazırlayan kullanıcının kendisi otomatik olarak ilk parafçı olarak getirilir. Kendisi dışında onay akışında seçmek istediği kişileri "kullanıcılar" alanına tek tek yazar.

Not: Kullanıcı eğer birimi dışından herhangi bir kullanıcıyı koordine parafçısı olarak seçmek isterse "kullanıcılar" alanının sağ tarafında bulunan "Koordineli" butonuna tıklar ardından koordine parafçısı olarak seçmek istediği kullanıcının adını yazar. (Bu kullanım kapatma akışlarında yoktur.)

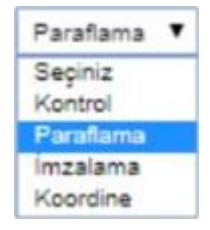

Onay akışındaki kullanıcıların seçimi yapıldıktan sonra kullanıcıların onay akışında yapacakları işlemlerin seçimi yapılır.(imza,paraf,kontrol,koordine)Kullanıcıyı onay akışından çıkarılmak istendiğinde ise butonu kullanılır. Onay akışındaki kullanıcıların işlem sırası değiştirilmek istendiğinde sol tarafta bulunan "aşağı, yukarı" ok butonları kullanılır. Kullanıcı son olarak "kaydet" butonu ile hazırlamış olduğu onay akışını kaydeder.

Kaydedilen onay akışlarını güncellemek isteyen kullanıcı onay akışının yanında bulunan güncelleştir butonu ile bu işlemi gerçekleştirebilir.

Kullanıcı hazırladığı onay akışının her evrak/olur yazısı oluşturmak istediğinde otomatik olarak gelmesini istiyorsa hazırladığı onay akışının yanında bulunan varsayılan yap butonunu kullanabilir.

Kullanıcılar pasif etmek istedikleri onay akışıları için pasif yap butonunu kullanabilirler

| <ul> <li>Sorgulama ve Filtreleme</li> </ul>                                           |                 |   |
|---------------------------------------------------------------------------------------|-----------------|---|
| Birim                                                                                 |                 |   |
| YAZILIM GELİŞTİRME DİREKTÖRLÜĞÜ<br>BILİŞİM HIZMETLERİ VE UYDU PAZARLAMA GENEL MÜDÜR Y |                 |   |
| Ad                                                                                    |                 |   |
| Durum                                                                                 |                 |   |
| Sadece Aktifier 🔻                                                                     |                 |   |
|                                                                                       |                 |   |
| Q, Ara                                                                                |                 |   |
| Q, Ara                                                                                |                 | + |
| C, Ara<br>Imay Akışı Listesi                                                          |                 | ÷ |
| C, Ara<br>Inay Akışı Listesi<br>Id (d) 12 (s) (1) V<br>Ad                             | Durum           | ÷ |
| C. Ara<br>Inay Akışı Listesi<br>III III III<br>Ad<br>Kurum dışı                       | Durum           | + |
| Ara<br>Dnay Akışı Listesi<br>Ad<br>Kurum işi                                          | Durum<br>ල<br>ල |   |

Kullanıcılar hazırlamış oldukları onay akışlarına, evrak/olur yazısı ekranlarında bilgileri sekmesinde bulunan onay akışı alanından ulaşabilir ayrıca istediği takdirde bu ekranlardan anlık olarak güncelleyebilirler.

### **Raporlar**

- Evrak Bekleme Süresi Raporu
- Vekalet Raporu

|                                 | Raporlar       |
|---------------------------------|----------------|
|                                 |                |
| Evrak Beklerne<br>Süresi Raporu | Vekalet Raporu |

### a) Evrak Bekleme Süresi Raporu

Raporlar / Evrak bekleme süresi raporu menüsünden erişim sağlanır. Kuruma/Birim Yöneticiler için hazırlanmış, kurum/birim evrakları işlemlerinin sonlanana kadar geçirdiği süre istatistiksel olarak raporlanır. Kuruma/Birime Gelen-Giden tüm evrakların sonlana kadar bekleme süreleri ve detayları listelenmesi için kullanılacak olan rapordur.

| Ima Detaylan Birim I II III IIIIIIIIIIIIIIIIIIIIIIIIII                                                                                      |   |
|----------------------------------------------------------------------------------------------------|---|
| Birim I I I I I I I I I I I I I I I I I I I                                                                                                 | 1 |
| Alt Birim Evraklan<br>Görünsün<br>Oluşturma Tarihi 12.05.2019 27.05.2019 27.05.2019<br>Evrak Tipi Seçiniz v<br>Evrak Konusu<br>Evrak Konusu |   |
| Oluşturma Tarihi 12.05.2019 🖻 🏊 - 27.05.2019 📄 🏊<br>Evrak Tipi Seçiniz –<br>Evrak Konusu<br>Evrak No                                        |   |
| Evrak Tipi Seçhiz V<br>Evrak Konusu<br>Evrak No                                                                                             |   |
| Evrak Konusu<br>Evrak No                                                                                                    |   |
| Evrak No                                                                                                    | 1 |
|                                                                                                    |   |
| Evrak Sayısı                                                                                                    |   |
|                                                                                                    |   |
| Sorgula Temizie                                                                                                    |   |

|      |                     |              |               |                       |                                    |                 |                           |                        |                          |                          | r 🔺              | B D   |
|------|---------------------|--------------|---------------|-----------------------|------------------------------------|-----------------|---------------------------|------------------------|--------------------------|--------------------------|------------------|-------|
|      |                     |              |               | 14 <4 1               | 14 44                              | 10 🗸            |                           |                        |                          |                          |                  |       |
| ii O | Gizlilik Derecesi 🗘 | Evrak Tipi 🗘 | Oluşturan ≎   | İşlem Yapılan Birim 🗘 | Durum                              | Kayıt<br>Tarihi | Birime<br>Geliş<br>Tarihi | Son<br>İşlem<br>Tarihi | Birimde<br>Geçen<br>Süre | Kurumda<br>Geçen<br>Süre | Evrak<br>Geçmişi | Detay |
|      | Tasnif Dışı         | Giden Evrak  | ZÜBEYDE TEKİN | Test Birimi           | Evrak<br>Postalanmayı<br>Bekliyor  | 13.12.2020      | 13.12.2020                | 13.12.2020             | 9 (g)                    | 9 (g)                    | 0                | 8     |
|      | Tasnif Dışı         | Giden Evrak  | ZÜBEYDE TEKİN | Test Birimi           | Evrak<br>Postalarimayı<br>Bekliyor | 13.12.2020      | 13.12.2020                | 13.12.2020             | 9 (g)                    | 9 (g)                    | 0                | 8     |
|      |                     |              |               |                       | E contra                           |                 |                           |                        |                          |                          |                  |       |

### b) Vekalet Raporu

Sistemden verilen vekaletin bitmesi sonrasında vekaleti alan kullanıcı ve vekaleti veren kullanıcı tarafından vekalet tarihleri arasında yapılan işlemlerin raporlandığı ekrandır.

Vekalet raporu alınabilmesi için vekaletin başlangıç ve bitiş tarihleri ile vekaleti alan veya vekaleti veren bilgisi girildikten sonra SORGULA butonuna basılarak biten vekaletler listelenir.

| Vekalet Raporu               |                                                                                                    |                                                |                                               |                         |       |              |              |              | 0 🗵 🛛 |
|------------------------------|----------------------------------------------------------------------------------------------------|------------------------------------------------|-----------------------------------------------|-------------------------|-------|--------------|--------------|--------------|-------|
| Vekalet Tarih Aralığı *      | 14.05.2022                                                                                                    | - 13.06.2022                                   | 📰 🌭                                           |                         |       |              |              |              |       |
| Vekalet Veren                |                                                                                                    |                                                |                                               |                         |       |              |              |              |       |
| Vekalet Alan                 | İsmail DEMİR (BT Proje Yöneticis<br>Yazılım Geliştirme Direktörlüğü<br>E-Devlet Ve Bilişim Hizmetleri<br>Genel Müdür Yardımcısı | a ×                                            |                                               |                         |       |              |              |              |       |
|                              |                                                                                                    |                                                | Sorgula                                       |                         |       |              |              |              |       |
|                              |                                                                                                    |                                                | 14 <4 <b>1</b> I>> I=1 <b>10 v</b>            |                         |       |              |              |              |       |
| Vekale                       | t Veren                                                                                                    | Vekalet Alan                                   | Onay Makamı                                   | Tarih Aralığı           | Durum | Onay Durumu  | İptal Tarihi | İptal Nedeni | Detay |
| Bilsay OTÇU - Yazılım Gelişi | tirme Direktörlüğü                                                                                                    | İsmail DEMİR - Yazılım Geliştirme Direktörlüğü | Bilsay OTÇU - Yazılım Geliştirme Direktörlüğü | 13.06.2022 - 13.06.2022 | Pasif | İptal Edildi | 13.06.2022   | Görev dönüşü | ٩     |
|                              |                                                                                                    |                                                | 14 <4 <b>1</b> P> PI <b>10 V</b>              |                         |       |              |              |              |       |
|                              |                                                                                                    |                                                | Toplam 1                                      |                         |       |              |              |              |       |

### Vekalet İle Yapılan İşlemlerin Listelenmesi

Sorgula sonrası listelenen vekalet/vekaletlerin son satırında bulunan Detay «Büyüteç» butonuna basılarak yapılan işlemlerin listesine ulaşılır. Evraklar üzerinde işlem yapmışsa İşlem yaptığı başlıklar altında evraklar listelenecektir. Evrak Detay «Büyüteç» butonuna basılarak evrakın içeriği görülebilmektedir.

| Vekalet Raporu                          |                         |                                                |                                       |                  |                         |                     |                     |              |              |       | 0     |
|-----------------------------------------|-------------------------|------------------------------------------------|---------------------------------------|------------------|-------------------------|---------------------|---------------------|--------------|--------------|-------|-------|
|                                         |                         |                                                | I4 «4 1 »>                            | ⊫i 10 V          |                         |                     |                     |              |              |       |       |
| Ve                                      | ekalet Veren            | Vekalet Alan                                   | Onay Makamı                           |                  | Tarih Aralığı           | Durum               | Onay Durumu         | İptal Tarihi | İptal Ne     | leni  | Detay |
| Bilsay OTÇU - Yazılım (                 | Geliştirme Direktörlüğü | İsmail DEMİR - Yazılım Geliştirme Direktörlüğü | Bilsay OTÇU - Yazılım Geliştirme Dire | ektörlüğü        | 13.06.2022 - 13.06.2022 | Pasif               | İptal Edildi        | 13.06.2022   | Görev dönüşü |       | ٩     |
|                                         |                         |                                                | ia «a <b>1</b> »>                     | ⊫i 10 v          |                         |                     |                     |              |              | /     | -     |
|                                         |                         |                                                | Toplam                                | 1                |                         |                     |                     |              |              |       |       |
| ▼ Havale Edilen Evra                    | ıklar                   |                                                |                                       |                  |                         |                     |                     |              |              |       |       |
|                                         |                         |                                                | 14 <4 1                               | 10 II            |                         |                     |                     |              |              |       |       |
| No                                      | Tarih                   | Geldiği Yer                                    |                                       |                  | Konu                    |                     |                     | İşlem Tarihi |              | Detaj | y     |
| 1633                                    | 06.06.2022              | Değiştirilen Test Birimi                       |                                       | Şebeke Genişlen  | ne                      |                     | 13.06.2022 15:04:10 |              |              | ٩     |       |
| 1641                                    | 09.06.2022              | Yazılım Geliştirme Direktörlüğü                |                                       | Kanunlar         |                         |                     | 13.06.2022 15:08:00 |              | ٩            |       |       |
| 1641                                    | 09.06.2022              | Yazılım Geliştirme Direktörlüğü                |                                       | Kanunlar         |                         | 13.06.2022 15:08:00 |                     |              | 9            |       |       |
| 212                                     | 26.12.2019              | Yazılım Müdürlüğü                              |                                       | Yurtişi Projeler |                         |                     | 13.06.2022 15:08:01 |              |              | ٩     |       |
| 1633                                    | 06.06.2022              | Değiştirilen Test Birimi                       |                                       | Şebeke Genişlen  | ne                      |                     | 13.06.2022 15:04:10 |              |              | ٩     |       |
|                                         |                         |                                                | 14 <4 1                               | ►> ►1            |                         |                     |                     |              |              |       |       |
|                                         |                         |                                                | Toplam                                | 5                |                         |                     |                     |              |              |       |       |
| <ul> <li>Havale Onayı Veril</li> </ul>  | en Evraklar             |                                                |                                       |                  |                         |                     |                     |              |              |       |       |
| Paraflanan Evrakl                       | ar                      |                                                |                                       |                  |                         |                     |                     |              |              |       |       |
| <ul> <li>İmzalanan Evrakla</li> </ul>   | ır                      |                                                |                                       |                  |                         |                     |                     |              |              |       |       |
| Koordine Edilen Ev                      | raklar                  |                                                |                                       |                  |                         |                     |                     |              |              |       |       |
| Kontrol Edilen Evra                     | aklar                   |                                                |                                       |                  |                         |                     |                     |              |              |       |       |
| <ul> <li>Geri Gönderilen Ev</li> </ul>  | raklar                  |                                                |                                       |                  |                         |                     |                     |              |              |       |       |
| <ul> <li>Tebliğ Edilen Evral</li> </ul> | klar                    |                                                |                                       |                  |                         |                     |                     |              |              |       |       |
| <ul> <li>Tebliğ İçin Gelen E</li> </ul> | vraklar                 |                                                |                                       |                  |                         |                     |                     |              |              |       |       |

## Amir İşlemleri

- Vekalet Ver
- Kullanıcı Evrak Devret

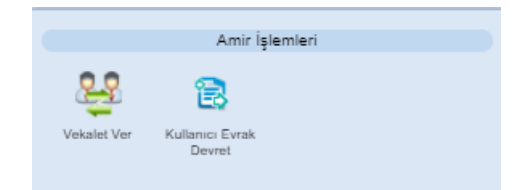

### a- Vekalet Ver

### Vekalet Verme İşlemi (Video İçin Tıklayın)

Bağ tipi Amir ve Amir Yardımcısı olan kullanıcıların; izin, rapor, vb. gibi durumlarda, kendisinin sorumluluğunda olan evrak işlemlerinin aksamaması ve yerinde bulunamayacağı durumlarda bu süreçlerin devam edebilmesi için birimindeki başka bir kullanıcıya vekalet vermesi gerekmektedir. Vekalet verme işlemi, Amir İşlemleri menüsünün altında yer alan Vekalet Ver butonuna basılarak açılan ekrandan gerçekleştirilecektir.

Vekalet işlemini gerçekleştirmek için girilen ekran iki bölümden oluşmaktadır. Bunlar;

Yeni Vekalet,

Vekalet Listesi.

**1.Yeni Vekalet:** Yeni bir vekalet verme işlemi için kullanılır. Zorunlu alanlar doldurulduktan sonra «Uygula» butonuna basılarak vekalet verme işlemi gerçekleştirilir.

Not: Aşağıda Tüm alanların açıklaması yapılacaktır

| TURKSAT                           |                                                                                                    | C Ismail DEMIR<br>(Demo Sayfası) |
|-----------------------------------|----------------------------------------------------------------------------------------------------|----------------------------------|
| Menü 🔷                            | 🖹 Evrak İşlemleri 🏦 Teşkilat Kişi Tanımları 🐺 Klaşör İşlemleri 💽 Kullamıcı İşlemleri 🦣 Yönetim Sayrlalan 🧏 Kişləsel İşlemlerim 🧧 Raporlar 🧟 Anir İşlemleri                                                                                                    | A+ A-                            |
| Genel Müdürlük Makamı             | Vekalet Ver                                                                                                    | 2                                |
| Birimlerim                        | Veri Velalet Velalet Litesi                                                                                                    |                                  |
| <ul> <li>Kişisel Arşiv</li> </ul> | Oney Evraki Ekle                                                                                                    |                                  |
| 📄 İşlem Bekleyen Evraklar (0/2)   | Vekalet Veren * Ahmet SAVAŞ (Yazılm Gelşitimu Drektinu) 🗙                                                                                                    |                                  |
| Gelen Evraklar (0/0)              | E davidt belinn havingur<br>S davidt belinn havingur<br>Varianos                                                                                                    | 19.10.2020 01:00                 |
| İmza Bekleyenler (0/0)            | Vekalet Atan * Ismal DElik [BT Proje Yöneticis] X Tümü Gedigi Yer. Adale Berger Ministrati Say 25 (9 2007) Ver. Adale Berger Ministrati Say 25 (9 2007) Ver. Adale Berger Ministrati Say 25 (9 2007) Ver. Adale Berger Ministration (Vernative Say 2007) Vernative Say 2007) Vernative Say 2007 Vernative Say 2007 Vernative | 0                                |
| Paraf Bekleyenler (0/0)           | E Coviet vis billigen Hanstein Genel Nüder Coviet in Status and Status and Status a                                                                                                    | 19 10 2020 01:00                 |
| Benimle Paylaşılanlar (0/0)       | Vekalet Gizlilik Derecesi Cok Gizi Vekalet Gizlilik Derecesi Cok Gizi Vekalet Gizlilik dam / brim 2027020<br>Kayt Drivit / Sayt 16 19 2002 / 301                                                                                                    | 0                                |
| Koordine Bekleyenler (0/0)        | Onay Verecek Einit Evolution 2012/00.211200-0447 Matc 0 guint Ceregin (M                                                                                                    | 19 10 2020 01-00                 |
| Kontrol Bekleyenler (0/0)         | Başlangıç Tarihi * 02.02.2021 📄 🔊                                                                                                    | (1)                              |
| Takibimdeki Evraklar (0)          | Bitig Tarhi * 05.02.2021 🖄 Cruss Lafari 1: Sur 2020 / No. 25 tact644-6666 / Matt. 1: Sur 2020 / No. 25 tact644-6666 / Matt. 1: Sur 2020 / No. 25 tact64-6666 / Matt. 1: Sur 2020 / No. 25 tact64-6666 / Matt. 1: Sur 2020 / No. 25 tact64-6666 / Natt. 1: Sur 2020 / No. 25 tact64-6666 / Natt. 1: Sur 2020 / No. 25 tact64-6666 / Natt. 1: Sur 2020 / No. 25 tact64-6666 / Natt. 1: Sur 2020 / No. 25 tact64-6666 / Natt. 1: Sur 2020 / No. 25 tact64-6666 / Natt. 1: Sur 2020 / No. 25 tact64-6666 / Natt. 1: Sur 2020 / No. 25 tact64-6666 / Natt. 1: Sur 2020 / No. 25 tact64-6666 / Natt. 1: Sur 2020 / No. 25 tact64-6666 / Natt. 1: Sur 2020 / N |                                  |
| Taslak Evraklar (1)               | Evrakta Vekket Son Eki 🖉                                                                                                    | 19.10.2020 01:00                 |
| Unaylar (0/0)                     | Consistant Kalan V Zuzim Gelgtme Direktoru     Kayl Lahri Sayl Ora 2020/27     Cord Direktoru     Kayl Lahri Sayl Ora 2020/20                                                                                                    | 0                                |
| islem Bekleven Dokümanlar (0)     | Açıklama Kayasi Bu ve Kanatzasyon İdaresi Genel Müdürüğü / Alk Su Antima Dairesi Başkanlığı / Alk Su                                                                                                    | 19.10.2020 01:00                 |
| Iclom Vantiklarum                 | Artma Sube MidoVDA0<br>Kayo Tani / Sayo (10 - 702.027 / 289                                                                                                    | 0                                |
|                                   | Konuska edekate     Konuska edekate     Konuska edekate                                                                                                    | 19 10 2020 01:00                 |
| Brim Evraklari (46/324)           | 2.0 kalksker preson<br>Gedrigf Ver: E.20-ekt 12/32/44.0000-01 Vizim Geligfmin Direktörtigg<br>Kayf Diriz2244.0000-24.25                                                                                                    | (1)                              |
| 🞦 Kapatma İşlemleri (0/0)         | Uygula Evrai, tarrit. 2017. 2017 No. 463. Mait: guin? Geregi (ch.                                                                                                    | 10 10 2020 01:00                 |
| Bildirimler (21/21)               | detšji Yer E-Devite ve gjem Hizmsteri Genel Mušor Yandmong / Yazim Gelstrime Drestorijaju     Kayt Tarixi Sayt 20 70 2007 i F17474-33344455-61                                                                                                    | 13.10.2020 01.00                 |
| Yönetici İşlemleri                | c vrais tarint 2 / v 2 / v 2 / no é o 1 / and 2 / o e e gi / o e e gi / o e e gi / o e e gi / o e e gi / o e e gi / o e e gi / o e e gi / o e e gi / o e e gi / o e e gi / o e e gi / o e e e gi / o e e e gi / o e e e e e e e e e e e e e e e e e e                                                                                                    | 40.40.2020.04-00                 |
| Kurul İslemleri                   | Ced3/ Ver. *xaz m/<br>Kayt barthi / Sayt 26 12 2019 / 212                                                                                                    | 15.10.2020 01:00                 |
|                                   | Evras, larin: do. 12.2019 / No. 1762/444-300.01-E-109 / Matt. 0 gan / Geregion                                                                                                    |                                  |
|                                   |                                                                                                    |                                  |
|                                   |                                                                                                    |                                  |
|                                   |                                                                                                    |                                  |
|                                   |                                                                                                    |                                  |
|                                   |                                                                                                    |                                  |
| 1/2 5 70 2 40524                  | C peter Ver                                                                                                    |                                  |

**Onay Evrakı Ekle:** Sistemden vekâlet verilmeden önce vekâlete ait resmi olur yazısı alınmalıdır. Alınan bu olur yazısı sisteme vekâlet verilirken bu alandan seçilebilir. Vekâlete olur yazısı ekleyebilmek için onay evrakı ekle alanının yanında bulunan «+» butonuna basılır. Açılan ekranda evrak arama alanına olur yazısına ait konu ya da sayı bilgisi girildikten sonra «Doküman Ara» butonuna basılacaktır. Listelenen olur yazılarının içerisinde vekâlete ait olur yazısı «+» butonuna basılarak seçilir.

| Evrak Ar | rama        |                |                             |                             |      | ×     |
|----------|-------------|----------------|-----------------------------|-----------------------------|------|-------|
|          | E           | Evrak Tarihi * | 07.03.2020                  | - 07.05.2020 💼 ≽            |      |       |
|          | Evrakın Ara | anacağı Yer *  | İşlem Yaptıklarımda Ara 🗸 🗸 |                             |      |       |
|          |             | Evrak Arama    | 511 Q Doki                  | iman Ara                    |      |       |
| No       | Evrak Tipi  |                | Sayı                        | Копи                        | Ekle | Detay |
| 511      | Onay        | 17827444-646   | i-E.511                     | Vekaletnameler, Azilnameler | •    | P     |
|          |             |                | 14 <4 1                     | b> bi                       |      |       |

**Vekâleti Veren:** Vekâleti veren kullanıcının seçiminin yapıldığı alandır. Kişi seçiminin yapılabilmesi için vekâleti veren satırına isterse kullanıcını adını yazarak veya ağaç diye tabir edilen «Ağaç» butonuna basarak vekâleti veren kullanıcı seçilir. Vekâleti veren kullanıcı seçildiği zaman ekranın sağ tarafında vekâletini veren kullanıcının gelen evraklar listesinde yer alan evrakları listelenmektedir.

| Vekalet Ver  |               |                                                                                                    |   |
|--------------|---------------|----------------------------------------------------------------------------------------------------|---|
| Yeni Vekalet | Vekalet Liste | si                                                                                                    |   |
| Onay         | Evrakı Ekle   |                                                                                                    | ÷ |
| Veka         | ilet Veren *  | Ahmet SAVAŞ [Yazılım Geliştirme Direktörü]<br>Yazılım Geliştirme Direktörlüğü<br>E-Devlet Ve Bilişim Hizmetleri Genel Müdür<br>Yardımcısı | × |

Listelenen evrakların arasında vekâleti alacak olan kullanıcıya devredilecek evraklar var ise bunların seçimi yapılmalıdır.

**Vekâleti Alan:** Vekalet kime verilmek isteniyorsa o kişinin seçileceği alandır. Vekaleti alan kişinin seçilmesi için vekaleti alacak kişinin adı bu alana girilmelidir. Girilen ada göre gelen listeden kullanıcının adı seçilir.

İsmail DEMİR [BT Proje Yöneticisi] Vekalet Alan \* × Yazılım Geliştirme Direktörlüğü E-Devlet Ve Bilişim Hizmetleri Genel Müdür Yardımcısı

**Onay Verecek:** Girilen vekalet işlemi, bir üst amire onaya gönderilecek ise; üst amirin adının seçimi buradan yapılacaktır. «Ağaç» Butonuna basıldığında gelen kişi listesinden onaylayacak kişi seçimi yapılır. Zorunlu alan değildir.

Cenk SEN [Genel Müdür] Onav Verecek × Genel Müdürlük Makamı

Not: Onay verecek seçimi yapılmadan »Uygula» butonuna basıldığında vekalet onaya gitmeden aktif olacaktır.

Başlangıç Tarihi: Vekâletin başlangıç tarihinin girileceği alandır. «Takvim» Butonuna basıldıktan sonra açılacak olan takvimden vekâletin başlayacağı tarih seçilir.

|    | May ~ 2020          |                                         |                                                       |                                                                                                    |                                                                                                    |
|----|---------------------|-----------------------------------------|-------------------------------------------------------|----------------------------------------------------------------------------------------------------|----------------------------------------------------------------------------------------------------|
| Sa | Ça                  | Pe                                      | Cu                                                    | Ct                                                                                                    | Pz                                                                                                    |
|    |                     |                                         | 1                                                     | 2                                                                                                    | 3                                                                                                    |
| 5  | 6                   | 7                                       | 8                                                     | 9                                                                                                    | 10                                                                                                    |
| 12 | 13                  | 14                                      | 15                                                    | 16                                                                                                    | 17                                                                                                    |
| 19 | 20                  | 21                                      | 22                                                    | 23                                                                                                    | 24                                                                                                    |
| 26 | 27                  | 28                                      | 29                                                    | 30                                                                                                    | 31                                                                                                    |
|    | 5<br>12<br>19<br>28 | Sa Ça<br>5 6<br>12 13<br>19 20<br>26 27 | Sa Ça Pe<br>5 6 7<br>12 13 14<br>19 20 21<br>26 27 28 | Sa         Ça         Pe         Cu           1         1         1           5         6         7         8           12         13         14         15           19         20         21         22           26         27         28         29 | Sa         Ça         Pe         Cu         Ct           1         2           5         6         7         8         9           12         13         14         15         16           19         20         21         22         23           26         27         28         29         30 |

Bitiş Tarihi: Vekâletin biteceği tarihin girileceği alandır. «Takvim» Butonuna basıldıktan sonra açılacak olan takvimden vekâletin biteceği tarih seçilir.

| 0   | May ~ 2020 ~ |            |    |    |     | 0   |  |
|-----|--------------|------------|----|----|-----|-----|--|
| Pt  | Sa           | Sa Ça Pe ( |    | Cu | Ct  | Pz  |  |
|     |              |            |    | 1  | 2   | 3   |  |
| 4   | 5            | 6          | 7  | 8  | 9   | 10  |  |
| 11  | 12           | 13         | 14 | 15 | 16  | 17  |  |
| 18  | 19           | 20         | 21 | 22 | 23  | 24  |  |
| 25  | 26           | 27         | 28 | 29 | 30  | 31  |  |
| Bug | jün          |            |    |    | Kap | oat |  |

**Evrakta Vekâlet Ön Eki Görünsün:** Vekâlet veren Kullanıcının unvanı vekâlet alan kullanıcının yapacağı işlemlerde görünmesi için seçileceği alandır.

Özel Unvan Kullan: Vekaletle verilen kullanıcının kullanacağı unvanın manuel olarak yazıldığı alandır.

Açıklama: Vekâlet ile ilgili varsa açıklamanın girileceği alandır.

**Devredilecek Evraklar:** Vekâlet veren kullanıcının Gelen Evraklar menüsünde bulunan evrak/evrakların, vekâlet alan kullanıcıya devredilebileceği ekrandır.

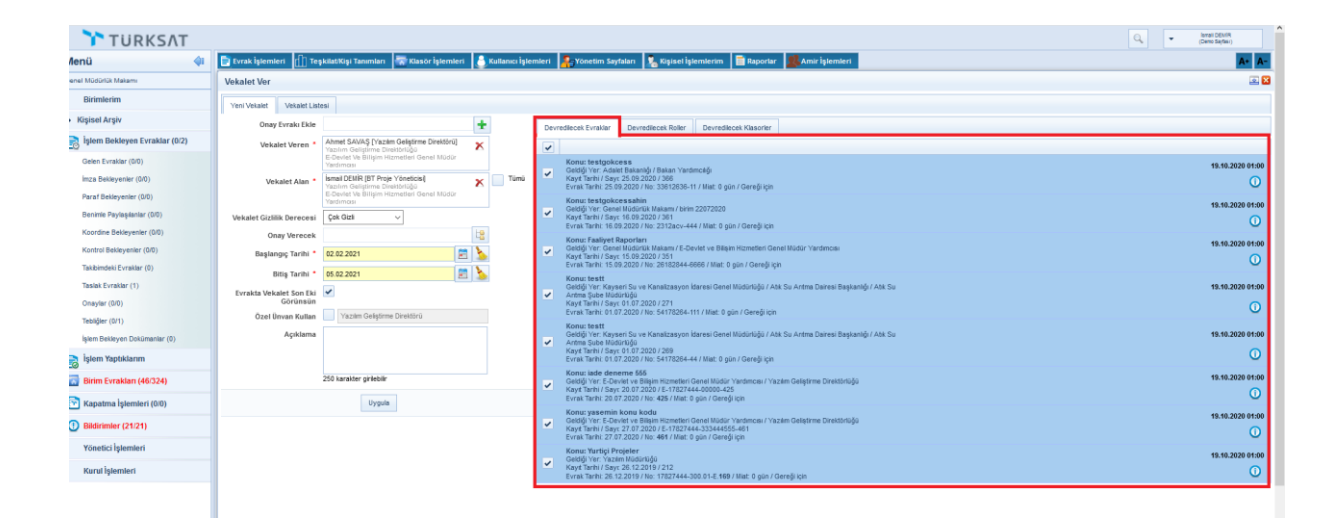

**Devredilecek Roller:** Vekâlet veren kullanıcının vekaleti alan kullanıcıya rollerini devrettiği ekrandır. *NOT: Roller varsayılan olarak seçili gelecektir.* 

**Devredilecek Klasörler:** Vekalet veren kullanıcının tanımlı olduğu birimde klasörlere erişim yetkisi olan tüm klasörlere vekalet alan kullanıcıya erişim verildiği ekrandır.

•Vekalet ver ekranında vekalet veren kullanıcının erişim yetkileri seçili olarak **Tüm Klasör Erişim Yetkilerini Devret** varsayılan gelecektir.

| Devredilecek Evraklar    | Devredilecek Roller | Devredilecek Klasorler |
|--------------------------|---------------------|------------------------|
| 🗸 Tüm Klasör Erişim Yetl | kilerini Devret     |                        |

•Vekalet veren kullanıcı isterse **Tüm Klasör Erişim Yetkilerini Devret** seçimini kaldırır ve açılan klasör listesinde istediği klasör yetkisini devredebilecektir.

| TURKSAT                           |                                                                                                    | Q, v lonal DEMR<br>(Demo Saytari) |
|-----------------------------------|----------------------------------------------------------------------------------------------------|-----------------------------------|
| Menü 🐗                            | 🖹 Evrak İşlemleri 🌐 TeşkilatKeği Tanımlan 📲 Klasör İşlemleri 💧 Katlanıci İşlemleri 🦣 Krasor İşlemleri 🥼 Katalanı işlemleri 🥼 Katalanı işlemleri 🥼 Katalanı işlemleri 🥼 | A+ A                              |
| Yazılım Geliştirme Direktörlüğü   | Vekalet Ver                                                                                                    | Q 🗷 🕻                             |
| Birimlerim                        | Yeni Vetalet Ustasi                                                                                                    |                                   |
| Değiştirilen Test Birim           | Onay Evraki Ekle   Devrediecek Fixalar Devrediecek Roter Devrediecek Kasorer                                                                                           |                                   |
| Genel Müdürlük Makamı             | Vekalet Veren · Ahmet SAVAŞ (vazim Gelştirme Drektoru) Tüm Kasor Erişim Yetslerni Devret                                                                               |                                   |
| Yazılım Geliştirme Direktörlüğü   | E Owele Ve Bolgen Hüterseleri Ownel Müdür Kasoffer                                                                                                    |                                   |
| <ul> <li>Kişisel Arşiv</li> </ul> | Vekalet Alan *                                                                                                    | ٩                                 |
| 📘 İşlem Bekleyen Evraklar (11/22) | Onay Verecek                                                                                                    |                                   |
| Gelen Evraklar (10/16)            | Başlangıç Tarihi * 10.04.2020                                                                                                    |                                   |
| imza Bekleyenler (0/0)            | Bitis Tarihi * 10.04.2020                                                                                                    |                                   |
| Beklemeye Alınanlar (0/0)         | Evrakta Vekalet Son Eki 🖌                                                                                                    |                                   |
| Paraf Bekleyenler (0/1)           | Gordinansin Visiter Calabra Desktor                                                                                                    |                                   |
| Benimle Paylaşılanlar (0/0)       |                                                                                                    |                                   |
| Koordine Bekleyenler (0/0)        |                                                                                                    |                                   |
| Kontrol Bekleyenler (WU)          |                                                                                                    |                                   |
| Taelak Evraklar (2)               | 250 karakter ginlebir villaga (Giden Klasofu)                                                                                                    |                                   |
| Onaviar (0/0)                     | Uygula Ul Diakawa Manazari                                                                                                    |                                   |
| Tebliğler (1/3)                   |                                                                                                    |                                   |
| 📄 İşlem Yaptıklarım               |                                                                                                    |                                   |
| Birim Evrakları (73/773)          |                                                                                                    |                                   |
| 🛐 Kapatma İşlemleri (0/0)         |                                                                                                    |                                   |
| () Bildirimler (6/7)              |                                                                                                    |                                   |
| Kurul İşlemleri                   |                                                                                                    |                                   |
|                                   |                                                                                                    |                                   |
|                                   |                                                                                                    |                                   |
|                                   |                                                                                                    |                                   |
|                                   |                                                                                                    |                                   |
| ¢                                 |                                                                                                    | >                                 |

#### 2- Vekalet Listesi

Yetki verilmiş veya amir yetkisine sahip kullanıcılarda gelecek olan bu ekranda; Kendi ve alt birimine bağlı kullanıcıların vekaletlerini listeleyebilir ve aktif olan vekaleti pasif yapabilecektir.

Vekalet ver ekranına girildiğinde vekalet listesi butonu tıklanır. Açılan ekranda listelenmek istenen vekaletlerin tarih aralığı girilerek «Sorgula» butonuna basıldığında seçilen tarih aralığındaki durum bilgisi girilen vekaletler (aktif/pasif/onay bekleyen) listelenecektir. Kullanıcı listelenen aktif vekalete iptal nedenini girmek kaydıyla «-» butonuna basarak iptal edebilecektir.

Not: Vekalet Veren ve Vekalet Alan alanları doldurarak filtreleme yapılabilmektedir.

| Vekalet Ver                                                   |                          |                                     |                            |                         |                                     |            |               |                    |              |              | 6                 |       |
|---------------------------------------------------------------|--------------------------|-------------------------------------|----------------------------|-------------------------|-------------------------------------|------------|---------------|--------------------|--------------|--------------|-------------------|-------|
| Yeni Vekalet Vekalet                                          | t Listesi                |                                     |                            |                         |                                     |            |               |                    |              |              |                   |       |
| *** Vekalet veren kişi seç                                    | çilmezse biriminizdeki t | üm vekalet işlemleri liste          | elenecektir.               |                         |                                     |            |               |                    |              |              |                   |       |
| Başlangıç Tarih                                               | ni * 06.03.2020          |                                     | 🖻 🍐                        | Bitiş Tarihi * 06.05.20 | 20                                  | 2          |               |                    |              |              |                   |       |
| Vekalet Ver                                                   | ren                      |                                     | •                          | Vekalet Alan            |                                     |            |               |                    |              |              |                   |       |
| Dur                                                           | um Aktif                 | -                                   | 2                          |                         |                                     |            |               |                    |              |              |                   |       |
|                                                               |                          |                                     |                            |                         |                                     | Sorgula 3  |               |                    |              |              |                   |       |
|                                                               |                          |                                     |                            |                         |                                     |            |               |                    |              |              | -                 |       |
|                                                               |                          |                                     |                            |                         |                                     |            |               |                    |              |              | 1                 |       |
| Vekalet Veren                                                 | Vekalet Alan             | Onay Makamı                         | Tarih Aralığı              | Durum                   | Evrakta Vekalet Son<br>Eki Görünsün | Özel Ünvan | Onay Durumu   | Vekalet Açıklaması | İptal Tarihi | İptal Nedeni | Onay-Red Açıklama | İptal |
| Ahmet SAVAŞ -<br>Yazılım Geliştirme<br>Direktörlüğü<br>ANKARA | İsmail DEMİR             | Cenk ŞEN - Genel<br>Müdürlük Makamı | 06.05.2020 -<br>06.05.2020 | Aktif                   | ~                                   |            | Onay Bekliyor |                    |              |              | 5                 | ۲     |
|                                                               |                          |                                     |                            |                         | 14 <4 1                             | ⇒ ⊨i 10 ¥  |               |                    |              | Λ            |                   |       |
|                                                               |                          |                                     |                            |                         | 1                                   | Foplam 1   |               |                    |              | 4            |                   |       |
| _                                                             |                          |                                     |                            |                         |                                     |            |               |                    |              |              |                   | _     |

\*\* Verilen vekâlet aktif olduğunda; vekâleti alan kullanıcının sol menüsünde yer alan BİRİMLERİM başlığı altında görüntülenecek olup vekâleten gelen evraklar üzerinde işlem yapmak için bu butona basılması gerekmektedir. Ek olarak, bu butona basıldığında vekâleti veren kullanıcının yetkilerine göre bütün ekran güncellenecektir.

| Menü                                                    | 40   |
|---------------------------------------------------------|------|
| Yazılım Geliştirme Direktörlüğü ANk                     | (ARA |
| Birimlerim                                              |      |
| Genel Müdürlük Makamı                                   |      |
| Yazılım Geliştirme Direktörlüğü ANI                     | KARA |
| Vekalet Ahmet SAVAŞ - Yazılın                           | n    |
| Geliştirme Direktorlugu ANKA<br>06.05.2020 - 08.05.2020 | RA - |
| Zübeyde Değiştirilen Test Birim                         |      |

\*\* Onay akışında veya evrak havale işleminde; vekâleti veren kullanıcının adı seçildiği takdirde seçen kullanıcıya aşağıdaki ekran görüntüsündeki gibi bir uyarı verilmektedir. Verilen uyarıda, kullanıcı evrakı asile mi yoksa vekâleten bakana mı gönderileceğinin seçimini «+» butonuna basarak yapacaktır.

| adon ooyini Japinizin              |                             |                                        |         |
|------------------------------------|-----------------------------|----------------------------------------|---------|
| Kişinin aktif vekaletleri vardı    | r. Akışa seçilecek kişiyi : | seçiniz.                               |         |
| İlişki Tipi                        | Kullanıcı                   | Birim                                  | Seçiniz |
| Kendisi                            | Ahmet SAVAŞ                 | Yazılım Geliştirme Direktörlüğü ANKARA | •       |
| Vekalet<br>(06.05.2020-08.05.2020) | İsmail DEMİR                | Yazılım Geliştirme Direktörlüğü ANKARA | •       |

## b- Kullanıcı Evrak Devret (Video İçin Tıklayın)

### **Evrak Devret**

Yetkili kullanıcı ve amir tarafından kullanıcını evrakını bir başka kullanıcıya devrettiği ekrandır. Evrak devretme işlemi için; Amir İşlemleri> Kullanıcı Evrak Devret ekranına girilir. Evrak listesinde bulunan evrakları pagination ile 50-100 şeklinde listelenebilir.

| Kullanıcı Evrak Devret                                                                                                    |                  |
|----------------------------------------------------------------------------------------------------|------------------|
| Devredecek Kişi * Fatih AYDOĞAN [Yazılım Geliştirme X<br>Uzmanı]<br>Test Birimi 1<br>Yazılım Geliştirme Direktörlüğü                        |                  |
| Listele Devret                                                                                                    |                  |
| ▼ Gelen Evraklar                                                                                                    |                  |
|                                                                                                    |                  |
|                                                                                                    |                  |
| Konu: Çağrı Merkezi<br>Geldiği Ver: Yazılım Geliştirme Direktörlüğü / Test Birimi                                                           | 14.08.2013 16:33 |
| Kayıt Tarihi / Sayı: 29.04.2013 / B.11.6.TAŞ.0.07.99.00-110.01/179<br>Evrak Tarihi: 29.04.2013 / No: <b>179</b> / Miat: 0 gün / Gereği için | 0                |

| Kullanıcı Evrak Devret                         |                |
|------------------------------------------------|----------------|
| Devredecek Kişi * :                            |                |
|                                                | Listele Devret |
| Gelen Evraklar                                 |                |
| Taslak Evraklar                                |                |
| <ul> <li>İmza Bekleyen Evraklar</li> </ul>     |                |
| Paraf Bekleyen Evraklar                        |                |
| Koordine Bekleyen Evraklar                     |                |
| Kontrol Bekleyen Evraklar                      |                |
| Havale Onayına Gelen Evraklar                  |                |
| Teslim Aldıklarım                              |                |
| <ul> <li>Kapatma İmzasi Bekleyenler</li> </ul> |                |
| Kapatma Parafi Bekleyenler                     |                |

Açılan ekranda;

Devredecek Kişi: Evrakı devredecek kullanıcının seçildiği alandır.

Devralacak Kişi: Evrakları devir alacak kullanıcını seçildiği ekrandır.

Devredecek kişi seçimi yapıldıktan sonra «Listele» butonuna basılarak evraklar listelenir. Listelenen evraklar seçimi yapılır. «Devret» butonuna basılarak Devralacak Kişi ekranı açılır. Devralacak Kişi alanına evrakın devri yapılacak kullanıcı seçimi yapılır. Zorunlu olan açıklama alanı doldurularak Tamam butonuna basılır.

| Ĭ    | Devredecek Kişi *<br>1<br>20beyde TEKİN ÜNAL<br>[Arazi iscisi]<br>TEMSAN<br>TÜRKİYE CUMHURİYETİ                                                                                                    |                                                                                                    |
|------|----------------------------------------------------------------------------------------------------|----------------------------------------------------------------------------------------------------|
| Gele | 2 Listele                                                                                                    | Devret 4<br>Devralacak Kişi 🔯                                                                                                  |
| x    | 3<br>Konu: olur tarih ve kurdele 3 imzacili<br>Geldiği Yer: TÜRKİYE CUMHURİYETI / TÜRKİYE ELEKTROMEKANİK SANAYİ ANO<br>Kayıt Tarihi / Sayı: 21.04.2019 / 76880352-100.01-E.591<br>Evrak Tarihi: 21.04.2019 / No: 173 / Miat 0 gün / Gereği için<br>Evrak Tarihi: 21.04.2019 / No: 173 / Miat 0 gün / Gereği için<br>Konu: olur tarihi ve kurdele 3 imzacılı<br>Geldiği Yer: TÜRKİYE CUMHURİYETI / TÜRKİYE ELEKTROMEKANİK SANAYİ ANO<br>Kayıt Tarihi / Sayı: 20.04.2019 / Töc 860352-100.01-581<br>Evrak Tarihi: 29.04.2019 / No: 188 / Miat: 0 gün / Gereği için<br>Evrak Tarihi: 29.04.2019 / No: 188 / Miat: 0 gün / Gereği için | VIM ŞI<br>VIM ŞI<br>VIM ŞI<br>VIM ŞI<br>VIM ŞI<br>VIM ŞI<br>VIM ŞI<br>VIM ŞI<br>VIM ŞI<br>VIM ŞI<br>VIM ŞI<br>VIM ŞI<br>VIM ŞI |
| x    | Konu: test kodu<br>Geldiği Yer. TÜRKİYE CUMHURİYETİ / TÜRKİYE ELEKTROMEKANİK SANAYİ ANO<br>Kayıt Tarihi / Sayı: 07.05.2019 / 76860352-100.01-E.617<br>Evrak Tarihi: 07.05.2019 / No: 617 / Miat: 0 gün / Gereği için<br>Evrak Tarihi: 07.05.2019 / No: 617 / Miat: 0 gün / Gereği için<br>Konu: asd<br>Geldiği Yer. TÜRKİYE CUMHURİYETİ / TÜRKİYE ELEKTROMEKANİK SANAYİ ANO<br>Kayıt Tarihi / Sayı: 08.05.2019 / 76860352-000-E.619<br>Evrak Tarihi: 08.05.2019 / No: 619 / Miat: 0 gün / Gereği için<br>Evrak Tarihi: 08.05.2019 / No: 619 / Miat: 0 gün / Gereği için                                                            | vilim șii<br>203 karakter girilebilir<br>vilim șii<br>7 Tamam liptal                                                           |

\*\* Devredilecek evrak listesinde yer alan butonuna basılarak evrakların detayı görüntülenebilecektir. Detay butonu yetkiye bağlı olarak çalışmaktadır. "Kullanıcı Evrak Devret - Detay Göster" aksiyonu ile çalışmaktadır.

### **5- AMİR KULLANICIDA SOL MENÜ**

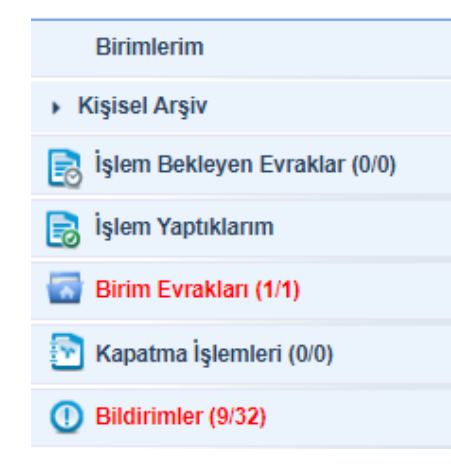

Ana menünün sol tarafında yer alan Menü alanında, belge işlemleri ile ilgili aşağıdaki başlıklar yer almaktadır.

- 1.Birimlerim
- 2.Kişisel Arşiv 3.İşlem Bekleyen Evraklar 4.İslem Yaptıklarım
- 5.Birim Evrakları
- 6.Kapatma İşlemleri
- 7.Bildirimler

Bu menüde herhangi bir başlık seçildiğinde, o başlığın alt detayları açılır. Seçili olan başlığın üzerine tıklandığında alt başlıklar tekrar gizlenir.

Sol Menüde yer alan başlıkların altında **okunmamış** bir evrak yer alıyorsa, ilgili başlık **"KIRMIZI"** renkte gösterilmektedir. • Not: Sol menü başlıklarının yanında yer alan numaratörde, başlığın altında yer alan toplam evrak sayıları gösterilmektedir.

• Evrak sayılarının gösterim şekli; "Okunmamış evrak sayısı / Toplam evrak sayısıdır

## 1. Birimlerim

Kullanıcının birden fazla birimde görevli olduğu veya üzerinde vekâlet bulunduğu koşullarda, birim ve vekâlet bilgilerinin gösterildiği listedir. Bu listede yer alan birim ve vekâletler ile ilgili işlem yapılmak istendiğinde, birim veya vekâlet bilgisine tıklanması gerekmektedir.

Aşağıda örneği verilen ekran görüntüsüne göre; birimlerim listesinde gelen bilgilerden ilk bilgi kullanıcının kendi birimi, ikinci bilgi kullanıcıya verilen vekâlete ait bilgi ve son olarak da kullanıcının görevli olduğu diğer birim bilgisi gelmektedir. Kullanıcı bu 3 bilgiden hangisine tıklarsa ekran güncellenerek tıklanan o birime veya vekâlete ait evraklar ve yetkilere göre tekrar dolacaktır.

| Menü                                                                                |
|-------------------------------------------------------------------------------------|
| Yazılım Geliştirme Direktörlüğü                                                     |
| Birimlerim                                                                          |
| Genel Müdürlük Makamı                                                               |
| Yazılım Geliştirme Direktörlüğü                                                     |
| Vekalet: Bilsay OTÇU - Yazılım Geliştirme<br>Direktörlüğü - 31.10.2022 / 02.11.2022 |

# 2. Kişisel Arşiv

Kişisel Arşiv fonksiyonu kullanıcıya özgü bir listedir. Kullanıcının oluşturmuş olduğu kişisel arşiv klasörü ve içerisindeki evraklar başka bir kullanıcı tarafından görüntülenemeyecektir.

Kullanıcı, sol menüde yer alan evrak listelerinin içerisindeki evrakların bir kopyasını kendi kişisel arşivinde saklayabilmektedir. Ancak unutulmaması gereken en önemli şey "Kişisel Arşive" eklenen evraklar tamamen kopya niteliğinde olup bu evraklar üzerinde herhangi bir işlem yapılamaz.

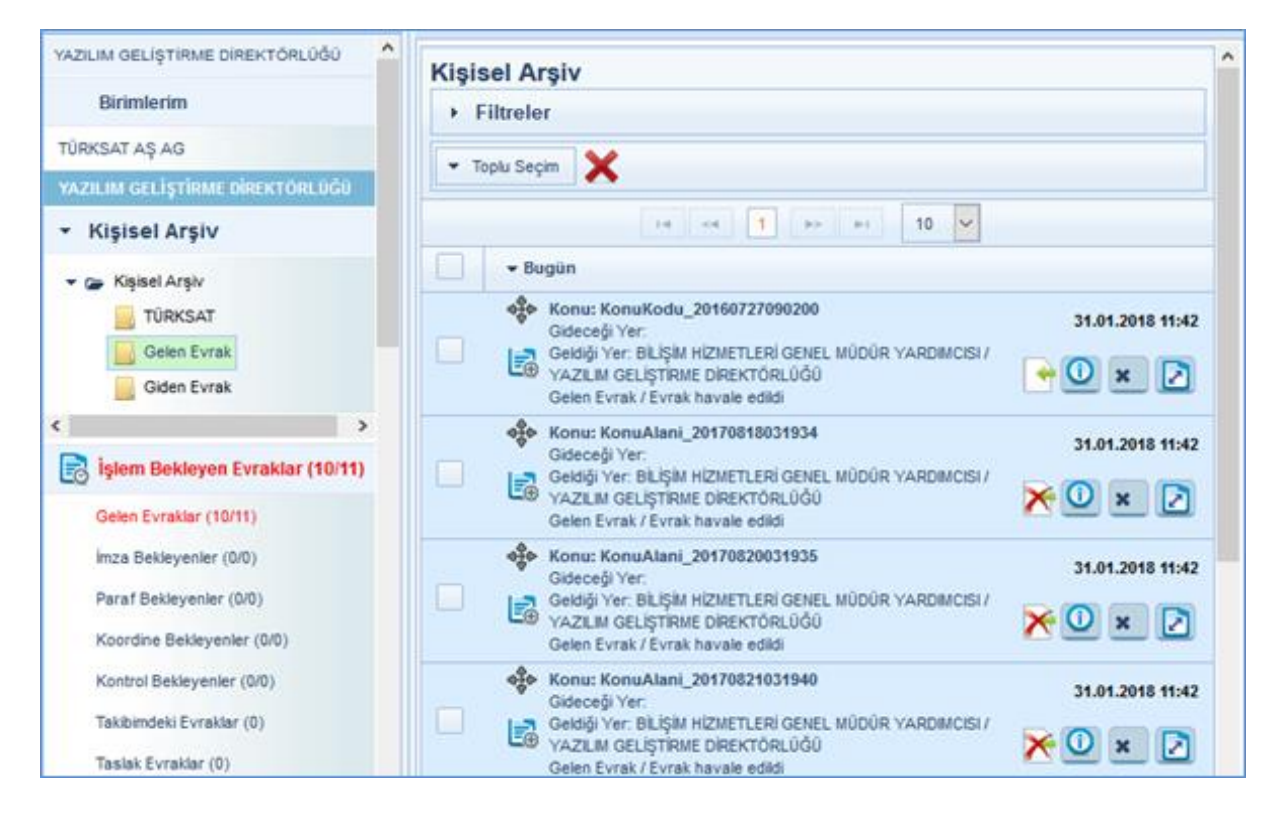

### Kişisel Arşivde Yeni Klasör Oluşturmak

Kişisel Arşiv Klasörü başlığı üzerine gelinerek fare ile sağ tıklanır ve açılan seçeneklerden «Ekle» butonuna basılır. Açılan ekrandan tanımlanmak istenen kişisel klasöre ait isim bilgisi girildikten sonra KAYDET butonuna basılarak tanımlama işlemi gerçekleştirilir.

| , ,               | Klasör İsmini Giriniz:                                                                    |
|-------------------|-------------------------------------------------------------------------------------------|
| ▼ 🕞 Kişisel Arşiv | Kaydet İptal                                                                              |
| Ekle              |                                                                                           |
| ≁ Düzenle         | <b>Not</b> : Açılan yeni kişisel arşiv klasörünün altına bir tane daha klasör tanımlanmak |

### Kişisel Arşiv Klasörü Adının Güncellenmesi

Kişisel Arşiv Klasörü adını güncellemek için; fare ile üzerine gelinerek sağ tıklanır ve çıkan seçeneklerden «Düzenle» butonuna basılmak suretiyle açılan kişisel klasöre ait isim bilgisi girildikten sonra KAYDET butonuna basılır.
#### Kişisel Arşiv Klasörüne Evrak Ekleme İşlemi

Orta alanda listelenen evrakların üzerinde bulunan 🔅 butonuna fare ile tıklanıp basılı tutularak (sürükle bırak), evrakın kopyalanmak istenildiği kişisel arşiv klasörü üzerine gelinerek fare bırakılır ve evrak taşıma işlemi gerçekleşmiş olur.

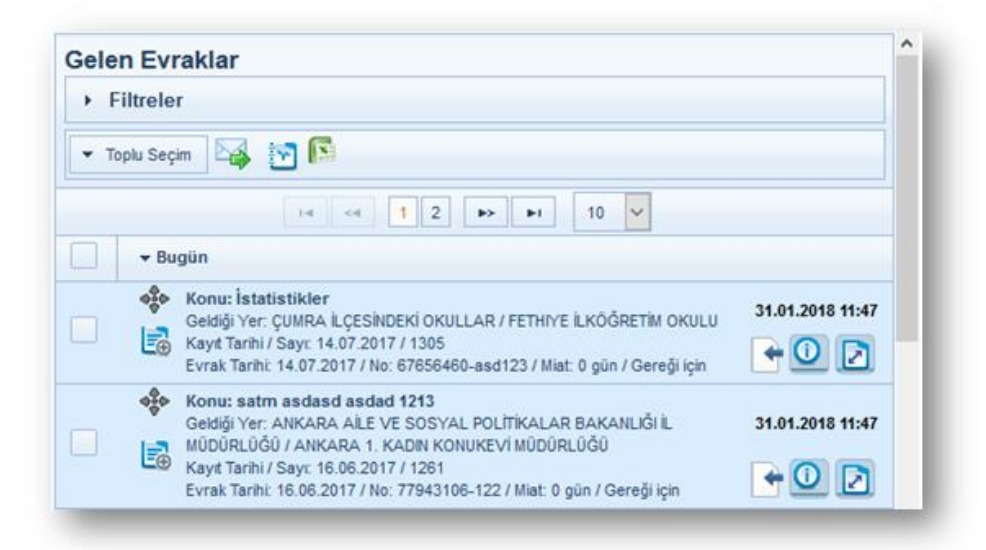

### Kişisel Arşiv Klasöründen Evrak Çıkartılması

Kişisel Arşivdeki evrakın, kişisel arşivden çıkartılması için; evrakın sağ tarafta bulunan «x» butonuna basılmalıdır. "Arşivden çıkart" butonuna basıldığında gelen uyarı ekranında EVET butonuna basılarak işlem tamamlanır.

| lişis | el Arşıv                                                                                                    |                                                    |
|-------|----------------------------------------------------------------------------------------------------|----------------------------------------------------|
| ► Fi  | ltreler                                                                                                    | Uyarı                                              |
| ▼ Top | olu Seçim 🔀                                                                                                    | Evrakı arşivden çıkarma işlemini onaylıyor musunuz |
|       | 14 <4 <b>1</b> P> PT <b>10 </b>                                                                                                    |                                                    |
|       | ▼ Bugün                                                                                                    |                                                    |
|       | Konu: KonuKodu_20160727090200<br>Gideceği Yer:<br>Geldği Yer: BiLİŞİM HİZMETLERİ GENEL MÜDÜR YARDINCISI / YAZILIM<br>Geldği Yer: BiLİŞİM HİZMETLERİ GENEL MÜDÜR YARDINCISI / YAZILIM<br>Gelen Evrak / Evrak havale edildi | 31.01.2018 11:42                                   |
|       | Konu: KonuAlani_20170818031934<br>Gideceği Yer:<br>Geldği Yer: BiLişim HİZMETLERİ GENEL MÜDÜR YARDIMCISI / YAZILIM<br>GELİŞTIRME DİREKTÖRLÜĞÜ<br>Gelen Evrak / Evrak havale edildi                                        | 31.01.2018 11:42                                   |

Kişisel Arşiv Klasörünün Silinmesi

Silinmek istenen Kişisel Arşiv Klasörünün üzerinde fare sağ tıklandığında çıkan seçeneklerden «Sil» butonuna basılarak silme işlemi gerçekleştirilir.

Not: Silinmek istenen Kişisel Arşiv Klasörünün içerisinde evrak var ise, silme işlemi gerçekleşmeyecektir. Öncelikli olarak silinmek istenen klasörün içerisindeki evraklar temizlenmeli (Silme ya da başka klasöre taşıma) ardından klasör silme işlemi gerçekleştirilmelidir.

| • 🍙 Ki | şisel Arşiv |  |
|--------|-------------|--|
| D e    | et<br>Ekle  |  |
|        | 🖋 Düzenle   |  |
|        | × Sil       |  |

## 3. İşlem Bekleyen Evraklar

İşlem Bekleyen Evraklar menüsünde aşağıda yer alan kategorilere giren evraklar bulunur.

- a- Gelen Evraklar: Kullanıcıya gereği / bilgi için gelmiş evraklar listelenir.
- b- İmza Bekleyenler: Kullanıcıya imzalaması için gönderilen evraklar listelenir.
- c- Paraf Bekleyenler: Kullanıcıya imzalaması için gönderilen evraklar listelenir.
- d- Koordine Bekleyen: Kullanıcıya koordinasyon parafı için gönderilen evraklar listelenir.
- e- Kontrol Bekleyen: Kullanıcıya kontrol etmesi için gönderilen evraklar listelenir.
- f- Takibimdeki Evraklar: Kullanıcının takibine eklediği evraklar listelenir.
- g- Taslak Evraklar: Kullanıcının hazırladığı ancak henüz onaya çıkmamış evraklar listelenir.
- h- Onaylar: Onaya gönderilen vekaletler için kullanılan ekrandır.
- i- Tebliğler: Kullanıcılara tebliğ edilmek üzere gönderilmiş olan evrakların yer aldığı listedir.

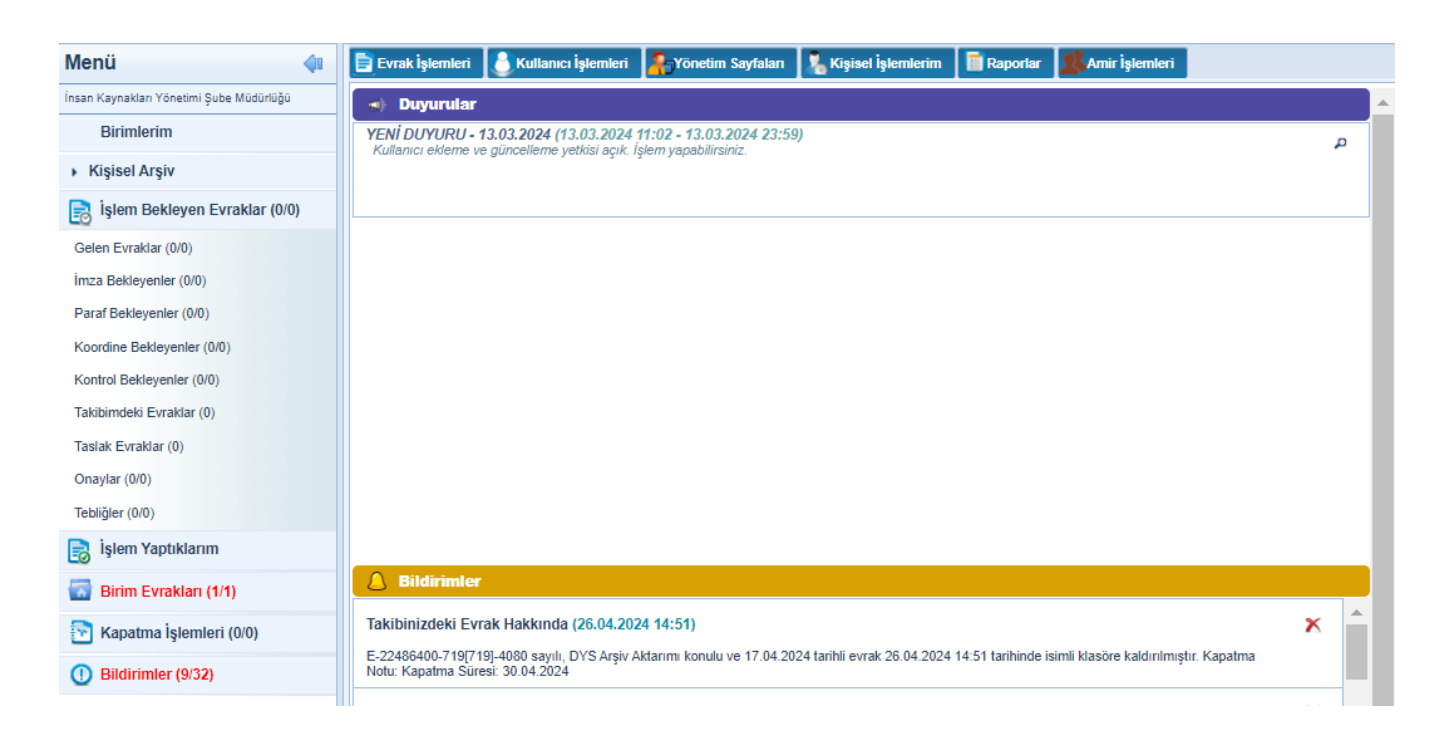

Orta alanda seçili olan evraklar ile ilgili yapılabilecek işlemler ve ön izleme işlemleri, ilgili bölümde anlatılacaktır.

### a- Gelen Evrak (Video İçin Tıklayın)

#### EVRAKIN SON KULLANICIYA KADAR HAVALE İŞLEMLERİ

Birim evrak tarafından birim amirine Havale Onayı ile veya havale edilerek evrak gönderilir. Havale edilen evraklar; işlem bekleyen evraklar/gelen evraklar listesinde listelenir. Buradan seçilen evraklar, sırası ile ilgililere hiyerarşik olarak havale edilir. Son kullanıcısına kadar havale edilen evraklar; gönderildiği kullanıcının ekranında sol menü/İşlem Bekleyen Evraklar/Gelen Evraklar listesinde listelenecektir.

Kullanıcı Gelen Evraklar listesinde listelen evraklarda yapması gereken işlemleri ön izleme alanının üstünde yer alan butonlardan ya da evrak içeriği ekranındaki butonlardan gerçekleştirebilecektir.

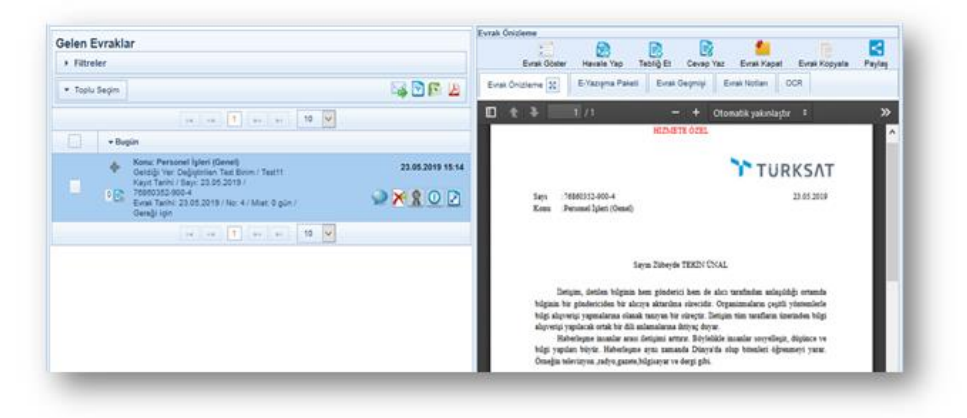

Havale Yap: Gelen Evraklar listesinde yer alan evrakların ilgili kullanıcıya, birime ya da havale onayına gönderilmesi için kullanılır. Havale yap butonuna basıldığında açılan havale ekranında, evrakın gönderileceği birim / kişi / kullanıcı listesi bilgileri seçildikten sonra gereği ya da bilgi seçimi yapılarak «Gönder» butonuna basılır.

Evrakın havale onayına gönderilme durumu var ise; gerek havale yeri bilgisi seçilerek gerekse de havale yeri seçilmeden sadece ONAYLAYACAK KİŞİ bilgisi seçildikten sonra HAVALE ONAYINA GÖNDER butonuna basılmalıdır. Bu işlemin ardından evrak, onaylayacak kişi alanında seçilmiş olan kullanıcının HAVALE ONAYINA GELENLER listesine düşecektir. Bu kullanıcının havale onayı vermesinin ardından evrak ilgili kişilere havale edilmiş olacaktır.

| Kişiye Havale              |                           |        |            | -22 |                                                                |                                      |             |
|----------------------------|---------------------------|--------|------------|-----|----------------------------------------------------------------|--------------------------------------|-------------|
| Kullanıcı/Birim<br>Listesi |                           |        | L <u>.</u> |     |                                                                |                                      |             |
| Açıklama                   |                           |        |            |     |                                                                |                                      |             |
|                            | 1000 karakter girilebilir |        |            |     | <u>Kişiye Havale:</u><br>birimdeki kişiler<br>Kullanışı (Birim | _Kullanıcının d<br>seçilebilecektir. | âhil olduğu |
| İşlem Süresi               |                           |        |            |     | düzenlenen<br>seçilebilecektir.                                | <u>Listesi:</u> Dan<br>Kullanıcı     | Listeleri   |
|                            |                           | Gönder |            |     |                                                                |                                      |             |

<u>Tebliğ Et:</u> Gelen Evraklar listesinde yer alan evrakların kullanıcılara tebliğ edilmesi için kullanılır. Tebliğ et butonuna basıldığında açılan ekranda evrakın tebliğ edileceği kişi veya kullanıcı listesi bilgileri seçildikten sonra **«Tebliğ Et»** butonuna basılır.

| Kişi              |                           |  |
|-------------------|---------------------------|--|
| Kullanıcı Listesi |                           |  |
| Not               |                           |  |
|                   |                           |  |
|                   | 1024 karakter girilebilir |  |
|                   | Tebliğ Et                 |  |

Tebliğ edilen evrak; tebliğ edilen kullanıcının sol menüsünde yer alan İŞLEM BEKLEYENLER başlığının altındaki Tebliğler listesinde listelenecektir.

Tebliğ edilen evraklar, İşlem Yaptıklarım başlığının altında yer alan TEBLİĞ ETTİKLERİM listesinin altında listelenmektedir.

Tebliğ edilen evraklar; tebliğ edilen kişiler tarafından henüz tebellüğ edilmemiş ise, tebliğ eden kullanıcı tarafından hatırlatma gönderilebilmektedir.

Tebliğ hatırlatma işlemi için işlem yaptıklarım başlığının altındaki tebliğ ettiklerim listesi tıklanır. Açılan ekranda tebliğ edilen evrakın ön izlemesinde veya detay ekranında yer alan «Tebliğ Hatırlat» butonuna basılarak açılan ekranda; Okunmamış tebliğleri hatırlat,

Tebellüğ edilmemiş tebliğleri hatırlat seçenekleri seçildikten sonra «Tebliğ Hatırlat» butonuna basılır.

Tebliğ hatırlatma işleminde; kullanıcıların isteği dâhilinde hatırlatma notu da girilebilmektedir.

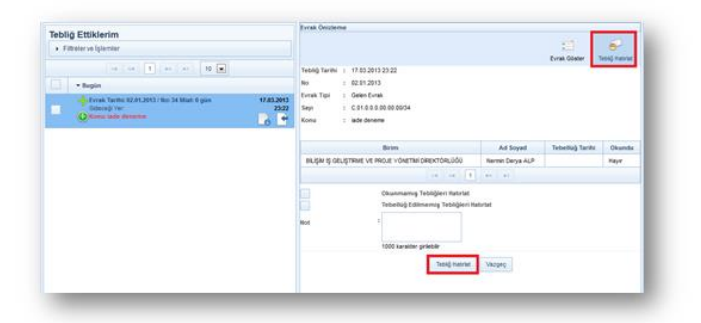

İade Et: Gereği ya da bilgi için gönderilen evrakın havale eden yere kişiye iade edilmesi için kullanılır. İade et butonuna basıldığında açılan ekranda zorunlu olan iade notu girildikten sonra «İade Et» butonuna basılarak iade etme işlemi gerçekleşir. (Video İçin Tıklayın)

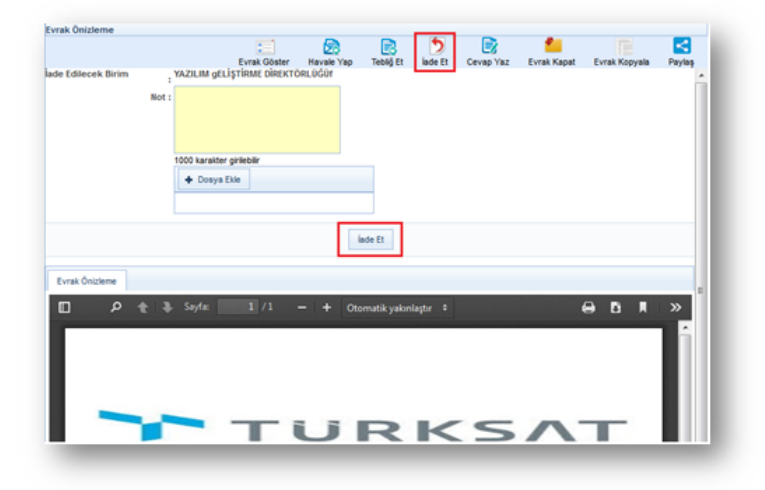

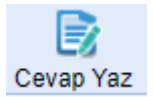

Havale olarak gelen evrakın evrakı gönderen kuruma cevap yazısını bilgileri eklenmiş bir şekilde gelmektedir. (Video İçin Tıklayın)

| Cevap Yaz                |                                                                                                    |
|--------------------------|----------------------------------------------------------------------------------------------------|
| Bilgileri Editör Ek      | 🖉 🖉 🐻 🗟<br>deri İlgileri İlişkili Evraklar Kapatılan Evraklar                                                                                                    |
| Konu Kodu *              | Eğitim ve Öğretim İşleri (Genel)                                                                                                    |
| Konu *                   | Deneme                                                                                                    |
| Kaldırılacak Klasörler * | La 🖕                                                                                                    |
| Evrak Türü *             | Resmi Yazışma 🗸                                                                                                    |
| Kayıt Tarihi *           | 01.04.2024                                                                                                    |
| Evrak Dili *             | Türkçe 🗸                                                                                                    |
| Gizlilik Derecesi *      | Normal 🗸                                                                                                    |
| TC Kimlik No             |                                                                                                    |
| Evrak Sayı Ek Metni      |                                                                                                    |
| İvedilik *               | Normal 🗸                                                                                                    |
| Miat                     |                                                                                                    |
| Bilgi Seçim Tipi         | Birim                                                                                                    |
| Bilgi                    |                                                                                                    |
| Gereği Seçim Tipi        | Birim 🗸                                                                                                    |
| Gereği                   | Image: Constraint of the second second s |
| Dağıtımı Ek Yap          |                                                                                                    |
| Dağıtım Listesi Yap      |                                                                                                    |
|                          |                                                                                                    |

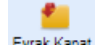

### Evrak Kapatma (Gelen Evrak Klasöre Kaldırma)

Gelen bir belge üzerinde herhangi bir işlem yapılmayacaksa veya işlemi biten bir belge kullanıcıya sadece bilgi amaçlı gönderilmişse Belgenin Detay ekranında veya belgenin ön izlemesinde yer alan Evrak Kapat butonuna tıklanır.

Evrak Kapat butonuna tıklandıktan sonra açılan ekranda belgenin kaldırılacağı klasör ve konu kodu seçimi yapıldıktan sonra ilgili butonlar kullanılarak klasöre kaldırma işlemi gerçekleştirilir. Klasöre kaldırma işlemini sadece yetki verilen kullanıcılar yapabilir.

Evrak; süreli kapatma ve evrak kapatma olmak üzere 2 farklı şekilde kapatılabilmektedir.

Süreli Kapatma: Gelen Evraklar listesinde yer alan ve işlemi belli bir süre sonra yapılacak olan evrakların kullanıcının isteği dâhilinde belli bir süreliğine klasöre kaldırılabilecektir. Bu işlemi gerçekleştirmek için; evrak kapat butonuna basıldığında açılan ekranda KAPATMA TİPİ olarak Süreli Kapatma seçilir. Bu seçenek seçildiğinde ekranda gelen Kapatma Süresi bilgisi girildikten sonra evrakı kapat butonuna tıklanarak evrak kapatılır. Süreli kapatılan evrak; girilen tarihe kadar seçilen klasörde listelenecek, girilen tarih dolduğunda da tekrar gelen evraklar listesine otomatik olarak düşecektir.

| vrak Önizleme            |                                                            |                                        |           |         |                  |             |               |
|--------------------------|------------------------------------------------------------|----------------------------------------|-----------|---------|------------------|-------------|---------------|
|                          | ==1                                                        | 2                                      |           | 5       |                  | <b>*</b>    |               |
|                          | Evrak Göster                                               | Havale Yap                             | Tebliğ Et | lade Et | Cevap Yaz        | Evrak Kapat | Evrak Kopyala |
| Evrak Kapatma            |                                                            |                                        |           |         |                  |             |               |
| Kapatma Tipi *           | Süreli Kapatma                                             | ~                                      |           |         |                  |             | Â             |
| Kapatma Süresi *         | 02.04.2024                                                 |                                        |           |         |                  |             |               |
| Konu Kodu *              | İzin ve Onay İşler<br>755.02.01                            | i                                      |           |         |                  | ×           |               |
| Kaldırılacak Klasörler * | 1                                                          |                                        |           |         | L <mark>e</mark> | 2           |               |
|                          | Eğitim ve Öğretin<br>[Klasör] 100<br>Basın ve Halkla İlişk | n İşleri (Genel)<br>iler Şube Müdürlüğ | jū        |         |                  | ×           |               |
| Not                      |                                                            |                                        |           |         |                  |             |               |
|                          | 1000 karakter giril                                        | ebilir                                 |           |         |                  |             |               |
|                          |                                                            | Evr                                    | ak Kapat  |         |                  |             |               |
|                          |                                                            |                                        |           |         |                  |             | ~             |
|                          |                                                            |                                        |           |         |                  |             |               |

**Kapatma:** Gelen Evraklar listesinde yer alan evrakları klasöre kaldırmak için kullanılacak olan butondur. Evrak kapatma ekranında; evrakın konu kodu ve kaldırılacağı klasör bilgileri girildikten sonra evrakı kapat butonuna tıklanarak evrak kapatılır.

| Evrak Önizleme           |                                |            |           |         |           |             |               |
|--------------------------|--------------------------------|------------|-----------|---------|-----------|-------------|---------------|
|                          |                                | 2          |           | 5       |           | <b>*</b>    |               |
|                          | Evrak Göster                   | Havale Yap | Tebliğ Et | iade Et | Cevap Yaz | Evrak Kapat | Evrak Kopyala |
| Evrak Kapatma            |                                |            |           |         |           |             |               |
| Kapatma Tipi *           | Kapatma                        | ~          |           |         |           |             | <b>^</b>      |
| Konu Kodu *              | İzin ve Onay İşle<br>755.02.01 | ri         |           |         |           | X           |               |
| Kaldırılacak Klasörler * |                                |            |           |         | L.        |             |               |
| Not                      |                                |            |           |         |           |             |               |
|                          |                                |            |           |         |           |             |               |
|                          |                                |            |           |         |           |             |               |
|                          | 1000 karakter giri             | lebilir    |           |         |           |             |               |
|                          |                                |            |           |         |           |             |               |
|                          |                                | Evr        | ak Kapat  |         |           |             |               |
|                          |                                |            |           |         |           |             |               |
|                          |                                |            |           |         |           |             | -             |

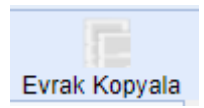

Gelen evrakın tam olarak aynısını kopyalama. Kopyalanan evrak Evrak Oluştur alanında kapatılan evraklar butonu tıklanarak yazı bütünüyle bu alana aktarılır.

| Uyarı                                        | × |
|----------------------------------------------|---|
| Evrakı kopyalamak istediğinize emin misiniz? |   |
| Evet Hayır                                   |   |

(Video İçin Tıklayın)

### Evrakın İmzalanması

Belgenin İmzalanması: İmzalanmak üzere gelen evrak, Sol menü > İslem Bekleyen Evraklar >İmza Beklevenler sekmesine düser.

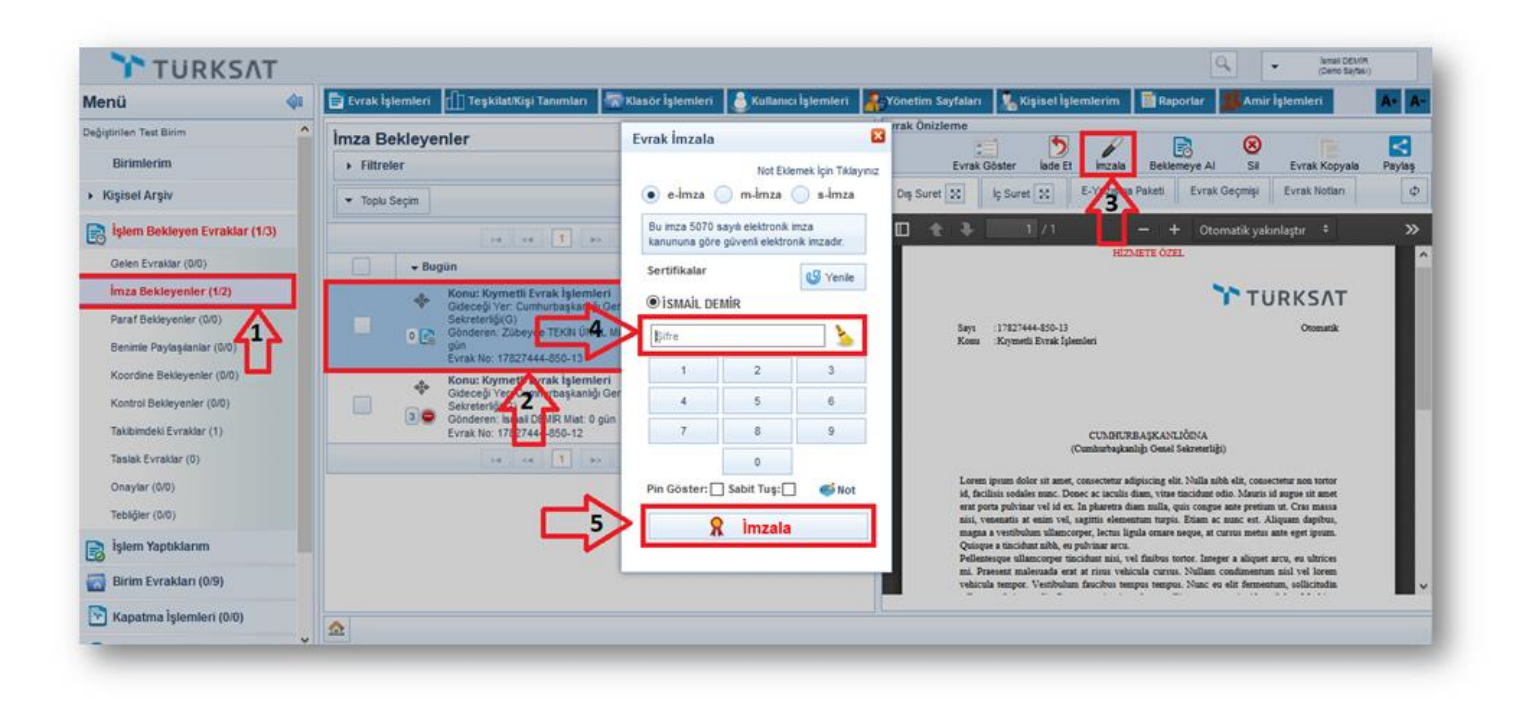

Evrakı imzalamak için evrak ön izleme veya evrak detay ekranında yer alan «İmzala» butonu basılır. İmzala butonuna basılarak açılan imzalama ekranında kullanıcıya ait bilgiler gelir. Kullanıcı kendisine ait olan elektronik imza şifresini girer «İmzala» butonuna basarak evrakın imzalanmasını sağlar.

Derkenar Notu: Evrakın imzalanması esnasında,

• Amirlerin evrak imza sırasında evrakın işleyişine yön veren ve işin yapılmasını şekillendiren ve evrakla ilişkili olan amir yönlendirme notu girebilir. Fiziksel hayatta amirin elle evrakın üzerinde yazdığı ve evrakı (oluru) imzaladığı nottur.

### **Derkenar Notunun Girilmesi:**

• Evrak imzalanmak istendiğinde, imzalama ekranı açıldıktan sonra "Not eklemek için tıklayınız" alanı seçilir ve yan tarafta açılan Not Ekle ekranından "Not" seçilir, Derkenar notu girildikten sonra Kaydet butonu tıklanır. Dosya eklenmek istendiğinde «Dosya Ekle» butonu kullanılabilir.

| Evra        | ak İmzala                            |                              | 2             |
|-------------|--------------------------------------|------------------------------|---------------|
| ullet       | e-İmza 🔵                             | M-imza 🔵 S                   | İmza          |
| Bu i<br>güv | mza 5070 sayıl<br>enli elektronik ir | ı elektronik imza<br>nzadır. | kanununa göre |
| Sert        | ifikalar                             |                              | G             |
|             | Şifre                                |                              | <u> </u>      |
|             | 1                                    | 2                            | 3             |
|             | 4                                    | 5                            | 6             |
|             | 7                                    | 8                            | 9             |
|             | Pin Göster:                          | 0<br>] Sabit Tuş: 🗌          | 🥌 Not         |
|             | 5                                    | 🚶 İmzala                     |               |

### **Derkenar Notlu Evrakın Okunması:**

- Evrak listelerinde farklı bir bilgi butonu 😕 ile evraka derkenar düşüldüğü gösterilir.
- Evrak kim tarafından ön izlemesi yapılırsa yapılsın evrak açılınca derkenar notu üzerinde gösterilir.
- Derkenar notunda: kimin eklediği bilgisi, ne zaman eklediği bilgisi ve notu yer alır.
- Derkenar notu ön izlemede okunduktan sonra kapatılabilir ve evrakın okunması sağlanır.
- Evrak tekrar okunduğunda derkenar notu tekrar gösterilir.
- Notun silinmesi, güncellenmesi söz konusu değildir.
- Saklama planına göre evrakın imhası ile imha edilir.

| Evra        | k İşlemleri 👖 Teşkilat/Kişi Tanımları 🐨 Klasör İşlemleri 🚺 Kullanıcı İş                                                                                                    | şlemleri | Kişisel İşlemlerim 📗 Raporlar 🗛                                                                                                    |
|-------------|----------------------------------------------------------------------------------------------------|----------|----------------------------------------------------------------------------------------------------|
| lmza        | ladıklarım<br>Iltreler                                                                                                    |          | Evrak Onizleme                                                                                                    |
| ▼ Te        | plu Seçim 🚺                                                                                                    |          | Dış Suret 🔀 İç Suret 🐹 E-Yazışma Paketi Evrak Geçmişi Evrak Notlan<br>Posta Detayı                                                                                                    |
|             | 14 ca 1 2 pp p1 10 V                                                                                                    |          | 🗖 🗙 🖲 T / 1 — 🕂 Otomatik yakınlaştır 🔅                                                                                                    |
|             | ▼ Bugün                                                                                                    |          | Darkanar Notu                                                                                                    |
|             | Konu: Mevzuat Işleri         20.06.201           Gideceği Yer: Test Birimi(G)         Evrak Tarhi: 20.06 2019 / No: 63452019-010-E.430         Image: Constant Constant Co | 19 10:59 | 20.06.2019 10:59:27 tarihil derkenar (Ismail DEMIR)<br>Test Amaçk not                                                                                                    |
|             | Konu: Mevzuat İşleri         20.06.201           Gideceği Ver. Test Birmi(G)         E           E         Evrak Tarihi: 20.06.2019 / No: 63452019-010-E.429 Mat. 0 gün                                                                                                    | 19 10:57 | KANNA JANA ANA ANA ANA ANA ANA ANA ANA AN                                                                                                    |
| <b>→</b> Ge | çen Ay                                                                                                    |          | TEST BIRININE                                                                                                    |
|             | Konu: Proje Nakli Sebebiyle Belgenet Projesi İle İlgili<br>Kurumlardan Gelen Evrakların Havalesi<br>Gideceği Yer. Test Birimi(G)<br>Evrak Tarihi: 15.05.2019 / No: 63452019-804.03-E 426 Mat: 0<br>gün                                                                                                    | 19 12:37 | Lorean ipsum dolor sit amet, consectente adipticing elit. Ut popuere lacinia arcu, sit amet<br>pubrinar ante lacras non. Plassibles ex risus, lacinativel purus depletar; ubrices tincident arcu.<br>Fusce fingilla lorean risus, nec pollantesque tirsu accumian vidati. Quisque sit amet faccibus<br>magna. Morbi congre vivera leo a popuere. Plassibles thrips, veisensiti nue sent vehicula. |

Not: \*\*imzaya gelen evrak imzalanmadan silinmek istenirse «Sil» butonuna basılır. Sil butonuna basılınca açılan ekranda zorunlu alan olan silme notu girilerek evrak silme işlemi gerçekleşir.

| Evrak Öni: | zleme        |          |                |              |           | W1            |        |
|------------|--------------|----------|----------------|--------------|-----------|---------------|--------|
|            | :=]          | 5        | R              |              | $\otimes$ |               |        |
|            | Evrak Göster | lade Et  | İmzala         | Beklemeye Al | Sil       | Evrak Kopyala | Paylaş |
|            | Not *        |          |                |              |           |               |        |
|            |              | 1000 kar | rakter girilet | bilir        |           |               |        |
|            |              |          | (              | Sil          |           |               |        |

### c- Paraf Bekleyenler (Video İçin Tıklayın)

**Belgenin Paraflanması:** Paraflanmak üzere gelen belge, **Sol Menü > İşlem Bekleyen Evraklar > Paraf Bekleyenler** sekmesine düşer.

Kullanıcı, Paraf Bekleyenler listesinde bulunan evrakı, detay bilgilerine bakmaksızın sadece evrakın üst bilgilerini görüntülemek isterse, evrak ön izlemeyi kullanmalıdır.

Kullanıcı evrakı paraflama işlemini ön izleme ekranından veya detay ekranından gerçekleştirebilir.

| tenü 🐗                        | Evrak İşlemleri 📋 TeşkilatiKişi Tanımları                                                                                                    | 🐨 Klasör İşlemleri 👗 Kullancı İşlemleri 🥻                                    | -Yönetim Sayfaları 🧏 Kişisel işlemlerim 📑 Raporlar 📕 Amir işlemleri 🚺 🗛 🗛                                                                                                    |
|-------------------------------|----------------------------------------------------------------------------------------------------|------------------------------------------------------------------------------|----------------------------------------------------------------------------------------------------|
| ığıştirilen Test Birim        | Paraf Bekleyenler                                                                                                    | Evrak İmzala                                                                 | rak Onizieme                                                                                                    |
| Birimlerim                    | > Filtreler                                                                                                    | Not Eklemek İçin Tıklayınız                                                  | Cristing Gamer Parafia Sit Evrak Kopyela Paylas                                                                                                    |
| Kişisel Arşiv                 | ▼ Toplu Seçim                                                                                                    | 💿 e-imza 🔵 m-imza 🔘 s-imza                                                   | Dış Suret 🐹 İç Suret 🐹 E-Yazışma Paketi Evrak Geçmişi Evrak Notları 🕼                                                                                                    |
| jşlem Bekleyen Evraklar (1/3) | (a) (a) (b) (b)                                                                                                    | Bu mza 5070 sayk elektronik imza<br>kanununa pöre güvenä elektronik imzadır. | 🖬 🛧 3 🔢 1/71 — 🕂 Otomatik yakınlaştır 🗄 🎽 👋                                                                                                    |
| Gelen Evraklar (0/0)          | - Bugün                                                                                                    | Sertifikalar                                                                 | NED.IETE OZEL                                                                                                    |
| İmza Bekleyenler (0/1)        | Konu: Krymetli Evrak İşlem                                                                                                    | ent  issaals peaks                                                           | TURKSAT                                                                                                    |
| Paraf Bekleyenier (1/1)       | Sekreterski G                                                                                                    |                                                                              | Says 17827444-850-13 Otomatik                                                                                                    |
| Benimie Paylaşılanlar (0/0)   |                                                                                                    |                                                                              | Kom Kıymeti Evrak İşlemleri                                                                                                    |
| Koordine Bekleyenier (0/0)    |                                                                                                    | 1 2 3                                                                        |                                                                                                    |
| Kontrol Bekleyenier (0/0)     | 412                                                                                                    | 4 5 6                                                                        |                                                                                                    |
| Takibimdeki Evraklar (1)      |                                                                                                    | 7 8 9                                                                        | CUMBIURBASKANLIÖDIA                                                                                                    |
| Taslak Evraklar (0)           | and the second second sec | 0                                                                            | (Camhurbagkanhig) Onnel Seikreterligi)                                                                                                    |
| Onaylar (0/0)                 |                                                                                                    | Pin Göster: 🗌 Sabit Tuş: 🗍 🐠 Not                                             | Lorens ipsum dolor sit amer, consectenz adiptoring elit. Nalla nibh elit, consectenze non textor<br>id, facilista sodales munc. Dinect ac iaculta diam, vitae tincidant odin. Marcia id augue sit amer                                      |
| Tebliğler (0/0)               |                                                                                                    | 2 June 1                                                                     | ent porta publicar vel id en. In pharetra diam nulla, quis congue ante pretium ut. Cras mansa<br>nisi, venenatis at enim vel, sagittis elementum turpis. Etiam ac nunc est. Aliquam dapibus,                                                |
| jelem Yaptıklarım             | L L L                                                                                                    | A imzaia                                                                     | magna a venibulam ullamoroper, lectra ligila onnae seque, at carnas metra ante eget prom.<br>Quioque a taccidant nibb, en polvitant arcs.<br>Pollennesços ullamoroper tacidant nisi, vel flatbus tornor. Integer a sliques arcu, es ubrices |
| Birim Evrakları (0/9)         |                                                                                                    |                                                                              | mi. Prasont nialestada erat at risus vehicula cursus. Nullan condensatum aial vel lorem<br>vehicula tempor. Vestibulum fuscibus tempus tempus. Nunc es els fermentam audicitadan                                                            |
| Kapatma İslemleri (0/0)       |                                                                                                    |                                                                              |                                                                                                    |

Evrakı paraflamak için evrak ön izleme veya evrak detay ekranında yer alan «Parafla» butonu basar. Parafla butonuna basıldığında açılan ekranda kullanıcı elektronik imzasının şifresini girer. «İmzala» butonuna basarak paraflama işlemini gerçekleştirir.

Elektronik paraflanan evrak sayı alarak akışta yer alan bir sonraki kullanıcıya gidecektir.

### d- Koordine Bekleyenler

| TURKSAT                           |                                                                                                   | O <sub>4</sub> were train (Corro Series)          |
|-----------------------------------|---------------------------------------------------------------------------------------------------|---------------------------------------------------|
| Menü                              | 📑 Evrak İşlemleri 🕺 Kişiset İşlemlerim                                                            | A- 7                                              |
| Yazılım Geliştirme Direktörlüğü   | Koordine Bekleyenler                                                                              | Evrak Onizieme                                    |
| Birimlerim                        | > Filtreler                                                                                       | Evrak Göster Koordine Parafta Sil Evrak Kopyala   |
| Genel Müdürlük Makamı             | 💌 Toplu Seçim                                                                                     | Dış Suret 🐹 İç Suret 🐹 Evrak Geçmişi Evrak Notarı |
| Yazılım Geliştirme Direktörlüğü   |                                                                                                   | 🔲 🔎 🛊 🐌 🚺 /1 — 🕂 Otomatik yakınlaştır 🕆 🔯 🖨 🖪 🗶 🛪 |
| Zübeyde Değiştirilen Test Birim   | → Bugün                                                                                           |                                                   |
| <ul> <li>Kişisel Arşiv</li> </ul> | A Konu: Istatistikler 27 de 2010 4574                                                             | Önerim                                            |
| işlem Bekleyen Evraklar (1/1)     | Gideceği Yar: Bölge Planlama Anabilim Dali Başkanlığı(G)<br>0 🛃 Gönderen: Ahmet SAVAŞ Miat: 0 gün | Varl                                              |
| Gelen Evraklar (0/0)              |                                                                                                   |                                                   |
| Imza Bekleyenler (0/0)            |                                                                                                   | Say :17827444-042[001]-119                        |
| Paraf Bekleyenler (0/0)           |                                                                                                   | Konu .istatistikler                               |
| Benimle Paylaşılanlar (0/0)       |                                                                                                   | BÖLGE PLANLAMA ANABİLİM DALI BASKANLIĞINA         |
| Kontrol Beklevenler (0/0)         |                                                                                                   |                                                   |
| Takibimdeki Evraklar (0)          |                                                                                                   | vwfs dv                                           |
| Taslak Evraklar (0)               |                                                                                                   | Abmet SAVAS                                       |
| Tebliğler (0/0)                   |                                                                                                   | Genel Müdür a.                                    |
| işlem Yaptıklarım                 |                                                                                                   | Yazılım Geliştirme Direktörü                      |
| Kapatma İşlemleri (0/0)           |                                                                                                   | N N                                               |
| Bildirimlar (2/2)                 |                                                                                                   |                                                   |
|                                   |                                                                                                   | 6                                                 |

- e- Kontrol Bekleyenler: Kullanıcıya kontrol etmesi için gönderilen evraklar listelenir.
- f- Takibimdeki Evraklar: Kullanıcının takibine eklediği evraklar listelenir.
- g-Taslak Evraklar (Video İçin Tıklayın)

Kullanıcının Evrak/Olur Oluştur ekranlarında hazırladığı evrakların onaya sunmadan önce kaydettiği taslak evrakların listelendiği menüdür. İçerik Göster butonuna basarak evrak hazırlama işlemine kaldığı yerden devam edebilmektedir.

**Not:** İmza/Parafa gelen evrakların onay akışı değiştirilerek kaydet butonuna bastıktan sonra evrak Taslak Evraklar menüsünde listelenecektir.

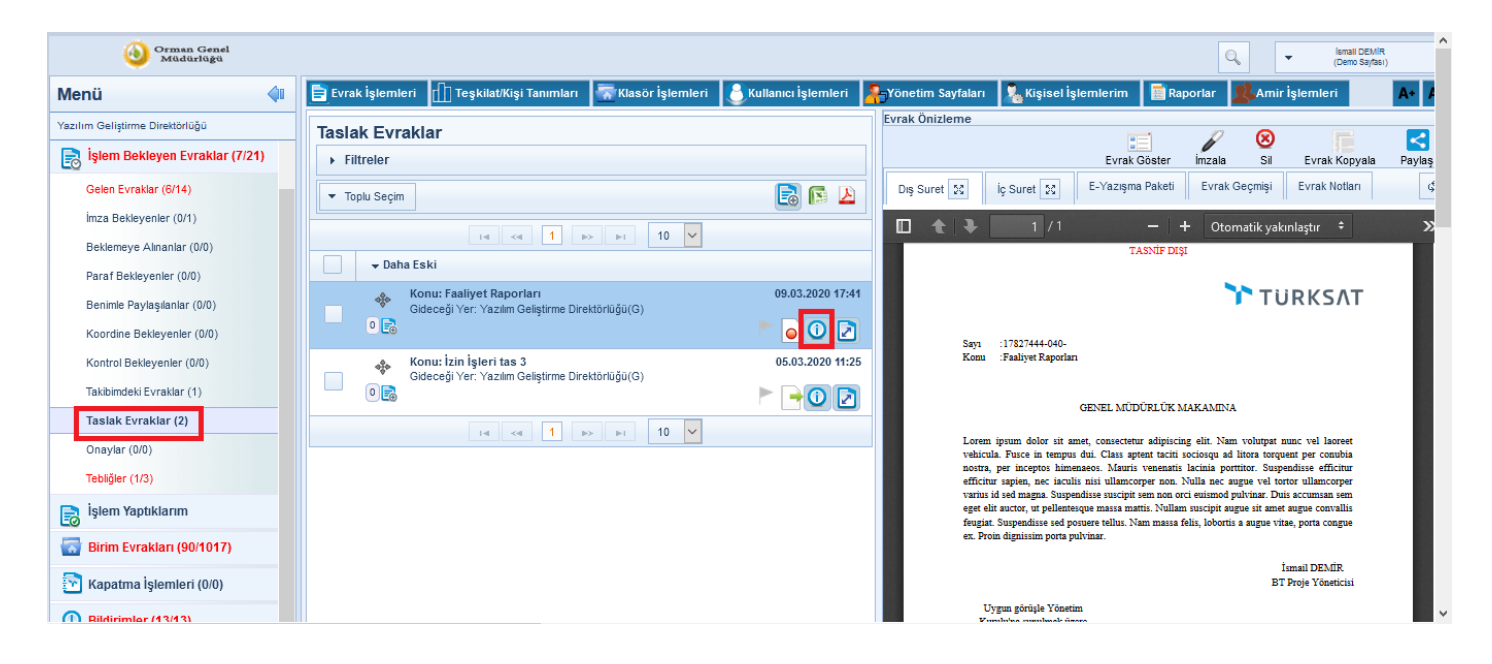

### h- Onaylar

Sistem içerisinden verilen vekâletler onaylanmak üzere vekâleti veren kullanıcının üst amirine gönderilebilmektedir. Onaya gönderilmiş olan bir vekâlet; onayı verecek olan kullanıcı ile giriş yapıldığında sol menüde ONAYLAR listesinde listelenecektir.

Onaylar listesinde yer alan vekâlet onayı fare ile bir kere tıklandıktan sonra ön izleme ekranında vekâlete ait bilgiler gelecek, onayı verecek olan üst amir bu ekrandaki butonlar vasıtasıyla gelen vekâleti onaylanabilecektir. (vekâlet reddetme işlemi de bu ekrandan yapılacaktır.)

Onaya gelen vekâletler üst amirin onaylama işleminden sonra aktif duruma gelmektedir.

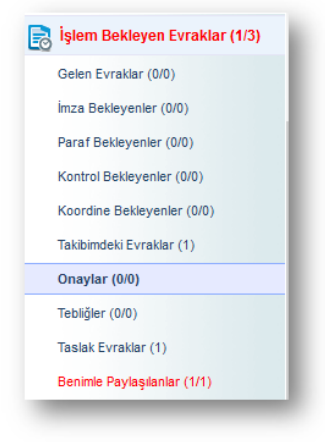

### i- Tebliğler

Kullanıcılara tebliğ edilmek üzere gönderilmiş olan evrakların yer aldığı listedir. Tebliğ için gönderilmiş olan bir evrak var ise, tebliğler listesine tıklandıktan sonra ana ekran orta alanda tebliğler listelenecektir. Listelenen tebliğ üzerine fare ile bir kere tıklandığında tebliğin içeriği ön izleme ekranında gelecek ve «Tebellüğ Et» butonuna basılarak evrakın tebellüğ edilmesi sağlanacaktır.

-

Ön izleme ekranının haricinde tebliğ listesinde bulunan gerçekleşmiş olur.

butonuna basılarak da evrakın tebellüğ işlemi

Tebliğ notunu tebliğ listesi alanında bulunan baloncuğa tıklayarak veya Evrak Notları bölümünden ulaşılabilecektir.

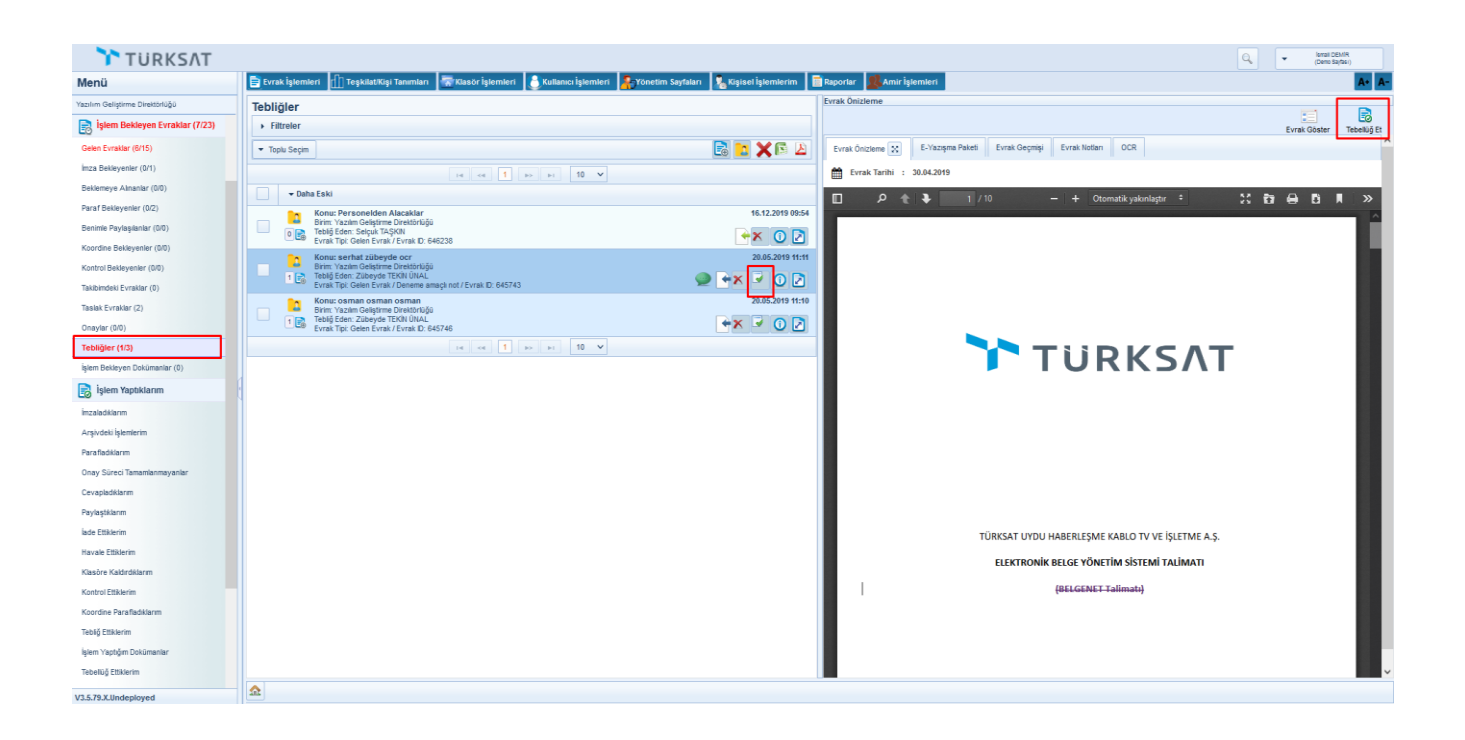

# İşlem Bekleyen Evraklar Orta Alan

### **Gelen Evraklar Orta Alan**

| Gelen Evra                     | aklar                                                                                                    | ^                |
|--------------------------------|----------------------------------------------------------------------------------------------------|------------------|
| ▼ Filtreler                    |                                                                                                    |                  |
| Filtre :                       | TÜMÜ Sayfada Ara :                                                                                                    |                  |
| Geldiği Yer :                  | Geldiği yeri seçiniz Başlangıç Tarihi:                                                                                                    |                  |
| Bitiş Tarihi :                 |                                                                                                    |                  |
| 🔻 Toplu Seçim                  |                                                                                                    | 🖂 🖻 🖻 ዾ          |
|                                |                                                                                                    |                  |
|                                |                                                                                                    |                  |
| ▼ Bu Hafta                     |                                                                                                    |                  |
|                                | Konu: Derkernar 1<br>Geldiği Yer: E-Devlet ve Bilişim Hizmetleri Genel Müdür Yardımcısı / Yazılım Geliştirme Direktörlüğü<br>Kayıt Tarihi / Sayı: 18.04.2022 / 17827444-040-9387                                                                                     | 27.04.2022 16:14 |
|                                | Evrak Tarini: 18.04.2022 / No: 9387 / Miat: 0 gun / Geregi için 🧶                                                                                                    |                  |
|                                | Geldiği Yer: E-Devlet ve Bilişim Hizmetleri Genel Müdür Yardımcısı / Yazılım Geliştirme Direktörlüğü<br>Kayıt Tarihi / Sayı: 27.04.2022 / E-17827444-010.01-9419<br>Evrak Tarihi: 27.04.2022 / No: <b>4528</b> / Miat: 0 gün / Gereği için                           | R 0 2            |
| □ <mark>2</mark><br>1 <b>€</b> | Konu: Kanunlar<br>Geldiği Yer: Türk Akreditasyon Kurumu Genel Sekreterliği / Dışişleri Bakanlığı / Türk Akreditasyon Kurumu Genel Sekreterliği<br>Kayıt Tarihi / Sayı: 26.04.2022 / 4527<br>Evrak Tarihi: 25.04.2022 / No: 66388700-2234 / Miat: 0 gün / Gereği için | 26.04.2022 14:45 |
| - <mark>2</mark><br>• 🗟        | <b>Konu: mühür</b><br>Geldiği Yer: Yazılım Müdürlüğü<br>Kayıt Tarihi / Sayı: 20.04.2022 / 4516<br>Evrak Tarihi: 30.11.2021 / No: E-17827444-010.06- <b>19127</b> / Miat: 0 gün /<br>Gereği için                                                                      | 26.04.2022 14:40 |
| □ <mark>2</mark><br>2⊜         | <b>Konu: mobil imza 2.0</b><br>Geldiği Yer: Yazılım Müdürlüğü<br>Kayıt Tarihi / Sayı: 20.04.2022 / 4517<br>Evrak Tarihi: 08.12.2021 / No: E-17827444-010.06- <b>19153</b> / Miat: 0 gün /<br>Gereği için                                                             | 26.04.2022 14:40 |
| 20                             | <b>Konu: mobil imza 2.0</b><br>Geldiği Yer: Yazılım Müdürlüğü<br>Kayıt Tarihi / Sayı: 20.04.2022 / 4518<br>Evrak Tarihi: 08.12.2021 / No: E-17827444-010.06 <b>-19151</b> / Miat: 0 gün /<br>Gereği için                                                             | 26.04.2022 14:40 |
|                                | <b>Konu: mobil imza 2.0</b><br>Geldiği Yer: Yazılım Müdürlüğü<br>Kayıt Tarihi / Sayı: 20.04.2022 / 4519<br>Evrak Tarihi: 08.12.2021 / No: E-17827444-010.06- <b>19135</b> / Miat: 0 gün /<br>Gereği için                                                             | 26.04.2022 14:40 |
|                                | Konu: mobil imza 2.0<br>Geldiği Yer: Yazılım Müdürlüğü<br>Kont Tarihi / Sour: 20.04.2022 / 4520                                                                                                    | 26.04.2022 14:40 |
| <u> </u>                       |                                                                                                    |                  |

### **1.1-Filtreler**

Evrak listeleri için filtreleme yapılan ekrandır. Seçilen başlıklara göre evrak listelemesini sağlar.

| Gelen Evrakla  | r                    |                       |
|----------------|----------------------|-----------------------|
| ▼ Filtreler    |                      |                       |
| Filtre :       | ТÜМÜ                 | Sayfada Ara :         |
| Geldiği Yer :  | Geldiği yeri seçiniz | Başlangıç Tarihi: 📄 놀 |
| Bitiş Tarihi : | 1                    |                       |
| Filtre :       | ТÜMÜ                 | •                     |
| Celdiži Ver    | тüмü                 | ^                     |
| Geldigi ter i  | SÜRELİ EVRAKLAR      |                       |
| Bitiş Tarihi : | SÜRESİZ EVRAKLAR     |                       |
|                | IADE EDILENLER       |                       |
| 🔻 Toplu Seçim  | KURUM DIŞI           |                       |
|                | KURUM İÇİ            |                       |
|                | BİLGİ İÇİN           |                       |
|                | GEREĞİ İÇİN          |                       |
| ▼ Bugün        | KOORDINASYON İÇİN    | ~                     |

### 1.2-Toplu Seçim

Evrak listesinde toplu olarak evrakların seçimi yapıldığı alandır. Toplu seçim dışında evrak listeleri önünde bulunan seçim 🔽 kutusuyla evrakları teker teker de seçim yapılabilmektedir. Seçim işlemi yapıldıktan sonra 👔 👔 Excel/PDF raporu alınabilmektedir.

| Ī | ▼ Toplu Seçim                   |                                 |                                                                                                    | <b>B</b>         |   |
|---|---------------------------------|---------------------------------|----------------------------------------------------------------------------------------------------|------------------|---|
|   | Sayfadakilerin T                | Tümü                            | F4 <4 1 → F1 10 ¥                                                                                                  |                  |   |
|   | Hiçbiri                         |                                 |                                                                                                    |                  |   |
|   | Okunmuşlar                      |                                 | Arşiv Aktarımı<br>Yıldırım İlçe Milli Eğitim Müdürlüğü / Bilgi İslem ve Eğitim Teknolojileri Sube Müdürlüğü        | 17.04.2024 11:36 |   |
|   | Okunmamışlar                    | de luite e                      | Sayı: 17.04.2024 / E-22486400-719[719]-4080<br>17.04.2024 / No: 4080 / Miat: 0 gün / Gereği için                   | 🔶 🤶 🔊 🔁          |   |
| ٦ |                                 | Geldiği Yer:                    | l EKİNCİ<br>Orhangazi İlce Milli Eğitim Müdürlüğü / Bilgi İslem ve Eğitim Teknolojileri Sube Müdürlüğü             | 17.04.2024 09:02 |   |
|   | 0                               | Kayıt Tarihi /<br>Evrak Tarihi: | Sayı: 17.04.2024 / E-41501772-903.02.01-3958<br>17.04.2024 / No: 3958 / Miat: 0 gün / Gereği için                  | 👳 🔶 🤶 🕑          |   |
|   | 400<br>400                      | Konu: Bilim<br>Geldiği Yer:     | ı <b>Sanat Merkezleri</b><br>Batman İl Milli Eğitim Müdürlüğü / Bilgi İşlem ve Eğitim Teknolojileri Şube Müdürlüğü | 16.04.2024 10:32 |   |
|   | 0 🗟                             | Kayıt Tarihi /<br>Evrak Tarihi: | Sayı: 18.03.2024 / E-41758624-160.01.06-650<br>18.03.2024 / No: <b>650</b> / Miat: 0 gün / Gereği için             | 👇 🤶 🕗 🔁          |   |
|   | 🕶 Geçen Ay                      |                                 |                                                                                                    |                  |   |
|   | 4 <sup>4</sup> / <sub>2</sub> 6 | Konu: Dene<br>Geldiği Yer:      | rme<br>Bursa İl Milli Eğitim Müdürlüğü / Ölçme, Değerlendirme ve Sınav Sube Müdürlüğü                              | 27.03.2024 15:24 |   |
|   | 0                               | Kayıt Tarihi /<br>Evrak Tarihi: | Sayı: 27.03.2024 / E-92483256-100-799<br>27.03.2024 / No: <b>799</b> / Miat: 0 gün / Bilgi için                    | R 🛈 🔀            | Ŧ |
|   |                                 |                                 | 14 <4 <b>1</b> b> b1 <b>10 </b> ¥                                                                                  |                  |   |

### 1.3-Evrak Listeleri

Evrakın üst bilgilerinin bulunduğu alandır.

| Geler  | n Evra   | ıklar                                                                                                    |                            |
|--------|----------|----------------------------------------------------------------------------------------------------|----------------------------|
| → Filt | treler   |                                                                                                    |                            |
| 🔻 Тор  | lu Seçim |                                                                                                    | 🗟 🖂 🖻 💽 ዾ                  |
|        |          |                                                                                                    |                            |
|        |          |                                                                                                    |                            |
| 🔻 Bug  | ün       |                                                                                                    |                            |
|        | • 🛃      | Konu: Derkernar 1<br>Geldiği Yer: E-Devlet ve Bilişim Hizmetleri Genel Müdür Yardımcısı / Yazılım Geliştirme Direktörlüğü<br>Kayıt Tarihi / Sayı: 18.04.2022 / 17827444-040-9387<br>Evrak Tarihi: 18.04.2022 / No: <b>9387</b> / Miat: 0 gün / Gereği için          | 27.04.2022 16:14           |
|        | 0 🛃      | <b>Konu: Kanunlar</b><br>Geldiği Yer: E-Devlet ve Bilişim Hizmetleri Genel Müdür Yardımcısı / Yazılım Geliştirme Direktörlüğü<br>Kayıt Tarihi / Sayı: 27.04.2022 / E-17827444-010.01-9419<br>Evrak Tarihi: 27.04.2022 / No: <b>4528</b> / Miat: 0 gün / Gereği için | 27.04.2022 16:14           |
| 🔻 Dün  | 1        |                                                                                                    |                            |
|        | 1 🛃      | Konu: Kanunlar<br>Geldiği Yer: Türk Akreditasyon Kurumu Genel Sekreterliği / Dışişleri Bakanlığı / Türk Akreditasyon Kurumu Genel Sekrete<br>Kayıt Tarihi / Sayı: 26.04.2022 / 4527<br>Evrak Tarihi: 25.04.2022 / No: 66388700-2234 / Miat: 0 gün / Gereği için     | 26.04.2022 14:45<br>erliği |
|        | 0 🛃      | <b>Konu: mühür</b><br>Geldiği Yer: Yazılım Müdürlüğü<br>Kayıt Tarihi / Sayı: 20.04.2022 / 4516<br>Evrak Tarihi: 30.11.2021 / No: E-17827444-010.06- <b>19127</b> / Miat: 0 gün /<br>Gereği için                                                                     | 26.04.2022 14:40           |
|        | 20       | Konu: mobil imza 2.0<br>Geldiği Yer: Yazılım Müdürlüğü<br>Kayıt Tarihi / Sayı: 20.04.2022 / 4517<br>Evrak Tarihi: 08.12.2021 / No: E-17827444-010.06 <b>-19153</b> / Miat: 0 gün /<br>Gereği için                                                                   | 26.04.2022 14:40           |
|        | 2        | Konu: mobil imza 2.0<br>Geldiği Yer: Yazılım Müdürlüğü<br>Kayıt Tarihi / Sayı: 20.04.2022 / 4518<br>Evrak Tarihi: 08.12.2021 / No: E-17827444-010.06 <b>-19151</b> / Miat: 0 gün /<br>Gereği için                                                                   | 26.04.2022 14:40           |
|        | 0        | Konu: mobil imza 2.0<br>Geldiği Yer: Yazılım Müdürlüğü<br>Kayıt Tarihi / Sayı: 20.04.2022 / 4519<br>Evrak Tarihi: 08.12.2021 / No: E-17827444-010.06 <b>-19135</b> / Miat: 0 gün /<br>Gereği için                                                                   | 26.04.2022 14:40           |
|        | 0        | <b>Konu: mobil imza 2.0</b><br>Geldiği Yer: Yazılım Müdürlüğü<br>Kayıt Tarihi / Sayı: 20.04.2022 / 4520<br>Evrak Tarihi: 08.12.2021 / No: E-17827444-010.06 <b>-19152</b> / Miat: 0 gün /<br>Gereği için                                                            | 26.04.2022 14:40           |
|        | 0        | <b>Konu: fiziksel ek</b><br>Geldiği Yer: Yazılım Müdürlüğü<br>Kayıt Tarihi / Sayı: 20.04.2022 / 4521<br>Evrak Tarihi: 14.12.2021 / No: E-17827444-010.06-9 <b>226</b> / Miat: 0 oün /                                                                               | 26.04.2022 14:40           |

Kişisel Arşive Ekle

Konu: mobil imza 2.0

butonuna basılarak Kisisel Arsive Ekle ekranı acılır.

|       | <b>→</b> Bu  | hafta                                                                                                    |                                                                  |
|-------|--------------|----------------------------------------------------------------------------------------------------|------------------------------------------------------------------|
| ~     | 0            | Konu: DYS Arşiv Aktarımı         Geldiği Yer: Yıldırım İlçe Milli Eğitim Müdürlüğü / Bilgi İşlem ve Eğitim Teknolojileri Şube Müdürlüğü         Kayıt Tarihi / Sayı: 17.04.2024 / E-22486400-         719[719]-4080       Evrak Tarihi: 17.04.2024 / No: 40°0 / Miat O gün /         Evrak Tarihi: 17.04.2024 / No: 40°0 / Miat O gün /         Gereği icin                                                                                                    |                                                                  |
| *     | 0            | Konu: Erdal EkiNCi       Geldiği Yer: Orhangazi İlçe Milli       Kayıt Tarihi / Sayı: 17.04.2024 /       903.02.01-3958       Evrak Tarihi: 17.04.2024 / No: 31       Gereği için                                                                                                    | 01772-9<br>EKINC                                                 |
|       | 0            | Konu: Bilim Sanat Merkezleri<br>Geldiği Yer: Batman İl Milli Eğitin<br>Kayıt Tarihi / Sayı: 18.03.2024 / E-411/30024-<br>160.01.06-650<br>Evrak Tarihi: 18.03.2024 / No: 650 / Miat: 0 gün /<br>Gereği için       Kişisel Evraklar                                                                                                    | Zroora47078 T<br>EKÍNCÍ 17.04.2024 ti<br>göravlandirilmis olun g |
| 👻 Geç | en Ay        |                                                                                                    |                                                                  |
|       | 0            | Konu: Deneme27.03.2024 15:24Geldiği Yer: Bursa İl Milli Eğitim Müdürlüğü / Ölçme, Değerlendirme ve Sınav Şube MüdürlüğüKayıt Tarihi / Sayı: 27.03.2024 / E-92483256-100-799Evrak Tarihi: 27.03.2024 / No: 799 / Miat: 0 gün /Bilgi için                                                                                                    | •                                                                |
|       |              |                                                                                                    |                                                                  |
|       | buto<br>buto | n seçilen evrakı kişisel arşive eklemesini sağlar<br>nu kişisel arşiv isminin güncellemesini sağlar                                                                                                    |                                                                  |
|       | 0            | Konu: Derkernar 1<br>Geldiği Yer: E-Devlet ve Bilişim Hizmetleri Genel Müdür Yardımcısı / Yazılım Geliştirme Direktörlüğü<br>Kayıt Tarihi / Sayı: 18.04.2022 / 17827444-040-9387<br>Evrak Tarihi: 18.04.2022 / No: <b>9387</b> / Miat: 0 gün / Gereği için                                                                                                    | 27.04.2022 16:14                                                 |
|       | 0 🗟          | Konu: Kanunlar<br>Geldiği Yer: E-Devlet ve Bilişim Hizmetleri Genel Müdür Yardımcısı / Yazılım Geliştirme Direktörlüğü<br>Kayıt Tarihi / Sayı: 2<br>Evrak Tarihi: 27.04. Kişisel Arşive Ekle                                                                                                    | 27.04.2022 16:14                                                 |
| 🔻 Dün |              |                                                                                                    |                                                                  |
|       | 1            | Konu: Kanunlar       Geldiği Yer: Türk Al       Kayıt Tarihi / Sayı: 2       Evrak Tarihi: 25.04.                                                                                                    | ± 26.04.2022 14:45                                               |
|       | 0 🗟          | Konu: mühür       Kişisel Evrak Klasörü         Geldiği Yer: Yazılım       Evrak Tarihi / Sayı: 20.04.2022 / 4516         Evrak Tarihi : 30.11.2021 / No: E-17827444-010.06-19127 / Miat: 0 gün /       Kişisel Arşiv Ekle / Gün         Gereği için       Klasör Adı:                                                                                                    | 26.04.2022 14:40                                                 |
|       | 20           | Konu: mobil imza 2.0       Rigiser Evrak 1         Geldiği Yer: Yazılım Müdürlüğü       Kayıt Tarihi / Sayı: 20.04.2022 / 4517         Evrak Tarihi: 08.12.2021 / No: E-17827444-010.06-19153 / Miat: 0 gün / Gereği için       Kayıt Tarihi: 0 gün / Kayıt E-17827444-010.06-19153 / Miat: 0 gün / Kayıt E-17827444-010.06-19153 / Miat: 0 gün / Kayıt E-1782744-010.06-19153 / Miat: 0 gün / Kayıt E-1782744-010.06-19153 / Miat: 0 gün / Kayıt E-1782744-010.06-19153 / Miat: 0 gün / Kayıt E-1782744-010.06-19153 / Miat: 0 gün / Kayıt E-1782744-010.06-19153 / Miat: 0 gün / Kayıt E-1782744-010.06-19153 / Miat: 0 gün / Kayıt E-1782744-010.06-19153 / Miat: 0 gün / Kayıt E-1782744-010.06-19153 / Miat: 0 gün / Kayıt E-1782744-010.06-19153 / Miat: 0 gün / Kayıt E-1782744-010.06-19153 / Miat: 0 gün / Kayıt E-1782744-010.06-19153 / Miat: 0 gün / Kayıt E-1782744-010.06-19153 / Miat: 0 gün / Kayıt E-1782744-010.06-19153 / Miat: 0 gün / K | iptal                                                            |

26.04.2022 14:40

### butonu seçilen kişisel arşivin klasörün altına yeni bir klasör açmasını sağlar.

|       | 12   | Konu: Derkernar<br>Geldiği Yer: E-Devle         | 1<br>et ve Bilişim Hizmetleri Genel Müdür Yardımcısı / Y                            | /azılım Geliştirme I | Direktörlüğü       |          | 27.04.2022 16:14 |
|-------|------|-------------------------------------------------|-------------------------------------------------------------------------------------|----------------------|--------------------|----------|------------------|
|       | 0 🛃  | Kayıt Tarihi / Sayı: 1<br>Evrak Tarihi: 18.04.3 | 8.04.2022 / 17827444-040-9387<br>2022 / No: <b>9387</b> / Miat: 0 gün / Gereği için |                      | -                  | - 👱 🕻    | * 🤉 🛈 🛃          |
|       | 1    | Konu: Kanunlar<br>Geldiği Yer: E-Devle          | et ve Bilişim Hizmetleri Genel Müdür Yardımcısı / Y                                 | /azılım Geliştirme [ | Direktörlüğü       |          | 27.04.2022 16:14 |
|       | 0 📑  | Kayıt Tarihi / Sayı: 2<br>Evrak Tarihi: 27.04.  | Kişisel Arşive Ekle                                                                 |                      |                    | ×        | ► <b>R</b> ① 🗹   |
| 👻 Dür | ı    |                                                 |                                                                                     |                      |                    |          |                  |
|       | 1    | Konu: Kanunlar<br>Geldiği Yer: Türk Al          |                                                                                     |                      |                    | ±        | 26.04.2022 14:45 |
|       | 1 🛃  | Kayıt Tarihi / Sayı: 2<br>Evrak Tarihi: 25.04.  | Klasör Adı                                                                          |                      |                    |          | +0 🖸             |
|       |      | Konu: mühür                                     | Kişisel Evrak Klasörü                                                               |                      |                    | <b>*</b> | 26.04.2022 14:40 |
|       | - 66 | Kavit Tarihi / Savi: 2                          | 0.04.2022774546                                                                     |                      |                    | /        |                  |
|       | 0 🛃  | Evrak Tarihi: 30.11.2<br>Gereği için            | 2021 / No: E-17827444-010.06 <b>-19127</b> / Miat: 0 gi                             | Kişisel Arşiv        | / Ekle / Güncelle  | ×        | â 🤉 🛈 🗹          |
|       |      | Konu: mobil imza<br>Geldiği Yer: Yazılım        | 1 <b>2.0</b><br>Mūdūrlūčiu                                                          | Klasör Adı:          | Personel İşlemleri |          | 26.04.2022 14:40 |
|       | 20   | Kayıt Tarihi / Sayı: 2<br>Evrak Tarihi: 08.12.2 | 20.04.2022 / 4517<br>2021 / No: E-17827444-010.06- <b>19153</b> / Miat: 0 qi        |                      | Kawdat İstal       |          |                  |
|       |      | Gereği için                                     |                                                                                     |                      | Raydel             |          |                  |
|       |      | Konu: mobil imza                                | 2.0<br>Modelo Xo                                                                    |                      |                    |          | 26.04.2022 14:40 |
|       |      | Kayıt Tarihi / Sayı: 2                          | 20.04.2022 / 4518                                                                   |                      |                    |          |                  |
|       | 20   | Evrak Tarihi: 08.12.3<br>Gereği için            | 2021 / No: E-17827444-010.06- <b>19151</b> / Miat: 0 gi                             | ūn /                 |                    |          |                  |
|       |      | Konu: mobil imza                                | 1 2.0<br>Mūdūdūžū                                                                   |                      |                    |          | 26.04.2022 14:40 |
|       |      | Coldigi rei, razilliri                          | maaanaga                                                                            |                      |                    |          |                  |

🗙 butonu kişisel arşivin klasörü silmesini sağlar

|       | 12  | Konu: Derkernar<br>Geldiği Yer: E-Devk                                                 | <b>1</b><br>et ve Bilişim Hizmetleri Genel Mü                             | dür Yardımcısı / Yazılım Geliştirn | me Direktörlüğü             | 27.04.2022 16:14 |
|-------|-----|----------------------------------------------------------------------------------------|---------------------------------------------------------------------------|------------------------------------|-----------------------------|------------------|
|       | 0 📑 | Kayıt Tarihi / Sayı: 1<br>Evrak Tarihi: 18.04.                                         | 18.04.2022 / 17827444-040-938<br>2022 / No: <b>9387</b> / Miat: 0 gün / G | 7<br>Gereği için                   |                             | 9 🗙 🗙 🔍          |
|       |     | Konu: Kanunlar<br>Geldiği Yer: E-Devle                                                 | et ve Bilişim Hizmetleri Genel Mü                                         | dür Yardımcısı / Yazılım Geliştirn | me Direktörlüğü             | 27.04.2022 16:14 |
|       | 0 📑 | Kayıt Tarihi / Sayı: 2<br>Evrak Tarihi: 27.04.                                         | Kişisel Arşive Ekle                                                       |                                    |                             |                  |
| 🔻 Dür | ı   |                                                                                        |                                                                           |                                    |                             |                  |
|       | 12  | Konu: Kanunlar<br>Geldiği Ver: Türk Al                                                 |                                                                           |                                    |                             | 26.04.2022 14:45 |
|       | 1 🛃 | Kayıt Tarihi / Sayı: 2<br>Evrak Tarihi: 25.04                                          | Klasör Adı                                                                |                                    |                             |                  |
|       |     | Konu: mühür                                                                            | 📗 Kişisel Evrak Klasö                                                     | rü                                 |                             | 26.04.2022 14:40 |
|       | •   | Geldiği Yer: Yazılım<br>Kayıt Tarihi / Sayı: 2<br>Evrak Tarihi: 30.11.1<br>Gereği icin | Personel İşleml                                                           | eri                                |                             |                  |
|       | -   | Konu: mobil imza                                                                       | 1 2.0                                                                     | İşlem Onayı                        | /                           | 22 14:40         |
|       | 20  | Geldiği Yer: Yazılım<br>Kayıt Tarihi / Sayı: 2<br>Evrak Tarihi: 08.12.<br>Gereği için  | Müdürlüğü<br>20.04.2022 / 4517<br>2021 / No: E-17827444-010.06-           | Klasörü silmek i                   | stediğinizden emin misiniz? | D                |
|       | 12  | Konu: mobil imza<br>Geldiği Yer: Yazılım                                               | a 2.0<br>Mūdūrlūğū                                                        |                                    | 🖌 Evet 🚫 Hayır              | )22 14:40        |
|       | 2 🗢 | Kayıt Tarihi / Sayı: 2<br>Evrak Tarihi: 08.12.<br>Gereği için                          | 20.04.2022 / 4518<br>2021 / No: E-17827444-010.06-                        | l<br>19151 / Miat: 0 gün /         |                             |                  |

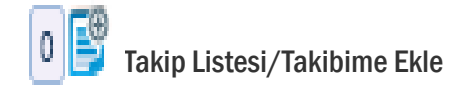

Kullanıcı Takibime Ekle 🗟 butonuna basarak evrakı takibine eklemiş olur.

| Gelen Evraklar                                                                                                    |                  |
|----------------------------------------------------------------------------------------------------|------------------|
| ▶ Filtreler                                                                                                    |                  |
| ▼ Toplu Seçim                                                                                                    | B 2              |
| 14 <4 <b>1</b> >> >1 <b>10 </b>                                                                                                    |                  |
| ▼ Bu hafta                                                                                                    | •                |
| Konu: DYS Arşiv Aktarımı<br>Geldiži Var: Vidurm İlas Milli Eğilim Müdüdüğü / Bilsi İslam və Eğilim Təkəələiləri Suba Müdüdü                                                                                                    | 17.04.2024 11:36 |
| Kayıt Tarihi / Sayı: 17.04.2024 / K-22488400-710[719]-4080<br>Evrak Tarihi / Sayı: 17.04.2024 / No: 4080 / Miat: 0 gün / Gereği için                                                                                                    | gu 🕂 🕈 🗘 🔁       |
|                                                                                                    | 17.04.2024 09:02 |
| Takip Listesi                                                                                                    |                  |
| Kullanıcı Bilgisi                                                                                                    | 16.04.2024 10:32 |
| Tuğba İNAL TURAN (Tekniker] - BİLGİ İŞLEM VE EĞİTİM TEKNOLOJİLERİ ŞUBE<br>MÜDÜRLÜĞÜ<br>BURSA İL MİLLİ EĞİTİM MÜDÜRLÜĞÜ                                                                                                    | × R O Z          |
|                                                                                                    |                  |
| Konu: Deneme<br>Galdiši Var: Bursa İl Milli Eğitim Müdürlüğü / Ölema, Dağadandırma va Sunav Suba Müdürlüğü                                                                                                    | 27.03.2024 15:24 |
| Image: Statistical and the statistical and the statistical and |                  |
| Id (dd 1) (b) (b) 10 ♥                                                                                                    |                  |

### 2- Paraf Bekleyenler ve Koordine Bekleyenler Orta Alan

Filtreler, Toplu Seçim ve Evrak Listelerinde oluşmaktadır. Toplu seçim yapılarak Toplu E-İmzala ve Excel/PDF raporu alınabilmektedir.

| Paraf | Bekl           | eyenler                                                                                    |                      |                                                                                                    |
|-------|----------------|--------------------------------------------------------------------------------------------|----------------------|----------------------------------------------------------------------------------------------------|
| → Fil | treler         |                                                                                            |                      |                                                                                                    |
| 💌 Top | plu Seçin      | 1                                                                                          |                      | []     []     []     []     []     []     []     []     []     []     []     []     []     []     []     []     []     []     []     []     []     []     []     []     []     []     []     []     []     []     []     []     []     []     []     []     []     []     []     []     []     []     []     []     []     []     []     []     []     []     []     []     []     []     []     []     []     []     []     []     []     []     []     []     []     []     []     []     []     []     []     []     []     []     []     []     []     []     []     []     []     []     []     []     []     []     []     []     []     []     []     []     []     []     []     []     []     []     []     []     []     []     []     []     []     []     []     []     []     []     []     []     []     []     []     []     []     []     []     []     []     []     []     []     []     []     []     []     []     []     []     []     []     []     []     []     []     []     []     []     []     []     []     []     []     []     []     []     []     []     []     []     []     []     []     []     []     []     []     []     []     []     []     []     []     []     []     []     []     []     []     []     []     []     []     []     []     []     []     []     []     []     []     []     []     []     []     []     []     []     []     []     []     []     []     []     []     []     []     []     []     []     []     []     []     []     []     []     []     []     []     []     []     []     []     []     []     []     []     []     []     []     []     []     []     []     []     []     []     []     []     []     []     []     []     []     []     []     []     []     []     []     []     []     []     []     []     []     []     []     []     []     []     []     []     []     []     []     []     []     []     []     []     []     []     []     []     []     []     []     []     []     []     []     []     []     []     []     []     []     []     []     []     []     []     []     []     []     []     []     []     [ |
|       |                |                                                                                            | 14 <4 1 (b) (b) 10 💙 |                                                                                                    |
|       | 🔻 Bug          | ün                                                                                         |                      | · · · · · · · · · · · · · · · · · · ·                                                                                                    |
| _     | 4 <sup>0</sup> | Konu: deneme2<br>Gideceği Yer: Milli Eğitim Bakanlığı(G)                                   |                      | 19.04.2024 10:32                                                                                                    |
|       | 0 🛃            | Gönderen: Onur POLAT Miat: 0 gün                                                           |                      | - 🗩 - 🖈 🛈 🖻                                                                                                    |
| 🕳 Geç | en Ay          |                                                                                            |                      |                                                                                                    |
|       |                | Konu: Eğitim ve Öğretim İşleri (Genel)<br>Gideceği Yer: Adana İl Milli Eğitim Müdürlüğü(G) |                      | 27.03.2024 11:06                                                                                                    |
|       | 0 📑            | Gönderen: Tuğba İNAL TURĂN Miat: 0 gũn                                                     |                      | - 🕆 🖸 🔁 🚽                                                                                                    |
|       |                |                                                                                            | 14 <4 1 D> D1 10 ¥   |                                                                                                    |
|       |                |                                                                                            |                      |                                                                                                    |

### Toplu E-İmzala (Video İçin Tıklayın)

Evrak seçimi yapıldıktan sonra toplu seçim satırında bulunan Toplu E-İmzala butonuna basılır. Açılan imza diyalogu ekranında gerekli işlemler yapılarak evraklar imzalanır.

| Evr        | ık İşlemleri 🛛 🎥 Yönetim Sayfaları 🛛 👗 Kişisel İşlemlerim                                                                                                    |                                                                                                    |
|------------|----------------------------------------------------------------------------------------------------|----------------------------------------------------------------------------------------------------|
| Para       | f Bekleyenler                                                                                                    | Evra                                                                                                    |
| → F        | iltreler                                                                                                    |                                                                                                    |
| <b>•</b> T | iplu Seçim                                                                                                    | 🖪 🖉 🖉                                                                                                    |
|            | 16, cm 4, cm (s) 10 V                                                                                                    | 7                                                                                                    |
|            | - Pugin                                                                                                    |                                                                                                    |
|            | Konu: deneme2           Gideceği Yer: Milli Eğitim Bakanlığı(G)         Gönderen: Onur POLAT Miat: 0 gün                                                              | 9.04.2024 10:32                                                                                                    |
| 🕳 Ge       | en Ay                                                                                                    | Evrak Imzala                                                                                                    |
| •          | <ul> <li>Konu: Eğittim ve Öğretim İşleri (Genel)</li> <li>Gideceği Yer: Adana İl Milli Eğitim Müdürlüğü(G)</li> <li>Gönderen: Tuğba INAL TURAN Miat: 0 gün</li> </ul> | e-imza M-imza S-imza Bu imza 5070 sayılı elektronik imza kanununa göre                                                                                                    |
|            |                                                                                                    | guvenii elektronik imzadir.<br>Sertifikalar                                                                                                    |
|            |                                                                                                    | Image: String String |
|            |                                                                                                    |                                                                                                    |

## 4- İşlem Yaptıklarım

### İşlem Yaptıklarım

İşlem Bekleyen Evraklar listesinde yer alan evraklar üzerinde gerçekleştirilen işlemler sonrasında evraklar İşlem Bekleyen Evraklar listesinden düşeceği için evrakların takibi ve görüntüleme işlemleri İşlem Yaptıklarım listesinden sağlanacaktır. İslem Yaptıklarım menüsü asağıdaki unsurlardan olusmaktadır.

**a- İmzaladıklarım:** Kullanıcı tarafından imzalanmış evraklar listelenir. İmzalanmış evrakın bir sonraki kişiden geri alınma işlemi de bu listeden yapılmaktadır.

**b- Parafladıklarım:** Kullanıcı tarafından paraflanmış evraklar listelenir. Paraflanmış evrakın bir sonraki kişiden geri alınma işlemi de bu listeden yapılmaktadır. (<u>Video İçin Tıklayın</u>)

c- **Onay Süreci Tamamlanmayanlar:** Kullanıcının, henüz belge niteliği kazanmamış, kullanıcının dokunduğu evraklar listelenir. Belge niteliği kazandığında ise bu listeden otomatik olarak düşecektir.

d- Cevapladıklarım: Kullanıcının cevap yazdığı evraklar listelenir.

e- İade Ettiklerim: Kullanıcı tarafından iade edilmiş evraklar listelenir.

**f- Havale Ettiklerim:** Kullanıcı tarafından havale edilmiş evraklar listelenir. Havale edilmiş evrakın geri alınma işlemi de bu listeden yapılmaktadır.

g- **Klasöre Kaldırdıklarım:** Kullanıcı tarafından klasöre kaldırılmış evraklar listelenir.

**h- Kontrol Ettiklerim:** Kullanıcıya onay akışında KONTROL için gönderilmiş ve kullanıcının kontrol ederek bir sonraki kişiye göndermiş olduğu evraklar listelenir. Kontrol edilmiş evrakın bir sonraki kişiden geri alınma işlemi de bu listeden yapılmaktadır.

**i- Koordine Parafladıklarım:** Kullanıcı tarafından koordine parafı atılmış evraklar listelenir. Koordine parafı atılmış evrakın bir sonraki kişiden geri alınma işlemi de bu listeden yapılmaktadır.

**j- Tebliğ Ettiklerim:** Kullanıcının, diğer kullanıcılara tebliğ etmiş olduğu evraklar listelenir.

**k- Tebellüğ Ettiklerim:** Kullanıcıya tebliğ edilmiş ve kullanıcının tebellüğ etmiş olduğu evraklar listelenir.

I- Hazırladıklarım: Kullanıcının hazırladığı evraklar listelenir.

**Not1**: İşlem Yaptıklarım menüsünün altında listelenen evraklar sadece rapor amaçlı listelenmekte olup bu evraklar üzerinde GERİ ALMA işlemi haricinde herhangi bir işlem yapılamayacaktır.

**Not2**: İşlem Yaptıklarım "Onay Süreci Tamamlanmayanlar" menüsünün altında listelenen evraklar sadece rapor amaçlı listelenmekte olup bu evraklar üzerinde işlem yapılamayacaktır. Evrakın işlem süreci tamamlandığında, bu listeden düşecektir.

**Not3**: Bu listede gerçekleştirilecek tek işlem, evrakın gönderildiği yerden (havale / paraf / imza/ koordine / kontrol) geri çekme işlemidir. (Video İçin Tıklayın)

Geri çekme işlemi için; geri çekilecek evrakın bulunduğu liste açıldıktan sonra; orta alandan evrak tıklanarak ön izleme ekranı açılacaktır. Akabinde, ön izleme ekranının üzerinde bulunan «Geri Al» butonuna basılarak geri alma işlemi gerçekleştirilebilecektir.

\*\* Geri alma işlemini gerçekleştirebilmek için evrakın gönderildiği kişi tarafından **okunmamış** olması gerekmektedir. Okunduğu takdirde butonu aktif olarak ekrana gelmeyecektir.

islem Yaptıklarım imzaladıklarım Parafladıklarım Onay Süreci Tamamlanmayanlar Cevapladıklarım iade Ettiklerim Havale Ettiklerim Klasöre Kaldırdıklarım Kontrol Ettiklerim Koordine Parafladıklarım Tebliğ Ettiklerim Tebellüğ Ettiklerim Evrak ilk parafın ardından onay akışında varsa ikinci parafcının paraf bekleyen listesine düşer. İkinci parafcı ilk parafcıdan farklı olarak evrakı iade edebilmektedir. Evrak üzerinde hiçbir değişiklik yapmadan iade etmek için evrak detay veya evrak ön izleme ekranında yer alan butonu kullanılacaktır. İade et butonuna basıldığında açılan ekranda zorunlu alan olan iade notu girildikten sonra «İade Et» butonuna basılarak işlem tamamlanır.

| Erie GULVADADACAV              |                   |   |
|--------------------------------|-------------------|---|
| ESIT OUT NARADAGAN             | OGLU (Paraflayan) | * |
|                                |                   |   |
|                                |                   |   |
|                                |                   |   |
| 1000 karaltar airilabilir      |                   |   |
| rooo karakies girseoilii       |                   |   |
| <ul> <li>Dosya Ekle</li> </ul> |                   |   |
|                                |                   | _ |
|                                |                   |   |
|                                |                   |   |

•Ekranın üst kısmında onay akışında yer alan imzacı veya parafçılar listelenir. İade eden kullanıcı isteği dâhilinde bu alandan evrakı iade edeceği kişiyi seçebilecektir.

•Evrak iade edilirken dosya eklemek için dosya ekle butonu kullanılır.

Direk iade işleminin haricinde akıştaki kişi kendisine paraf / imza için gönderilmiş olan evrak üzerinde değişiklik de yapabilmektedir. Değişikliğin yapılabilmesi için; Paraf / İmza için gelen evrak üzerinde **O** butonuna basılarak evrakın detay ekranına gidilerek editörün gelmesi sağlanır. Evrak editörü üzerinde gerekli değişiklikler yapıldıktan sonra butonuna basılarak değişiklikler kaydedilir. Evrak üzerinde yapılan değişikliğin ardından bir önceki parafcıların parafları geçersiz olacağı için değişikliği yapan kullanıcının paraf / imza butonu «Parafla» şeklinde olacak ve paraflama / imzalama işlemi gerçekleştiremeyecektir. Burada kullanıcının yapması gereken işlem «İade Et»butonuna tıklayarak evrakın ilk parafcıya dönmesinin sağlanmasıdır. İade edilen evrak, akışta yer alan kullanıcılara otomatik olarak sırasıyla gidecektir.

**Not:** Evrak ilk parafçıya iade edilmek zorunda olmayıp evrakı aide eden kullanıcı kendinden önceki herhangi bir parafçıyı seçebilir.

## 5- Birim Evrakları

Birime ait olan evraklar ile ilgili işlemlerin gerçekleştirileceği listedir. Birim Evrakları menüsü aşağıdaki unsurlardan oluşmaktadır.

**1- Havale Onayına Gelenler:** Kullanıcılar tarafından havale onayına gönderilen evraklar listelenmekle birlikte, havale onayı verme veya reddetme işlemleri de yine bu listeden gerçekleştirilmektedir.

2- Havale Onayı Verdiklerim: Kullanıcı tarafından havale onayı verilmiş olan evraklar listelenir.

**3- Teslim Alınmayı Bekleyenler:** Birime Havale Edilmiş olan evraklar listelenir. Bu liste bir havuz niteliğinde olup burada yer alan evraklar birim evrakçıları tarafından teslim alınarak ilgilisine havale edilir. Havale işlemi ile ilgili <u>sayfa 75</u>'e bakınız. Ayrıca detaylı bilgi için aşağıdaki videoları izleyebilirsiniz.

Kişiye Havale (Video İçin Tıklayın)

### Kişiye Toplu Havale Etme (Video İçin Tıklayın)

**Not:** Teslim Alınmayı Bekleyen yazılar ya teslim alınarak, daha sonra havale ve tebliğ yapılır veya teslim al ve havale et diyerek direk bölüm personeline havale edilir.

4- Teslim Alınanlar: Birime havale edilmiş ve birim evrakçısı tarafından teslim alınarak henüz havale edilmemiş olan evraklar listelenir. Teslim alınmayan evrak tebliğ yapılamaz. Eğer Amir yazıyı hem havale hem tebliğ etmek istiyorsa yazıyı önce teslim alarak teslim alınanlar bölümünde görmeli sonrasında havale ve tebliğ etmelidir.

**5- Birim Havale Edilenler:** Birim Evrakçı yetkisi ile birim adına havale yapılan evrakların listeleneceği alandır. Havale edilen evrakların geri alınma işlemi bu ekrandan yapılabilecektir.

6- Birime İade Edilenler: Birimden havale yapılan evrakların gittiği (birim/kullanıcı) yerden yanlış-eksik vb. gibi durumlarda iade edildiğinde, iade evrakların listeleneceği alandır. İade edilen evrakların tekrar havale edilme işlemi bu ekrandan yapılabilecektir.

Bu liste bir havuz niteliğinde olup, burada listelenenlerden 1 ve 2 nolu menüler gelen evrak kaydetme yetkisi olan bütün kullanıcılar tarafından 3, 4, 5 ve 6 nolu menüler ise Evrak Postalama yetkisi verilmiş olan bütün kullanıcılar tarafından görüntülenebilecektir.

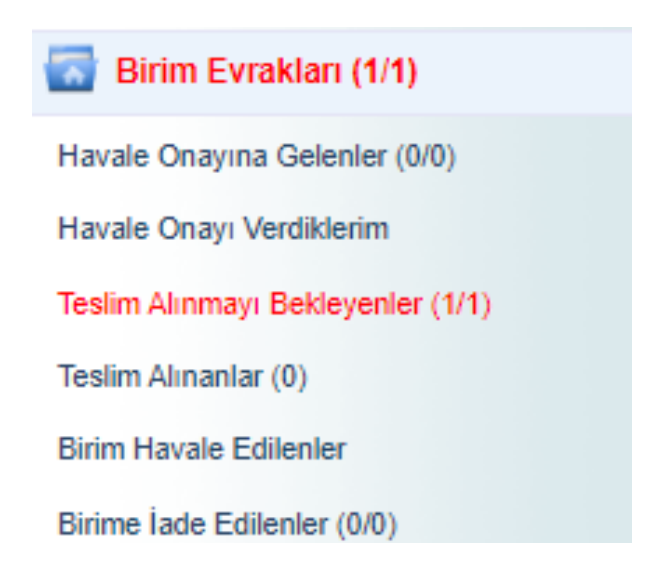

## 6- Kapatma İşlemleri (Video İçin Tıklayın)

### 1.KAPATMA İŞLEMLERİ

Evrakın klasöre kaldırma işlemleri ile ilgili detayların takip edilebileceği listedir.

### **1.1.CEVAPLI KAPATTIKLARIM**

Kullanıcının gelen kutusunda yer alan evraklardan Cevap Yaz butonu tıklanarak, cevabı yazılarak kapatılan evraklar listelenir.

### **1.1.İMZA BEKLEYENLER**

Kullanıcının gelen kutusundaki evraklarda Evrak Kapat butonu tıklanarak klasöre kaldırılma işleminde; kullanıcının evrakı kendi yetkisi ile klasöre kaldırma yetkisi yoksa ve ilgili evrakın klasöre kaldırılma onayını veren Amirin onayına sunması gerekiyor ise Evrakı kapatma akışına sokması gerekmektedir. Bu durumda amirinin Kapatma İşlemleri altındaki İmza Bekleyenler menüsüne düşmektedir. İlgili amirin evrakı klasöre kaldırılması için onayına sunulan evrak listelenir.

### 1.1.1.İMZALADIKLARIM

İlgili amir tarafından evrakın klasöre kaldırılma onayı verildikten sonra amirin evrakı takip edebildiği, kolay erişebildiği evraklar listelenir.

### 1.1.1.KAPATTIKLARIM

Kullanıcı tarafından direk klasöre kaldırılmış olan evraklara hızlıca erişebilmek için kullanılmaktadır. Kullanıcı kendi klasöre kaldırdığı evraklara bu menüden erişebilir.

#### 1.1.1.0NAYA SUNDUKLARIM

Kullanıcı tarafından klasöre kaldırılmak üzere amirlerine kapatma onayına sunduğu evraklara hızlı erişimini sağladığı menüdür.

### **1.1.2.PARAF BEKLEYENLER**

Kullanıcıya kapatma parafı için gelmiş olan evraklar listelenir.

#### 1.1.2.PARAFLADIKLARIM

Kullanıcı tarafından kapatma parafı atılmış olan evraklar listelenir.

#### 1.1.1.SÜRELİ KAPATTIKLARIM

Süreli olarak klasöre kaldırılmış olan evraklar listelenir. Kapatma süresi dolunca evrak bu listeden düşerek kullanıcının gelen kutusunda listelenecektir.

 Kapatma İşlemleri (0/0)

 Cevaplı Kapattıklarım

 İmza Bekleyenler (0/0)

 İmzaladıklarım

 Kapattıklarım

 Onaya Sunduklarım

 Paraf Bekleyenler (0/0)

 Parafladıklarım

 Süreli Kapattıklarım

## 7- Bildirimler

### BILDIRIMLER

Kullanıcıya gelen mesajların görüntülendiği menüdür.

| 0 | Bildirimler (14/16)<br>Mesajlar (14/16)                                                                                   |                  |
|---|----------------------------------------------------------------------------------------------------|------------------|
|   | Otomatik Sistem Mesaji<br>Evrak Dağıtımı Yapıldı<br>Ahmet Arif AKBAŞ tarafından onaya sunulan;<br>Test Birimi 634(devamı) | 25.11.2020 15:28 |
|   | Ahmet Arif AKBAŞ<br>Evrak Postalandı<br>Ahmet Arif AKBAŞ tarafından onaya sunulan;<br>Test Birimi 634(devamı)             | 25.11.2020 15:28 |
| _ |                                                                                                    |                  |

| Mesaj İçe | riği                                                                                                    |
|-----------|----------------------------------------------------------------------------------------------------|
| Konu      | Evrak Dağıtımı Yapıldı                                                                                                    |
| Tarih     | 25.11.2020                                                                                                    |
| Mesaj     | Ahmet Arif AKBAŞ tarafından onaya sunulan; Test Birimi 63452019-010.01-569 sayılı, Kanunlar konulu<br>ve 25.11.2020 tarihli evrak imza sürecini tamamlayarak, Test11(G) gönderilmiş ve Giden Klasörü<br>klasörüne kaldırılmıştır. klasörüne kaldırılmıştır. |

#### MESAJLAR

Sistem içerisinde gerçekleştirilen işlemler sonucunda sistem tarafından üretilen ve kullanıcılara gönderilen otomatik bilgilendirme mesajlarıdır. Sistem tarafından otomatik olarak üretilerek kullanıcılara gönderilen mesaj başlıkları;

1.Evrak Dağıtımı Yapıldı: Kullanıcının Parafladığı / İmzaladığı Evrak son imzayı alarak dağıtımı yapıldığında gelen uyarı mesajıdır.

Mesaj metni: "Kablo Hizmetleri Müşteri İlişkileri konulu evrak imza sürecini tamamlayarak; TESİSLER YÖNETİM VE SOSYAL HİZMETLER DİREKTÖRLÜĞÜ(G)
gönderilmiş ve Giden Klasörü klasörüne kaldırılmıştır."

2.Onay Evrakı Silindi: Kullanıcının Parafladığı / İmzaladığı Olur Yazısı akıştaki kullanıcı tarafından silindiği takdirde gelen uyarı mesajıdır.

• Mesaj metni: "Kablo Hizmetleri Müşteri İlişkileri konulu evrak imzalama aşamasında Kıvanç KASIMOĞLU tarafından silinmiştir. Evrakın silinme nedeni... Bu mesaj bilgilendirme amacıyla gönderilmiştir."

3.Tebliğ Hatırlatma: Kullanıcının okumadığı tebliğler ile ilgili yapılan hatırlatma işlemine ait mesajdır.

• Mesaj Metni: "İade konulu evrak size tebliğ olarak gönderilmiştir! Lütfen en kısa sürede okuyunuz ve tebellüğ ediniz."

4.Evrak İade Edildi: Kullanıcının Parafladığı / İmzaladığı Evrak akıştaki sonraki kullanıcılar tarafından iade edildiği takdirde gelen uyarı mesajıdır.

• Mesaj metni: "Kablo Hizmetleri Müşteri İlişkileri konulu evrak imzalama aşamasında Kıvanç KASIMOĞLU tarafından iade edilmiştir. İade nedeni... Bu mesaj bilgilendirme amacıyla gönderilmiştir."

5.Vekâlet İptali Hakkında Bilgilendirme: Kullanıcının vermiş olduğu vekâlet iptal edildiğinde sistem tarafından gönderilen bilgilendirme mesajıdır.
 Mesaj metni: "Sayın Kıvanç KASIMOĞLU, 15.08.2013 - 25.08.2013 tarihleri arasında Ercan BEŞER isimli kullanıcı tarafından size verilen vekâlet 27.08.2013 tarihinde iptal edilmistir. Birim amirinizin notu ..."

6.Evrak Silindi: Kullanıcının Parafladığı / İmzaladığı Evrak akıştaki diğer kullanıcı tarafından silindiği takdirde gelen uyarı mesajıdır.

Mesaj metni: "Kablo Hizmetleri Müşteri İlişkileri konulu evrak imzalama aşamasında Kıvanç KASIMOĞLU tarafından silinmiştir. Evrakın silinme nedeni... Bu mesaj bilgilendirme amacıyla gönderilmiştir."

7.Vekâlet Alan Kullanıcıyı Bilgilendirme: Kullanıcıya verilmiş olan bir vekâlet ile ilgili gelen bilgilendirme mesajıdır.

• Mesaj metni: "Sayın Kıvanç KASIMOĞLU, 18.08.2013 - 28.08.2013 tarihleri arasında Ercan BEŞER isimli kullanıcının vekâleti size verilmiştir. Bu kullanıcıya ait evrak işlemlerini bu tarihler arasında vekâlet menüsünden yapabilirsiniz. Vekâletiniz belirtilen tarihler arasında sisteme giriş yaptığınızda aktif hale gelecektir."

8.Vekâlet Veren Kullanıcıyı Bilgilendirme: Kullanıcının bırakmış olduğu vekâlet üst amiri tarafından sistem üzerinden onaylandığı takdirde gönderilen bilgilendirme mesajıdır.

• Mesaj metni: Sayın Kıvanç KASIMOĞLU, 13.08.2013 - 28.08.2013 tarihleri arasında Fatih ÖZKAN isimli kullanıcıya vekâlet verme isteminiz onaylanmıştır. 9.Tebliğler Okundu: Kullanıcılara tebliğ için gönderilen evraklar; tebliğ edilen bütün kullanıcılar tarafından tebellüğ edildiği takdirde tebliğ eden kullanıcıyı bilgilendirmek amacıyla gönderilen otomatik mesajdır.

Mesaj metni: "Anlaşma, Sözleşme ve Protokoller konulu evrak için gönderilen tüm tebliğler tebellüğ edilmiştir."

**10.Evrak Kapatma Onaylandı:** Kapatma onayına gönderilen evrak, gönderilen kullanıcı tarafından onaylandıktan sonra onaya sunan kullanıcıya gönderilen bilgilendirme mesajıdır.

Mesaj metni: Mevzuat İşleri konulu evrak 23.08.2013 15:19:29 tarihinde Kıvanç KASIMOĞLU tarafından onaylanarak kapatılmıştır.

**11.Evrak Postalandı:** Kullanıcı tarafından paraflanan / imzalanan evrak posta birimi tarafından postalandığında kullanıcıya bilgilendirme için gönderilen mesajdır.

• Mesaj metni: "B.11.6.TAŞ.0.07.00.00-010/816 sayılı ve mevzuat işleri konulu evrak postalanmıştır. Gönderileceği Yer: ANAYASA MAHKEMESİ BAŞKANLIĞI(G)"

**12.Evrak Kapatma Reddedildi:** Kapatma onayına gönderilen evrak, gönderilen kullanıcı tarafından reddedildiği takdirde evrakı kapatma onayına sunan kullanıcıya gönderilen bilgilendirme mesajıdır.

• Mesaj metni: "İnternet ve İnteraktif Hizmetler konulu evrak 15.08.2013 10:34:32 tarihinde Ali KARADUMAN tarafından kapatma onayı reddedilmiştir."

13.Takibinizdeki Evrak Hakkında: Kullanıcının takibine eklediği evrak; gittiği kullanıcı tarafından klasöre kaldırıldığı takdirde gönderilen mesajdır.

Mesaj metni: Takibinizde bulunan Bilişim İş Geliştirme Hizmetleri konulu evrak; ilgili klasöre kaldırılmıştır. Bu evrak Takibinizdeki Evraklar listesinde artık görünmeyecektir.

14.Devredilen evraklarınız bulunmaktadır: Kullanıcının üzerinde bulunan evraklar birim amiri tarafından başka bir kullanıcıya devredildiği takdirde evrakları üzerinden alınan kullanıcıya gönderilen bilgilendirme mesajıdır.

• Mesaj metni: B.11.6.TAŞ.0.07.00.00-010[0506]/1202 sayılı ve 11/08/2013 tarihli evrakınız 13/08/2013 tarihinde KIVANÇ KASIMOĞLU isimli kullanıcıya devredilmiştir.

15.Vekâlet Reddi Hakkında Bilgilendirme: Kullanıcının bırakmış olduğu vekâlet üst amiri tarafından sistem üzerinden reddedildiği takdirde gönderilen bilgilendirme mesajıdır.

• Mesaj metni: "Sayın Ercan BEŞER 13.08.2013 - 18.08.2013 tarihleri arasında KIVANÇ KASIMOĞLU isimli kullanıcıya vekâlet verme isteminiz reddedilmiştir. Birim amirinizin notu: ..."

Yeni gelmiş bir mesajın üzerine fare ile tıklandığında, ön izleme alanında gelen mesajın içeriği görüntülenebilecektir.

Kullanıcı tarafından okunan mesajların silinebilmesi için, Mesajlar listesinde yer alan kayıtların başında bulunan Mesajı Sil butonuna basılması gerekmektedir.